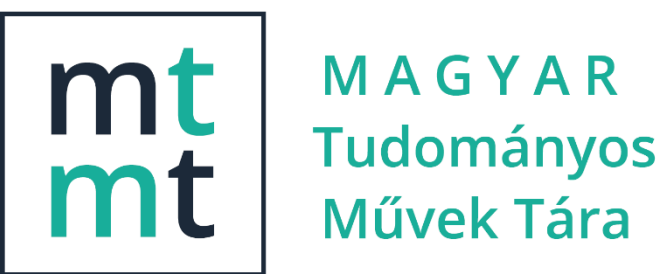

ÚTMUTATÓ szerzők számára az MTMT2 szoftver használatához

MTA Könyvtár és Információs Központ MTMT Osztály 2025.06.18. Dokumentum verzió: 1.2.4 MTMT verzió: v2.2.19

Alapvető változás: szerzői és intézményi hozzárendelés, leggyakoribb műveletek menü bevezetése, csoportos műveletek, közlemény kézi felvitel, import menü, közlemény rekord státusz módosítás (központilag ellenőrzött, központi kezelésű)

## Tartalomjegyzék

| Az MTMT bejelentkező ablaka                                        | 7  |
|--------------------------------------------------------------------|----|
| Regisztráció                                                       | 8  |
| A regisztrációs űrlap megnyitása                                   | 8  |
| A regisztrációs űrlap kitöltése                                    | 8  |
| Nyelv                                                              | 8  |
| Munkahely, Munkahely szövegesen                                    | 8  |
| Családnév, Utónév, Egyértelműsítő név                              | 9  |
| Szakterületek, Szakterület szövegesen                              | 10 |
| További adminisztratív mezők                                       | 10 |
| Értesítés a regisztráció befogadásáról                             | 11 |
| A regisztrációtól a hozzáférésig                                   | 12 |
| E-mail cím megerősítése                                            | 12 |
| Értesítés a regisztráció sikeres megerősítéséről                   | 12 |
| Értesítés az MTMT hozzáférés engedélyezéséről                      | 13 |
| Jelszóváltoztatás                                                  | 13 |
| Belépve, a régi jelszó ismeretében                                 | 13 |
| Elfelejtett jelszó cseréje                                         | 13 |
| A felhasználói menü                                                | 15 |
| Személyi adatlap                                                   | 15 |
| Saját adatok szerkesztése                                          | 15 |
| Munkásság, Tudományos táblázat                                     | 16 |
| Szerzői adatlap                                                    | 17 |
| A Szerző szerkesztése ablak megnyitása                             | 17 |
| Adatmezők és beállítási lehetőségek a Szerző szerkesztése ablakban | 17 |
| Szerzői jogosultság és adatgazdaság                                | 20 |
| Belépés a szerzői felületre                                        | 20 |
| Szerzői felület áttekintése                                        | 21 |
| Bal menüsor                                                        | 21 |
| Leggyakoribb műveletek                                             | 22 |
| Felső menüsor                                                      | 24 |
| Tartalmi felület                                                   | 25 |
| A listák nézetei                                                   | 26 |
| Műveletek a tartalmi lista elemeivel                               | 27 |
| Szerkesztés                                                        | 27 |

| Rekord egyedi szerkesztése                                                                                                    | 28               |
|----------------------------------------------------------------------------------------------------|------------------|
| Rekordok csoportos szerkesztése                                                                                                    | 29               |
| Közlemények kezelése                                                                                                    | 35               |
| Szerző közleményhez rendelése                                                                                                    | 35               |
| Szerző hozzárendelés a közlemény rekord szerkesztése nélkül                                                                                      | 35               |
| Szerzői hozzárendelés közlemény rekord szerkesztésével                                                                                           | 37               |
| Első, utolsó / megosztott első és utolsó, valamint levelező szerzőség jelölése                                                                   | 38               |
| Új forrásközlemény kézi felvitele                                                                                                    | 40               |
| Az adatbázisban esetleg már megtalálható közleményeim keresése szerzői név alapján                                                               | 40               |
| Keresés a szerzői felület bal menüjéből indítva                                                                                                  | 41               |
| Keresés a szerzői felület Leggyakoribb műveletek / <i>Társszerzők által felvitt közlemény</i><br><i>magamhoz rendelése</i> menüpontját használva | <i>vek</i><br>41 |
| Szerző hozzárendelés egy kijelölt rekord esetében                                                                                                | 41               |
| Szerző hozzárendelés csoportosan, több rekord kijelölésével                                                                                      | 42               |
| Új forrásközlemény felvitele külső azonosítók vagy cím (DOI, WOS stb.) segítségével                                                              | 44               |
| Közlemény felvitel első lépése                                                                                                    | 44               |
| Új forrásközlemény kézi felvitele DOI azonosító megadásával                                                                                      | 46               |
| Új forrásközlemény felvitele, amennyiben a címre, külső azonosítóra történő keresés<br>eredménytelen                                             | 48               |
| Törzsadatok (pl. Kiadó, Folyóirat) felvétele                                                                                                    | 49               |
| Szerzői adatok rögzítése, szerzői hozzárendelés                                                                                                  | 52               |
| Szerzőségtípus beállítása                                                                                                    | 54               |
| Külső azonosító(k) hozzáadása                                                                                                    | 55               |
| Magyarországi szerző jelölése                                                                                                    | 56               |
| Rekord mentése                                                                                                    | 57               |
| Forrásközlemények importálása                                                                                                    | 58               |
| Importálás a <i>Saját közlemények importálása külső azonosítók megadásával (DOI, WOS, PubMed</i> ) menüpont segítségével                         | 58               |
| Importálás <i>a Saját közlemények importálása fájlból (RIS , BibTex, XML)</i> menüpont<br>segítségével                                           | 60               |
| Import űrlap                                                                                                    | 61               |
| Importált közlemények listája                                                                                                    | 64               |
| Az import listába került forrásközlemény rekordok kezelése                                                                                       | 64               |
| Rekordok szerkesztése                                                                                                    | 64               |
| Első, utolsó / megosztott első és utolsó, valamint levelező szerzőség jelölése                                                                   | 66               |
| Szerző hozzárendelés a rekord szerkesztése nélkül                                                                                                | 68               |

| Szerzői hozzárendelés közlemény szerkesztésével                                                                                | <b>69</b>         |
|----------------------------------------------------------------------------------------------------|-------------------|
| Első, utolsó / megosztott első és utolsó, valamint levelező szerzőség jelölése                                                 | 70                |
| ldéző közlemények kezelése, felvitele illetve idézők jelölése                                                                  | 72                |
| ldéző közlemény rekordok szerepe                                                                                               | 72                |
| Idéző, illetve Forrás és Idéző szerepkörű rekordok státusza                                                                    | 73                |
| Idéző közlemények kezelése                                                                                                    | 73                |
| A szerző egy adott közleményéhez tartozó idézeteinek kezelése                                                                  | 73                |
| Idézéskapcsolatok                                                                                                    | 74                |
| ldéző közlemények                                                                                                    | 74                |
| A szerző összes közleményéhez tartozó összes idézeteinek kezelése                                                              | 75                |
| Idéző közlemények Táblázatos és Lista nézetei                                                                                  | 76                |
| Idéző közlemények lista rendezése                                                                                              | 78                |
| Szűkítés (Keresés) idéző közlemények listában                                                                                  | 78                |
| Szűrés idéző közlemény listában rekordok státusza alapján                                                                      | 79                |
| Idéző közlemény szerkesztése                                                                                                   | 79                |
| ldéző közlemény külső azonosítóinak kezelése                                                                                   | 83                |
| ldéző közlemények nyilvánossá tétele                                                                                           | 85                |
| Idézéskapcsolatok kezelése                                                                                                    | 88                |
| A szerző egy adott közleményéhez tartozó idézéskapcsolatainak kezelése                                                         | 88                |
| A szerző összes közleményéhez tartozó összes idézéskapcsolatainak kezelése                                                     | 89                |
| Nem nyilvános státuszú idézéskapcsolat rekordok nyilvánossá tétele                                                             | 91                |
| Idézéskapcsolatok törlése                                                                                                    | 93                |
| ldézők jelölése                                                                                                    | 97                |
| Idézetek jelölése a Leggyakoribb műveletek / <i>Idézők bevitele / Függő/független jelölés</i><br>menüpontja alatt              | 97                |
| Jelölés folyamata az idézéskapcsolat rekordokon                                                                                | 98                |
| Idézetek jelölése csoportosan végezhető műveletekkel                                                                           | 100               |
| Idézések csoportos jelölése manuálisan                                                                                         | 100               |
| Idézések csoportos automatikus jelölése                                                                                        | 102               |
| Önidézés jelölése                                                                                                    | 103               |
| Független idéző jelölése                                                                                                    | 104               |
| Idézetek jelölése idézéskapcsolat rekord egyedi szerkesztésével                                                                | 107               |
| Új idéző közlemény kézi felvitele                                                                                              | 108               |
| Az adatbázisban már megtalálható nyilvános közlemény rekord felvétele új idézőként                                             | 110               |
| Az adatbázisban nem megtalálható közlemény adatainak rögzítése azonosítok (DOI, W(<br>SCOPUS, PubMed) megadásával új idézőként | DS,<br><b>112</b> |

| Az adatbázisban nem megtalálható közlemény adatainak manuális rögzítése új idézők                                                                 | cént<br><b>115</b> |
|----------------------------------------------------------------------------------------------------|--------------------|
| Új idézéskapcsolat rekord nyilvánossá tétele                                                                                                    | 121                |
| Idéző közlemény importja                                                                                                    | 122                |
| Engem idéző közlemények importálása azonosítók megadásával (DOI, PubMed)                                                                          | 122                |
| Engem idéző közlemények importálása fájlból (RIS, BibTex, XML)                                                                                    | 127                |
| Import beállítások                                                                                                    | 128                |
| Importált idézőközlemények listája                                                                                                    | 130                |
| ldéző közlemények nyilvánossá tétele                                                                                                    | 132                |
| Hivatkozás előfordulások (többes idézés) adatainak rögzítése, kezelése                                                                            | 133                |
| Új hivatkozás előfordulás (említés) adatainak rögzítése                                                                                           | 135                |
| Új hivatkozás előfordulás (említés) adatainak módosítása, törlése                                                                                 | 137                |
| Módosítás                                                                                                    | 137                |
| Törlés                                                                                                    | 138                |
| Keresési, rendezési lehetőségek                                                                                                    | 139                |
| Duplum és duplumgyanús közlemények kezelése, jelölése és keresése                                                                                 | 142                |
| Duplum közlemény                                                                                                    | 142                |
| Duplumgyanús közlemény                                                                                                    | 143                |
| Duplumok keresése                                                                                                    | 143                |
| Duplumkeresés a lista egy elemének kijelölésével                                                                                                  | 144                |
| Duplumkeresés teljes lista vagy annak több kijelölt elemére                                                                                       | 145                |
| Duplumok kézi jelölése                                                                                                    | 146                |
| Szerzői teendők menüsor                                                                                                    | 147                |
| Általánosan használt riportok és táblázatok                                                                                                    | 148                |
| Munkásság lista                                                                                                    | 148                |
| Összefoglaló táblázat                                                                                                    | 149                |
| Táblázat megnyitása a <i>Leggyakoribb műveletek / Listák, táblázatok / Összefoglaló</i><br><i>táblázat</i> menüpont alatt                         | 149                |
| Megnyitása a felhasználói menüből                                                                                                    | 150                |
| Szakterületi összesítő táblázat                                                                                                    | 150                |
| Szakterületi táblázat beállítása a <i>Leggyakoribb műveletek / Listák, táblázatok /</i><br><i>Szakterületi táblázat beállítása</i> menüpont alatt | 150                |
| Táblázat megnyitása a <i>Leggyakoribb műveletek / Listák, táblázatok / Szakterületi</i><br><i>táblázat megtekintése</i> menüpont alatt            | 151                |
| Szakterületi táblázat beállítása a Saját adatok szerkesztése menüpont alatt                                                                       | 151                |
| Válogatott közlemények listája                                                                                                    | 153                |

#### Az MTMT bejelentkező ablaka

Az MTMT-be regisztrálni, belépni, illetve az elfelejtett jelszót lecserélni a <u>https://m2.mtmt.hu/</u> oldalon lehet.

|            | MTMT2               | szerver v2 2 17    |             |
|------------|---------------------|--------------------|-------------|
| Belépés Re | gisztráció          | Elfelejtett jelszó |             |
| Felhasz    | nálónév:<br>Jelszó: | eduilD OR          | CID Belénés |

A belépéshez nemcsak az MTMT- regisztráció során megadott felhasználónév és jelszó használható, hanem a nemzetközi gyakorlatban elterjedt eduID vagy ORCID azonosítókhoz megadottak is.

Ehhez az edulD-t vagy ORCID-t fel kell vinni az MTMT-be (lásd a *Saját adatok szerkesztése* fejezetben).

### Regisztráció

## A regisztrációs űrlap megnyitása

| Belépés az                                                                                            | Belépés Regisztráció Elfelejtett jelszó    |
|----------------------------------------------------------------------------------------------------|--------------------------------------------|
| adatbázisba                                                                                           |                                            |
| Regisztrált                                                                                           | Felhasználónév:                            |
| felhasználóknak                                                                                       | Jelszó:                                    |
| Publikációk adatainak rögzítése,<br>szerzői és intézményi adatok<br>szerkesztése, listák, táblázatok, | edulD ORCID Belépés                        |
| riportok készítése, <u>regisztráció</u>                                                               | Súgó Helpdesk Nyilvános keresés 🗖 Magyar 💌 |

Az MTMT bejelentkező ablakában a középső, regisztráció fül kiválasztása

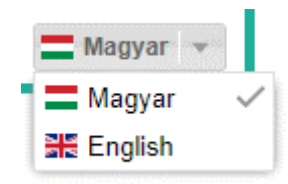

Megjegyzés: A bejelentkező ablakban a magyar zászló melletti lenyíló menüben az angol nyelvet kiválasztva angol nyelvű regisztrációs űrlap jelenik meg

## A regisztrációs űrlap kitöltése

| elépés Regisztráció Elfelejt | ett jelszó                                                                                  | _  |
|------------------------------|---------------------------------------------------------------------------------------------|----|
| Nyel                         | v.* magyar                                                                                  | 0  |
|                              | A felhasználói felület kivánt nyelve.                                                       |    |
| Munkaho                      | iy.                                                                                         | 0  |
|                              | Az "Munkahely" és "Munkahely szövegesen" mezők közül legalább a<br>egyiket ki kell tölteni! | 1Z |
| Munkahely szöveges           | en:                                                                                         |    |
|                              | Kérjük, hogy csak akkor töltse ki, ha nem találja meg munkahelyét a fenti listál            | an |

A piros csillaggal, vagy egyéb piros szöveggel megjelölt mezők kitöltése kötelező

#### Nyelv

A nyelv kiválasztásától függ a belépés után megjelenő MTMT felülete és a rendszertől kapott e-mail üzenetek nyelve

#### Munkahely, Munkahely szövegesen

Munkahely megadására kétféle lehetőség van az MTMT-ben

1. Ha a szerző munkahelye MTMT tagintézmény: az intézmények megfelelő szervezeti egysége hierarchikus listából választható ki a *Munkahely* mezőben

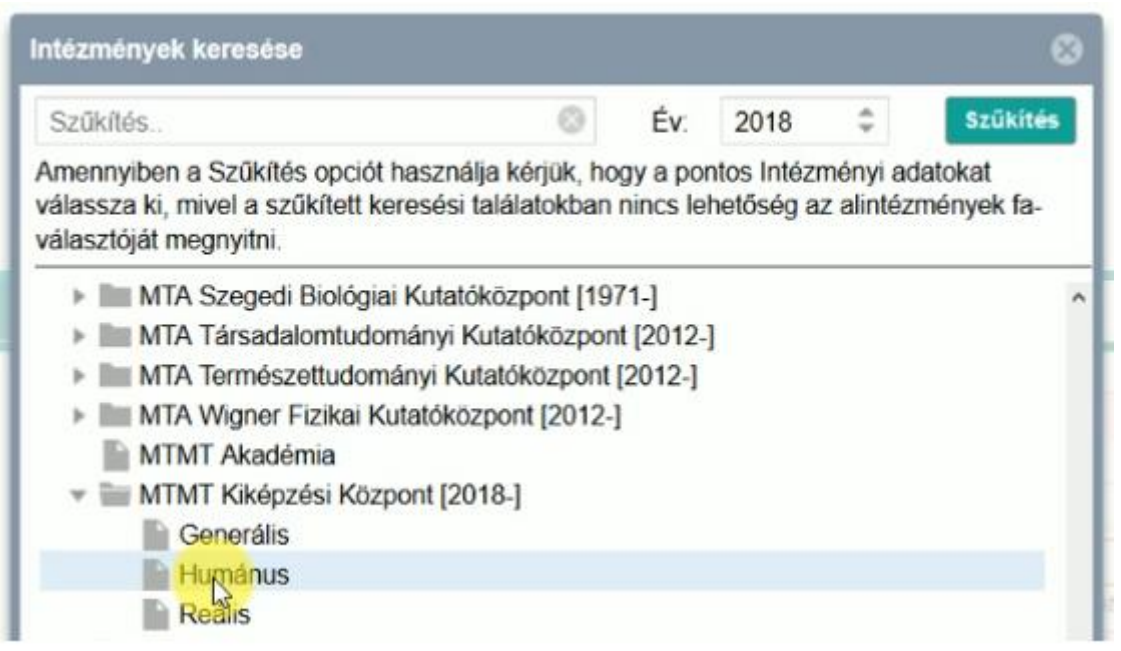

2. Ha a szerző munkahelye nem MTMT tagintézmény: *Munkahely szövegesen* mező kitöltése

## Családnév, Utónév, Egyértelműsítő név

| Belépés | Regisztráció | Elfelejtett   | jelszó                                                  |                              |  |
|---------|--------------|---------------|---------------------------------------------------------|------------------------------|--|
|         |              | Nyelv:        | magyar                                                  | - 0                          |  |
|         |              |               | A felhasználói felület kivánt nyelve.                   |                              |  |
|         |              | Munkahely:    | Humánus MTMT KK [2018-]                                 | Q 🛛                          |  |
|         | Munkahely    | szövegesen:   |                                                         |                              |  |
|         |              |               | Kérjük, hogy csak akkor töltse ki, ha nem találja meg r | munkahelyét a fenti listában |  |
|         | 1            | Családi név:* | Kézai                                                   |                              |  |
|         |              | Utónév;*      | Simon                                                   |                              |  |
|         | Egyért       | elműsítő név: | teszt user                                              |                              |  |
|         |              |               | pl. szakterület                                         |                              |  |

Együttesen a név és az Egyértelműsítő név a szerző "olvasható" azonosítója. Az Egyértelműsítő név az MTMT korábbi verziójában *Szakterület* elnevezéssel szerepelt

### Szakterületek, Szakterület szövegesen

| Egyértelműsítő név:            | teszt user                                                                                                    |
|--------------------------------|----------------------------------------------------------------------------------------------------|
|                                | pl. szakterület                                                                                                    |
| Legmagasabb tudományos fokozat | Q 🔕                                                                                                    |
| Szakterületek:*                | Tudományosztályozás - MTA 🛟 🚱                                                                                                    |
|                                | Ø Kötelezően kitöltendő mező                                                                                                    |
| Szakterület szövegesen:        |                                                                                                    |
|                                | Kérjük, hogy csak akkor töltse ki, ha nem találja meg pontos szakterületét a fenti<br>listában! Ezen mező kitöltése esetén is válasszon a Szakterületek/Tudományterület<br>opció alatt egy megfelelő szakterületet! |

A regisztrációkor kötelezően kitöltendő, az MTA Doktori Tanácsa által kidolgozott *Tudományági nómenklatúra* 3 szintű hierarchiájából választható ki (több is).

| Szűkítés                                            | 0 | Szűkítés |
|-----------------------------------------------------|---|----------|
| Agrártudományok                                     |   |          |
| Biológiai tudományok                                |   |          |
| <ul> <li>Filozófia és történettudományok</li> </ul> |   |          |
| Filozófia                                           |   |          |
| Művészettörténet                                    |   |          |
| Neveléstudomány                                     |   |          |
| Pszichológia                                        |   |          |
| Régészet                                            |   |          |
| V Történettudományok                                |   |          |
| Fizikai és csillagászati tudományok                 |   |          |

Ha nem elég pontos, a *Szakterület szövegesen* mezőben pontosabb is megadható.

## További adminisztratív mezők

A további kötelező adminisztratív mezők között a szokásos biztonsági elemek is megtalálhatók, mint a linkre kattintva elolvasható adatkezelési nyilatkozat (GDPR) és a robot programok kiszűrését szolgáló "Captcha".

Az *E-mail cím* pontos megadása nagyon fontos, mert az arra küldött megerősítő linkre kattintva válik csak érvényessé a regisztráció.

A regisztrációs űrlap kitöltése a *Regisztráció küldése* gomb megnyomásával fejeződik be.

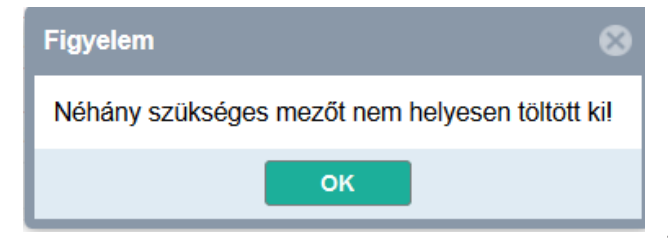

Ha nem sikerült jól kitölteni az űrlapot, a "Néhány szükséges mezőt nem helyesen töltött ki!" üzenet érkezik. Ilyenkor a kötelező mezők (\*-gal jelöltek) ellenőrzése alapján el kell végezni a szükséges javításokat.

| Felhasználónév javaslat:*                 | kezai                                    |
|-------------------------------------------|------------------------------------------|
| Jelszó: *                                 | •••••                                    |
| Jelszó újra:*                             | •••••                                    |
| Születési hely:*                          | Buda                                     |
| Születési dátum:*                         | 1933 01 01                               |
| E-mail cím:*                              | kezai@kiki.kamu.hu                       |
| Telefonszám:                              |                                          |
| Megjegyzés:                               |                                          |
| Elfogadom az adatkezelési nyilatkozatot:* | Adatkezelési nyilatkozat                 |
| Captcha:**                                | 5ec4aab                                  |
| t                                         | Súgó Helpdesk Nyilvános keresés Magyar 🔹 |

## Értesítés a regisztráció befogadásáról

| A regisztráció befejeződött!                                                                                                    | ⊗ |
|----------------------------------------------------------------------------------------------------|---|
| A regisztrációs kérelmet befogadtuk. Nemsokára kap egy levelet, amiben talál egy linket, amin meg kell erősítenie regisztrációját. |   |
| ок                                                                                                    |   |

Ha sikeres volt a regisztráció "A regisztrációs kérelmet befogadtuk. Nemsokára kap egy levelet, amiben talál egy linket, amin meg kell erősítenie regisztrációját." képernyő üzenetnek kell érkeznie.

Ha jó e-mail cím lett megadva, a megerősítő e-mailnek hamarosan meg kell érkeznie. Amennyiben ez nem történik meg, fel kell venni a kapcsolatot az intézmény MTMT adminisztrátorával vagy a központi MTMT adminisztrációval.

## A regisztrációtól a hozzáférésig

#### E-mail cím megerősítése

A regisztráció a szerző részéről a regisztrációs űrlapon megadott e-mail cím hitelesítésével fejeződik be, amit a szerző egy e-mail-ben kapott linkre kattintva tesz meg:

| feladó:  | MTMT2 oktatás teszt szerver <mtmt2@mtmt.hu></mtmt2@mtmt.hu>                                |
|----------|--------------------------------------------------------------------------------------------|
| címzett: | Kézai Simon <mtmt2nk@gmail.com></mtmt2nk@gmail.com>                                        |
| dátum:   | 2018. okt. 8. 2:50                                                                         |
| tárgy:   | oktatas.mtmt.hu https://oktatas.mtmt.hu kezai@kiki.kamu.hu<br>Erősítse meg regisztrációját |
| küldő:   | mtmt.hu                                                                                    |

#### Tisztelt Kézai Simon!

Jelentkezését rögzítettük rendszerünkbe. Kérjük, az alábbi linkre kattintva erősítse meg regisztrációját:

https://oktatas.mtmt.hu/register/confirm/5460f49f-a15b-4ff2-8aa5-782e1c85164b

#### A link 24 óráig érvényes.

Egyes levelezőrendszerek a megerősítéshez szükséges linket átalakítják, ezért amennyiben fenti url címre kattintva nem nyílik meg új böngészőlap vagy üres böngészőlapot nyit meg, legyen kedves ezt a levelet az alábbi címre továbbítani: <u>admin@mtmt.hu</u>

#### Értesítés a regisztráció sikeres megerősítéséről

#### A regisztráció akkor sikeres, ha erről képernyő üzenet és e-mail is érkezik.

#### Képernyőn keresztül:

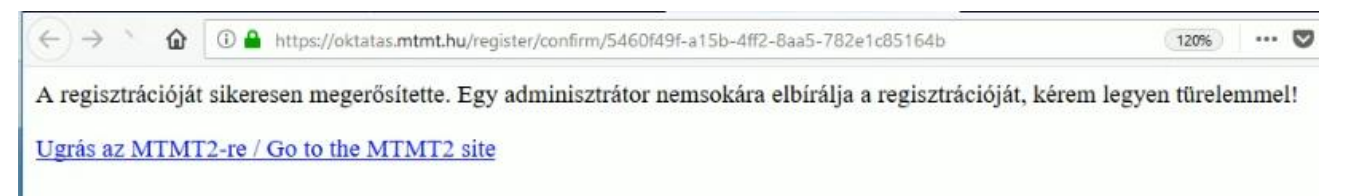

#### E-mailben:

feladó: MTMT2 oktatás teszt szerver <mtmt2@mtmt.hu>

címzett: Kézai Simon <mtmt2nk@gmail.com>

dátum: 2018. okt. 8. 2:51

tárgy: oktatas.mtmt.hu https://oktatas.mtmt.hu kezai@kiki.kamu.hu Sikeres regisztráció

küldő: mtmt.hu

Ön sikeresen megerősítette a regisztrációját az MTMT2 rendszerbe! A regisztrációt elbíráljuk, és később értesítjük a regisztráció elfogadásáról.

### Értesítés az MTMT hozzáférés engedélyezéséről

| feladó:  | Adatik Ádám <mtmt2@mtmt.hu></mtmt2@mtmt.hu>                                                         |
|----------|----------------------------------------------------------------------------------------------------|
| címzett: | Kézai Simon <mtmt2nk@gmail.com></mtmt2nk@gmail.com>                                                 |
| dátum:   | 2018. okt. 8. 3:05                                                                                  |
| tárgy:   | oktatas.mtmt.hu https://oktatas.mtmt.hu kezai@kiki.kamu.hu Az MTMT2<br>felhasználóját engedélyezték |
| küldő:   | mtmt.hu                                                                                             |
|          |                                                                                                    |

Az MTMT2 felhasználóját engedélyezték. Mostantól beléphet a rendszerbe. Felhasználóneve: kezai

A regisztrálás elbírálását követően az Ön neve nyilvánosan kereshetővé válik az MTMT nyilvános felületén. Az Ön érdeke, hogy minél hamarabb vigye fel közleményeit a rendszerbe és az MTMT nyilvános felületén adatai helyesek legyenek. A félreértések elkerülése végett az adatbevitel folyamán frissítse a szerzői adatlapján a közlemények és idézetek teljességét.

Amennyiben a szerző egy munkanapon belül nem kap értesítést MTMT hozzáférése engedélyezéséről, célszerű intézménye MTMT adminisztrátorát vagy a központi MTMT adminisztrációt megkeresnie.

#### Jelszóváltoztatás

Két módja van:

- 1. Belépve, a régi jelszó ismeretében
- 2. Belépés nélkül, Elfelejtett jelszó funkcióval

#### Belépve, a régi jelszó ismeretében

Lásd a Felhasználói menü / Jelszóváltoztatás fejezetben

#### Elfelejtett jelszó cseréje

| Belépés | Regisztráció Elfelejtett jelszó                |
|---------|------------------------------------------------|
|         | Felhasználónév: TEszterke                      |
|         | Captcha: 5p446a2                               |
|         | 5p446a2                                        |
|         | Új captcha Elfelejtett jelszó küldése          |
| S       | úgó Helpdesk Nyilvános keresés <b>Magyar</b> 🔻 |

A bejelentkező ablak **Elfelejtett jelszó** fülén meg kell adni a felhasználói nevet, majd a *Captcha* bemásolása és az **Elfelejtett jelszó küldése** gomb megnyomása után egy jelszó generáló link érkezik a felhasználói űrlapon megadott e-mail címre.

Ha nincs megerősítve a felhasználó email címe, nem tudja használni az elfelejtett jelszó funkciót! (Lásd a *Felhasználói menü / E-mail megerősítése* fejezetben) Az e-mail kiküldéséről képernyő üzenet is érkezik:

| Figyelem 🛞                                               |
|----------------------------------------------------------|
| Az új jelszó generáló linkjét kiküldtük az email címére! |
| ОК                                                       |

Az e-mailben megkapott linkre kattintva 24 órán belül meg kell kezdeni a jelszó módosítását.

## [MTMT2 oktatas] https://oktatas.mtmt.hu Teszter@freemail.hu Jelszóváltoztatás az mtmt2-ben

1 üzenet

MTMT2 oktatás teszt szerver <mtmt2@mtmt.hu> Címzett: MTMT TEszter <mtmt2nk@gmail.com> 2018. október 31. 10:26

Itt változtathatja meg a jelszavát: https://oktatas.mtmt.hu/frontend/#reset-password/56b0dbac-c7fa-4eb5-bf19-cfcda994f1f8 A link 24 óráig érvényes.

| Jelszóemlékeztető |           | A levélben megkapott<br>linkre kattintva megjelenő   |
|-------------------|-----------|------------------------------------------------------|
| Felhasználónév:*  | TEszterke | űrlapon a<br>Felhasználónevet kell                   |
| Jelszó:*          | ••••••    | megadni és kétszer beírni<br>az új jelszót (célszerű |
| Jelszó újra:*     | •••••••   | másolás helyett újra<br>begépelni)                   |

A sikeres jelszóváltozás esetében megnyílik a belépő felület és e-mail is érkezik:

# [MTMT2 oktatas] https://oktatas.mtmt.hu Teszter@freemail.hu Az Ön jelszava megváltozott.

1 üzenet

MTMT2 oktatás teszt szerver <mtmt2@mtmt.hu> Címzett: MTMT TEszter <mtmt2nk@gmail.com> 2018. október 31. 10:31

Ha a változást Ön kezdeményezte, akkor nincs tennivalója. Ha nem, akkor kérem vegye fel a kapcsolatot az adminisztrátorával!

#### A felhasználói menü

A felhasználói menü a felső menüsor saját adatok 🔽 gombja alatt lenyíló menü.

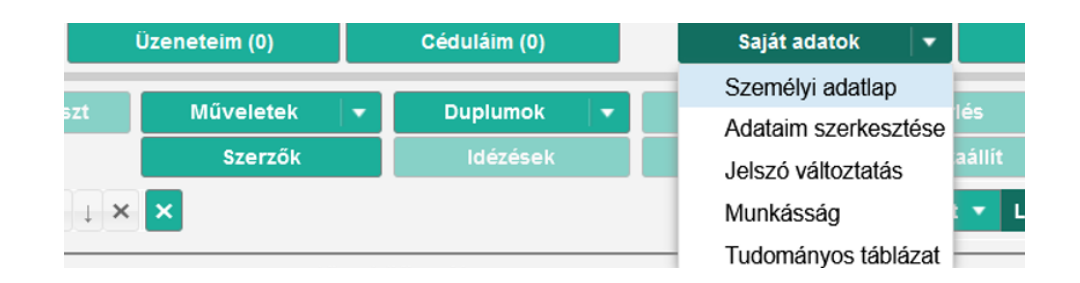

#### Személyi adatlap

A szerző saját kiemelt adatainak megjelenítése, szerkesztési lehetőség nélkül

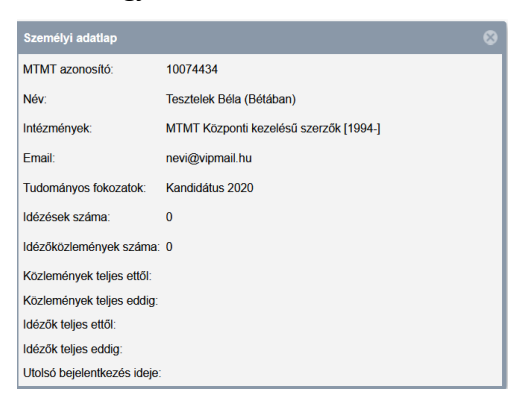

#### Saját adatok szerkesztése

A személyi adatlap szerkeszthető formában. Itt egyes adatok megváltoztathatók, pl. e-mail cím, telefonszám, stb., és rögzíthetők pl. a tudományos fokozatok, de itt adhatók meg a szerző egyes szerzői névváltozatai is.

| Szerző szerkesztése: Tes         | ztelek Béla (Bétában) |                      |
|----------------------------------|-----------------------|----------------------|
| MTMT azonosító:                  | 10074434              | ^                    |
| Családnév:*                      | Tesztelek             |                      |
| Keresztnév:*                     | Béla                  |                      |
| Egyértelműsítő név: *            | Bétában               |                      |
| Szakterület (elavult):           |                       |                      |
| Email:*                          | nevi@vipmail.hu       |                      |
| Email cím jóváhagyva:            | igen                  |                      |
| E-mail értesítés<br>gyakorisága: |                       | ୍ ଜି 🕲               |
| E-mail fórum üzenetekről:        |                       |                      |
| E-mail cédulákról:               |                       |                      |
| Telefon:                         |                       |                      |
| Regisztrációs                    |                       |                      |
| Nem:                             |                       | ~ 0                  |
| Születési hely:*                 | Budapest              |                      |
| Születés ideje:*                 | 1973-11-12            | Π                    |
| Fokozatok:                       | Fokozatszerzés        | 00                   |
|                                  | 🗰 Kandidátus 2020     | · 문                  |
| Több idézés egy<br>idézőben:     |                       |                      |
| Közlemények teljes ettől:        |                       |                      |
| edulD összekapcsolás             | ORCID bevitel Még     | se Mentés és bezárás |

#### Jelszóváltoztatás

| Jelszó változtatás             | S 8          |
|--------------------------------|--------------|
| Régi jelszó: *<br>Új jelszó: * |              |
| Új jelszó újra:*               |              |
|                                | Mégse Mentés |

Ügyelni kell a megfelelően hosszúságú jelszó használatára: a rövid jelszó könnyebben megjegyezhető, de könnyebben fel is törhető. Az Új jelszó mező szövegesen jelzi, amikor a jelszó hossza eléri a szükséges minimum 8 karakter hosszúságot. Javasolt kis- és nagybetűk, valamint számok alkalmazása. Az Új jelszó újra mezőbe célszerű másolás helyett manuálisan újra beírni a jelszót, mert elgépelés esetén figyelmeztet rá, hogy a két jelszó nem egyforma.

### Munkásság, Tudományos táblázat

E két menüpont alatt a szerző publikus felületen elérhető, nyilvános adatait tartalmazó Összefoglaló, illetve (a személyi adatlapon szükséges beállítást követően) Szakterületi

| táblázata                       |       |               |           |                       |            |                |                 |           |                     |      |          |
|---------------------------------|-------|---------------|-----------|-----------------------|------------|----------------|-----------------|-----------|---------------------|------|----------|
| Magyar Tudományos<br>Művek Tára |       | 🖹 Közlemény 🖣 | Keresés   |                       | Q          | Keresés R      | észletes keresé | is 👻      | -                   | hu 🖣 | , ?      |
| Szerző Intézmény Tém            | lakör | MTMT TEszt    | er (Könyv | vtár Informatika)     |            |                |                 |           | ₽                   | ±    | <b>«</b> |
| Keresés                         |       | Adatlap       | Lista Ta  | áblázatok 👻           |            |                |                 |           |                     |      |          |
|                                 |       |               |           | Szakterületi táblázat | zlemény és | s idéző össze  | foglaló tábláza | t         |                     |      |          |
|                                 |       |               |           | M                     | TMT TEszte | er adatai (202 | 0.12.18)        |           |                     |      |          |
|                                 |       |               |           | Közlemény típusok     |            | Sz             | áma             | Hivatk    | ozások <sup>1</sup> |      |          |
|                                 |       |               | Tudományo | s közlemények         |            | Összes         | Részletezve     | Független | Összes              |      |          |
| és közleményjegyzéke            | List  | a (Munl       | (ásság)   | ) tekinthető          | meg.       |                |                 |           |                     |      |          |

Lásd még\* az Általánosan használt riportok és táblázatok / Munkásság lista illetve Összefoglaló táblázat fejezeteiben

### Szerzői adatlap

#### A Szerző szerkesztése ablak megnyitása

| A felhasználói       | Saját adatok 🛛 🔻 | menü lenyitása, Adataim szerkesztése opció kiválasztása |
|----------------------|------------------|---------------------------------------------------------|
| Saját adatok 🛛 🔻     |                  |                                                         |
| Személyi adatlap     |                  |                                                         |
| Adataim szerkesztése |                  |                                                         |
| Jelszó változtatás   |                  |                                                         |
| Munkásság            |                  |                                                         |
| Tudományos táblázat  |                  |                                                         |

#### Adatmezők és beállítási lehetőségek a Szerző szerkesztése ablakban

| ő szerkesztése: Teszt Ele        | nér (teszt szerző)              |        |
|----------------------------------|---------------------------------|--------|
| MTMT azonosító:                  | 10076481                        |        |
| Családnév:*                      | Teszt                           |        |
| Keresztnév:*                     | Elemér                          |        |
| Szakterület:*                    | teszt szerző                    |        |
| Email:*                          | test@mtmt.hu; gusty@ladanyi.com |        |
| Email cím jóváhagyva:            | igen                            |        |
| E-mail értesítés<br>gyakorisága: |                                 | ු සි ර |
| E-mail fórum üzenetekről:        |                                 |        |
| E-mail cédulákról:               |                                 |        |
| Telefon:                         |                                 |        |
| Regisztrációs<br>megjegyzés:     |                                 |        |
| Nem:                             |                                 | ~ 0    |
| Születési hely:*                 | Budapest                        |        |
| Születés ideje:*                 | 1901-01-01                      |        |

Szakterület: a felhasználó neve melletti megkülönböztető adat, (pl. vállalati pénzügyek)

E-mail: inaktív szerzők esetében nem kötelező

*E-mail értesítés gyakorisága*: a szerző publikációit érintő változásokról a rendszer értesítést küld (óránként, naponta, hetente, havonta). Az alapbeállítás, ha nincs kiválasztva semmi, akkor hetente

*E-mail fórum üzenetekről:* beállítása esetén a szerző által küldött fórum üzenetekre érkezett válaszok esetén erről a rendszer automatikus e-mail üzenetet küld

*E-mail cédulákról:* beállítása esetén a szerző által küldött cédula üzenetekre érkezett válaszok esetén erről a rendszer automatikus e-mail üzenetet küld

Regisztrációs megjegyzés: amit regisztrációs űrlap megjegyzés mezőjébe írtak

|   | Fokozatok:                                                       | Fokozatszerzés 🕀 🚷 | 1 |
|---|------------------------------------------------------------------|--------------------|---|
| 0 | Több idézés egy<br>idézőben:                                     | R                  |   |
|   | Közlemények<br>karbantartva ettől:                               |                    | Î |
|   | Közlemények<br>karbantartva ettől<br>megjelenítése:              |                    |   |
|   | Közlemények<br>karbantartva eddig:                               |                    | ĺ |
|   | Közlemények<br>karbantartva eddig<br>megjelenítése:              |                    |   |
|   | Az idézők nyilvántartása<br>karbantartva ettől:                  |                    |   |
|   | Az idézők nyilvántartása<br>karbantartva ettől<br>megjelenítése: |                    |   |
|   | Az idézők nyilvántartása<br>karbantartva eddig:                  |                    | ĺ |

**Többes idézés egy idézőben**: Az egy publikáción belüli többes idézések számolása csak az MTA II. Filozófiai és Történettudományok Osztályának Történettudományi és Régészettudományi Tudományos Bizottságai speciális követelményrendszere alapján választható. A checkbox beállítása csak akkor érvényesül, ha egyúttal a Szakterületi összesítés mezőben az "MTA II. Filozófiai és Történettudományok Osztályának összefoglaló táblázata" ki lett választva.

*Közlemények és idézők teljességére vonatkozó adatmezők*: az MTMT2-ben nem a tartalmuktól függ a szerző publikációs listájának a nyilvánossága, a szerzői adatok nyilvános köre a belépés engedélyezése után azonnal nyilvánossá válik, a publikációk megjelenéséhez nincs szükség további beállításra.

| Szerzőazonosítók:                            | Szerzőazonosító                           | • •    | ^ |
|----------------------------------------------|-------------------------------------------|--------|---|
| Tudományosztályozás -                        | Tudományosztályozás - MTA                 | ⊕ ⊗    |   |
| MTA:                                         | Társadalmi struktúra szociológiája        | · 전    |   |
| Szerzői nevek:                               | Szerzői név                               | ⊕ ⊗    |   |
|                                              | A Alma                                    | 샵 × ^  |   |
|                                              | Ahun Józsi A Alma                         | ⊾ ×    |   |
|                                              | Alma A                                    | ⊾ ×    |   |
|                                              | E Teszt                                   | · 집    |   |
|                                              | Elemer Teszt                              | 嵒 ×    |   |
|                                              | Elemér Test                               | ୟୁ×୍   |   |
| Megbizottak:                                 | Szerző                                    | • •    |   |
| Megbízó szerzők:                             | Teszt Elek Sámuel (kamu szerző)           |        |   |
| Szakterületi összesítés:                     | MTA IV. Agrártudományok osztály táblázata | ୍ର 🗗 😣 |   |
| Presztízs adatok<br>elrejtése:               | ×                                         |        |   |
| Válogatott közlemények<br>listája nyilvános: | $\boxtimes$                               |        | Ļ |

*Szerzőazonosítók:* listából kiválasztható hazai és nemzetközi szerzőazonosítók megadása (pl. ORCID, Google Scholar ID, Publons, Scopus ID). Mivel az ORCID azonosítót egyre gyakrabban feltüntetik a publikációban a szerzői név mellett, az MTMT a közlemény import során a megadott ORCID azonosítók alapján automatikusan elvégzi a szerzői hozzárendelést. Az ORCID egyedisége és megbízhatósága érdekében ORCID-ot nem lehet a többi azonosítóhoz hasonlóan közvetlenül bevinni.

Az ablak alján található ORCID bevitel gomb megnyomásával az ORCID.org honlapra belépve az ORCID felhasználó azonosító és jelszó megadása után az ORCID bekerül az MTMT Szerzőazonosítók mezőjébe. Az ORCID.org honlapon keresztül beemelt azonosító

"Egyeztetett" státuszt kap. Ha a szerző adatlapján megtalálható az "Egyeztetett" ORCID

azonosító, akkor az MTMT bejelentkező ablakában az orcio gombra kattintva az ORCID.org honlapon megadott bejelentkező adatokkal is be lehet lépni az MTMT-be.

*Tudományosztályozás (MTA):* Az MTA Doktori Tanács Tudományági nómenklatúrája, újonnan regisztráltaknál már a regisztrációs űrlapon kötelező megadni

*Szerzői nevek:* itt rögzíthetők illetve tüntethetők fel a publikációkban előforduló névváltozatok, beleértve a névelemek sorrendjének módozatait és a rövidítési lehetőségeket is (pl. Kovacs I; I Kovacs)

*Megbízottak*: egy vagy több MTMT-ben regisztrált szerző, akit itt kiválasztva a szerző megbíz publikációi kezelésével

Megbízó szerzők: itt látszik, ha a szerzőt más megbízta publikációi kezelésével

**Szakterületi összesítés**: a szakterületi statisztikai tábla kiválasztása után a nyilvános felületen jelenik meg

Válogatott közlemények listája nyilvános: Alapértelemezetten nyilvános. A Válogatott közlemények listájának előállítása és szerkesztése a Lista menü Hozzáadás a válogatott közleményekhez, illetve az Eltávolítás a válogatott közleményekből parancsaival történik. A Válogatott közlemények lista importálható az ODT/MAB illetve NKFIH külső adatbázisokba.

| Karriermegszakítások                              |                                                                                                    |       |                   |
|---------------------------------------------------|----------------------------------------------------------------------------------------------------|-------|-------------------|
| A gyerekvállalással kapcsolat                     | os karrier megazaktás adatok megadása önkéntes, annak megadásával hozzájárul az adatok nyilvánossá tételéhez. |       |                   |
| Gyermekek száma:                                  | 2                                                                                                    |       | \$                |
| Karriermegszakítások:                             | Karriemegszakitás                                                                                             |       | 00                |
|                                                   | ₽ 2017-01-01 - 2016-12-31                                                                                     |       | e₽ ×              |
|                                                   |                                                                                                    |       | ₽×                |
| Regisztráció dátuma:                              |                                                                                                    |       |                   |
| Utolsó belépés:                                   | 2024-09-23 18:19:06                                                                                           |       |                   |
| Nyilatkozat elfogadva:                            | 202142-01 15:11:27                                                                                            |       |                   |
| Inaktiváló:                                       |                                                                                                    |       |                   |
| Shibboleth ID:                                    |                                                                                                    |       |                   |
| ld provider:                                      |                                                                                                    |       |                   |
| Intézményhez csatolás: *                          | Intézményhez csatolás                                                                                         |       |                   |
|                                                   | Teszt Elemér - Adatbázis-adminisztrátor csopot MTMT TESZT sz. 2021-                                           |       | 랍                 |
|                                                   | Teszt Elemér - Magyar Tudományos Akadémia Könyvtár és Információs Közport NTA KIK (2013) sz: 2022-            |       | 랍                 |
|                                                   | Teszt Elemér - Oktatási csopot MTMT TESZT sz: 2023-                                                           |       | ď                 |
| Megjegyzés:                                       | least least                                                                                                   |       |                   |
| Régi azonositó:                                   |                                                                                                    |       |                   |
| Utolsó módositás:                                 | 2024/9-23 17:37:12                                                                                            |       |                   |
| Utolső módosító<br>átjelentkezett<br>felhasználó: |                                                                                                    |       |                   |
| Létrehozás dátuma:                                | 2021-02-01 14:40:14                                                                                           |       |                   |
| Létrehozó:                                        | MTMT API (MTMT API user, admin)                                                                               |       |                   |
| edulD összekapcsolás ORI                          | Denia                                                                                                    | Mégse | Mentés és bezárás |

## Karriermegszakítási időszakra vonatkozó adatok jelölése:

Az adatok rögzítésére, módosítására csak szerzői belépéssel van lehetőség, az adatok MTMT adminisztrátori jogosultsággal nem rögzíthetők, módosíthatók vagy törölhetők. *Kizárólag a gyerekvállalással összefüggő karriermegszakítási időszakok hossza és a gyermekek száma rögzíthető. Mivel ez érzékeny személyes adat, a rögzítése és módosítása csak a szerző által történhet*, az önkéntességről tájékoztató figyelmeztetés kíséretében. Az inaktívvá váló szerzők esetében ezek az adatok törlődnek.

*Intézményhez csatolás*: ide kerül a regisztrációkor megadott intézmény – a szerző sem újat nem tud létrehozni, sem módosítani nem tudja.

Shiboleth ID; IDprovider; <edulD szétkapcsolás> vagy <edulD összekapcsolás> gombok: edulD nemzetközi azonosítóval történő belépés feltétele, hogy a szerző intézménye csatlakozzon az edulD hálózathoz. Az edulD összekapcsolás gombbal lehet elindítani a az edulD-hez csatlakozást az intézmény által kiosztott edulD azonosítóval és a hozzátartozó jelszóval. A sikeres összekapcsolás után az MTMT bejelentkező ablakában az edulD gombra kattintva EdulD-vel is be lehet lépni az MTMT-be. A kapcsolat megszüntetése vagy módosítása

az edul szetkapcsolás gombbal kezdeményezhető.

## Szerzői jogosultság és adatgazdaság

A szerzők egy új közlemény (forrás vagy idéző) adatainak felvitelét követően, annak nyilvánossá tételétől számított 90 napig szabadon szerkeszthetik az új, nyilvános rekordot. Ezt

a rekord melletti szürke ceruza ikon jelzi, a kurzort az ikonra húzva, a dátum is megjelenik. A 90 napos határidő lejártával, vagy ha a közleményt időközben admin láttamozzák, vagy magasabb státusszal látják el (pl. Egyeztetett), a szerző szerkesztési joga megszűnik. Ezt követően minden változtatás az érintett intézményi vagy központi adminisztrátoroktól kérhető. Ez legcélszerűbben a közlemény kijelölése után, arról egy új cédula küldésével vagy Fórum üzenetben tehető meg, melynek tartalmaznia kell a módosítással, esetleges hibával kapcsolatos információt.

### Belépés a szerzői felületre

A belépéshez érvényes felhasználói név illetve jelszó szükséges. A belépést követően a felhasználók által leggyakrabban végzett műveletek kiválasztásához segítséget nyújtó, részletes menüpontokat tartalmazó ablak jelenik meg.

| Leggyakoribb műveletek                            |          |                                       |            |                                    | 0 8         |
|---------------------------------------------------|----------|---------------------------------------|------------|------------------------------------|-------------|
| Közleményeim bevitele                             |          | ldézők bevitele                       |            | Listák/táblázatok                  |             |
| Társszerzők által felvitt közlemények<br>keresése | Indítás  | ldézőimport adott közleményhez        | Import   👻 | Munkásság lista                    | Inditás     |
| Import adatbázisokból                             | Import 💌 | Kézi idézőfelvitel adott közleményhez | Indítás    | Összefoglaló táblázat              | Inditás     |
| Közlemény kézi felvitele                          | Indítás  | Függő/független jelölés               | Inditás    | Szakterületi táblázat beállítása   | Inditás     |
| A kijelölt közlemény(ek) magamhoz<br>rendelése    | Indítás  |                                       |            | Szakterületi táblázat megtekintése | Indítás     |
| Külső azonosítókkal kiegészítés                   | Inditás  |                                       |            | Válogatott lista gondozása         | Indítás     |
| Ma módosított közleményeim                        | Inditás  |                                       |            |                                    |             |
|                                                   |          |                                       |            |                                    |             |
|                                                   |          |                                       |            |                                    |             |
|                                                   |          |                                       |            | 🗹 Belépésnél ne nyíljon meg ez az  | ablak Bezár |

Az ablak jobb alsó sarkában található jelölőnégyzet segítségével beállítható, hogy az ablak minden belépés alkalmával vagy a jelölést követően már csak bal menüből Leggyakoribb műveletek nyíljon meg.

#### Szerzői felület áttekintése

A szerzői felület három részre tagolt, egy bal vagy vezérlő menüsorra, egy felső menüsorra, illetve egy, a keresési listák megjelenítésére, kezelésére szolgáló tartalmi felületre.

#### Bal menüsor

| mt ? 🖾 🗖 Mag           | yar 💌 ☴ 介 ប     |
|------------------------|-----------------|
| Közlem                 | ény 🗸 🔻         |
| Közlemény              | ldézéskapcsolat |
| Szerző                 | Admin           |
| Intézmény              |                 |
| Leggyakoribb műveletek |                 |
| Teendőim               | ٢               |
| Keresések és sablonok  | 0               |
| Keresések              |                 |

? A rendszer súgójának megjelenítésére szolgáló ikon.

Hibaüzenet küldhető a fejlesztőnek automatikusan, előre megcímzett e-mail üzenetként.

🔼 A felület nyelve választható, magyar / angol.

Aktuális hírek megtekintése.

Magyar

A háttérben futó folyamatokra (pl. terjedelmesebb közlemény import) vonatkozó információk (pl. befejezés várható időpontja) megtekintése.

Bal menü tartalmának frissítésére szolgáló ikon.

#### Adattípus kiválasztására szolgáló menü

| Közlen    | nény 🔻          |
|-----------|-----------------|
| Közlemény | ldézéskapcsolat |
| Szerző    | Admin           |
| Intézmény |                 |

A kiválasztott adattípuson (pl. Közlemény) belül végezhetők műveletek, keresés, új adat felvitele, egy adott rekord szerkesztése vagy egy lista elmentése. A lenyitásával még egy újabb, 6. elem (Kulcsszó) is választható. A rendszer a belépést követően alapértelmezetten a szerzők által leggyakrabban használt, Közlemény adatcsoport (szerző által rögzített vagy szerzőhöz rendelt közlemények) adatait listázza.

## Leggyakoribb műveletek

#### Leggyakoribb műveletek

A felhasználókat a leggyakrabban elvégzendő feladatok kiválasztásában és azok elvégzésében, a műveletek három fő csoportját (Közleményeim bevitele / Idézők bevitele / Listák, táblázatok) tartalmazó felület segíti.

| Leggyakoribb műveletek                            |          |                                       |            |                                    | 0 8         |
|---------------------------------------------------|----------|---------------------------------------|------------|------------------------------------|-------------|
| Közleményeim bevitele                             |          | ldézők bevitele                       |            | Listák/táblázatok                  |             |
| Társszerzők által felvitt közlemények<br>keresése | Indítás  | ldézőimport adott közleményhez        | Import   🗸 | Munkásság lista                    | Indítás     |
| Import adatbázisokból                             | Import 💌 | Kézi idézőfelvitel adott közleményhez | Indítás    | Összefoglaló táblázat              | Indítás     |
| Közlemény kézi felvitele                          | Indítás  | Függő/független jelölés               | Indítás    | Szakterületi táblázat beállítása   | Indítás     |
| A kijelölt közlemény(ek) magamhoz<br>rendelése    | Indítás  |                                       |            | Szakterületi táblázat megtekintése | Indítás     |
| Külső azonosítókkal kiegészítés                   | Indítás  |                                       |            | Valogatott lista gondozasa         | Indítás     |
| Ma módosított közleményeim                        | Indítás  |                                       |            |                                    |             |
|                                                   |          |                                       |            |                                    |             |
|                                                   |          |                                       |            |                                    |             |
|                                                   |          |                                       |            | 🗹 Belépésnél ne nyíljon meg ez az  | ablak Bezár |

**Közleményeim bevitele:** Saját közlemények adatainak kézi felvitele, külső forrásból történő importálása, az adatbázisban megtalálható nyilvános rekordokban a szerzői hozzárendelés elvégzése, külső azonosítók (pl. WOS, DOI) kezelése, rögzítése.

**Idézők bevitele:** Idézők importálása illetve kézi felvitele saját közleményhez valamint idézők jelölése (Önidézet, Független)

**Listák/táblázatok:** Az egyes menüpontok alatt elvégezhetők a szükséges beállítások vagy a művelet elvégzéséhez szükséges további információt, leírást tartalmaznak.

Az egyes menüpontokhoz tartozó műveletek az Indítás gombra kattintva indíthatók.

#### Teendőim menü

| Te | endőim                   | • |
|----|--------------------------|---|
| +  | Forrásközlemény import   |   |
| +  | Idézés import            |   |
| +  | Közlemények feldolgozása |   |
| +  | ldézések feldolgozása    |   |

A Teendőim menüpont a 😳 jelre kattintva további almenüpontokra bontható, melyek a 🕞 ikonra kattintva zárhatók is.

| Tee | endőim               | (  | 5 |
|-----|----------------------|----|---|
| -   | Idézés import        |    |   |
|     | Besorolás beállítása | 0  |   |
|     | Jelleg beállítása    | 0  |   |
|     | Duplumvizsgálat      |    |   |
|     | Nyilvánossá tétel    | 16 |   |

A Teendőim menüsor menüpontjai tartalmazzák azokat a feladatokat, melyek a szerző hatáskörébe tartoznak és beavatkozást igényelnek (pl. rekord nyilvánossá tétele vagy hiányzó besorolás, jelleg beállítása közlemények esetében). A kijelölt elemre (pl. Nyilvánossá tétel) kattintva a rendszer lekeresi az ide tartozó és beavatkozást igénylő rekordokat, melyek számát (amennyiben nincs - 0 - azt is) is jelöli. Amennyiben a megjelenő lista elemei között található olyan, amelyik szerző által nem szerkeszthető, a rekordról cédula üzenet indítható.

Keresések

| Ke | resések                                          |                                                                                                    |
|----|--------------------------------------------------|----------------------------------------------------------------------------------------------------|
| •  | Szűkítés 🛞 Szűkítés 🗌                            | Új keresés                                                                                                    |
| •  | Közleményeim                                     | 53 🥒                                                                                                    |
| •  | Ma módosított rekordjaim                         | (A)                                                                                                    |
| •  | Lehetséges további közleményeim                  | di s                                                                                                    |
| •  | Társszerzők által felvitt lehetséges közleményei | 9 🥒                                                                                                    |
| •  | Általam rögzített közlemények                    | di di seconda di seconda di secon |
| •  | Válogatott listán nem szereplő közleményeim      | (J <sup>2</sup> )                                                                                                    |

#### Keresések

menüpont a kiválasztott adattípuson (pl. Közlemény) belüli keresési lehetőséget biztosítja. A keresőkérdések, profilok egy része központilag, előre elkészítve kerül a listába (pl. **Közleményeim**), illetve saját profilok is összeállíthatók. Az általunk összeállított profilok elnevezhetők, valamint elmenthetők. A nem mentett, csak Gyorskeresésként futtatott keresések közül, minden esetben csak a legutolsó három keresést őrzi meg a rendszer. A profilok másolhatók, az általunk készített profilok pedig törölhetők. A v gombra kattintva a profillal további műveletek végezhetők (pl. Keresés, Letöltés, Törlés vagy Másolás). A ikonra kattintva a profil összeállítására, szerkesztésére szolgáló űrlap jelenik meg. A **Szűkítés** a nevesített profilok közötti keresésre, a

Az <sup>Új keresés</sup> menüpont előre elkészített profilokat tartalmaz, melyek új keresőkérdések összeállítása esetén nyújtanak segítséget.

| Keresés sablon kiválasztása | 8 |
|-----------------------------|---|
| Új keresés (nincs sablon)   |   |
| Intézmény közleményei       |   |
| Szerző közleményei          |   |

#### Listák

A Listák menüpont alatt találhatók a Válogatott közleményeim, a korábban listába mentett rekordok, illetve ide kerülnek a közlemények importálása, valamint a duplumkeresés során menthető listák is.

| Listák        |            |
|---------------|------------|
| Szűkítés      | 🛞 Szűkítés |
| 🔽 Lista hazai | 4          |

A mentett listák a **s**gombra kattintva megnyithatók, letölthetők (pl. Excel) vagy szükség esetén törölhetők is.

#### **Riportok Sablonok**

| Riportok | Sablonok |   |          |   |
|----------|----------|---|----------|---|
| Szűkítés |          | 8 | Szűkítés | + |

A Riportok / Sablonok menüpont alatt állíthatók össze különböző tartalmú és formátumú

(pl. pdf, docx) riportok, publikációs listák. A szükités + gombra kattintva választható ki a szükséges sablon (pl. Publikáció lista szerzőhöz ),

| Riport név:*                                                                     | Publikációs lista                       |    |
|----------------------------------------------------------------------------------|-----------------------------------------|----|
| Riport sablon: *                                                                 | Publikáció lista szerzőhöz              | Ŧ  |
| Mentett keresés:                                                                 |                                         |    |
| Fájl formátum:*                                                                  | pdf                                     | Ŧ  |
| Paraméterek                                                                      |                                         |    |
| Szerző: *                                                                        | Kiss János (Neurofarmakológia, gyóg 🔍 🖻 | 20 |
| ldézők megjelenítése:                                                            |                                         | Ŧ  |
| Csak független idézők<br>megjelenítése:                                          |                                         |    |
| Közleményen belüli<br>sortörések eltűntetése<br>(Excel formátumhoz<br>aiánlott): |                                         |    |

Felső menüsor

| MTMT2 szerver Rendszerüzenetel Fórum Üzeneteim Céduláim Saját ad | atok 🔻 Kijelentkezés |
|------------------------------------------------------------------|----------------------|
|------------------------------------------------------------------|----------------------|

A menüsor legfontosabb elemei a kommunikációs, valamint a szerzőre vonatkozó adatokat tartalmazó menüpontok, a rendszerre vonatkozó információ és a kijelentkezés opció.

MTMT2 szerver A rendszerre vonatkozó aktuális információk tekinthetők meg (pl. Verzió:

2.1.9.9a)

**Rendszerüzenetek (0)** A központi adminisztráció által küldött, a rendszer üzemeltetése szempontjából fontos információk megjelenítésére szolgál.

Fórum (11)

A szerző által használható fórum, a

Szerzői fórum (11)

menüpont alatt

érhető el.

**Ūzeneteim (0)** Szerzők és adminisztrátorok számára belső üzenetek küldésére, illetve a szerző számára érkezett üzenetek kezelésére szolgáló menüpont.

Céduláim (0) A szerző által küldött, illetve a számára érkezett, egy adott rekordhoz kapcsolódó üzenetek kezelésére szolgáló menüpont.

Szerzői adatlap, jelszó, e-mail cím stb. kezelésére szolgáló menüpont.

Kijelentkezés A rendszerből történő kijelentkezés menüpontja.

### Tartalmi felület

A kijelölt adattípusban (pl. Közlemény) elvégzett keresések eredménye lista formájában a tartalmi felületen jelenik meg.

| Közlemény 👻                            |                         | Közle                                                                                                    | Közleményeim Nytlvánossá tesz                                                                                                    |                                             | Új                        | Megtekint                  | Műveletek 👻                   | Duplumok                                                                                                    |         | Lista        |   | • Tortén    | Verziók         |
|----------------------------------------|-------------------------|----------------------------------------------------------------------------------------------------|----------------------------------------------------------------------------------------------------|---------------------------------------------|---------------------------|----------------------------|-------------------------------|----------------------------------------------------------------------------------------------------|---------|--------------|---|-------------|-----------------|
| Kozlemény                              | Idézéskapcsolat         | 1/50                                                                                                    |                                                                                                    | Összes állapot 🔹                            | Import •                  |                            | Szerzők                       | ldézések                                                                                                    |         | Letottés     | • | Visszaállít | Cédulák         |
| Szerző                                 | Admin                   | Kijelöl                                                                                                    | és: 🔳 🗋 Szűkítés.                                                                                                    | Szűkités Új rend                            | Utolső módosítás          | X rendezések               |                               |                                                                                                    |         |              |   | Tablázat    | Lista - Tomor 👻 |
| Intózmény                              |                         | 4                                                                                                    | Karoly, R ; Lenkey, N                                                                                                    | ; Juhasz, AO ; Vizi, ES ; Mike              | . A                       |                            |                               |                                                                                                    |         |              |   |             | ^               |
| Teendõim                               | 0                       | 1                                                                                                    | Fast-or slow-inactuated state preference of Nar-channel inhibitors as simulation and experimental study PLOS COMPUTATIONAL BLICLOCY 6: (§ Paper HORB (2010) © 201 Polited titls Econo Evelutilis Hatana Patrent Central © 201 Polited titls Econo Evelutilis Hatana Patrent Central |                                             |                           |                            |                               |                                                                                                    |         |              |   |             |                 |
| Statisztikák                           | ٢                       | 5                                                                                                    | Lenkey, N ; Karoly, R                                                                                                    | Kiss, JP ; Szasz, BK ; Vizi, I              | ES ; Mike, A              | INCINE J   Nyivanos idezi  | k osszesen, zo ( r uggenen, z | i i uggo, i i idezett koz                                                                                                    | nerneen | ren szama. z |   |             |                 |
| Keresések és sablonok                  | 0                       |                                                                                                    | The mechanism of activity-dependent sodium channel inhibition by the antidepressants fluoxetine and designamine<br>MOLECULAR PHARMACOLOGY TO pp. 2052/2003, 12 p. (2006)<br>D0 Paneter 005X Wils Score                                                                              |                                             |                           |                            |                               |                                                                                                    |         |              |   |             |                 |
| Keresések                              |                         |                                                                                                    | Közlemény:109744                                                                                                    | Admin láttamozott   Forrás Id               | éző   Folyóiratcikk (Szak | kcikk )   Nyilvános idézől | összesen: 59   Független: 53  | Függő: 6   Idézett közl                                                                                                    | emény   | ek száma: 6  |   |             |                 |
| Szűkítés                               | 🛞 Szűkítés 🛄 Új keresés | 6                                                                                                    | Mike, Arpád ; Nusser<br>kjhgfdsfghjkléáű                                                                                                    | , Zoltán (Kollaborációs közremű             | kōdō)                     |                            |                               |                                                                                                    |         |              |   |             |                 |
| 💽 Gyorskeresés                         | 2764 🥒                  |                                                                                                    | BARKAN BEHAVIDH AND IMMUNIIT 34 - (3) Paper etz3 (2019)<br>Barkee                                                                                                    |                                             |                           |                            |                               |                                                                                                    |         |              |   |             |                 |
| Gyorskeresés: Új keresés 18-11-30      | 12:49 1 🖉               | -                                                                                                    | Zarolt Kozlemeny:3                                                                                                    | 0626986   Hitelesitett   Forras             | Folyóiratcikk (Osszefog   | glaló cikk )               |                               |                                                                                                    |         |              |   |             |                 |
| Közleményeim                           | 50 🥖                    | 1                                                                                                    | Trophic field overla                                                                                                    | Mike, A<br>ap: a new approach to quantify k | eystone species           |                            |                               |                                                                                                    |         |              |   |             |                 |
| Ma módosított rekordjaim               | /                       |                                                                                                    | ECOLÓGICAL MODE                                                                                                    | LLING 220 pp. 2899-2907. , 9 p              | p. (2009)                 |                            |                               |                                                                                                    |         |              |   |             |                 |
| Lehetséges további közleményeim        | 25 🖉                    |                                                                                                    | kod usza jacobał<br>Kozterneńy (23933)   Admin láttamozott   Forrás Idéző   Folydiratcikk (Szakcikk )   Nylivános idézők összesen: 28   Független: 19   Függő: 9   Idézett közlemények száma: 6                                                                                     |                                             |                           |                            |                               |                                                                                                    |         |              |   |             |                 |
| Társszerzők által felvitt lehetséges i | közleményeim 🥒          | 8                                                                                                    | Lenkey, N ; Karoly, R                                                                                                    | : Lukacs, P ; Vizi, E S ; Sunes             | sen, M ; Fodor, L ; Mike, | A                          |                               |                                                                                                    |         |              |   |             |                 |
| Altalam rögzített közlemények          | /                       | Distinct mechanisms and distinct binding sites for sodium channel inhibitors<br>ACTA PHYSOLOGICA HUNGARICA 97 (4) pp. 454-455, 2 p. (2010) |                                                                                                    |                                             |                           |                            |                               | Distinct mechanisms and distinct binding sites for sodium channel inhibitors<br>ACTA PHYSIOLOGICA HUNGARICA 37 · (d) no. 454-455 · 20. (2010) |         |              |   |             |                 |
| Válogatott listán nem szereplő közl    | ieményeim 🥒             |                                                                                                    | WoS<br>Közlemény:3074780                                                                                                    | Munkapéldány   Forrás   Fol                 | yóiratcikk (Absztrakt / K | ivonat )                   |                               |                                                                                                    |         |              |   |             |                 |

A bal menü oldalra és visszazárható (sárgával kiemelt nyilacskára kattintással), így a teljes felület használható a listák megjelenítésére.

| •              | Szűkítés Szűkítés 🗌 Új<br>Gyorskeresés                                                                                                    | keresés<br>2764 🖋         | 6                  | kjhgf<br>BRAIN E<br>PubMed                 | pad ; Nussei<br>dsfghjkléáű<br>3EHAVIOR A | r, Zoitan (Kollado<br>ND IMMUNITY : | oracios коzre<br>34 : (3) Papei |  |  |
|----------------|----------------------------------------------------------------------------------------------------|---------------------------|--------------------|--------------------------------------------|-------------------------------------------|-------------------------------------|---------------------------------|--|--|
| -              | Gyorskeresés: Új keresés 18-11-30 12:49                                                                                                    | 1 🖉                       |                    | Zarolt K                                   | ozlemeny:3                                | 0626986   Hitel                     | esitett   Forr                  |  |  |
| •              | Közleményeim                                                                                                    | 7                         | Jordán, I<br>Tropł | F ; Liu, WC ;<br>nic field overla          | :Mike,A<br>ap:anewapproa                  | ach to quantif                      |                                 |  |  |
| •              | Ma módosított rekordjaim                                                                                                    | <u>a</u> n                |                    | ECOLOGICAL MODELLING 220 pp. 2899-2907.    |                                           |                                     |                                 |  |  |
| •              | Lehetséges további közleményeim                                                                                                    | 25 🥒                      |                    | Közlem                                     | ény:238933                                | 3   Admin láttamozott   Forrás      |                                 |  |  |
| •              | Társszerzők által felvitt lehetséges közleményeim                                                                                                    | <u>a</u>                  | 8                  | Lenkey,                                    | ; Vizi, E S ; Su                          |                                     |                                 |  |  |
| •              | Általam rögzített közlemények                                                                                                    | J.                        |                    | ACTA PHYSIOLOGICA HUNGARICA 97 : (4) pp. 4 |                                           |                                     |                                 |  |  |
| •              | Válogatott listán nem szereplő közleményeim                                                                                                    | <u>a</u> n                |                    | WoS<br>Közlomány: 3074780   Munkapáldány   |                                           |                                     |                                 |  |  |
|                |                                                                                                    |                           | _                  | Hozioni                                    | 011,1001 1100                             | Tananaporaa                         | ly frondo f                     |  |  |
| Közlem<br>1/50 | Nytivánossá tesz Új Megtekint M<br>Okszes Minor – Import –                                                                                                    | tűveletek 🚽 👻             | Duplumo            | ok 🛛 👻                                     | Lista<br>Letöltés                         | Tortés     Visszaállít              | Verziók<br>Cédulák              |  |  |
| Kijelölé       | s: 🔳 🗋 Szűkkés 🛞 Szükkés Új rend. Utolsó módosítás 👻 🗼 🗙 × rendezések                                                                                                    |                           |                    |                                            |                                           |                                     | Táblázat 👻 Lista - Tömör 👻      |  |  |
| 4              | Karoly, R.; Lenkey, N.; Juhasz, AO.; Vizi, ES.; Mike, A<br>Fast. or slow-matchated state preference of Na+ channel inhibitos:: a simulation and experimental study<br>PLOS COMPUTATIONAL BIOLOGY 5: (6) Pager. et 1000618 (2010)<br><sup>8</sup> DD: Matted WXS Scool English, Budark Editors Cetter<br>Kostermeny-H00091 Martin Mattamazetti, Prioris IdsG: Divylviratiki (KSachatchk) / Nyhvinos idsZki oszzesen: 28   Független: 27   Függ6: 1 | ldézett közlemények szám  | a: 2               |                                            |                                           |                                     |                                 |  |  |
| 5              | Lenkey, N.; Karoly, R.; Kisa, J. <sup>®</sup> . Szasz, BK; Viul, ES, Mile, A.<br>The mechanism of activity-dependent sodum channel hindbito by the antidepressants fluoxetine and designamine<br>MOLECLLAR PHARMACOLOGY 76 pp. 2052-2063, 12 p. (2006)<br>Kochemengy:07547 [] Aldemin Matamacoli: Provide Mich Cylokattoki (Stackcikk.)   Nykvinos ide26k összesen: 59   Független: 53   Függ5. 6   1                                             | dézett közlemények száma: | c 6                |                                            |                                           |                                     |                                 |  |  |
| 6              | Milor, Appd. ; Norser. Zoltán (Kollaborációs közreműködő)<br>kipódsép)kisza<br>BRANI DEIANIOR AND MMURITY 34 : (3) Paper: e123 (2019)<br>Paled                                                                                                    |                           |                    |                                            |                                           |                                     |                                 |  |  |
| -              | Zárolt Közlemény:30626986   Hitelesített   Forrás   Folyóiratcikk (Összefoglaló cikk )                                                                                                    |                           |                    |                                            |                                           |                                     |                                 |  |  |
|                | Trophic field overlap: a new approach to quantify keystone species                                                                                                    |                           |                    |                                            |                                           |                                     |                                 |  |  |

 7 Jordin, F.; Liu, WC, Wike, A Trachick Edu kovinity: a new approach to quantify keystone species EDUCOM. MODELLING Z20 pp. 2095-2007. 5 p. (2009) Koultemetry 2009. Johnni Lamazoni Fronsi beloff El-floyidatcikk (Szakcikk ) | Nykdanos idézők összesen: 28 | Függetien: 19 | Függét. 9 | Idézett Koztemétryek száma: 6 Koultemetrye 2009. Johnni Lamazoni Fronsi belők El-floyidatcikk (Szakcikk ) | Nykdanos idézők összesen: 28 | Függetien: 19 | Függét. 9 | Idézett Koztemétryek száma: 6 Bathery, N. Karoly, R. Lakaca, P. Visi, E. S. Samesen, M. Fodor, L. Mike, A Datator tenehannam and datation binding stels to stolum channel Imbiditors ACTA PHYSIOLOGICA HINGARCA 97: (4) pp. 454-455, ...2, p. (2010) 2004 A lista elemei kijelölhetők (ezt kék szín jelöli a rendszerben), egyedileg a tételre történő kattintással, több elem kiválasztása (Ctrl folyamatos lenyomásával közben a kiválasztott

elemre kattintással) vagy az összes elem egyszerre (Kijelölés: I feloldás ) történő kijelölésével.

| Közleményeim                                                              | Nyilvánossá t                                                                                                    | esz                                                                                                    |                                                                       | Szerkeszt                                              | Műveletek                         | · · ·           | Duplumok | Lista    | <b> </b> ▼ | Törlés      | Verziók                    |
|---------------------------------------------------------------------------|----------------------------------------------------------------------------------------------------|----------------------------------------------------------------------------------------------------|-----------------------------------------------------------------------|--------------------------------------------------------|-----------------------------------|-----------------|----------|----------|------------|-------------|----------------------------|
| 3/50                                                                      | Összes állapo                                                                                                    | t   <del>+</del>                                                                                           | Import 🚽 👻                                                            |                                                        | Szerzők                           |                 | ldézések | Letöltés | •          | Visszaállít | Cédulák                    |
| Kijelölés: 🔳 🗌 Szú                                                        | ikítés 🛞 Szűkítés Új                                                                                                    | rend. Utolsó módo                                                                                          | sitás ∗ ↓ × × rendez                                                  | ések                                                   |                                   |                 |          |          |            |             | Táblázat 👻 Lista - Tömör 💌 |
| 3 Mike, A ; Free<br>dgfxgchjkl<br>BRAIN AND E<br>Publied<br>Közlemény;    | und, TF ; Madarasz, E<br>3EHAVIOR 34 : (1) pp. 456-465. ,<br>10627857   Érvényesített   Forrás                                                                      | 10 p. (2019)<br>I Folvóiratcikk (Szak                                                                      | sikk )                                                                |                                                        |                                   |                 |          |          |            |             |                            |
| 4 Karoly, R ; Le<br>Fast- or sl<br>PLOS COMP<br>8 D0 Publi<br>Közlemény:1 | nkey, N; Juhasz, AO; Vizi, ES;<br>ow-inactivated state preference of<br>UTATIONAL BIOLOGY 6: (6) Pap<br>ed Wos Scopus Eavéb UBL<br>1400979   Admin láttamozott   Fo | Mike, A<br>Na+ channel inhibitor<br>er: e1000818 (2010)<br><u>Matarka</u> Pubmed<br>más Idéző   Folyóirato | s: a simulation and experim<br>Central<br>ikk (Szakcikk )   Nyilvános | ental study<br>idézők összesen: 28   Függetle          | en: 27   Függő: 1   Idézett közle | mények száma: 2 |          |          |            |             |                            |
| 5 Lenkey, N ; K<br>The mech<br>MOLECULAR<br>DOI Publied<br>Közlemény:1    | aroly, R ; Kiss, JP ; Szasz, BK ; V<br>anism of activity-dependent sodium<br>PHARMACOLOGY 70 pp. 2052-2<br>QSZK WoS Scoeus<br>109744   Admin láttamozott   Forr     | /izi, ES ; Mike, A<br>a channel inhibition by<br>1063. , 12 p. (2006)<br>ás Idéző   Folyóiratcil           | r the antidepressants fluoxe<br>kk (Szakcikk )   Nyilvános is         | tine and desipramine<br>Jézők összesen: 59   Függetler | n: 53   Függð: 6   Idézett közlem | ények száma: 6  |          |          |            |             |                            |
| 6 Mike, Årpåd ;<br>kjhgfdsfgh<br>BRAIN BEHA<br>Publied<br>Zårolt Közler   | Nusser, Zoltán (Kollaborációs köz<br>kléáů<br>VIOR AND IMMUNITY 34 : (3) Pap<br><b>nény:30626986   Hitelesített  </b> Fo                                            | reműködő)<br>er: e123 (2019)<br>más   Folyóiratcikk (Ő                                                     | Ósszefoglaló cikk )                                                   |                                                        |                                   |                 |          |          |            |             |                            |
| 7 Jordán, F ; Lii<br>Trophic fie<br>ECOLOGICAI<br>DOI WOS<br>Közlemény:2  | J, WC; Mike, Á<br>Id overlap: a new approach to quar<br>MODELLING 220 pp. 2899-2907<br>Scosua<br>238933   Admin láttamozott   Forr                                  | tify keystone species<br>, 9 p. (2009)<br>ás Idéző   Folyóiratcil                                          | kk (Szakcikk )   Nyilvános id                                         | lézők összesen: 28   Függetler                         | n: 19   Függð: 9   Idézett közlem | ények száma: 6  |          |          |            |             |                            |
| 8 Lenkey, N ; K<br>Distinct m<br>ACTA PHYSIO<br>Wos<br>Közlemény:3        | aroly, R ; Lukacs, P ; Vizi, E S ; S<br>echanisms and distinct binding sit<br>DLOGICA HUNGARICA 97 : (4) pp<br>1074780   Munkapéldány   Forrás                      | unesen, M ; Fodor, L<br>es for sodium channe<br>. 454-455. , 2 p. (201<br>  Folyóiratcikk (Absz            | . : Mike, A<br>I inhibitors<br>0)<br>trakt / Kivonat )                |                                                        |                                   |                 |          |          |            |             |                            |

#### A listák nézetei

A megjelenő listák esetében nézet választható a Táblázat 🔻 Lista - Tömör 🔻 opciókat

használva. A gomb segítségével a lista táblázatos nézetben jeleníthető meg.

| Közleményeir | n [                                                                                            | Nyilvánossá . |      | Új s         | zerkeszt   | lűveletek | •     | Duplumok | Lista       | Törle  | és Verziók                                                                                                    |       |                  |
|--------------|------------------------------------------------------------------------------------------------|---------------|------|--------------|------------|-----------|-------|----------|-------------|--------|----------------------------------------------------------------------------------------------------|-------|------------------|
| 0/31         |                                                                                                | Összes ál     | ▼ Im | port 🛛 🔻     |            | Szerzők   |       | ldézések | Letöltés    | Vissza | állít Cédulák                                                                                                    |       |                  |
| Kijelölés: 🔳 | (ijelölés: ■ 🗋 Szűkítés 🛞 Szűkítés Új rend. Utolsó módosítás 🔻 ↓ × × Táblázat - Alap 🔻 Lista ▼ |               |      |              |            |           |       |          |             |        |                                                                                                    |       |                  |
| #            | MTMT azonosító                                                                                 | Státusz       | Hiba | Nyilvános    | Forrásközl | emény     | ldéző | OA típus | Módosítható | Típus  | Besorolás                                                                                                    |       |                  |
| 1            | 109179                                                                                         | А             |      | $\checkmark$ |            |           | "     |          |             | Folyó  | Szakcikk (Folyó. ^                                                                                                    |       |                  |
| 2            | 107269                                                                                         | А             |      | $\checkmark$ |            |           | "     |          |             | Folyó  | Szakcikk (Folyó.                                                                                                    |       |                  |
| 3            | 31608881                                                                                       | Ν             |      | $\checkmark$ |            |           |       |          |             |        | and the second second s | Folyó | Esszé (Folyóira. |
| 4            | 2089322                                                                                        | N             |      | $\checkmark$ |            |           |       |          |             | Folyó  | Absztrakt / Kivo.                                                                                                    |       |                  |

A táblázatos nézet alapértelmezett formátumban jelenik meg, emellett létrehozható saját táblázatos nézet, általunk meghatározott mezőtartalommal és oszlopok sorrendjével. A Táblázat renüsorából az Új menüpontot választva

|                             | Új                                                                                                    | Táblázat - Saját táblázat 🔻 Lista                                     |
|-----------------------------|----------------------------------------------------------------------------------------------------|-----------------------------------------------------------------------|
|                             | Név:* Saját táblázat<br>Beállítás<br>alapértolmozottként:                                                                                                    | Saját táblázat - Beállítás alapértelmezettk<br>Saját táblázat - Töröl |
| Táblázat 🔻 Lista            | Valasztható oszlopok<br>Keresés S Hitusz<br>1. konzulens (ha nem MTM A Hiba                                                                                                    | × ^ Kibővített                                                        |
| Kibővített<br>Alap<br>Rövid | 1. konzulens sozożo<br>2. konzulens (tu nem MTM<br>2. konzulens serzó<br>Absztzak / Leińs<br>Aktiv ośdulák<br>⇒ lókoż                                                                                                    | × Rövid<br>× Idézőstatisztika                                         |
| ldézőstatisztika<br>Új      | Alcearcias<br>Alcin<br>Alcin<br>Alkotás tulajdonságok<br>Alkotás tulajdonságok<br>Alkotás tulajdon<br>Alkotás tulajdonságok<br>Alkotás tulajdonságok<br>Alko | × tesztecske<br>× tomori<br>× Idéző cím                               |
| Felülír                     | Mégse Mentés és alkalma                                                                                                    | Imazás Saját táblázat                                                 |

A saját nézet elnevezhető, beállítható alapértelmezettként illetve a mezőtartalmak a 드 és 🚔 segítségével mozgathatók, X használatával pedig törölhetők.

A táblázatos nézeten belüli rendezésre is van mód. Új rend. gombra kattintva kijelölhetjük a rendezés feltételeit Rendezés választása ▼ (pl. Cím) illetve annak irányát 1↓ is. Egyszerre három rendezési szempont is érvényesthető (pl. Megjelenés éve / Típus/ Első szerző)

| Új rend. | Megjelenés éve | ↓ | × | Típus | Ŧ | ↓ | × | Első szerző | Ŧ | 1 | × | × rendezések |
|----------|----------------|---|---|-------|---|---|---|-------------|---|---|---|--------------|
|----------|----------------|---|---|-------|---|---|---|-------------|---|---|---|--------------|

Lista - Tömör vagy Részletes nézetben tekinthetők meg.

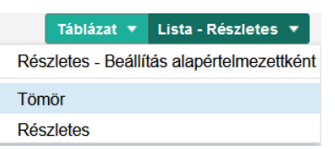

A kiválasztott nézet menthető alapértelmezett beállításként a *Beállítás alapértelmezettként* opciót választva.

Tömör nézetben csak a rekord egyes bibliográfiai elemei jelennek meg (pl. szerzők, cím stb.)

Rakovska, A ; Kiss, JP ; Raichev, P ; Lazarova, M ; Kalfin, R ; Djambazova, E The non-competitive AMPA receptor antagonist (GYKI 52466) blocks quisqualate-induced acetylcholine release from the rat hippocampus and striatum: an in vivo microdialysis study NEUROCHEMISTRY INTERNATIONAL 40 pp. 419-426. , 8 p. (2002) DOI W/S Scous PubMed

DOI Wos Scopus PubMed Közlemény:109165 Admin láttamozott | Forrás Idéző | Folyóiratcikk (Szakcikk ) | Nyilvános idéző összesen : 11 | Független: 10 | Függő: 1 | Idézett közlemények száma: 4

*Részletes nézet*ben a rekord további elemei is megjelennek (pl. szerzői hozzárendelés, intézményi hozzárendelés, idézőkre vonatkozó adatok).

1 ■ # Rakovska A; Kiss JP (Kiss János Neurofarmakológia, gyógyszerészet) MTA Kisérleti Orvostudományi Kutatóintézet; Raichev P; Lazarova M; Kalfin R; Djambazova E The non-competitive AMPA receptor antagonist (GYKI 52466) blocks quisqualate-induced acetylcholine release from the rat hippocampus and striatum: an in vivo microdialysis study NEUROCHEMISTRY INTERNATIONAL (0197-0186 1872-9754): 40 pp 419-426 (2002) Nyelv: Angel [Do] WoS Scous PubMed Folyóirat szakteriölete: Scopus - Celliblogy: Helyzete: Q2 Folyóirat szakteriölete: Scopus - Celliblogy: Helyzete: Q2 Nyitvános idéző összesen: 11 [Független: 10 | Függő: 1] Nem jelölt: 0 | WoS jelölt: 11 | Scopus jelölt: 10 | DOI jelölt: 11 Idézett közleményet száma 4 Közlemény: 109165 | Admini Iátamozotti | Régi azonostó: 109165 | ForrásIdéző | Folyóiratcikk ( Szakcikk ) | kézi fekitel Utelsé módostás: 2018.10.11. 05:35 WoS import (admin)

Műveletek a tartalmi lista elemeivel

Jogosultság birtokában a listában kijelölt rekordon egyedileg, illetve csoportosan műveletek végezhetők (pl. szerkesztés, külső azonosító hozzáadása, Nyilvánossá tesz stb.).

#### Szerkesztés

A szerző, *forrás* illetve *idéző* közleményei tekintetében az alábbi esetekben rendelkezik szerkesztési jogosultsággal

- az általa rögzített (import vagy kézi felvitel) még nem nyilvános (Munkapéldány Munkapéldány Nem nyilvános vagy Import Import Nem nyilvános) státuszú rekordok
- más által rögzített (import vagy kézi felvitel) még nem nyilvános (Munkapéldány <u>Munkapéldány Nem nyilvános</u> vagy Import <u>Import Nem nyilvános</u>) státuszú rekordok, melyekben a szerző esetében megtörtént a szerzői hozzárendelés
- a nem nyilvános (Munkapéldány Munkapéldány Nem nyilvános vagy Import Import Nem nyilvános) státuszú rekordok nyilvánossá tételét Vyilvánossá tesz
   követően, a nyilvánossá tétel időpontjától

számított 90 napon belül. Ezt a rekord melletti 🧖 ikon jelöli. A kurzort az ikonra húzva

a szerkesztési jogosultsággal kapcsolatos dátum is megtekinthető Módosítható eddig: 2021. 03. 17. 15:16

Amennyiben a 90 napos szerkesztési perióduson belül a rekord státuszát adminisztrátor Admin láttamozottra Admin láttamozott, Egyeztetettre Egyeztetett vagy Központilag ellenőrzöttre Központilag ellenőrzött módosítja, a szerző szerkesztési jogosultsága megszűnik!

Központi Adminisztrátor által kezelt rekord nem szerkeszthető, abban az esetben sem, ha a tétel mellett szerepel a szerkesztési jogosultságot jelölő ceruza Központi kezelésű 2025.03.21. 12:08 Wolf György (MTMT Központi admin)

#### Rekord egyedi szerkesztése

A fentiekben felsorolt jogosultsági esetekben a rekord szerkesztése egyedileg megtehető a kijelölt rekordra történő 2x kattintással vagy a felső menüsor Szerkeszt gombjára kattintva illetve a jobb egérgomb menüsorából a Szerkeszt opció kiválasztásával.

| Þ |
|---|
| Þ |
| Þ |
|   |

A nem új felvitelű, nyilvános státuszú Nyilvános rekordok esetében a szerkesztési jogosultságot

a rekord mellett megjelenő ceruza ikon jelzi, valamint a rekord kijelölését követően a felső menüsor és a jobb egérgomb **Szerkeszt** menüpontja is aktív. Azon esetekben, ahol nem rendelkezünk szerkesztési jogosultsággal, a rekord mellett nem látható ceruza ikon illetve a

rekord kijelölését követően a felső menüsor funkció gombjainak Megtekint

Kiegészítés állapota vagy a jobb egérgomb menüjében választható, ennek megfelelő opciója jelzi ezt.

vagy

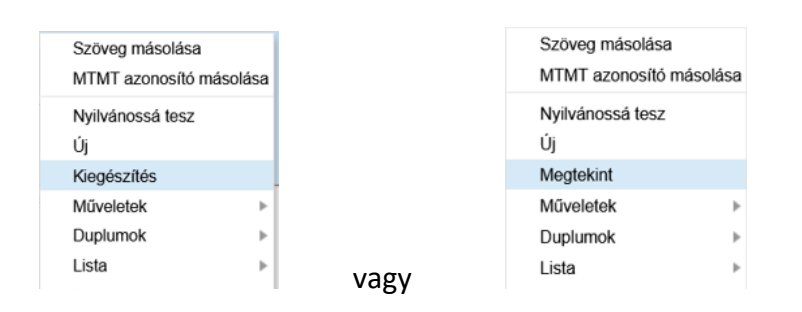

A Kiegészít opció a kijelölt rekord esetében csak új külső azonosító (pl. DOI) hozzáadására, kezelésére ad lehetőséget.

| Közlemény szerkeszté | ése: Gerevich Z et al. Analysis of high intrace | Ilular [Na']-induced release of 'norad | renaline in rat hippocampal slices | . (200 | . 0 | 0 |
|----------------------|-------------------------------------------------|----------------------------------------|------------------------------------|--------|-----|---|
| Alcím:               |                                                 |                                        |                                    |        |     | ^ |
| Alternatív címek:    |                                                 |                                        |                                    |        |     |   |
| Külső azonosítók:    | Külső azonosító                                 |                                        |                                    | ÷      | 8   |   |
|                      | DOI: 10.1016/S0306-4522(01)00102-6              | Csajbók Edit (SE_K                     | Validált, bibliográfi              | @ ₫    | ×   |   |
|                      | WoS: 000169933100015                            | Csajbók Edit (SE_K                     | Validált, bibliográfi              | @ ₽    | ×   |   |
|                      | Scopus: 0035859245                              | Csajbók Edit (SE_K                     | Validált, bibliográfi              | @ ₫    | ×   |   |
|                      | PubMed: 11440807                                |                                        | Nem validálható                    | @ ₫    | ×   |   |
| Folyóirat:*          | NEUROSCIENCE 0306-4522 1873-7544                |                                        |                                    |        | ď   |   |
| Kötet: *             | 104                                             |                                        |                                    |        |     |   |

Szerkesztési jogosultság hiányában a kiválasztott rekordról cédula indítható, a gombra kattintva, illetve jobb egérgomb *Cédulák* opciót választva.

Cédulák

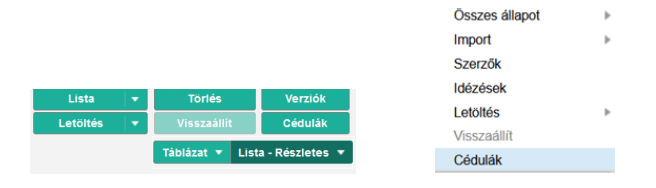

#### Rekordok csoportos szerkesztése

Csoportos szerkesztés a

gomb használatával

A lista több elemének együttes kijelölését követően, jogosultság birtokában azok csoportosan

is szerkeszthetők. A felső menüsor Szerkeszt gombjára kattintva, valamint a jobb egérgomb Szerkesztés opcióját választva.

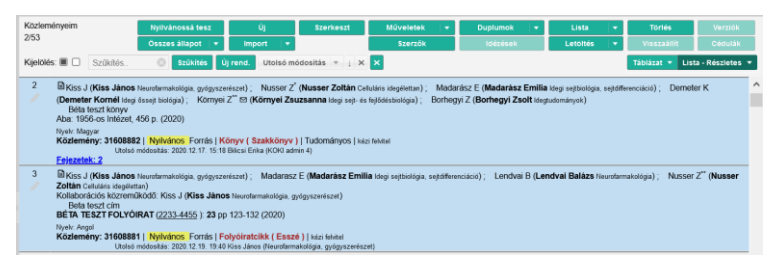

Szerkeszt

A megnyíló ablakban beállítások végezhetők, megadható, hogy mely adatcsoport (egyszerre több is választható pl. Jelleg és Megjelenés éve) együttes módosítását szeretnénk elvégezni.

| Csoportos szerkesztés | 00                |
|-----------------------|-------------------|
|                       | > Folyóirat       |
|                       | Füzet             |
|                       | > Irodalomjegyzék |
| 4 107630 N 2 1 14     | > Jelleg          |

|       | ©                               |
|-------|---------------------------------|
|       | Új módosítás 🗸 👻                |
| . 남 ⊗ |                                 |
| *     |                                 |
|       | Indítás - kézi léptetés Indítás |
|       | Q, & ⊗                          |

Az Indítás-kézi léptetés gombra kattintva a rendszer rekordonként felajánlja a módosítás végrehajtását, illetve indokolt esetben annak kihagyását.

| Közlemény:31608882   Nyilvános   Forrás   Könyv (Szakkönyv ) |             |                  |         |       |
|--------------------------------------------------------------|-------------|------------------|---------|-------|
|                                                              | Előző érték | Új érték         |         |       |
| Jelleg:                                                      | Tudományos  | Ismeretterjesztő |         |       |
| Megjelenés éve:                                              | 2020        | 2018             |         |       |
|                                                              |             |                  |         |       |
|                                                              |             |                  |         |       |
|                                                              |             |                  |         |       |
|                                                              |             |                  |         |       |
| <                                                            |             |                  |         | >     |
|                                                              |             | Kihagyás         | Beállít | Bezár |

Az Indítás gomb egy lépésben végrehajtja a beállított módosításokat a kijelölt rekordokon.

| Csoportos szerkesztés a | Szerzők | ▼ | gomb használatával |
|-------------------------|---------|---|--------------------|
|                         |         |   | 80                 |

A Szerzők gomb alatti menüsor egyes menüpontjai választhatók a szerkesztési művelet elvégzéséhez

Szerző (intézmény csak admin) hozzárendelés

Szerzők család- és utónevének felcserélése

Hazai közreműködés jelölése

Nemzetközi közreműködés jelölése

A bejelentkezett *felhasználó által szerkeszthető rekordok esetében* az alábbi menüpontok használhatók a rekordok csoportos szerkesztésére:

- Szerző hozzárendelése
- Szerzők család- és utónevének felcserélése
- Hazai közreműködés jelölése
- Nemzetközi közreműködés jelölése

A bejelentkezett *felhasználó által nem szerkeszthető rekordok esetében* az alábbi menüpontok használhatók a rekordok csoportos szerkesztésére:

- Szerző hozzárendelése
- Hazai közreműködés jelölése
- Nemzetközi közreműködés jelölése

### Szerzők család- és utónevének felcserélése

A csoportosan kijelölt és a felhasználó által szerkeszthető rekordok esetében lehetőség van a rekordban rögzített szerzői névváltozatokban szereplő család és utónevek felcserélésére. Első lépésben kijelölendők az érintett rekordok

| 1<br>🥒 | JP Kiss (Kiss János Neurofarmakológia); Haigen Fu; Todd K Hyster<br>Activation modes in biocatalytic radical cyclization reactions.<br>JOURNAL OF INDUSTRIAL MICROBIOLOGY & BIOTECHNOLOGY ( <u>1367-5435</u> <u>1476-5535</u> ): 48 (3-4) Paper kuab021. (2021)                                                                                                    |
|--------|----------------------------------------------------------------------------------------------------|
|        | Nyelv: Angol   DOI         WoS         Scopus         PubMed           Folyóirat szakterülete: Scopus - Applied Microbiology and Biotechnology         SJR indikátor: Q2           Folyóirat szakterülete: Scopus - Bioengineering         SJR indikátor: Q2           Folyóirat szakterülete: Scopus - Biotechnology         SJR indikátor: Q2           Folyóirat szakterülete: Scopus - Biotechnology         SJR indikátor: Q2           Folyóirat szakterülete: Scopus - Biotechnology         SJR indikátor: Q2 |
|        | Közlemény: 34910713   Nyilvános Forrás   Folyóiratcikk (Összefoglaló cikk )     Tudományos   kézi felvitel<br>Utolsó módosítás: 2025.03.10. 16:37 Kiss János (Neurofarmakológia)<br><u>Megjegyzés</u> : Journal Article; Review                                                                                                    |
| 2      | <ul> <li>JP Kiss (Kiss János Neurofarmakológia); William E Broderick; Joan B Broderick<br/>Mechanism of Radical Initiation in the Radical SAM Enzyme Superfamily.</li> <li>ANNUAL REVIEW OF BIOCHEMISTRY (0066-4154 1545-4509): 92 pp 333-349 (2023)</li> </ul>                                                                                                    |
|        | Nyelv: Angol   <u>DOI WoS Scopus PubMed</u><br>Folyóirat szakterülete: Scopus - Biochemistry SJR indikátor: D1                                                                                                    |
|        | Közlemény: 34910712   Nyilvános Forrás   Folyóiratcikk (Összefoglaló cikk )     Tudományos   kézi felvitel<br>Utolsó módosítás: 2025.03.10. 16:37 Kiss János (Neurofarmakológia)<br><u>Megjegyzés</u> : Journal Article; Review; Research Support, N.I.H., Extramural; Research Support, U.S. Gov't, Non-P.H.S.                                                                                                    |

majd a *Szerzők család- és utónevének felcserélése* menüpontra kattintva a rendszer a kijelölt rekordokon elvégzi a műveletet

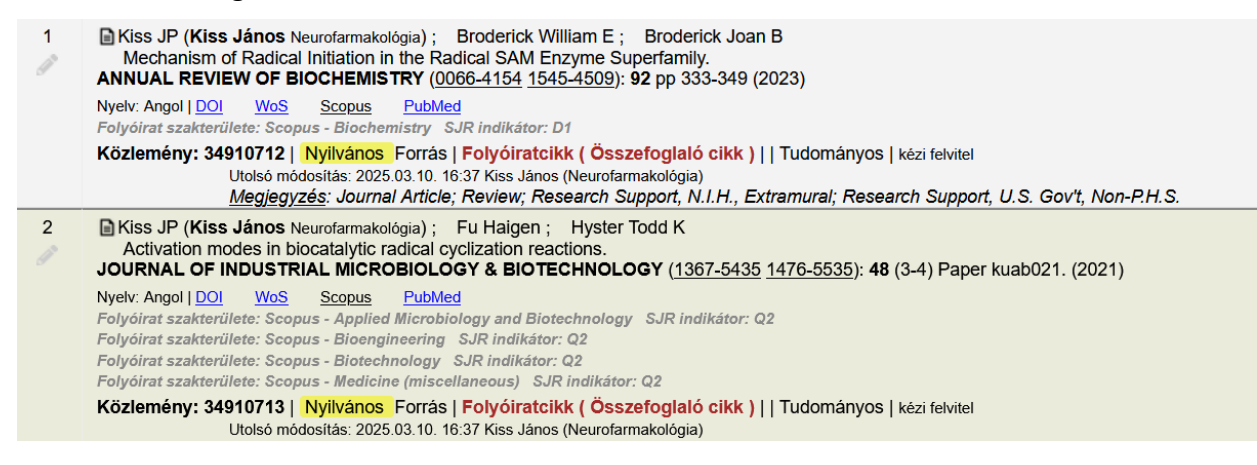

#### Hazai / Nemzetközi közreműködés jelölése

A bejelentkezett felhasználó szerzői hozzárendelésével rendelkező rekordok esetében a csoportosan kijelölt rekordokban csoportosan jelölhető a Hazai / Nemzetközi közreműködés. Első lépésben kijelölendők az érintett rekordok

| 1 | Prohaszka Zoltán © (Prohászka Zoltán Immunológia) SE/AOK/K/III. Sz. Belgyógyászati Klinika; Nemes J; Hidvegi T; Toth FD (D. Tóth Ferenc Virustan. Orvosi virológia); Kerekes Krisztina (Kerekes Krisztina sejtbiológia) ELTE/TTK/Bio_I/Immunológiai Tanszék; Erdei Anna (Erdei Anna Immunológia) ELTE/TTK/Bio_I/Immunológiai Tanszék; Szabó Judit (Szabó Judit Orvosi mikrobiológia) DE/ÁOK/Orvosi Mikrobiológiai Intézet; Ujhelyi E; Thielens N; Dierich MP; Spath P; Ghebrehiwet B; Hampl Hartmut; Kiss J (Kiss János Neurofarmakológia); Arlaud G; Füst György (Füst György Immunológia) SE/AOK/K/III. Sz. Belgyógyászati Klinika<br>Two parallel routes of the complement-mediated antibody-dependent enhancement of HIV-1 infection<br>AIDS (0269-9370 1473-5571): 11 pp 949-958 (1997)                                                                                                    |
|---|----------------------------------------------------------------------------------------------------|
|   | Nyelv: Angol   <u>DOI</u> <u>WoS</u> <u>Scopus</u> <u>PubMed</u><br>Szociológiai Tudományos Bizottság IXGJO SZTB [1901-] B nemzetközi                                                                                                    |
|   | Nyilvános idéző összesen: 42   Független: 36   Függő: 6   Nem jelölt: 0   WoS jelölt: 42   Scopus jelölt: 39   WoS/Scopus jelölt: 42   DOI jelölt: 38                                                                                                    |
|   | ldézet közlemények száma 7<br>Közlemény: 103003   Egyeztetett    Régi azonosító: 103003   Forrás Idéző   Folyóiratcikk ( Szakcikk )    Tudományos   WOS<br>Utolsó módosítás: 2025.03.10. 18:36 Kiss János (Neurofarmakológia)<br><u>Megjegyzés</u> : National Institute of Haematology, Blood Transfusion and Immunology, Budapest, Hungary<br>Third Department of Medicine, Semmelweis Medical University, Budapest, Hungary<br>Institute of Microbiology, University Medical School, Debrecen, Hungary<br>Institute of Immunology, Lorand Eőtvös University, Budapest, Hungary<br>                                                                                                    |
| 2 | Alizadeh Leona S 🖾 ; Gyánó Marcell (Gyánó Marcell radiológia) SE/AOK/K/Városmajori Szív- és Érgyögyászati Klinika; Kinepict Health Korlátolt Felelősségű Társaság ; Góg István (Góg István Érsebészet) SE/AOK/K/AROSMAJOR_SZÍVÉRGYÖGYIÉrsebészeti és Endovaszkuláris Tanszék; Kinepict Health Korlátolt Felelősségű Társaság ; Szlgeti Krisztlán (Szigeti Krisztlán Biofizika) SE/AOK/KJIofizikai és Sugárbiológial Intézet; Kinepict Health Korlátolt Felelősségű Társaság ; Osváth Szabolcs Biofizika) SE/AOK/KJIofizikai és Sugárbiológial Intézet; Kinepict Health Korlátolt Felelősségű Társaság ; Osváth Szabolcs Biofizika) SE/AOK/KJIofizikai és Sugárbiológial Intézet; Kinepict Health Korlátolt Felelősségű Társaság ; Vist János Neurofarmakológia) Kinepict Health Korlátolt Felelősségű Társaság ; Vist János Neurofarmakológia) Kinepict Health Korlátolt Felelősségű Társaság ; Vist János Neurofarmakológia) Kinepict Health Korlátolt Felelősségű Társaság ; Vist János Neurofarmakológia) Kinepict Health Korlátolt Felelősségű Társaság ; Vist János Neurofarmakológia) Kinepict Health Korlátolt Felelősségű Társaság ; Vist János Neurofarmakológia) Kinepict Health Korlátolt Felelősségű Társaság ; Vist János Neurofarmakológia) Kinepict Health Korlátolt Felelősségű Társaság ; Vist János Neurofarmakológia) Kinepict Health Korlátolt Felelősségű Társaság ; Vist János Neurofarmakológia) Kinepict Health Korlátolt Felelősségű Társaság ; Vist János Neurofarmakológia) Kinepict Health Korlátolt Felelősségű Társaság ; Vist János Neurofarmakológia) Kinepict Health Korlátolt Felelősségű Társaság ; Vist János Neurofarmakológia) Kinepict Health Korlátolt Felelősségű Társaság ; Vist János Neurofarmakológia) Kinepict Health Korlátolt Felelősségű Társaság ; Vist János Neurofarmakológia) (Vist Vist Vist Vist Vist Vist Vist Vist |
|   | Nyelv: Angol   <u>DOI</u> <u>WoS</u> <u>Scopus</u> <u>PubMed</u><br>Folyóirat szakterülete: Scopus - Radiology, Nuclear Medicine and Imaging SJR Indikátor: Q1                                                                                                    |
|   | Nyilvános idéző összesen: 1   Független: 0   Függő. 1   Nem jelölt: 0   Wo5 jelölt: 1   Scopus jelölt: 1   Wo5/Scopus jelölt: 1   DOI jelölt: 1                                                                                                    |
|   | 0                                                                                                    |

majd a gombra kattintva, a *Hazai közreműködés jelölése* vagy a *Nemzetközi közreműködés jelölése* menüpontot választva a kijelölt rekordokon csoportosan a rendszer elvégezi a művelet.

|                       | reserve might be used for<br>and ccDVA technology ha         | at DVA provides higher CNR as<br>dose management (reduction<br>as also a high potential to assis | nd better image quality in PAE. This quality<br>of radiation dose and contrast agent volume<br>t PAE interventions in the future. | ), |
|-----------------------|--------------------------------------------------------------|--------------------------------------------------------------------------------------------------|----------------------------------------------------------------------------------------------------|----|
| Folyóirat címe:       |                                                              |                                                                                                  |                                                                                                    |    |
| Tudományosztályozás - | Tudományosztályozás                                          | - Frascati                                                                                       |                                                                                                    |    |
| Frascati: *           | Radiológia, sugárgyógya                                      | ászat és orvosi képalkotás                                                                       |                                                                                                    | ß  |
| Támogatások:          | Támogatás                                                    |                                                                                                  |                                                                                                    |    |
|                       | (NVKP-16-1-2016-0017 National Heart Program) Támogató: NKFIH |                                                                                                  |                                                                                                    | ß  |
|                       | (2020-1.1.5-GYORSÍTÓSÁV-2021-00018)                          |                                                                                                  |                                                                                                    | E  |
|                       | (BIOImaging Excellence                                       | Programme at Semmelweis U                                                                        | niversity)                                                                                                    | C  |
| Kulcsszavak:          | Kulcsszó                                                     |                                                                                                  |                                                                                                    |    |
|                       | Angiography, Digital Sut                                     | otraction, Diagnostic Imaging, I                                                                 | mage Enhancement, Subtraction Technique                                                                                           | ß  |
| Digitális:            | Nem vizsgält                                                 | <ul> <li>Igen</li> </ul>                                                                         | () Nem                                                                                                    |    |
| Nyomtatott:           | Nem vizsgált                                                 | O Igen                                                                                           | () Nem                                                                                                    |    |
|                       | Managerthiller                                               |                                                                                                  |                                                                                                    |    |

Felső menüsor további műveleti menüpontjai

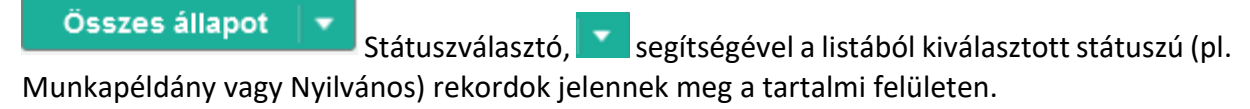

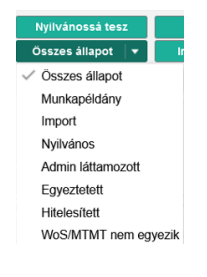

Műveletek gombra kattintva a kiválasztott adattípus (pl. Közlemény, Idézéskapcsolat) függvényében más-más menüsor jelenik meg.

| ▼ Duplumok ▼                      | Műveletek 🔫 Dup            |
|-----------------------------------|----------------------------|
| ásolása                           | MTMT azonosító másolása    |
| kezelése                          | ldézések jelölése          |
|                                   | Külső azonosító hozzáadása |
|                                   | Önidézés jelölése          |
|                                   | Független idéző jelölése   |
|                                   | Duplikálás                 |
| li és keresztnevének felcserélése | Zárol                      |
| C C                               | FeloId                     |
| ; (kiválasztottak)                | Frissítés (kiválasztottak) |

Közlemény adatcsoportban végezhető műveletek Idézéskapcsolat adatcsoportban végezhető műveletek

Választott adatcsoporttól független, állandó menüpontok:

- MTMT azonosító másolása / a kijelölt rekord vagy rekordok azonosítója, azonosítói másolhatók
- Frissítés (kiválasztottak) / a kijelölt rekord vagy rekordok esetében annak tartalmát aktualizálja (pl. egy rekord szerkesztése után használható)

Közlemény adatcsoportban kezelhető rekordokkal végezhető fontosabb műveletek

 Külső azonosítók kezelése / a kijelölt rekordhoz külső azonosító (pl. PubMed) csatolható

|                                                                              |                                                                                                    | • 11. Same (11) |                        |  |       |
|------------------------------------------------------------------------------|----------------------------------------------------------------------------------------------------|-----------------|------------------------|--|-------|
| Canad Adams                                                                  | ine in the second second second second second second second second second second second second second second se | 00              |                        |  | - 5 - |
|                                                                              | - 44                                                                                                    |                 |                        |  |       |
| Territori<br>Territori Kadem<br>San<br>San<br>Da<br>Nation<br>Kadem<br>Kadem | ind in its stands a Kanak prob rea                                                                              | and the second  |                        |  |       |
| Topic document<br>Cypell 181,<br>Masselar<br>OSON                            |                                                                                                    |                 | ALCON AND ADDRESS OF A |  |       |
| intertenti.                                                                  |                                                                                                    |                 | and a stand line       |  |       |

 Feltöltés repozitóriumba / a kijelölt rekord teljes szövege feltölthető repozitóriumba (pl. REAL). A feltölthető dokumentumok köre státusz, típus illetve besorolás függő!

| Naloxone enhances the<br>striatum if the dopamine<br>BRAIN RESEARCH 552 p<br>DOI Was Scotta E<br>Közlemény:107269   Adn<br>Nyilvános idéző összesen | release of acetylcholine from cholinergic inter<br>regic input is impaired<br>o. 343-345, 3 p. (1991)<br>hatted<br>in låttamozott,   Forrås Idéző   Folyóiratcikk (S<br>14   Függelic. 11   Függő, 3   Idézett közlem | neurons of the<br>szakcikk )  <br>ények száma: 3 |
|----------------------------------------------------------------------------------------------------|----------------------------------------------------------------------------------------------------|--------------------------------------------------|
| Teljes szöveg:                                                                                                    | Fájl                                                                                                    | ۵                                                |
| PDF fájlra mutató link (Ha<br>egynél többet szeretne<br>megadni, linkenként<br>külön sorban vigye fel<br>ezeket):                                   | ٢                                                                                                    | >                                                |
| Repozitórium:                                                                                                    |                                                                                                    | ୍ର 🗗 😣                                           |
| OA típus:*                                                                                                    |                                                                                                    | ~ 😣                                              |
| OA embargó:                                                                                                    |                                                                                                    |                                                  |
| Megjegyzés:                                                                                                    |                                                                                                    |                                                  |
| Elolvastam és tudomás                                                                                                    | ul vettem a kapcsolódó jogi nyilatkozatot.                                                                                                    |                                                  |
|                                                                                                    | M                                                                                                    | égse Feltölt                                     |

Idézéskapcsolat adatcsoportban kezelhető rekordokkal végezhető fontosabb műveletek

 Idézések jelölése / a kijelölt rekord vagy rekordok jelölése végezhető el (Független Igen) / Nem)

| Osszegzés                                   |                                                                                            |                                                                    |  |  |
|---------------------------------------------|--------------------------------------------------------------------------------------------|--------------------------------------------------------------------|--|--|
| Mód:                                        | <ul> <li>Manuális</li> </ul>                                                               | Automatikus                                                        |  |  |
| Ellenőrzés                                  | <ul> <li>Csak a nem jelöltek</li> </ul>                                                    | Osszes (jelölt és jelőletlen is)                                   |  |  |
| Beállít:                                    | <ul> <li>Csak Függő/Független</li> </ul>                                                   | <ul> <li>Összes (függő/független, magyarországi szerző)</li> </ul> |  |  |
| Szerkeszthető idézi<br>Jelöletlen, szerkesz | Szerkeszthető idézések (jelőlt és jelőleléen): 1.<br>Jelőletlen, szerkeszthető idézések⊂ 0 |                                                                    |  |  |
| A kezdéshez nyomj                           | A kezdéshez nyomja meg a Következő gombot.                                                 |                                                                    |  |  |

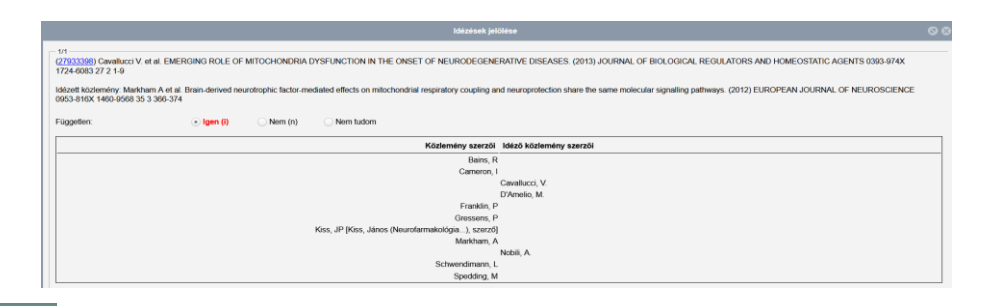

Szerzők gombra kattintva a Szerző (intézmény csak admin) hozzárendelés menüpont alatt a kijelölt rekordon vagy rekordokon elvégezhető a szerzői, hozzárendelés.

Figyelem! A szerzőn keresztüli Intézmény hozzárendelésre szerzői jogosultsággal nincs lehetőség, ez intézményi adminisztrátori hatáskör illetve feladat!

| ( <u>14415)</u> Rédai<br>MICROBIOLO | Let al. FATTY-<br>GICA ACADEN | CID COMPONENTS OF PHOSPHOLIPIDS IN RAUSCHER LEUKEMI<br>IAE SCIENTIARUM HUNGARICAE 0001-6187 24 1 75-75 | A- CELLS. (1977) ACT | · ^   |
|-------------------------------------|-------------------------------|----------------------------------------------------------------------------------------------------|----------------------|-------|
| Szerzők kivá                        | lasztása                      | Ka                                                                                                    | rresés nevokben (    | 2     |
| Szerző                              |                               |                                                                                                    | Szerzőségtipi        | 25    |
| Rédai I:                            |                               | 😔 En va                                                                                                | gyok Szerző          |       |
| Kiss J:                             | 1                             | O Enva                                                                                                 | gyox Szerző          |       |
|                                     |                               |                                                                                                    |                      | >     |
|                                     |                               | Előző Kihagyás Mentés és u                                                                             | ugrās a kovetkezōre  | Bezár |

**Duplumok** gombra kattintva a megjelenő menüpontok segítségével a lista elemeit kiválasztva, azokat manuálisan duplumnak jelölhetjük, duplumot szűrhetünk (címre, külső azonosítóra pl. a kijelölt rekord DOI azonosítója), illetve a lista elemein duplumkeresés is végezhető.

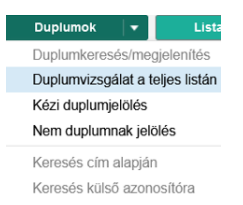

A szerzők számára csak a duplumok jelölésére van lehetőség, azok kezeléséhez Szerzői fórum illetve a rekordról indítható Cédula üzenetben kérhetnek segítséget!

gomb inaktív, *csak a szerző által újonnan felvitt*, még *nem nyilvános, általa még szerkeszthető rekord* esetében aktív, *törölhető* a lista kijelölt eleme.

Letöltés 🔹 gombra kattintva a lista kijelölt elemei letölthetők. CSV (Excel) csak táblázatos

nézet esetén aktív!

| -  |      | Lista 🔻          | Törlés               | Verziók         |
|----|------|------------------|----------------------|-----------------|
|    |      | Letöltés 🛛 🔻     | Visszaállít          | Cédulák         |
|    |      | Alap Közlemény   | JSON formátum        | Lista 🔻         |
|    |      | Alap Közlemény   | XML formátum         |                 |
| us | E    | Egyszerű HTML    |                      | Cím             |
| ó  | Е    | CSV (Excel)      |                      | Beta tes:       |
| Ó  | А    | BIBTEX           |                      | Effects o       |
| yv | S    | RIS-formátum bit | oliográfia kezelőkhö | z Béta tes;     |
| Ó  | S    | RIS formátum ad  | atbázisok közötti át | vitelre Subtype |
| éh | Kiit | atási ielenté Tu | do Kiss I (Kis       | s Réna tes      |

Lista gombra kattintva a kijelölt elemek listába menthetők, már meglévő listához adhatók illetve egy korábbi lista tartalma is lecserélhető a szükséges menüpontok segítségével

(pl. Lista lecserélése). A mentett listák a bal menüsor Listák menüpontja alatt tekinthetők meg.

Verziók

gombra kattintva a kijelölt rekord korábbi állapotai, illetve a rekorddal kapcsolatos változások tekinthetők meg.

Cédulák gombra kattintva egy kijelölt rekordhoz tartozó cédula üzenetek tekinthetők meg, valamint a rekordhoz kapcsolódó új cédula üzenet is innen indítható.

#### Közlemények kezelése

### Szerző közleményhez rendelése

A szerzői hozzárendelés a Leggyakoribb műveletek a Közleményeim bevitele / A kijelölt közlemény(ek) magamhoz rendelése menüpont alatt végezhető el.

| Leggyakoribb műveletek                            |            |
|---------------------------------------------------|------------|
| Közleményeim bevitele                             |            |
| Társszerzők által felvitt közlemények<br>keresése | Indítás    |
| Import adatbázisokból                             | Import   💌 |
| Közlemény kézi felvitele                          | Indítás    |
| A kijelölt közlemény(ek) magamhoz<br>rendelése    | Indítás    |
| Külső azonosítókkal kiegészítés                   | Inditás    |
| Ma módosított közleményeim                        | Indítás    |

Indítás

gombra kattintva indítható. A szerzői hozzárendelés műveletének A folyamat az elvégzéséhez első lépésben szükséges a hozzárendelendő közlemény rekord vagy rekordok kijelölése. Erre egy tájékoztató üzenet hívja fel a figyelmet.

| Kérjük, jelölje ki a forrásközlemény(eke)t.<br>ami(k)hez szerzőt/intézményt kíván rendelni! |
|---------------------------------------------------------------------------------------------|
| Bezár                                                                                       |

#### Szerző hozzárendelés a közlemény rekord szerkesztése nélkül

A hozzárendelés e módja az alábbi esetekben használható:

- saját közlemény adatainak importálását követően
- a kiválasztott saját közlemény vagy közlemények általunk nem szerkeszthetők, és a keresési listában szereplő rekordban, rekordokban találhatók olyan (saját) szerzői névváltozatok, melyeknél még nem történt meg a szerzői hozzárendelés

Első lépés a hozzárendelendő közlemény rekord listából történő kijelölése,

| Közlemény       Idézéskapcsolat       Közleményeim       Összes v       Imp v       Szerzők       Idézéska       Letölt v       Visszaá       Cédu         Szerző       Admin       1/51       Összes v       Imp v       Szerzők       Idézéska       Letölt v       Visszaá Cédu         Intézmény       Intézmény       Utolsó módostás: 2025 01.15       1.49 Wolf Gyorgy (MTMT Kozponti admin)       Táblázat v       Lista - Részlete         Utolsó módostás: 2025 01.15       1.51 3.49 Wolf Gyorgy (MTMT Kozponti admin)       Utolsó módostás: 2025 01.15       1.49 Wolf Gyorgy (MTMT Kozponti admin)                                                                                                    | y   ▼ Szerzők   ▼ Idézések Letölt   ▼ Visszaâ Cédulák<br>Új rend. Táblázat ▼ Lista - Részletes ▼                                                                                             |  |  |  |  |  |  |
|----------------------------------------------------------------------------------------------------|----------------------------------------------------------------------------------------------------|--|--|--|--|--|--|
| Szerző     Admin     Kijelölés:     Szükités.     Szükités     Új rend.     Táblázat *     Lista - Részlete       Intézmény     Utolsó módosítás 2025 01 15 13.49 Wolf György (MTMT Központi admin)     Utolsó módosítás 2025 01 15 13.49 Wolf György (MTMT Központi admin)     Utolsó módosítás 2025 01 15 13.49 Wolf György (MTMT Központi admin)                                                                                                    | Új rend. Táblázat 🔻 Lista - Részletes 🔻                                                                                                    |  |  |  |  |  |  |
| Intézmény Utolsó módosítás: 2025.01.15.13.49 Wolf György (MTMT Központi admin) 2. Dir k lorába Econogo Emethal alektania ELTZTORIA: UTATA Alexitaciana a Linu MC - Milko Á                                                                                                    |                                                                                                    |  |  |  |  |  |  |
| Utolso modostasi 2020 bu 15. 13.49 Wolf György (M.M.K.Kozponti admin)                                                                                                    |                                                                                                    |  |  |  |  |  |  |
| 3 D re Jordán E (Jordán Escono Classici Aldrán) El TE/TT//Ris Janta MTM Állasticiósi Kutatánovat ( Júl WC - Miko Á                                                                                                    | Utolsó módosítás: 2025.01.15. 13:49 Wolf György (MTMT Központi admin)                                                                                                    |  |  |  |  |  |  |
| Leggyakoribb műveletek Tophic field overlap: a new approach to quantify keystone species                                                                                                    | 3 B " Jordán F (Jordán Ferenc Eiméleti ökölőgia) ELTE/TTK/Bio_I/MTA-MTM Állatökölőgiai Kutatócsoport ; Liu WC ; Mike Á<br>Trophic field overlap: a new approach to guantify keystone species |  |  |  |  |  |  |
| Teendőim O ECOLOGICAL MODELLING (0304-3800 1872-7026): 220 (21) pp 2899-2907 (2009)                                                                                                    | ECOLOGICAL MODELLING (0304-3800 1872-7026): 220 (21) pp 2899-2907 (2009)                                                                                                    |  |  |  |  |  |  |
| Folding carbon record and the second method in Strain and the second method in Strain and the second method in Strain and Strain and | ing SIP indikátor: 01                                                                                                    |  |  |  |  |  |  |
| Keresések és sablonok                                                                                                    |                                                                                                    |  |  |  |  |  |  |
| Nylivanos idezo osszesen: 38   Fuggetten: 33   Fuggetten: 33   Fuggetten: 0   Wos jetoit: 48   Scopus jetoit: 58   Wos/Scopus jetoit: 58   DOI jetoit: 57                                                                                                    | Nyiivanos idezo osszesen: os   Fuggetien: 33   Fuggo: 25   Nem jetoit: 0   WoS jetoit: 48   Scopus jetoit: 58   WoS/Scopus jetoit: 58   DOI jetoit: 57                                       |  |  |  |  |  |  |
| Keresések lidézett közlemények száma: 9<br>Közleménye: 238933   Egyeztetett   Régi azonosító: 238933   Forrás Idéző   Folyóiratcikk ( Szakcikk )    Tudományos   kézi felvitel                                                                                                    | ldézett közlemények száma: 9<br>Közlemény: 238933   Egyeztetett,   Régi azonosító: 238933   Forrás Idéző   Folyóiratcikk ( Szakcikk )     Tudományos   kézi felvitel                         |  |  |  |  |  |  |

majd a felső menüsor Szerzők gombra kattintva, a Szerző (intézmény csak admin) hozzárendelés menüpontot választva elvégezhető a szerzői hozzárendelés.

Figyelem! A szerzőn keresztüli Intézmény hozzárendelésre szerzői jogosultsággal nincs lehetőség, ez intézményi adminisztrátori hatáskör illetve feladat!

Amennyiben a bejelentkezett szerző, szerzői adatlapján már rögzített szerzői névváltozatai alapján automatikusan azonosítható, a rendszer elvégzi a szerzői hozzárendelést

|                                 | MTMT szerzői profilhoz rendelés                                                                     |        |                |            | 00         |
|---------------------------------|----------------------------------------------------------------------------------------------------|--------|----------------|------------|------------|
| (238933) Jordán<br>MODELLING 03 | n F et al. Trophic field overlap: a new approach to quantify<br>004-3800 1872-7026 220 21 2899-2907 | keysto | ne species. (2 | 2009) ECC  | DLOGICAL ^ |
| Szerzők kivál                   | asztása                                                                                             |        | Keresés nev    | ekben      | 0          |
| Szerző                          |                                                                                                    |        |                | Szerző     | ségtipus   |
| Liu WC:                         |                                                                                                    | ۲      | Én vagyok      | Szerző     |            |
| Mike Á:                         | Mike Árpád (Neurofarmakológia)                                                                      | ۲      | Én vagyok      | Szerző     |            |
| <                               |                                                                                                    |        |                |            | >          |
|                                 | Előző Kihagyás I                                                                                    | Mentés | sésugrása kö   | övetkezöre | Bezár      |

• Amennyiben a szerző a rendszer által automatikusan nem azonosítható, abban az

esetben a releváns szerzői név melletti Én vagyok gombra kattintva, a rendszer elvégzi a szerzői hozzárendelést, a kijelölt szerzői névváltozatot összekapcsolja a bejelentkezett szerző profiljával.

|    |                                  |                                             | MTMT szerzői profilhoz rendelés                                                | ©             |                                         | MTMT szerzői profilhoz rende                                                         | lés                          | 00             |
|----|----------------------------------|---------------------------------------------|--------------------------------------------------------------------------------|---------------|-----------------------------------------|--------------------------------------------------------------------------------------|------------------------------|----------------|
|    | (238933) Jordán<br>MODELLING 030 | F et al. Trophic field<br>04-3800 1872-7026 | d overlap: a new approach to quantify keystone species. (2006 220 21 2899-2907 | ) ECOLOGICAL  | (238933) Jordán F e<br>MODELLING 0304-3 | t al. Trophic field overlap: a new approach to qu<br>3800 1872-7026 220 21 2899-2907 | antify keystone species. (20 | 09) ECOLOGICAL |
|    | Szerzők kiválas                  | sztása                                      | Keresés nevekb                                                                 | en 🙁          | Szerzők kiválaszta                      | ása                                                                                  | Keresés nevel                | tben 🛞         |
| 11 | Szerző                           |                                             | s                                                                              | zerzőségtípus | Szerző                                  |                                                                                      |                              | Szerzőségtípus |
|    | Liu WC:                          |                                             | S Én vagyok S                                                                  | zerző         | Liu WC:                                 |                                                                                      | Én vagyok                    | Szerző         |
|    | Mike Á:                          | 1                                           | S Én vagyok S                                                                  | zerző         | Mike Á:                                 | Mike Árpád (Neurofarmakológia)                                                       | Én vagyok                    | Szerző         |
|    | <                                |                                             |                                                                                | >             | <                                       |                                                                                      |                              | >              |
| L  |                                  |                                             | Előző Kihagyás Mentés és ugrás a követ                                         | kezőre Bezár  |                                         | Előző Kihagyás                                                                       | Mentés és ugrás a köv        | etkezőre Bezár |

Mentés és ugrás a következőre gombra kattintva menthetők a beállítások.

| i "Jordán F (Jordán Ferenc Elméleti ökológia) ELTE/TTK/Bio_I/MTA-MTM Allatökológiai Kutatócsoport; Liu WC; Mike A (Mike Arpád                          |
|----------------------------------------------------------------------------------------------------|
| Neurofarmakológia)                                                                                                    |
| Trophic field overlap: a new approach to quantify keystone species                                                                                     |
| ECOLOGICAL MODELLING (0304-3800 1872-7026): 220 (21) pp 2899-2907 (2009)                                                                               |
| Nyelv: Angol   DOI WoS Scopus                                                                                                    |
| Folyóirat szakterülete: Scopus - Ecological Modeling SJR indikátor: Q1                                                                                 |
| Nyilvános idéző összesen: 58   Független: 33   Függő: 25   Nem jelölt: 0   WoS jelölt: 48   Scopus jelölt: 58   WoS/Scopus jelölt: 58   DOI jelölt: 57 |
| Idézett közlemények száma: 9                                                                                                    |
| Közlemény: 238933   Egyeztetett   Régi azonosító: 238933   Forrás Idéző   Folyóiratcikk ( Szakcikk )     Tudományos   kézi felvitel                    |
| Utolsó módosítás: 2025.04.17. 17:14 Mike Árpád (Neurofarmakológia)                                                                                     |
|                                                                                                    |
|                                                                                                    |
Az új, még nem nyilvános rekord esetében a bejelentkezett felhasználó által szerkeszthető, így a még hiányzó adatok pótolhatók, ezt követően a Nyilvánossá tesz illetve a Mentés és nyilvánossá tesz gombokra kattintva nyilvánossá tehető.

Szerzői hozzárendelés közlemény rekord szerkesztésével

A szerző által szerkeszthető (ceruza ikon, illetve aktív szerkeszt gomb jelöli) rekordok esetében, a rekord szerkesztésre történő megnyitásával elvégezhető a szerzői hozzárendelés.

Baars Erik W. ⊠; Weiermayer Petra; Szoke Henrik P.; Kisss JP; GIFTS-AMR Group The Introduction of the Global Traditional, Complementary, and Integrative Healthcare (TCIH) Research Agenda on Antimicrobial Resistance and Its Added Value to the WHO and the WHO/FAO/UNEP/WOAH 2023 Research Agendas on Antimicrobial Resistance ANTIBIOTICS (2079-6382): 14 (1) Paper 102. 19 p. (2025) Nyelv: Angol ] Dol Wos PubMed Közlemény: 34910924 | Import Nem nyilvános | Folyóiratcikk (Szakcikk ) | | Tudományos | WOS TAGGED Utolsó módosítás: 2025.03.12. 13:48 Kiss János (Neurofarmakológia)

Rekord megnyitása szerkesztésre (rekord kijelölése, majd 2x klikk vagy felső menüsor Szerkeszt gomb, illetve jobb egérgomb menüsor Szerkeszt opció kijelölésével. A megnyíló adatlapon a szerzői adatok a Szerző(k):\* mezőben kezelhetők

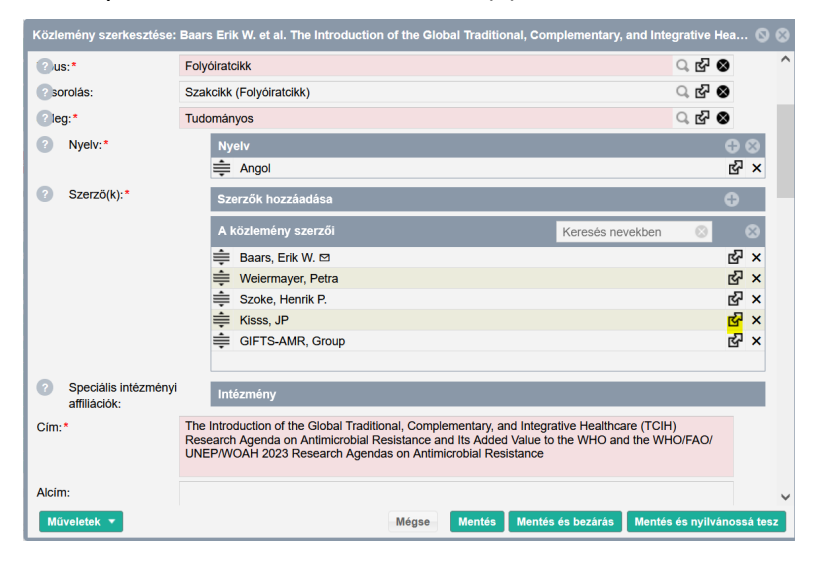

|                         |                  |                |                        |              |                   | Lista         |                        |
|-------------------------|------------------|----------------|------------------------|--------------|-------------------|---------------|------------------------|
| 910924                  |                  | ése: Kisss JP  |                        |              |                   | Letöltés      |                        |
| port                    |                  |                |                        |              |                   |               | Táblázat ▼ Lista       |
| m                       | Altipus:*        | Személyi szerz | őség                   |              |                   |               |                        |
|                         | Rész:            | 0.2            |                        | _            | roh Agondo on     | Antimiershiel | Desistance and its Ads |
|                         | Első szerző:     |                | Csatol X: Szerző       |              |                   |               | 00                     |
|                         | Utolsó szerző:   |                |                        |              | Új                |               |                        |
| olyóiratcikk            | Levelező szerző: | Nem vizsgált   | Kiss János neurofarm   | nakológia    |                   | Kere          | sés                    |
| zakcikk (Folyóiratcikk) | Szerző:          |                | További Szerző rekordo | ok a Keresés | gomb megnyomá     | sával érhetők | el.                    |
| udományos               | Családi név:*    | Kisss          |                        |              |                   |               |                        |
|                         | Keresztnév:*     | JP             |                        |              |                   |               |                        |
| Angol                   | ORCID:           | 0000-0002-533  |                        |              |                   |               |                        |
|                         | Szerzőségtípus:  | Szerző         |                        | Kérjük írjo  | n be egy keresési | feltételt     |                        |
|                         | Intézmények:     | Intézmény      |                        |              |                   |               |                        |
| 🚔 Baars, Erik W, 🖾      | Affiliáció:      |                |                        |              |                   | Bezar         | Kivalaszt és bezar     |
| Weiermayer, Petra       | Moglogyzán       |                |                        |              |                   |               |                        |
| Szoke, Henrik P.        | wegjegyzes:      |                |                        | ×            | 1                 |               |                        |
| 🚔 Kisss, JP             |                  |                | Mégse Mentés           |              |                   |               |                        |
| GIFTS-AMR. Group        |                  | MP A           |                        |              |                   |               |                        |

Keresés

| Csatol X: Sze              | rző                            |        |       | 00                 |
|----------------------------|--------------------------------|--------|-------|--------------------|
|                            | Új                             |        |       |                    |
| Kiss János n               | eurofarmakológia               |        | Ke    | resés              |
| <mark>Kiss</mark> János (N | leurofarmakológia)             |        |       |                    |
|                            |                                |        | Bezár | Kiválaszt és bezár |
| Kiválaszt és b             | ezár                           |        |       |                    |
| Szerzőség szerkeszté       | se: Kisss, JP                  | 0      | 8     |                    |
| Altípus:*                  | Személyi szerzőség             | Ŧ      | ^     |                    |
| Rész:                      | 0.2                            |        |       |                    |
| Első szerző:               |                                |        |       |                    |
| Utolsó szerző:             |                                |        |       |                    |
| Levelező szerző:           | Nem vizsgált 🔵 Igen 💿 N        | lem    |       |                    |
| Szerző:                    | Kiss János (Neurofarmakológia) | ୍ର 🗗 😣 |       |                    |
| Családi név:*              | Kisss                          |        |       |                    |
| Keresztnév:*               | JP                             |        |       |                    |
| ORCID:                     |                                |        |       |                    |
| Szerzőségtípus:            | Szerző                         | ୍ର 🗗 😣 |       |                    |
| Intézmények:               | Intézmény                      |        |       |                    |
| Affiliáció:                |                                |        |       |                    |
| Megjegyzés:                |                                |        |       |                    |

Mégse Mentés és bezárás

Első, utolsó / megosztott első és utolsó, valamint levelező szerzőség jelölése

| Az új       | ablakban | megadhatók       | с а     | szerzőség | típusára | (pl.   | Kollaborációs | közreműködő     |
|-------------|----------|------------------|---------|-----------|----------|--------|---------------|-----------------|
| Szerzősé    | gtípus:  | Kollaboráció     | is közr | eműködő   | Q,       | ଟ ⊗    | ), a megoszto | ott első/utolsó |
| Első szerz  | Ő        |                  | vala    | amint     | а        | I      | evelező       | szerzőségre     |
| Levelező sz | zerző:   | 🔵 Nem vizsgált 🛛 | lgen    | O Nem     | vonatk   | ozó ad | latok is.     |                 |

| Szerzőség szerkesztése: | Kisss, JP                             |              | 0    | 8 |
|-------------------------|---------------------------------------|--------------|------|---|
| Altípus:*               | Személyi szerzőség                    |              | -    | ^ |
| Rész:                   | 0.2                                   |              |      |   |
| Első szerző:            | $\checkmark$                          |              |      |   |
| Utolsó szerző:          |                                       |              |      |   |
| Levelező szerző:        | Nem vizsgált <ul> <li>Igen</li> </ul> | O Nem        |      |   |
| Szerzö:                 | Kiss János (Neurofarmakológia)        | ු හු         | 8    |   |
| Családi név:*           | Kisss                                 |              |      |   |
| Keresztnév:*            | JP                                    |              |      |   |
| ORCID:                  |                                       |              |      |   |
| Szerzőségtípus:         | Szerző                                | ු හු         | 8    |   |
| Intézmények:            | Intézmény                             |              |      |   |
| Affiliáció:             |                                       |              |      |   |
| Megjegyzés:             |                                       |              |      | ~ |
|                         | Mégse                                 | Mentés és be | zárá | s |

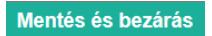

| Közlemény szerkesztése                                                                                                    | Baars Erik W. et al. The Introduction of the Global Traditional, Com | nplementar   | y ©     | 00 |
|----------------------------------------------------------------------------------------------------|----------------------------------------------------------------------|--------------|---------|----|
| MTMT azonosító:                                                                                                    | 34910924                                                             |              |         | ^  |
| Státusz:                                                                                                    | Import                                                               |              |         |    |
| Központi kezelésbe vett:                                                                                                    | Nem                                                                  |              |         |    |
| Forrásközlemény:                                                                                                    |                                                                      |              |         |    |
| ldéző:                                                                                                    |                                                                      |              |         |    |
| Megjelenės elötti:                                                                                                    |                                                                      |              |         |    |
| 🕐 us:*                                                                                                    | Folyóiratcikk                                                        | ୍ର 🗗 🛛       |         |    |
| isorolás:                                                                                                    | Szakcikk (Folyóiratcikk)                                             | ୍ତ ଜ୍ୟ 😣     |         |    |
| leg:*                                                                                                    | Tudományos                                                           | ୍ର 🗗 🛛       |         |    |
| Over the second second seco | Nyelv                                                                |              | 90      |    |
|                                                                                                    | 🜲 Angol                                                              |              | 岱 ×     |    |
| Szerző(k):*                                                                                                    | Szerzők hozzáadása                                                   | ę            | Ð       |    |
|                                                                                                    | A közlemény szerzői Keresés nevekben                                 | $\odot$      | 8       |    |
|                                                                                                    | 🚔 Baars, Erik W. 🖻                                                   |              | ෂ ×     |    |
|                                                                                                    | Weiermayer, Petra                                                    |              | R ×     |    |
|                                                                                                    | Szoke, Henrik P.                                                     |              | RY X    |    |
|                                                                                                    | GIFTS-AMR. Group                                                     |              | × 55    | ~  |
| Műveletek 🔻                                                                                                    | Mégse Mentés Mentés és bezárás Mentés                                | s és nyilván | ossá te | sz |

A szükséges adatokkal kiegészített rekord menthető nem nyilvános Import Nem nyilvános státuszú rekordként Mentés és bezárás,

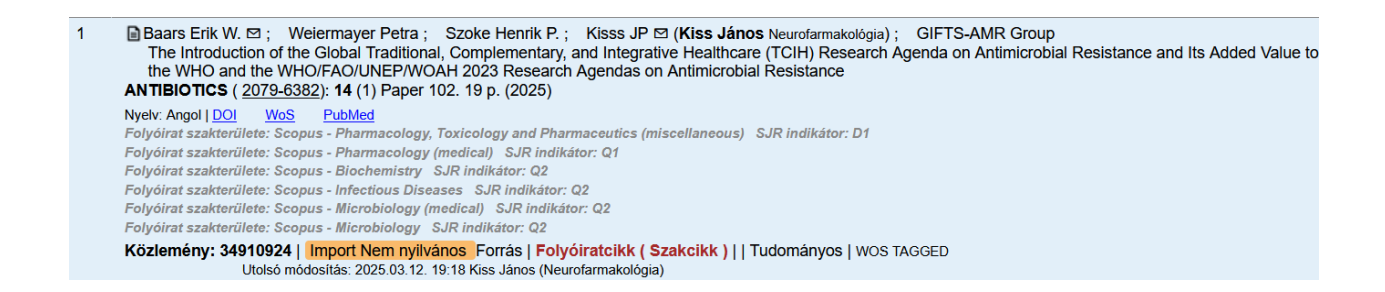

Az új, még nem nyilvános rekord a bejelentkezett felhasználó által szerkeszthető, így a még hiányzó adatok pótolhatók, ezt követően a Nyilvánossá tesz illetve a Mentés és nyilvánossá tesz gombokra kattintva nyilvánossá tehető.

**Megjegyzés**: Kötelező mezőtartalomban hiányos rekord, a hiányzó adat (pl. megjelenési év, cím) pótlásáig nem tehető nyilvánossá!

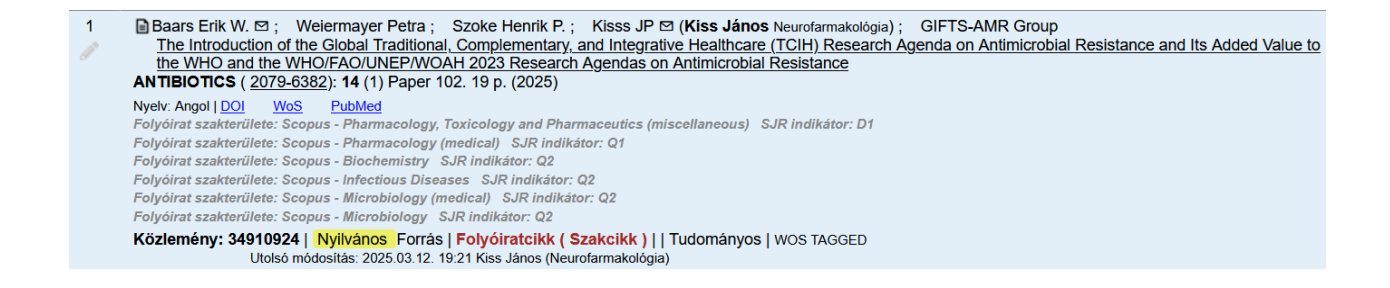

# Új forrásközlemény kézi felvitele

Az adatbázisban esetleg már megtalálható közleményeim keresése szerzői név alapján

A Közlemény adattípus kiválasztását követően első lépésként ellenőrizhető, hogy a rendszerben megtalálható-e a rögzítendő közlemény adatait tartalmazó nyilvános közlemény rekord.

Erre a célra, a szerző munkáját támogatandó, két előre elkészített keresés található a szerzői felületen

A)

A bal menü Keresések menüsorában elérhető Lehetséges további közleményeim

| Ke | resések                                       |                                                                                                    |              |
|----|-----------------------------------------------|----------------------------------------------------------------------------------------------------|--------------|
| •  | Szűkítés 🛞 Szűkítés 🗌                         | Új keresé                                                                                                    | 5            |
| •  | Közleményeim                                  | 53 🥒                                                                                                    | ^            |
| •  | Ma módosított rekordjaim                      | di n                                                                                                    |              |
| •  | Lehetséges további közleményeim               | di di seconda di seconda di secon |              |
| •  | Társszerzők által felvitt lehetséges közlemér | 9 🥒                                                                                                    | $\checkmark$ |

## B)

A Leggyakoribb műveletek / Közlemények bevitele / Társszerzők által felvitt közlemények magamhoz rendelése

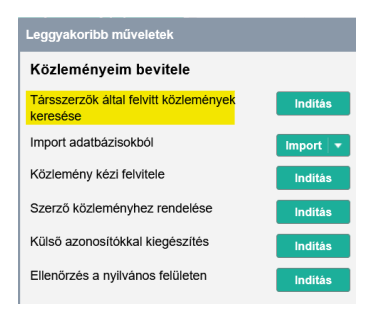

A keresések során a rendszer a szerző adatlapján, a Szerzői név mezőben található (*az adatlapon a szerző által is rögzíthető* ) névváltozatokat veszi figyelembe.

| Szerző szerkesztése: Kis      | ss János (Neurofarmakológia, gyógyszerészet) |         |
|-------------------------------|----------------------------------------------|---------|
| Tudományosztályozás -<br>MTA: | Tudományosztályozás - MTA                    | • •     |
| Szerzői nevek:                | Szerzől név                                  | 00      |
|                               | J Kiss                                       | · 문     |
|                               | János Kiss                                   | 匠 ×     |
|                               | JP Kiss                                      | · 문 ×   |
|                               | Kiss J                                       |         |
|                               | Kiss János                                   | · · · · |
|                               | Kiss JP                                      | × B     |
| Megbízottak:                  | Szerző                                       | $\odot$ |
| Megbízó szerzők:              |                                              |         |

### Keresés a szerzői felület bal menüjéből indítva

### Lehetséges további közleményeim

(E a menüpont használatát alapvetően az új regisztrációval rendelkező, adataik rögzítését megkezdő szerzők számára javasoljuk\*)

A menüből a Keresésre vagy a profilra 2x kattintva a rendszer lekeresi azokat a nyilvános közleményeket (*forrás vagy idéző is*), melyekben a bejelentkezett szerző névváltozatai szerepelnek és esetükben a szerzői hozzárendelés még nem történt meg.

Társszerzők által felvitt lehetséges közleményeim
 9 //

(E menüpont használatát azon (a rendszert már aktívan használó) szerzők számára ajánljuk, akik már rendelkeznek olyan rekordokkal, melyek esetében az adott szerző illetve valamely társszerzője vagy társszerzői hozzárendelése is megtörtént\*)

A menüből a Keresésre vagy a profilra 2x kattintva a rendszer lekeresi azokat a nyilvános közleményeket, melyeket a bejelentkezett szerző társszerzői rögzítettek a rendszerben, és abban a bejelentkezett szerző olyan szerzői névváltozata található, melyben a szerzői hozzárendelés még nem történt meg.

# Keresés a szerzői felület Leggyakoribb műveletek / *Társszerzők által felvitt közlemények* magamhoz rendelése menüpontját használva

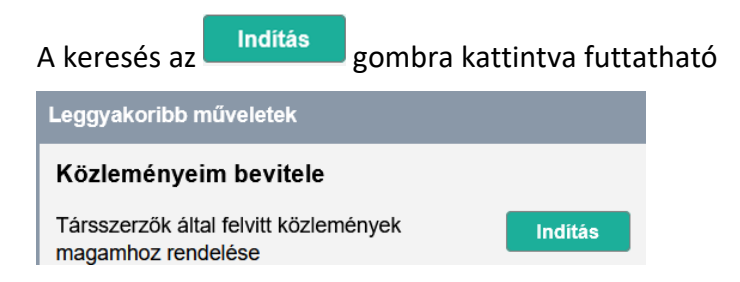

### Szerző hozzárendelés egy kijelölt rekord esetében

Amennyiben a keresések eredményeként megjelenő listában releváns tétel található,

| Közlem                 | ény 🚽 🔻         | Lehetséges további                                                                                                    | Nyilvánoss                                    | Új 🔽             | Megtek            | Művelet 🔻            | Duplum 🔻                | Lista 🔻             | Törlés        | Verziók    |  |
|------------------------|-----------------|----------------------------------------------------------------------------------------------------|-----------------------------------------------|------------------|-------------------|----------------------|-------------------------|---------------------|---------------|------------|--|
| Közlemény              | ldézéskapcsolat | 1/22                                                                                                    | Összes 💌                                      | imp   •          |                   | Szerzők 🗸            | ldézések                | Letölt 🔻            | Visszaá       | Cédulák    |  |
| Szerző                 | Admin           | Kijelölés: 🔳 🗌 neuro                                                                                                    | Szűkite                                       | és Úi rend.      |                   |                      |                         | Táblázat            | ▼ Lista - Re  | észletes 🔻 |  |
| Intézmény              |                 | 010150                                                                                                    | Otobo Houosias, 2020, 12, 10, 00,04 Oki Luina |                  |                   |                      |                         |                     |               |            |  |
|                        |                 | 15 📄 🗰 Doczi T ( <b>Dóczi</b>                                                                                                    | Tamás Péter Idegse                            | ebészet); Bei    | ndeJ; Hus         | zka E; Kiss J        |                         |                     |               | í l        |  |
| Leggyakoribb műveletek |                 | Syndrome of inappropriate secretion of antidiuretic hormone after subarachnoid hemorrhage.                                                                                                    |                                               |                  |                   |                      |                         |                     |               |            |  |
| Teendőim               | 0               | Nyelv: Angol   DOI W                                                                                                    | los <u>Scopus</u> Pu                          | ubMed            | 004-001 (100      | ,,,                  |                         |                     |               |            |  |
|                        |                 | Nyilvános idéző öss                                                                                                    | zesen: 84   Független                         | n: 80   Függő: 4 | Nem jelölt: 0   V | NoS jelölt: 68   Sco | pus jelölt: 72   WoS/Se | opus jelölt: 84   D | Ol jelölt: 58 |            |  |
| Keresések és sablono   | k 😑             | D Idézett közlemények száma: 1                                                                                                    |                                               |                  |                   |                      |                         |                     |               |            |  |
| Keresések              |                 | Közlemény: 1452544   Egyezletetti   Régi azonositó: 1452544   Forrás Idéző   Folyójartacikk ( Szakcikk )     Tudományos   MEDLINE<br>Utolső módosítás: 2023 09 03: 07:14 Milánkovics Róbert (PT E AKR admin 4)<br><u>Megjegyzés</u> : Export Date: 27 January 2024; CODEN: NRSRD |                                               |                  |                   |                      | DS   MEDLINE            |                     |               |            |  |

kijelölését követően a felső menüsor Szerzők gombra kattintva a Szerző (intézmény csak admin) hozzárendelés menüpont választva végezhető el a művelet

|                                   |                                     | MTMT szerzői pr                              | ofilhoz rendelé                       | \$                   |                 |            | 0       |
|-----------------------------------|-------------------------------------|----------------------------------------------|---------------------------------------|----------------------|-----------------|------------|---------|
| (1452544) Doczi<br>hemorrhage (19 | i T et al. Syndrom<br>981) NEUROSUR | ne of inappropriate se<br>RGERY 0148-396X 15 | cretion of antidiu<br>524-4040 9 4 39 | uretic horr<br>4-397 | mone after sub  | arachnoid  | ,       |
| Szerzők kivála                    | isztása                             |                                              |                                       |                      | Keresés nev     | ekben      | 0       |
| Szerző                            |                                     |                                              |                                       |                      |                 | Szerzős    | égtípus |
| Bende J:                          |                                     |                                              |                                       | ۲                    | Én vagyok       | Szerző     |         |
| Huszka E:                         |                                     |                                              |                                       | ۲                    | Én vagyok       | Szerző     |         |
| Kiss J:                           | 1                                   |                                              |                                       | ۲                    | Én vagyok       | Szerző     |         |
| <                                 |                                     |                                              |                                       |                      |                 |            | >       |
|                                   |                                     | Előző                                        | Kihagyás                              | Menté                | s és ugrás a kö | övetkezőre | Bezár   |

| hemorrhage (19 | 981) NEUROSURGERY 0148-396X 1524-4040 9 | 4 394-397 |             |         |         |
|----------------|-----------------------------------------|-----------|-------------|---------|---------|
| Szerzők kivála | sztása                                  |           | Keresés nev | ekben   | 0       |
| Szerző         |                                         |           |             | Szerzős | égtipus |
| Bende J:       |                                         | ۲         | Én vagyok   | Szerző  |         |
| Huszka E:      |                                         | ۲         | Én vagyok   | Szerző  |         |
| Kiss J:        | Kiss János (Neurofarmakológia)          | ۲         | Én vagyok   | Szerző  |         |
|                |                                         |           |             |         |         |

A releváns szerzői név melletti Én vagyok gombra kattintva, a rendszer elvégzi a szerzői hozzárendelést, a kijelölt szerzői návváltozatot összekapcsolja a bejelentkezett szerző profiljával.

| Kiss J: | Kiss János (Neurofarmakológia) | $\otimes$ | Én vagyok | Szerző |
|---------|--------------------------------|-----------|-----------|--------|
|---------|--------------------------------|-----------|-----------|--------|

# A Mentés és ugrás a következőre gombra kattintva kijelölt rekordban megtörténik a szerzői hozzárendelés

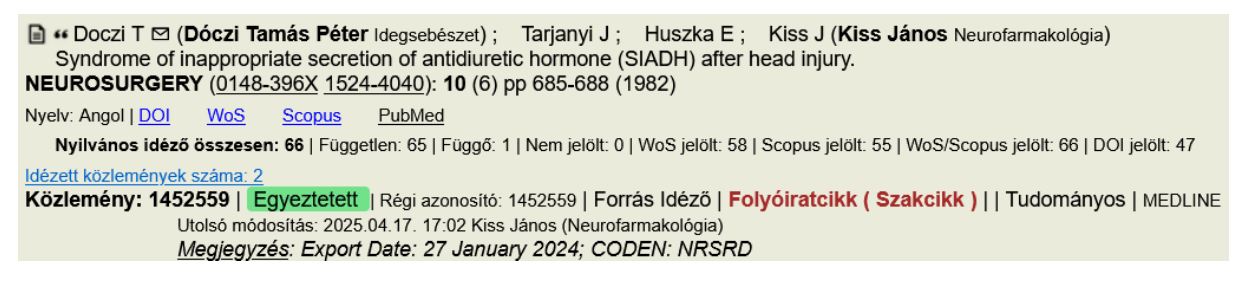

## Szerző hozzárendelés csoportosan, több rekord kijelölésével

A rekordok csoportos kijelölését követően a Szerzők gombra kattintva, majd a *Szerző (intézmény csak admin) hozzárendelés* menüpont választva végezhető el a csoportos művelet.

| Közlem                 | ény 🛛 🔻            | Lehetséges további Nyilvánoss Új 🔻 Szerkeszt Művelet 🔻 Duplum 🔻 Lista 💌 Törlés Verziók                                                                                                    |  |  |  |  |
|------------------------|--------------------|----------------------------------------------------------------------------------------------------|--|--|--|--|
| Közlemény              | ldézéskapcsolat    | Köztemenyelm<br>2/50 Összes V Imp V Szerzők V Idézések Letölt Visszaá Cédulák                                                                                                    |  |  |  |  |
| Szerző                 | Admin              | Kijelölés; 🖩 🗋 Szükítés 🛞 Szükítés Új rend.                                                                                                    |  |  |  |  |
| Intézmény              |                    | 8 Világi I (Világi Ildikó) ELTE/TTK/Bio_l/Élettani és Neurobiológiai Tanszék ; Tarnawa I ; Mike Á ; Banczerowski-Pelyhe I (Banczerowski , Januszné Agrotoxkológia, agrár-környezetvédelem)                                                                        |  |  |  |  |
| Leggyakoribb műveletek | ¢                  | Inhibition of lateral spread of excitation by glutamate antagonists in rat neocortex slices.<br>EUROPEAN_JOURNAL OF NEUROSCIENCE SUPPLEMENT (1359-5962): 1991 (4) p. S123 (1991)                                                                                  |  |  |  |  |
| Teendőim               | Φ                  | Nydy: Agol<br>Közlemény: 1153020   Jóváhagvott   Régi azonosító: 1153020   Forrás   Folvóiratcikk ( Absztrakt / Kivonat )   Tudományos   Nyilvános                                                                                                    |  |  |  |  |
| Keresések és sablono   | k O                | kézi felvitel<br>Utolsó módosítás: 2017.07.19. 20:39 Földvári Zoltán (admin)                                                                                                    |  |  |  |  |
| Keresések              |                    | 9 PE/dmann A (Feldmann Ádám mesterséges intelligencia, foundational models,) PTE/AOK/Magatartástudományi Intézet; Illes E; Mike A;<br>Kovacs N (Kovács Norbert Klinikai identudomány) PTE/AOK/Meurológial Klinika: Toth L: Kotek G: Illes Z oll László Neurológia |  |  |  |  |
| Szűkíté 🛞 Szű          | kitės 🔲 Új keresės | neuroimmunológia, neurogenetika) PTE/ÄOK/Neurológiai Klinika; Nagy E<br>Similar changes in brain activation during hypnotic and posthypnotic state may underlie attentional inhibition to posthypnotic order                                                      |  |  |  |  |
| Közleményeim           | 59 🥒 ^             | EUROPEAN JOURNAL OF NEUROLOGY ( <u>1351-5101</u> <u>1468-1331</u> ): <b>13</b> (Suppl. 2) pp 164-165 Paper P1476. (2006)<br>Nyely: Angol   <u>Wos</u>                                                                                                    |  |  |  |  |
| Ma módosított rekor    | rdjaim 0 🥒         | Kozlemeny: 11681/3   Nyilvanos   Régi azonositó: 11681/3   Forras   Folyóiratcikk ( Absztrakt / Kivonat )     Tudományos   WOS<br>Utolsó módosítás: 2023 09 01. 08 04 Milánkovics Róbert (PTE ÁOK admin 4)                                                        |  |  |  |  |

A megjelenő ablakban a rendszer a felhasználó személyi adatlapján rögzített szerzői névváltozatai alapján vagy felismeri és felajánlja a szerző hozzárendelést

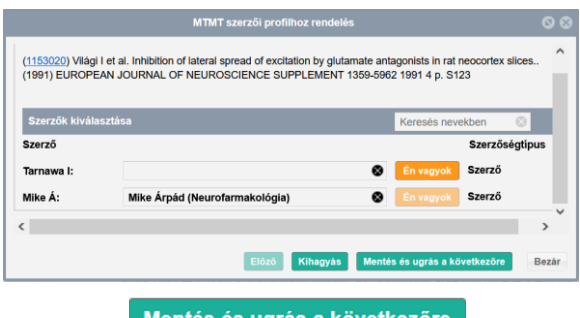

majd a Mentés és ugrás a következőre gombra kattintva a következő kijelölt rekordon is elvégezhető a művelet

| MTMT szerzői profilhoz rendelés                               |                                                                                                    |                                                               |       |   |
|---------------------------------------------------------------|----------------------------------------------------------------------------------------------------|---------------------------------------------------------------|-------|---|
| (1168173) Feldmar<br>underlie attentional<br>1468-1331 13 Sup | nn A et al. Similar changes in brain activation during hypno<br>I inhibition to posthypnotic order. (2006) EUROPEAN JOU<br>pl. 2 164-165 | blic and posthypnotic state may<br>RNAL OF NEUROLOGY 1351-510 | ^     | ^ |
| Szerzők kiválasz                                              | tása                                                                                                    | Keresés nevekben 🛞                                            |       |   |
| Szerző                                                        |                                                                                                    | Szerzőségtipus                                                |       |   |
| Illes E:                                                      | 0                                                                                                    | Én vagyok Szerző                                              |       |   |
| Mike A:                                                       | Mike Árpád (Neurofarmakológia)                                                                                                    | Én vagyok Szerző                                              |       |   |
| Toth L:                                                       | 8                                                                                                    | Én vagyok Szerző                                              |       |   |
|                                                               | Előző Kihagyás Me                                                                                                    | ntés és ugrás a következőre                                   | Bezár |   |

vagy ennek hiányában az fin vagyok gombra kattintva végezhető el a szerzői hozzárendelés.

| MTMT szerzői profilhoz rendelés                                               |                                                                                                    |                                                                |       |   |
|-------------------------------------------------------------------------------|----------------------------------------------------------------------------------------------------|----------------------------------------------------------------|-------|---|
| ( <u>1168173</u> ) Feldmann<br>underlie attentional ir<br>1468-1331 13 Suppl. | A et al. Similar changes in brain activation during hypn<br>hibition to posthypnotic order. (2006) EUROPEAN JOL<br>2 164-165 | otic and posthypnotic state may<br>IRNAL OF NEUROLOGY 1351-510 | ^     | ^ |
| Szerzők kiválasztá                                                            |                                                                                                    | Keresés nevekben 🛛 🛞                                           |       |   |
| Szerző                                                                        |                                                                                                    | Szerzőségtípus                                                 |       |   |
| Illes E:                                                                      | 0                                                                                                    | Én vagyok Szerző                                               |       | П |
| Mike A:                                                                       |                                                                                                    | Én vagyok Szerző                                               |       |   |
| Toth L:                                                                       | 8                                                                                                    | Én vagyok Szerző                                               |       | ~ |
|                                                                               | Előző Kihagyás M                                                                                                    | entés és ugrás a következőre                                   | lezái | ſ |

A művelet befejezését követően a Mentés és ugrás a következőre gombra kattintással a csoportban kijelölt következő rekordban is elvégezhető a szerzői hozzárendelés.

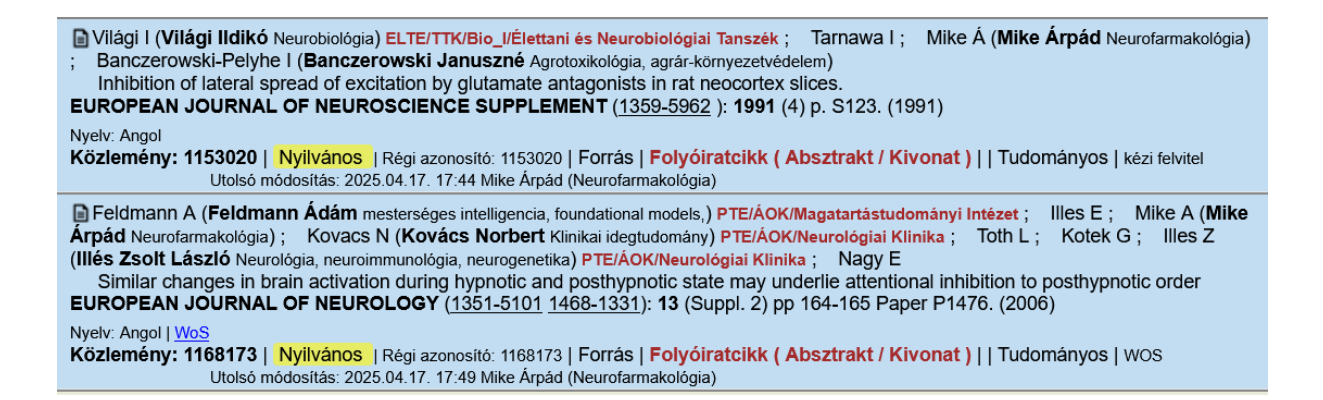

# Új forrásközlemény felvitele külső azonosítók vagy cím (DOI, WOS stb.) segítségével

Közlemény adattípus kiválasztását követően a szerzői felület két menüpontját használva is rögzíthetők új forrásközlemény adatai.

### A)

A felső menüsor Új gomb Saját közlemény menüpontját választva.

### B)

A szerzői felület Leggyakoribb műveletek / Közleményeim bevitele / Közlemény kézi felvitele menüpontját választva. A felvitel az Indítás gombra kattintva kezdhető.

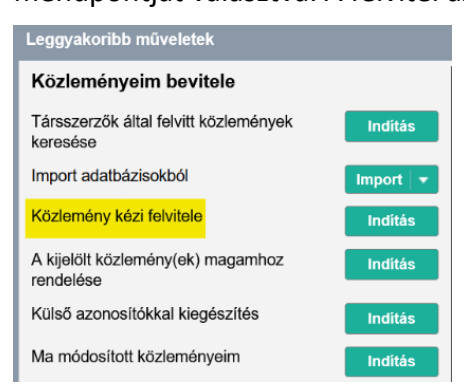

# Közlemény felvitel első lépése

A megjelenő új ablakban a felvitel első, megelőző lépéseként *kötelező megadni* a rögzítendő közlemény valamely adatát (pl. Közlemény címe) mely alapján a program ellenőrzi, hogy a megadott azonosítóval, címmel rendelkező közlemény (forrás vagy idéző) nyilvános rekordként már megtalálható-e az adatbázisban.

| Ú | Jj hozzáadása: Közlemén             | v O                                                                                                    | ⊗ |
|---|-------------------------------------|----------------------------------------------------------------------------------------------------|---|
|   | Kötelező megadni egy az<br>Típus: * | onosítót vagy a címet. Előtte jelölje meg az azonosító típusát vagy a címet.<br>DOI WoS ID SCOPUS PubMed URL • Közlemény címe<br>ID ID | _ |
|   | Érték (Azonosító vagy<br>cím):*     | Placental macrophage contact potentiates the complete replicative cycle of human cytomegalovirus in syncyti                            | ] |
|   | Megjelenés előtti:                  |                                                                                                    |   |
|   |                                     | IOVAD                                                                                                    |   |
|   |                                     |                                                                                                    |   |
|   | Műveletek 🔻                         | Mégse Mentés Mentés és bezárás Mentés és nyilvánossá tes                                                                               | Z |

Amennyiben a rendszerben már létezik a megadott címmel rendelkező nyilvános közlemény, erről üzenet érkezik.

| alálati lista<br>nennyiben a lista tartalm<br>a nem történik kiválasztá                                                         | azza az ön közleményét, akkor<br>s, akkor a Tovább gomb hatásá                                                                                                    | jelölje ki és kattintson a To<br>ara megjelenik a kitöltendő l                                                                                                    | vább gombra.<br>özlemény adatlapja.                                                                                           |                                                        |                  |
|----------------------------------------------------------------------------------------------------|----------------------------------------------------------------------------------------------------|----------------------------------------------------------------------------------------------------|----------------------------------------------------------------------------------------------------|--------------------------------------------------------|------------------|
| Találati lista                                                                                                    |                                                                                                    |                                                                                                    | Szűré                                                                                                    | s évszámra 🛛 🔇                                         |                  |
| 1 Bacsi, A ; Aran<br>Placental m<br>syncytiotrop<br>JOURNAL OF<br><u>DOI WoS</u><br>Közlemény:17<br>Nyilvános ide<br>jelölt: 18 | osi, J ; Beck, Z ; Ebbesen, P ;<br>crophage contact potentiates t<br>toblast cells: role of interleukin.<br>NTERFERON AND CYTOKINE<br><u>Scopus</u><br><b>196   Egyeztetett</b>   Forrås Idéz<br><b>25 összesen: 19</b>   Független: 19   Fi | Andirko, I; Szabo, J; Lam<br>the complete replicative cyc<br>-8 and transforming growth<br>E RESEARCH 19 pp. 1153-<br>2ð   Folyóiratcikk (Szakcikk<br>üggő: 0   Nem jelölt: 0   WoS jeli | pe, L ; Kiss, J ; Gergely,<br>le of human cytomegald<br>factor-beta1<br>1160., 8 p. (1999)<br>)   Tudományos<br>)  Tudományos | L ; Toth, FD<br>ovirus in<br>oS/Scopus jelölt: 19   DO | и                |
|                                                                                                    |                                                                                                    |                                                                                                    |                                                                                                    | Vissza                                                 | pvább            |
| veletek 🔻                                                                                                    |                                                                                                    | Mégse Mentés                                                                                                    | Mentés és bezárás                                                                                                    | Mentés és nyilván                                      | ossá tesz        |
| ekord kijelo                                                                                                    | lését követőe                                                                                                    | n a Tovább                                                                                                    | gombra k                                                                                                    | attintva ú                                             | ijabb üzenet érl |

| Figyelem                                                                                                    | ⊗    |
|----------------------------------------------------------------------------------------------------|------|
| Nincsen szerkesztési joga a közleményhez, és nincsen társítva sem hozzá. Szere hozzárendelni magát valamilyen szerzőként? | etné |
| lgen Nem                                                                                                    |      |
| Az Igen gombra kattintva elvégezhető a szerzői hozzárende                                                                 | lés  |

 Amennyiben a bejelentkezett szerző, szerzői adatlapján a már rögzített szerzői névváltozatai (pl. Kiss J) alapján automatikusan azonosítható, a rendszer az azonosítást követően felajánlja a szerzői hozzárendelést

|                                                         | MTMT szerzői profilhoz re                                                                                                    | ndelés                                               |                                                       |                                    | 00    |
|---------------------------------------------------------|----------------------------------------------------------------------------------------------------|------------------------------------------------------|-------------------------------------------------------|------------------------------------|-------|
| (17296) Bacsi A e<br>cytomegalovirus i<br>JOURNAL OF IN | t al. Placental macrophage contact potentiates<br>n syncytiotrophoblast cells: role of interleukin-8<br>TERFERON AND CYTOKINE RESEARCH 107: | the complete re<br>and transformin<br>9-9907 1557-74 | eplicative cycle<br>ng growth facto<br>465 19 1153-11 | of human<br>br-beta1. (1999<br>160 | )     |
| Szerzők kiválas                                         | ztása                                                                                                    |                                                      | Keresés nev                                           | ekben 🛛 🛞                          |       |
| Szerző                                                  |                                                                                                    |                                                      |                                                       | Szerzőségti                        | pus   |
| Aranyosi J:                                             |                                                                                                    | 8                                                    | Én vagyok                                             | Szerző                             |       |
| Beck Z:                                                 |                                                                                                    | 8                                                    | Én vagyok                                             | Szerző                             |       |
| Ebbesen P:                                              |                                                                                                    | ۲                                                    | Én vagyok                                             | Szerző                             |       |
| Andirko I:                                              |                                                                                                    | ۲                                                    | Én vagyok                                             | Szerző                             |       |
| Kiss J:                                                 | Kiss János (Neurofarmakológia)                                                                                                    | 8                                                    | Én vagyok                                             | Szerző                             |       |
| <                                                       |                                                                                                    |                                                      |                                                       |                                    | >     |
|                                                         | Előző Kihag                                                                                                    | yás Menté                                            | s és ugrás a kö                                       | övetkezőre                         | Bezár |

 Amennyiben a szerző a rendszer által automatikusan nem azonosítható, releváns szerzői név melletti Én vagyok gombra kattintva, a rendszer a kijelölt szerzői návváltozatot összekapcsolja a bejelentkezett szerző profiljával.

| MTMT sze                                                                                                    | erzői profilhoz rendelés 🚫 🛇                                                                                                    | MTMT s                                                                                                    | zerzői profilhoz rendelés                                                                                                    |
|----------------------------------------------------------------------------------------------------|----------------------------------------------------------------------------------------------------|----------------------------------------------------------------------------------------------------|----------------------------------------------------------------------------------------------------|
| (17296) Bacsi A et al. Piacental macrophage cc<br>cytomegalovirus in syncytiotrophoblast cells: ro<br>JOURNAL OF INTERFERON AND CYTOKINE | ontact potentiates the complete replicative cycle of human le of interiexikin-8 and transforming growth factor-beta1. (1999) RESEARCH 1078-9807 1557-7465 19 1153-1160 | (17295) Bacsi A et al. Placental macrophage o<br>cytomegalovirus in syncytiotrophoblast cells :<br>JOURNAL OF INTERFERON AND CYTOKIN | contact potentiates the complete replical<br>role of interleukin-8 and transforming gro<br>IE RESEARCH 1079-9907 1557-7465 1 |
| Szerzők kiválasztása                                                                                                    | Keresés nevekben 🛞                                                                                                    | Szerzők kiválasztása                                                                                                    | Ker                                                                                                    |
| Szerző                                                                                                    | Szerzőségtipus                                                                                                    | Szerző                                                                                                    |                                                                                                    |
| Aranyosi J:                                                                                                    | Én vagyok Szerző                                                                                                    | Aranyosi J:                                                                                                    | 8 <u>En</u>                                                                                                    |
| Beck Z:                                                                                                    | 🗴 Én vagyok Szerző                                                                                                    | Beck Z:                                                                                                    | 8 En                                                                                                    |
| Ebbesen P:                                                                                                    | En vagyok Szerző                                                                                                    | Ebbesen P:                                                                                                    | 0                                                                                                    |
| Andirko I:                                                                                                    | En vagyok Szerző                                                                                                    | Andirko I:                                                                                                    | 0                                                                                                    |
| Kiss J:                                                                                                    | En vagyok Szerző                                                                                                    | Kiss J: Kiss János (Neurofar                                                                                                    | makológia) 🚳 🛅                                                                                                    |
| c                                                                                                    | >                                                                                                    | <                                                                                                    |                                                                                                    |
|                                                                                                    | Előző Kilhagyás Mentés és ugrás a következőre Bezár                                                                                                    |                                                                                                    | Előző Kihagyàs Mentés és u                                                                                                   |

A Mentés és ugrás a következőre gombra kattintva a rendszer menti a beállított szerzői hozzárendelést.

### Új forrásközlemény kézi felvitele DOI azonosító megadásával

A DOI azonosító keresési feltételként történő megadását követően a **Tovább** gombra kattintva a rendszer ellenőrzi, hogy az adatbázisban található-e a megadott azonosítóval rendelkező nyilvános közlemény rekord

| 10.1002/ptr.6055 |  |  |  |  |  |
|------------------|--|--|--|--|--|
| rább             |  |  |  |  |  |
| á tooz           |  |  |  |  |  |
| v<br>5           |  |  |  |  |  |

Hibásan megadott azonosító esetén erről üzenet érkezik:

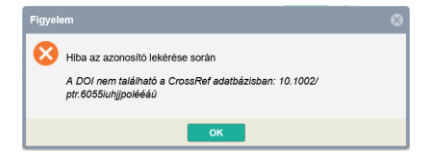

A Megjelenés előtti jelölés Megjelenés előtti: megjelenési adatokkal (megjelenési év, kötet, oldalszám) még nem rendelkező közlemények esetében használható!

Amennyiben a megadott DOI azonosítóval rendelkező nyilvános rekordot detektál a rendszer, abban az esetben, a *Közlemény címe* feltétellel futtatott keresésben már leírtak alapján zajlik tovább a folyamat, a megjelenő rekordban elvégezhető a szerzői hozzárendelés.

Amennyiben a megadott DOI azonosító alapján az adatbázison belüli keresés sikertelen, a rendszer külső forrásban (*CrossRef* adatbázis) keres a megadott DOI azonosító alapján. Releváns találat esetén a rendszer a közlemény adatait (pl. cím, szerzői nevek stb.) beemeli egy új adatbeviteli űrlapra, ahol a még hiányzó adatok (pl. besorolás, jelleg, szerzői hozzárendelés) pótlása elvégezhető.

A még hiányzó beállítások illetve hiányos adatok pótlásának lépései:

- Besorolás illetve Jelleg
- ikonra kattintva kereshető Keresés illetve listából választható

| Folyóiratcikk                                                 |                      | ୍ତ ଜ୍ୟ    |
|---------------------------------------------------------------|----------------------|-----------|
|                                                               |                      | ୍ତ ଜ୍ୟୁ ( |
| Kötelezően kitöltendő mező                                    |                      |           |
|                                                               |                      | ୍ର 🗗 🌔    |
| Kötelezően kitöltendő mező                                    |                      |           |
| Keresés 🛞 Keresés                                             | Keresés 🛞 Keresés    |           |
| Szakcikk (Folyóiratcikk)                                      | Tudományos           |           |
| Összefoglaló cikk (Folyóiratcikk)                             | Nem besorolt jellegű |           |
| Rövid közlemény (Folyóiratcikk)                               | Ismeretterjesztő     |           |
| Sokszerzős vagy csoportos szerzőségű szakcikk (Folyóiratcikk) | Közérdekű            |           |
| Esszé (Folyóiratcikk)                                         | Oktatási             |           |

### • Szerző hozzárendelés

ikonra kattintva kereshető a hozzárendelendő, (bejelentkezett szerző) Keresés, majd szerző kiválasztása

| Szerzőség szerkesztése: | Kiss, JP           | 00                |                                                                                                    |                    |         | Szerzőség szerkesztése: | : Kiss, JP                                     | 0 0               |
|-------------------------|--------------------|-------------------|----------------------------------------------------------------------------------------------------|--------------------|---------|-------------------------|------------------------------------------------|-------------------|
| Altipus:*               | Személyi szerzőség | *                 |                                                                                                    |                    |         | Altipus:*               | Személyi szerzőség                             | *                 |
| Rész:                   | 0                  |                   |                                                                                                    |                    |         | Rész:                   | 0                                              |                   |
| Első szerző:            |                    |                   |                                                                                                    |                    |         | Elsö szerző:            |                                                |                   |
| Utolsó szerző:          |                    |                   |                                                                                                    |                    |         | Utolsó szerző:          |                                                |                   |
| Levelező szerző:        | Nem vizsgált       | Nem               |                                                                                                    |                    |         | Levelező szerző:        | <ul> <li>Nem vizsgált</li> <li>Igen</li> </ul> | Nem               |
| Szerző:                 |                    | ු හි 🛛            |                                                                                                    |                    |         | Szerző:                 | Kiss János (Neurofarmakológia)                 | ୍ ଜ 🕹             |
| Családi név:*           | Kiss               |                   |                                                                                                    |                    |         | Családi név: *          | Kiss                                           |                   |
| Keresztnév:*            | JP                 |                   |                                                                                                    |                    |         | Keresztnév:*            | JP                                             |                   |
| ORCID:                  |                    |                   | Ceatol X: Szorző                                                                                                    |                    | 00      | ORCID:                  |                                                |                   |
| Szerzőségtípus:         | Szerző             | ୍ର 🗗 😒            | CSRIOT X. SZETZO                                                                                                    |                    | 00      | Szerzőségtípus:         | Szerző                                         | ୍ର 🗗 🛛            |
| Intézmények:            | Intézmény          |                   | Letter and the second second sec |                    |         | Intézmények:            | Intézmény                                      |                   |
| Affiliáció:             |                    |                   | kiss jános (neurofarmakológia)                                                                                                    | 🛞 Keresés          |         | Affiliáció:             |                                                |                   |
| Megjegyzés:             |                    |                   | Kiss János (Neurofarmakológia)                                                                                                    |                    |         | Megjegyzés:             |                                                |                   |
|                         | Mégse              | Mentés és bezárás |                                                                                                    | Bezár Kiválaszt és | s bezár |                         | Mégse                                          | Mentés és bezárás |

végül Mentés és bezárás a szerzői hozzárendelés befejező lépése, melynek eredménye az űrlapon is megjelenik

| AK | közlemény szerzői                                  | Keresés nevekben | $\odot$ |       | 8 |
|----|----------------------------------------------------|------------------|---------|-------|---|
| ŧ  | Sarris, Jerome                                     |                  |         | ন্দ্র | × |
| ŧ  | Kiss, JP [Kiss, János (Neurofarmakológia), szerző] |                  |         | ন্দ্র | × |

A hiányzó adatokkal, és szerzői hozzárendeléssel kiegészített rekord menthető (Mentés (Munkapéldány, nem nyilvános) vagy (Mentés és nyilvánossá tesz (Nyilvános)) státuszú rekordként.

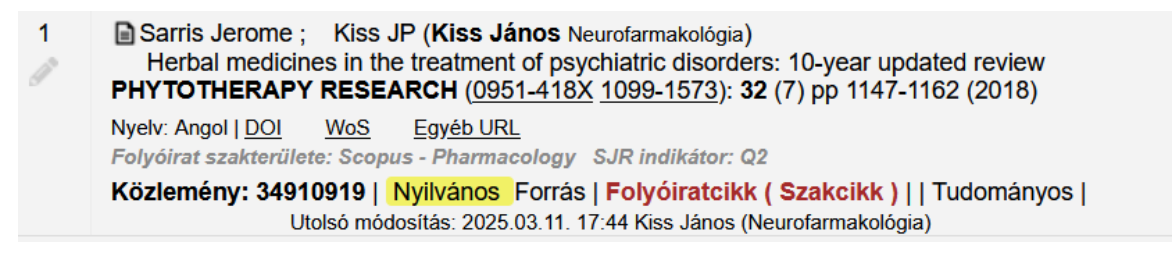

A nyilvános rekord melletti ceruza 🧖 ikon jelöli, hogy a szerző által szerkeszthető (a nyilvánossá tételt követő 90 napig)

# Új forrásközlemény felvitele, amennyiben a címre, külső azonosítóra történő keresés eredménytelen

Amennyiben a címre, külső azonosítóra (*DOI, WOS, PubMed* stb.) történő keresés eredménytelen a **Tovább** gombra kattintást követően, a megnyíló ablakban megkezdhető a közlemény adatainak manuális rögzítése.

Az új ablakban megadható a közlemény típusa, jellege és besorolása is. Az elemek a kattintva, listából választhatók. A manuális adatfelvitel űrlapjai típusonként más-más felépítésűek és tartalmúak. (Példa: Típus = Folyóiratcikk)

**Megjegyzés**: a\*-gal jelölt mezők bármely típus adatbeviteli űrlapján a kötelezően kitöltendő mezőket jelölik!

| Új hozzáadása: Közl  | emény                    | 08                                                        |
|----------------------|--------------------------|-----------------------------------------------------------|
| — A típus megadása — |                          |                                                           |
| Típus:*              | Folyóiratcikk            | ○ 탄 ⊗                                                     |
| Besorolás:*          | Szakcikk (Folyóiratcikk) | 오 답 🛇                                                     |
| Jelleg:*             | Tudományos               | 으 답 😒                                                     |
|                      |                          | Vissza Tovább                                             |
| Műveletek 🔻          |                          | Mégse Mentés Mentés és bezárás Mentés és nyilvánossá tesz |

A Tovább gombra kattintva új ablakban újabb adatok adhatók meg. Pl. a Folyóirat bevitele, majd a

| Csatol: Folyóirat | ⊗ ⊗                      |
|-------------------|--------------------------|
| Ú                 |                          |
| Cím vagy ISSN     |                          |
| BRAZILIAN (DRAL   | Elejétől Keresés         |
|                   |                          |
|                   |                          |
| Nine              | e találat                |
| NIIIC             | o talalat                |
|                   | Bezár Kiválaszt és bezár |
|                   |                          |
|                   |                          |
| Keresés           |                          |
| inditasa          |                          |

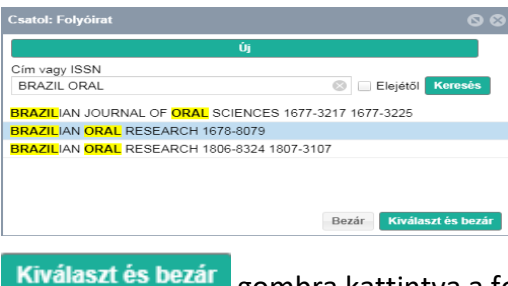

gombra kattintva a folyóirat megjelenik a Folyóirat mezőben

| ί | j hozzáadása: Közlemény       |                                   |       |        |                   |                 | 0 8          |
|---|-------------------------------|-----------------------------------|-------|--------|-------------------|-----------------|--------------|
|   | – A közlemény folyóiratának n | legadása                          |       |        |                   |                 |              |
|   | Folyóirat: *                  | BRAZILIAN ORAL RESEARCH 1678-8079 |       |        |                   |                 | ୍ର 🗗 😣       |
|   |                               |                                   |       |        |                   | Vissza          | Tovább       |
|   |                               |                                   |       |        |                   |                 |              |
|   | Műveletek 🔻                   |                                   | Mégse | Mentés | Mentés és bezárás | Mentés és nyilv | vánossá tesz |

# A 🚰 ikonra kattintva megtekinthető a kiválasztott folyóirat adatlapja

| Folyóirat megtekintés | e: BRAZILIAN ORAL RESEARCH 1678-8079 | © |
|-----------------------|--------------------------------------|---|
| MTMT azonosító:       | 10069035                             | Â |
| Ideiglenes:           |                                      |   |
| Ellenőrzött:          |                                      |   |
| Hosszú név:*          | BRAZILIAN ORAL RESEARCH              |   |
| Rövid név:            | BRAZILIAN ORAL RESEARCH              |   |
| További nevek:        |                                      |   |
| P-ISSN:               | 1678-8079                            |   |
| E-ISSN:               |                                      |   |
| Összes ISSN:          | Periodika ISSN                       |   |
|                       | 1678-8079                            | 집 |

### Törzsadatok (pl. Kiadó, Folyóirat) felvétele

A szerzők adatfelvitellel kapcsolatos munkájának támogatásaként a rendszer lehetővé teszi számukra, hogy az adatfelvitel során a törzsadatok között nem található adatot (pl. Kiadó, Folyóirat, Város stb.) új rekordként létrehozzák. Erre számukra csak egy adott, új tétel rögzítése közben van lehetőség, (pl. a folyóiratcikk adatainak rögzítése közben, a folyóirat keresésére, kiválasztására szolgáló felületen, amennyiben a folyóirat nem szerepel a listában), az Új gombra kattintva új rekordként felvehetik azt.

Új folyóirat adati csak ISSN szám megadásával rögzíthetők!!

| Csatol: Periodika |                      | 0 8          |
|-------------------|----------------------|--------------|
|                   | Új                   |              |
| Cím vagy ISSN     |                      |              |
| 4365-6787         | 🛞 🗆 Elejétől Keresés |              |
|                   |                      |              |
|                   |                      |              |
|                   | Nincs találat        |              |
|                   |                      |              |
|                   | Bezár Kiválas        | szt és bezár |

| I | Új hozzáadása: Folyóirat                           |           | ©                        |
|---|----------------------------------------------------|-----------|--------------------------|
|   | – P-ISSN/E-ISSN beállítása –<br>P-ISSN:<br>E-ISSN: | 4365-6787 |                          |
|   |                                                    |           | Tovább                   |
| L | Műveletek 🔻                                        | Mégse     | Mentés Mentés és bezárás |

| Új hozzáadása: Folyóirat | 0                                   | 8  |
|--------------------------|-------------------------------------|----|
| Hosszú név:*             | BRAZILIAN ORAL JOURNAL              | ^  |
| P-ISSN:                  | 4365-6787                           |    |
| E-ISSN:                  |                                     |    |
| Nincs ISSN:              |                                     |    |
| Kiadók:                  | Kiadó 🕒 😣                           |    |
|                          | 🚔 Brazilian Academy of Sciences 🖾 🗙 |    |
| Honlap:                  | http://www.brazacadsci.gov          |    |
| Megjegyzés:              |                                     |    |
|                          |                                     | ~  |
| Műveletek 🔻              | Mégse Mentés Mentés és bezárá       | is |
| Mentés és bezárás        |                                     |    |

| Figyelem                                                                                       | ⊗ |
|------------------------------------------------------------------------------------------------|---|
| Mentés után nem fogja tudni szerkeszteni ezt az objektumot, de fogja tudni keresni és olvasni. |   |
| ок                                                                                             |   |

# ок

# Az újonnan felvett folyóirat adatai megjelennek a folyóirat mezőben

| Alternatív címek: |                                  |                        |
|-------------------|----------------------------------|------------------------|
| Külső azonosítók: | Külső azonosító                  | • •                    |
| Folyóirat:*       | BRAZILIAN ORAL JOURNAL 4365-6787 | <ul><li>. Ⅰ </li></ul> |

A 🚱 ikonra kattintva megtekinthető az általunk, ideiglenes státusszal rögzített folyóirat adatlapja.

| Folyóirat megtekintése | : BRAZILAN GRAL JOURNAL 495-6787 | 0       | 0 |
|------------------------|----------------------------------|---------|---|
| MTMT azonosító:        | 20078512                         |         | ^ |
| Ideiglenes:            | e                                |         |   |
| Ellenőrzött:           |                                  |         |   |
| Hosszú név: *          | BRAZILAN ORAL JOURNAL            |         |   |
| Rövid név:             |                                  |         |   |
| További nevek:         |                                  |         |   |
| P-ISSN:                | 4365-6787                        |         |   |
| E-ISSN:                |                                  |         |   |
| Összes ISSN:           | Periodika (ISN                   |         |   |
|                        | 4365-6787                        | ď       |   |
| Nincs ISSN:            |                                  |         |   |
| Csak elektronikus:     |                                  |         |   |
| Jogutódok:             | Folydiat                         |         |   |
| Elődök:                |                                  |         |   |
| Honlap:                | http://www.brazacadsci.gov       |         |   |
| Egyéb URL:             |                                  |         |   |
| Tudományosság:         |                                  |         |   |
| Lektorálás típusa:     |                                  |         |   |
| Lektorálás kezdete:    |                                  |         |   |
| Lektorálás vége:       |                                  |         |   |
| SJR URL:               |                                  |         |   |
| Nincs IF:              |                                  |         | ~ |
| Műveletek              | Bezá                             | r Menté | 5 |

Tovább gombra kattintva újabb űrlapon, újabb mezők (Kötet, Füzet, Első és Utolsó oldal vagy Közlemény azonosító\*, és Megjelenés éve kitöltése szükséges.

\*Közlemény azonosító mező kitöltése csak abban az esetben szükséges, amennyiben a dokumentum nem rendelkezik oldalszámmal, helyette azonosítót tüntetnek fel (pl. **PLoS One**. 2020; 15(4): e0231386). Külső azonosító és oldalszám együttesen nem adható meg, vagy / vagy szabály. Oldalszámok (első és utolsó) kitöltésekor a rendszer a terjedelemre vonatkozó adatot automatikusan megjeleníti a Terjedelem mezőben. Közlemény azonosító esetében viszont a terjedelmi adat megadása szükséges.

### Oldalszámok megadásával

| Kötet: *                          | 33  |   |
|-----------------------------------|-----|---|
| Füzet:*                           | 3   |   |
| Első oldal:*                      | 345 |   |
| Utolsó oldal:                     | 361 |   |
| Közlemény azonosító<br>(ArtNo): * |     |   |
| Terjedelem:                       | 17  | ÷ |

### Közlemény azonosító megadásával

| Kötet: *                          | 33       |   |
|-----------------------------------|----------|---|
| Füzet:*                           | 3        |   |
| Első oldal:*                      |          |   |
| Utolsó oldal:                     |          |   |
| Közlemény azonosító<br>(ArtNo): * | e0231386 |   |
| Terjedelem:                       | 17       | ÷ |

| Új hozzáadása: Közlemér           | ny 🛇 🛇                                             |
|-----------------------------------|----------------------------------------------------|
| Adja meg a folyóiratspecifi       | fikus paramétereket                                |
| Kötet:*                           | 33                                                 |
| Füzet: *                          | 3                                                  |
| Első oldal:*                      | 345                                                |
| Utolsó oldal:                     | 361                                                |
| Közlemény azonosító<br>(ArtNo): * |                                                    |
| Megjelenés előtti:                |                                                    |
| Megjelenés éve:*                  | 2017                                               |
|                                   | Vissza Tovább                                      |
|                                   |                                                    |
| Műveletek 🔻                       | Mégse Mentés és bezárás Mentés és nyilvánossá tesz |

Újabb űrlap adatainak kitöltése után a **Tovább** gombra kattintva a következő űrlapon további, fontos adatok kitöltése (cím, szerzők, nyelv stb.) szükséges, illetve itt végezhető el a szerzők, intézmények hozzárendelése is.

| Nyelv:* | Nyelv                        | ⊕ ⊗ |
|---------|------------------------------|-----|
|         | Ø Kötelezően kitöltendő mező |     |
|         | O Kötelezően kitöltendő mező |     |

ikonra kattintva adható meg a közlemény nyelve vagy nyelvei. Alapértelmezetten a leggyakoribb, Angol és Magyar választható, de további nyelvek keresésére illetve kiválasztására is van lehetőség.

| Keresés: Nyelv                   | 0 0                           |
|----------------------------------|-------------------------------|
|                                  | Új                            |
| Keresés                          | ⊗ Keresés                     |
| További Nyelv rekordok a Keresés | omb megnyomásával érhetők el. |
| Angol                            |                               |
| Magyar                           |                               |
|                                  |                               |
|                                  |                               |
|                                  | Bezár Kiválaszt és bezár      |

Szerzői adatok rögzítése, szerzői hozzárendelés

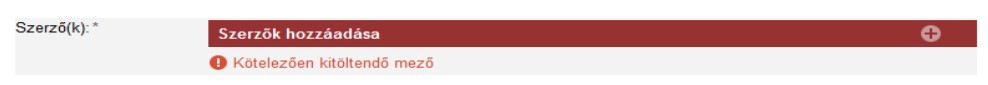

A 
 gombra kattintva a megjelenő ablakban adhatók meg a szerzőre vagy szerzőkre (Szerzői nevek:) illetve a szerzőségre (Szerzőségtípus:) vonatkozó adatok.

Szerzőségtípus: a Szerző C & Szerző mező ikonjára kattintva (listából választva) előre definiálható az összes szerzőre egységesen vonatkozó szerzőségtípus. Pl. szerkesztett kötet esetében a Szerkesztő szerzőségtípust kiválasztva, minden rögzített szerzői név mellett a Szerkesztő jelenik meg.

|              | Közleményein               | 1.10                   | ivénosai         | Csatol: Szerzőségtípus    |                  | 00       |
|--------------|----------------------------|------------------------|------------------|---------------------------|------------------|----------|
|              | ot 0/56                    |                        |                  | Keresés                   | Keresés          |          |
|              | Kijelolės: 🖩 🛙             |                        | O Szikites       | Szerző                    |                  | ~        |
|              |                            |                        |                  | Szerkesztő                |                  |          |
|              | Ford                       | tó: Lencses A (Lencs   | és Anita purchat | Forditó                   |                  |          |
|              |                            |                        |                  | Forráskiadás készítője    |                  | - 14     |
|              |                            |                        |                  | Kritikai kiadás készítője |                  |          |
| mennyiben ne | em tölti ki a Szerző nevek | mezőt és így kattint a | Szorzők korosór  | A bibliográfiát gondozta  |                  |          |
|              |                            |                        |                  | Az interjút adta          |                  |          |
| ióleitételek |                            |                        |                  | Gyűjtötte                 |                  |          |
|              |                            |                        | 0.00             | Sajtó alá rendezte        |                  |          |
|              |                            |                        | CI 19. 0         | Válogatta                 |                  |          |
| zerző novek; |                            |                        |                  | Kollaborációs szervezet   |                  |          |
|              |                            |                        |                  | Kollaborációs közreműködő |                  |          |
|              |                            |                        |                  | Tervező                   |                  |          |
|              | Több szerző                | ecotén a neveket a ";  | 121/ and 181, 76 | Rendező                   |                  |          |
|              |                            |                        |                  | Kurátor                   |                  |          |
|              |                            |                        |                  | Illusztrátor              |                  |          |
|              |                            |                        |                  | Forgatókönyvíró/Dramaturg |                  |          |
|              |                            |                        |                  | Műfordító                 |                  | ~        |
|              |                            |                        |                  |                           | Bankr. Windowski | As basis |

Szerzők hozzáadása: Szerzői nevek elválasztása szeparátorral (pl., vagy; vagy and) történik (pl. Mike A; Lencsés A).

**Megjegyzés**: A szerzői sorrend egyezzen a közlemény szerzői sorrendjével. A szerzői nevek rögzítésekor latin karakterek használata javasolt (pl. cirill betűs szerzői nevek esetében transzliterált változat). Tudományos fokozat, cím (pl. dr.) rögzítése nem javasolt.

| Szerzők kezelés                | e                               |                       |                             | 8                                                                                 |
|--------------------------------|---------------------------------|-----------------------|-----------------------------|-----------------------------------------------------------------------------------|
| Amennyiben ner                 | m tölti ki a Szerző neve        | k mezőt és így kattin | a Szerzők keresé            | se gombra, akkor a már meglévő szerzőséglistát szerkesztheti.                     |
| Előfeltételek<br>(opcionális): | Nevek közötti<br>elválasztójel: | (automatikus)         |                             |                                                                                   |
|                                | Szerzőségtípus:                 | Szerző                | ୍ର 🗗 😣                      |                                                                                   |
| Szerző nevek:                  | Mike A, Le                      | ncses A               |                             |                                                                                   |
|                                | Több szerz                      | ő esetén a neveket a  | ',', ';', 'and', '&', '/' e | lválasztók valamelyikével válassza el, majd nyomja meg a Szerzők keresése gombot. |
|                                |                                 |                       |                             | Szerzők keresése                                                                  |

A szükséges adatok megadását követően a Szerzők keresése gombra kattintva egyező szerzői név esetén a rendszer automatikusan felajánl egy hozzárendelési lehetőséget.

| pcionális):  | Nevek közötti<br>elválasztójel: | (automatikus     | ;)                            |                                     |                                  |         |
|--------------|---------------------------------|------------------|-------------------------------|-------------------------------------|----------------------------------|---------|
|              | Szerzőségtípus:                 | Szerző           | ୍ର 🗗 😣                        |                                     |                                  |         |
| erző nevek:  | Mike A, Len                     | cses A           |                               |                                     |                                  |         |
|              | Több szerző<br>gombot.          | esetén a neveket | a ',', ';', 'and', '&', '/' e | választók valamelyikével válassza e | el, majd nyomja meg a Szerzők ke | eresése |
|              |                                 |                  |                               |                                     | Szerzőł                          | keresé: |
| Szerzők kivá | asztása                         |                  |                               |                                     | Keresés nevekben                 | 0       |
| erző         |                                 |                  |                               | Intézmények                         | Szerzőségtípus                   | \$      |
| ke A:        | Mike Árpád (Neu                 | rofarmakológia)  | Q, 😵 🚺 Én v                   | gyok -                              | Szerzö                           | Q,      |
|              |                                 |                  | Q, 😵 🚺 Én v                   | gyok -                              | Szerzö                           | Q,      |
| ncses A:     |                                 |                  |                               |                                     |                                  |         |

A szerzői névváltozat automatikus ellenőrzése után, amennyiben a rendszer egyezőséget talált, felajánlja a szerzői hozzárendelés elvégzését (a közleményben megadott szerzői névváltozat összekapcsolása a regisztrált – a szerzői felületen bejelentkezett szerző - nevével).

Az **En vagyok** gomb jelentése: én vagyok a bejelentkezett szerző.

A rendszer által automatikusan felajánlott szerzői hozzárendelés esetében Mike A: Mike Árpád (Neurofarmakológia) Q S En vagyok az Én vagyok gomb inaktív. Amennyiben a szerzői hozzárendelés módosítása szükséges a S gombra kattintva a beállítás

Amennyiben a szerzői hozzárendelés módosítása szükséges, a <sup>So</sup>gombra kattintva a beállítás törölhető, ezt követően az <sup>Én vagyok</sup> gomb aktívvá válik.

| Szerzők kiválasztás | sa                             |      |           |             | Keresés nevekben | $\odot$ |
|---------------------|--------------------------------|------|-----------|-------------|------------------|---------|
| Szerző              |                                |      |           | Intézmények | Szerzőségtípus   |         |
| Mike A:             | Mike Árpád (Neurofarmakológia) | ୍କ 😸 | Én vagyok | -           | Szerző           | ୍କ 😸    |
| Lencses A:          |                                | Q, 😣 | Én vagyok | -           | Szerző           | 0, 🛛    |

Abban az esetben, ha a szerzői névváltozat alapján történt egyezőség ellenőrzése eredménytelen, a hozzárendelendő szerző mező üres, az Én vagyok gomb aktív. A szerzői hozzárendelés az Én vagyok gombra kattintva végezhető el, melynek eredményeként a rendszer a közleményben megadott szerzői névváltozatot összekapcsolta a regisztrált – a szerzői felületen bejelentkezett szerző - nevével. Mike A: Mike Árpád (Neurofarmakológia)

| Előfeltételek<br>(opcionális):           | Nevek közötti<br>elválasztóiel: | (automatikus         | ;)                      |                                         |                                                         |                   |     |
|------------------------------------------|---------------------------------|----------------------|-------------------------|-----------------------------------------|---------------------------------------------------------|-------------------|-----|
|                                          | Szerzőségtípus:                 | Szerző               | ୍ର 🗗 😣                  |                                         |                                                         |                   |     |
| Szerző nevek:                            | Mike A, <u>Len</u>              | icses A              |                         |                                         |                                                         |                   |     |
|                                          | Több szerző<br>gombot.          | i esetén a neveket a | a ',', ';', 'and', '&', | / elválasztók valamelyikével válassza e | l, majd nyomja meg a Szerzők ke                         | eresése           | \$  |
|                                          |                                 |                      |                         |                                         | Szerző                                                  | k keres           |     |
| Szerzők kivá                             | lasztása                        |                      |                         |                                         | Szerzől<br>Keresés nevekben                             | k keres           | ése |
| Szerzők kivá<br><b>zerző</b>             | lasztása                        |                      | -                       | Intézmények                             | Szerzől<br>Keresés nevekben<br>Szerzőségtípus           | k keres<br>©<br>S | és  |
| Szerzők kivál<br><b>zerző</b><br>like A: | lasztása<br>Mike Árpád (Neu     | rofarmakológia)      | Q 😵 🧧                   | Intézmények<br>n vagyok -               | Szerzől<br>Szerzős nevekben<br>Szerzőségtípu:<br>Szerző | k keres<br>S<br>Q | ése |

### Szerzőségtípus beállítása

A mező kikonjára kattintva, majd az ott megjelenő (típustól függő, pl. Könyv esetében Szerkesztő, Forráskiadás készítője stb.) listából választható ki a megfelelő szerzőségtípus (ebben a példában Fordító)

|                | Keresés nevekben | ۲          |
|----------------|------------------|------------|
|                | Szerzőségtípus   |            |
| ⊕ ⊗            | Szerző           | ୍କ 😣       |
| -Neurofarmak × |                  |            |
|                | Fordító          | Q, 😣       |
|                |                  |            |
|                |                  |            |
|                |                  |            |
|                | Mégse Mentés     | és bezárás |

A Mentés és bezárás gombra kattintva a rendszer menti a szerzői, valamint a Szerzőségtípusra vonatkozó beállításokat.

| Szerzők kiválasztás | sa                             |      |           |             | Keresés nevekben | $\odot$ |
|---------------------|--------------------------------|------|-----------|-------------|------------------|---------|
| Szerző              |                                |      |           | Intézmények | Szerzőségtípus   |         |
| Mike A:             | Mike Árpád (Neurofarmakológia) | Q, 🛛 | Én vagyok | -           | Szerző           | Q, 🔕    |
| Lencses A:          |                                | Q, 🛛 | Én vagyok | -           | Fordító          | 0, 🛛    |

Címre vonatkozó adatok megadása

| j hozzáadása: Közlemén            |                                          |                              |        |
|-----------------------------------|------------------------------------------|------------------------------|--------|
| ?)us:*                            | Folyóiratcikk                            |                              | ୍ & ⊗  |
| ? sorolás:                        | Szakcikk (Folyóiratcikk)                 |                              | ୍ର 🗗 🛇 |
| ?leg:*                            | Tudományos                               |                              | ୍ର 🗗 😣 |
| ? Nyelv:*                         | Nyelv                                    |                              | ⊕ ⊗    |
|                                   | 🜲 Angol                                  |                              | · 전    |
| Szerző(k):*                       | Szerzők hozzáadása                       |                              | Ð      |
|                                   | A közlemény szerzői                      | Keresés nevekben             | 8      |
|                                   | 🚔 Mike, A [Mike, Árpád (Neuro            | farmakológia), szerző]       | · 전    |
|                                   | Lencses, A [Fordító]                     |                              | 匠 ×    |
| Speciális intézményi affiliációk: | Intézmény                                |                              | ⊕⊗     |
| ím:*                              | Affinity resins containing enzymatically | resistant mRNA cap analogs   |        |
| lcím:                             | a new tool for the analysis of cup-bind  | ng proteins                  |        |
| 14 Af f f.                        |                                          | Mantha ta bastata - Mantha d |        |

## Külső azonosító(k) hozzáadása

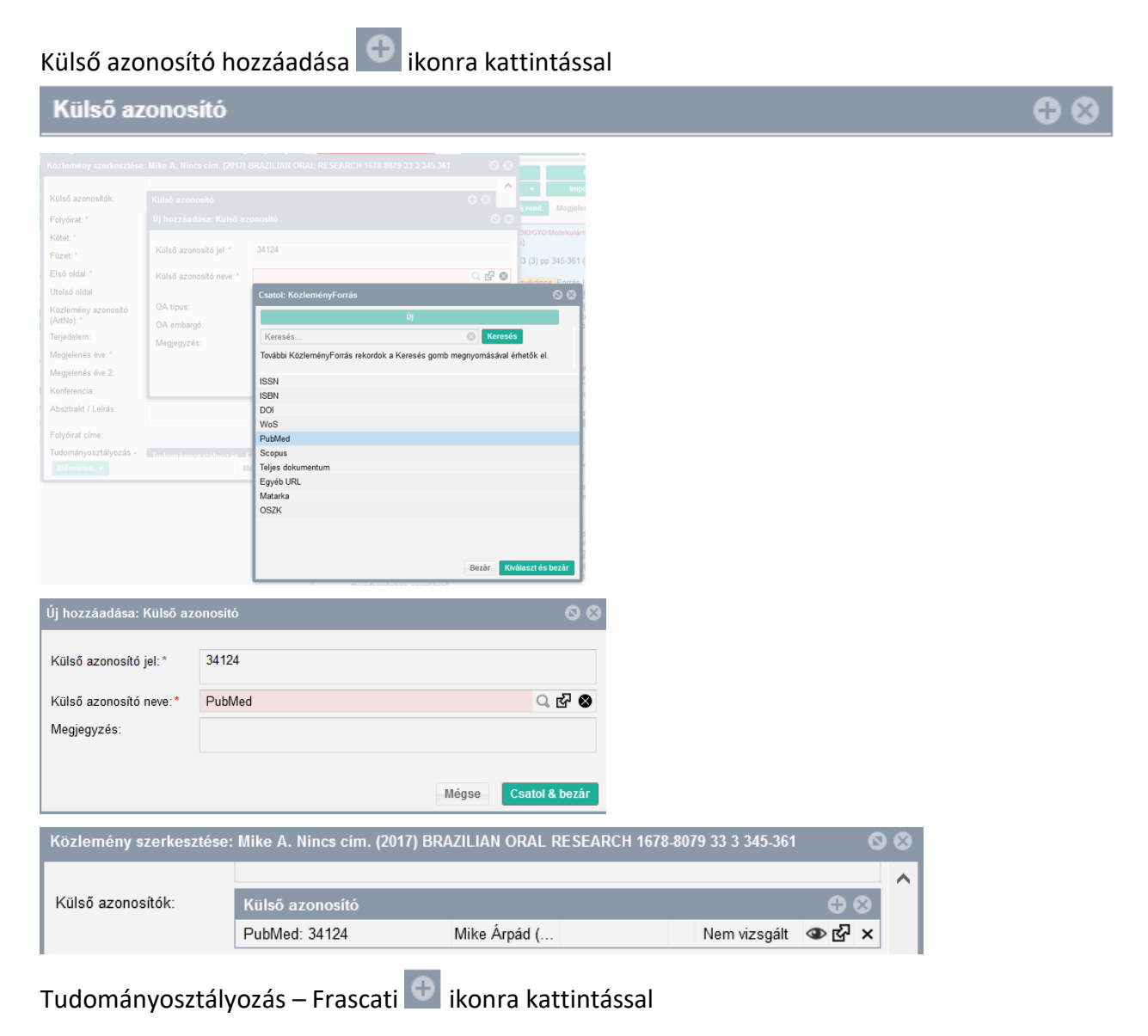

### Tudományosztályozás - Frascati

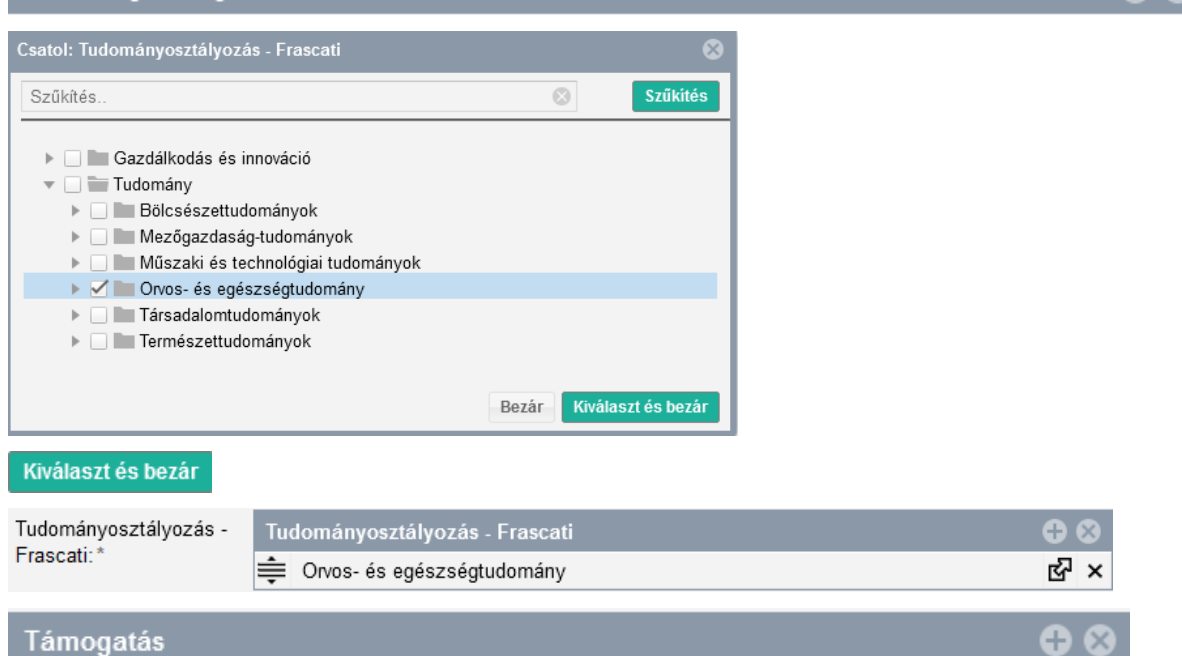

Ð 6

# ikonra kattintással indítható a művelet, Projekt kiválasztása kereséssel

|                                 |                   |                              | I 88             | Cantalı Denialıt                                    | 00                                  |
|---------------------------------|-------------------|------------------------------|------------------|-----------------------------------------------------|-------------------------------------|
| Konferencia:                    |                   |                              | ् द ⊗ ्          | Csatol: Plojekt                                     | <u> </u>                            |
| Absztrakt / Leírás:             |                   |                              |                  | Új                                                  |                                     |
| Folyóirat címe:                 |                   |                              |                  | efop                                                | ⊗ Keresés                           |
| Tudományosztályozás -           |                   |                              | $\oplus \otimes$ | Diszruptív technológiák kutatás-fejlesztése az e-m  | obility területén és integrálásuk 🔺 |
| Frascati:*                      | Orvos- és egészsé | atudomány                    | RP ×             | Duális és gyakorlatorientált felsőoktatási képzése  | k fejlesztése és oktatási innová    |
|                                 | +                 | J,                           |                  | Duális és gyakorlatorientált képzések fejlesztése a | az Eszterházy Károly Egyetem        |
| lámogatások:                    |                   |                              | $\oplus \otimes$ | Duális és kooperatív felsőoktatási képzések, felső  | oktatási szakképzési és szakir      |
|                                 |                   |                              | 0.6              | Duális és kooperatív képzések és azokat támogat     | ó szolgáltatások fejlesztése a      |
| Kulcsszavak:                    |                   |                              |                  | Duális képzések fejlesztése a Debreceni Egyetem     | ien(EFOP-3.5.1-16-2017-00007)       |
|                                 | Projekt: *        |                              | 이 전 🛇            | (EFOP 1.4.1-15) Támogató: EFOP                      |                                     |
| Digitális:                      |                   | 🕕 Kötelezően kitöltendő mező |                  | (EFOP-3.10.1-17-2017-00001)                         |                                     |
| Nyomtatott:                     | Részesedés:       | 0                            |                  | (EFOP 343)                                          | _                                   |
| Közreműködés:                   | Megiegyzés:       |                              |                  | (EFOP343 AP6 BTK2) Támogató: EFOP                   |                                     |
| Külföldi kindás:                | 55 55             |                              |                  | (EFOP343 AP6 BTK2) Támogató: EFOP                   |                                     |
|                                 |                   |                              |                  | (EFOP343 AP6 BTK2) Támogató: EFOP                   |                                     |
| Teljes tudományos<br>közlemény: |                   | Mégse                        | Csatol & bezár   | (EFOP-3.5.2-17-0002)                                | _                                   |
| Magyarorezági ezerző:           |                   |                              |                  | (EFOP 361)                                          |                                     |

| Támogatások: | Támogatás                         | 0 | $\otimes$ |
|--------------|-----------------------------------|---|-----------|
|              | (EFOP343 AP6 BTK2) Támogató: EFOP | ഷ | ×         |

### Magyarországi szerző jelölése

Magyarországi szerző jelölhetősége:

| Magyarországi szerző: | 🔘 Nem vizsgált | <ul> <li>Igen</li> </ul> | O Nem |
|-----------------------|----------------|--------------------------|-------|
|-----------------------|----------------|--------------------------|-------|

### Rekord mentése

A szükséges adatokkal kitöltött rekord mentése két módon tehető meg.

 Mentés és bezárás az így mentett rekord nem nyilvános Munkapéldány Nem nyilvános státuszú, a szerző által szerkeszthető, de nem jelenik meg nyilvános felületeken, illetve nem szerepel a tudoménymetriai táblázatok adatai között sem.

 Mike A (Mike Árpád Neurofarmakológia)
 Fordító: Lencses A
 Affinity resins containing enzymatically resistant mRNA cap analogs : a new tool for the analysis of cup-binding proteins.
 BRAZILIAN JOURNAL OF ORAL SCIENCES (1677-3217 1677-3225): 33 (3) Paper e0231386. (2017)
 Nyelv: Angol | PubMed
 Folyóirat szakterülete: Scopus - Dentistry (miscellaneous) SJR indikátor: Q4
 Közlemény: 34911263 | Munkapéldány Nem nyilvános Forrás | Folyóiratcikk ( Szakcikk ) | | Tudományos | (EFOP343 AP6 BTK2) Támogató: EFOP
 Utolsó módosítás: 2025.04.17. 15:50 Mike Árpád (Neurofarmakológia)

 Mentés és nyilvánossá tesz az így mentett rekord nyilvános Nyilvános státuszú, megjelenik a nyilvános felületeken, illetve szerepel a tudománymetriai táblázatok adatai között. A rekord a szerző (több hozzárendelt szerző esetében az összes hozzárendelt szerző) által szerkeszthető a nyilvánossá tételt követően, a nyilvánossá

tétel időpontjától számított 90 napon belül. Ezt a rekord melletti *k*ikon jelöli. A kurzort az ikonra húzva a szerkesztési jogosultsággal kapcsolatos dátum is megtekinthető Módosítható eddig: 2021. 03. 17. 15:16

Amennyiben a 90 napos szerkesztési perióduson belül a rekord státuszát adminisztrátor Admin láttamozottra Admin láttamozott, Egyeztetettre Egyeztetett vagy Központilag ellenőrzöttre Központilag ellenőrzött módosítja, a szerző szerkesztési jogosultsága megszűnik!

| 1 | <ul> <li>Mike A (Mike Árpád Neurofarmakológia)</li> <li>Fordító: Lencses A</li> <li>Affinity resins containing enzymatically resistant mRNA cap analogs : a new tool for the analysis of cup-binding proteins.</li> <li>BRAZILIAN JOURNAL OF ORAL SCIENCES (<u>1677-3217</u> <u>1677-3225</u>): 33 (3) Paper e0231386. (2017)</li> </ul> |
|---|----------------------------------------------------------------------------------------------------|
|   | Nyelv: Angol   <u>PubMed</u><br>Folyóirat szakterülete: Scopus - Dentistry (miscellaneous) SJR indikátor: Q4                                                                                                    |
|   | Közlemény: 34911263   Nyilvános Forrás   Folyóiratcikk ( Szakcikk )     Tudományos  <br>(EFOP343 AP6 BTK2) Támogató: EFOP<br>Utolsó módosítás: 2025.04.17. 15:52 Mike Árpád (Neurofarmakológia)                                                                                                    |

# Forrásközlemények importálása

Közlemény adattípus kiválasztását követően külső forrásból származó új forrásközlemények adatai a szerzői felület két menüpontját használva is importálhatók.

### A)

A felső menüsor gomb Saját közlemények importálása külső azonosítók megadásával (DOI, WOS, PubMed) vagy Saját közlemények importálása fájlból (RIS, BibTex, XML) menüpontját választva.

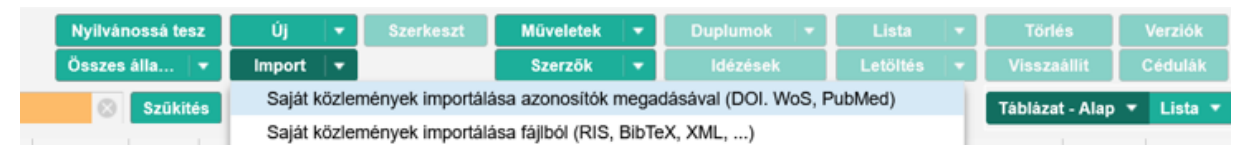

# B)

A szerzői felület Leggyakoribb műveletek / Közlemények bevitele / *Import adatbázisokból* menüpontját választva. Az importálás folyamata az

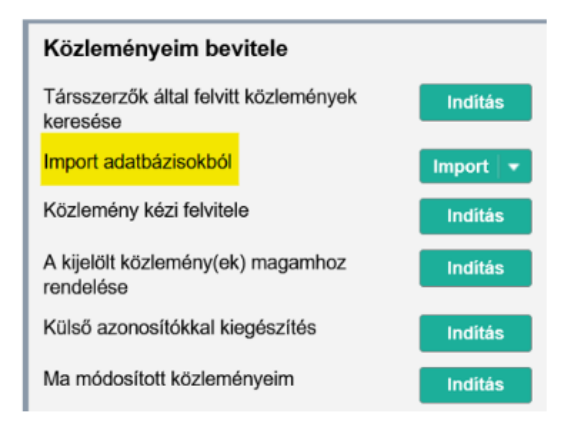

Importálás a Saját közlemények importálása külső azonosítók megadásával (DOI, WOS, PubMed) menüpont segítségével

Az Saját közlemények importálása külső azonosítók megadásával (DOI, WOS, PubMed) menüpontját választva indítható az importálás folyamata

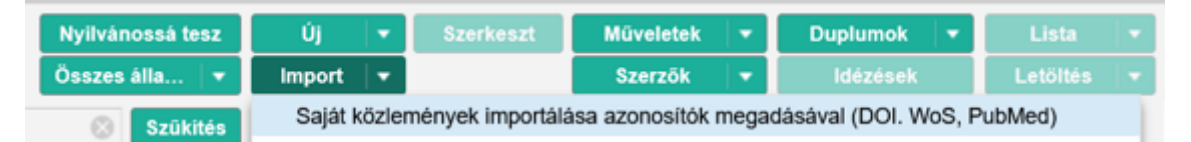

A megjelenő ablakban választható ki az importálás során használt azonosító, illetve adható meg annak értéke illetve több azonosító esetén azok értékei. Az azonosítók egymástól vesszővel elválasztva adhatók meg.

| Azonosító lista imp                                                                    | Azonosító lista importálása |  |             |               |  |  |  |
|----------------------------------------------------------------------------------------|-----------------------------|--|-------------|---------------|--|--|--|
| A kiválasztott típusokból egyszerre több azonosítót is megadhat, vesszővel elválasztva |                             |  |             |               |  |  |  |
| Típus:                                                                                 |                             |  | O PubMed ID |               |  |  |  |
| Érték:                                                                                 | 10.1159/000442111           |  |             |               |  |  |  |
|                                                                                        |                             |  | -1          | Vlégse Tovább |  |  |  |

A gombra kattintva indítható a közlemények importja. Üzenet érkezik az importálandó tételek számáról

| Import (Azonosító lista) 🛛 🛞 |       |  |  |  |  |
|------------------------------|-------|--|--|--|--|
| Tételek száma: 1             |       |  |  |  |  |
| Import                       | Mégse |  |  |  |  |

Az moort 💌 gombra kattintva újabb üzenet érkezik

|       | Lista név      | 8        |
|-------|----------------|----------|
| Lista | DOI-2025-03-11 | 8        |
| 101.  |                | OK Mégse |

Itt adható meg az import csomag neve, ezen a néven lesznek elérhetők az importált rekordok a bal

|                    |                               | Listák                 |             |
|--------------------|-------------------------------|------------------------|-------------|
|                    |                               | Szűkítés               | Szűkités    |
| Listák             | menüben.                      | DOI-2025-03-11         | 2 ^         |
| A sikeres importro | ól szintén újabb üzenet érkez | ik, az esetleges duplu | ımokról is. |

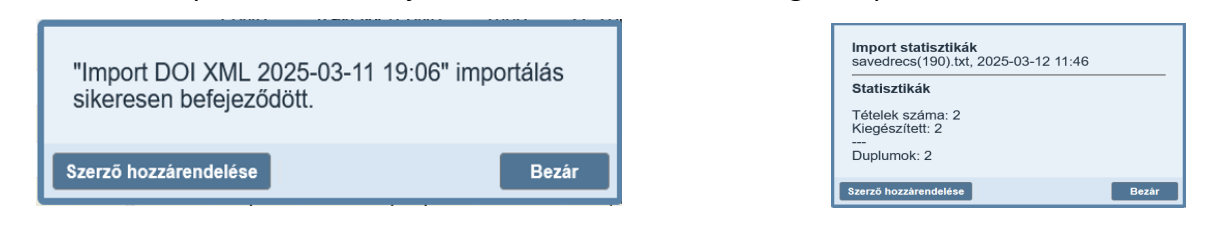

A Szerző hozzárendelése gombra kattintva a rekordokban elvégezhető a szerzői hozzárendelés

|                                                                | MTMT szerzői profilhoz rendelés                                                                            |                        |              | 0        | ⊗    |
|----------------------------------------------------------------|----------------------------------------------------------------------------------------------------|------------------------|--------------|----------|------|
| 1/1 - Hozzáadás<br>( <u>34911265</u> ) Wagner<br>COMPLEMENTARY | Luise et al. Herbal Medicine for Cough: a Systematic Rev<br>MEDICINE RESEARCH 2504-2092 2504-2106 22 6 359 | iew and Meta-Ar<br>368 | nalysis. (20 | 015)     | ^    |
| Szerzők kiválasztá                                             | isa                                                                                                    | Keresés nev            | ekben        | $\odot$  |      |
| Szerző                                                         |                                                                                                    |                        | Szerzős      | ségtípus |      |
| Wagner Luise:                                                  | 8                                                                                                    | Én vagyok              | Szerző       |          | Ц    |
| Cramer Holger:                                                 | ۵                                                                                                    | Én vagyok              | Szerző       |          |      |
| Klose Petra:                                                   | 8                                                                                                    | Én vagyok              | Szerző       |          |      |
| Kiss JP:                                                       | Kiss János (Neurofarmakológia)                                                                             | Én vagyok              | Szerző       |          | Ц    |
| Gass Florian:                                                  | 8                                                                                                    | Én vagyok              | Szerző       |          | Ц    |
| Dobos Gustav:                                                  | 8                                                                                                    | Én vagyok              | Szerző       |          |      |
| Langhorst Jost:                                                | 8                                                                                                    | Én vagyok              | Szerző       | >        | ~    |
|                                                                | Előző Kihagyás Men                                                                                         | tés és ugrás a kö      | övetkezőre   | Bezá     | r    |
| szerzői hozz<br>égezhető el.                                   | árendelés az Én vagyok majd a                                                                              | Mentés és              | ugrás a      | követke  | zőre |

🗎 Wagner Luise; Cramer Holger; Kiss Janos (Kiss János Neurofarmakológia); Lauche Romy; Gass Florian; Dobos Gustav; Langhorst Jost 1 Herbal Medicine for Cough: a Systematic Review and Meta-Analysis COMPLEMENTARY MEDICINE RESEARCH (2504-2092 2504-2106): 22 (6) pp 359-368 (2015) Nyelv: Angol | <u>DOI</u><u>WoS</u><u>Egyéb URL</u> Közlemény: 34910920 | Import Nem nyilvános</u>Forrás | Folyóiratcikk (Szakcikk ) | | Tudományos | DOI XML

Az új, még nem nyilvános rekord a bejelentkezett felhasználó által szerkeszthető, így a még hiányzó adatok pótolhatók, ezt követően a Nyilvánossá tesz illetve a Mentés és nyilvánossá tesz gombokra kattintva nyilvánossá tehető.

| 1   | 🗈 Wagner Luise ;   | Cramer Holger ;       | Kiss Janos (Kiss János Ne         | urofarmakológia); | Lauche Romy ;   | Gass Florian ; | Dobos Gustav ; | Langhorst Jost |
|-----|--------------------|-----------------------|-----------------------------------|-------------------|-----------------|----------------|----------------|----------------|
| 12  | Herbal Medicine    | e for Cough: a Syst   | ematic Review and Meta-Ana        | alysis            |                 |                |                |                |
| CF. | COMPLEMENTAR       | Y MEDICINE RES        | EARCH (2504-2092 2504-21          | 06): 22 (6) pp 35 | 9-368 (2015)    |                |                |                |
|     | Nyelv: Angol   DOI | WoS Egyéb URL         |                                   |                   |                 |                |                |                |
|     | Közlemény: 34910   | 920   Nyilvános       | Forrás   Folyóiratcikk ( Szak     | cikk )     Tudomá | INYOS   DOI XML |                |                |                |
|     | Uto                | lsó módosítás: 2025.0 | 3.12. 11:45 Kiss János (Neurofarr | makológia)        |                 |                |                |                |

## Importálás a Saját közlemények importálása fájlból (RIS, BibTex, XML) menüpont segítségével

Saját közlemények importálása fájlból (RIS, BibTex, XML) menüpontját Import Az választva indítható az importálás folyamata

| Összes álla… ∣ ▼ | Import 🛛 🕶                                                                        | Szerzők | - | ldézések | Letöltés 🛛 🔻 |  |  |  |
|------------------|-----------------------------------------------------------------------------------|---------|---|----------|--------------|--|--|--|
| Szűkités         | Szíjkítés Saját közlemények importálása azonosítók megadásával (DOI. WoS, PubMed) |         |   |          |              |  |  |  |
|                  | Saját közlemények importálása fájlból (RIS, BibTeX, XML,)                         |         |   |          |              |  |  |  |

## Import űrlap

### A megjelenő import űrlap beállításai

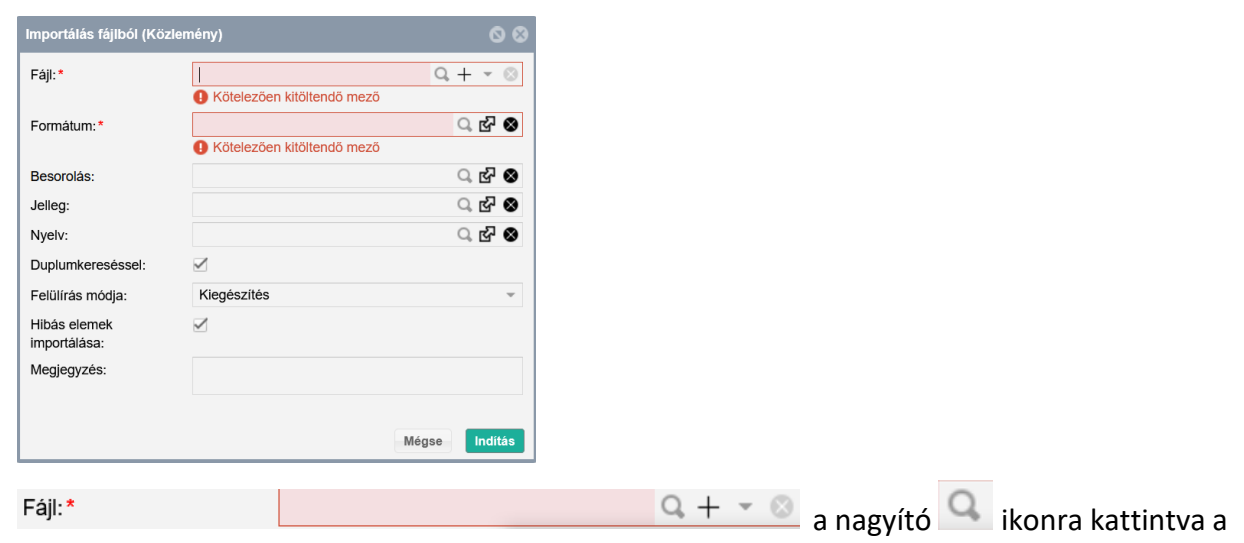

saját gépen kereshető az adatbázisból elmentett fájl

|      | Importálás fájlból (Közlei | mény)                                                                  | 00                                    | Nyilvánossá tesz   | Új          |          | Müveletek 🛛 👻 |           |
|------|----------------------------|------------------------------------------------------------------------|---------------------------------------|--------------------|-------------|----------|---------------|-----------|
|      | Fájl:*                     |                                                                        | Q + - 0                               | Összes álla 🔻      | Import 👘 🔫  |          | Szerzők       |           |
|      | Formátum:*                 | <ul> <li>Kötelezően kitöltend</li> <li>Kötelezően kitöltend</li> </ul> | 🤞 Fájl feltöltése<br>← → ∽ ↑ 🖡 > Ez a | gép » Letöltések » | v ت         | Keresés: | Letöltések    | ×<br>اداد |
| Tee  | Besorolás:                 |                                                                        | Rendezés 🔹 Új mappa                   |                    |             |          | •             | 7 pino    |
| Stat | Jelleg:                    |                                                                        | ^                                     | Név                | Dátum       | ~        | Típus         | ^         |
| Ker  | Nyelv:                     |                                                                        | 🖈 Gyors elérés                        | savedrecs(43)      | 2020. 12. 2 | 1. 10:50 | Szöveges o    | dokumentu |
| TXG1 | Duplumkereséssel:          |                                                                        | 🗢 Ez a gép                            | scholar            | 2020. 12. 2 | 1. 9:55  | RIS fájl      |           |
| Kei  | Felülírás módia:           | Kiegészítés                                                            | 3D objektumok                         | 🛁 avon             | 2020. 12. 1 | 7. 23:12 | XPS-dokur     | menti D/M |
| -1   |                            |                                                                        |                                       | (Ch)sourbours      | 2020 12 1   | 7 10.47  | Czöuogos (    |           |
|      |                            |                                                                        |                                       |                    |             |          |               |           |

| A fájl     | tallózás | sát követő  | en <sup>Fájl:*</sup> |        | savedree | cs(43).txt (1kB) | Q + - ©  | а   | rendszer |
|------------|----------|-------------|----------------------|--------|----------|------------------|----------|-----|----------|
| automat    | ikusan   | hc          | zzárendeli           |        | а        | megfelelő        | <b>i</b> | for | mátumot  |
| Formátum:* | ٦        | AGGED - WoS |                      | ୍ର 🗗 😣 |          |                  |          |     |          |

| Importálás fájlból (Közlemény) |                         |               |  |  |  |
|--------------------------------|-------------------------|---------------|--|--|--|
| Fájl:*                         | savedrecs(43).txt (1kB) | Q + - 🛛       |  |  |  |
| Formátum:*                     | TAGGED - WoS            | ු 🗗 😣         |  |  |  |
| Besorolás:                     |                         | ු 🗗 😣         |  |  |  |
| Jelleg:                        |                         | ු 🗗 🛛         |  |  |  |
| Nyelv:                         |                         | ු 🗗 😣         |  |  |  |
| Duplumkereséssel:              |                         |               |  |  |  |
| Felülírás módja:               | Kiegészítés             | v             |  |  |  |
| Hibás elemek<br>importálása:   |                         |               |  |  |  |
| Megjegyzés:                    |                         |               |  |  |  |
|                                |                         |               |  |  |  |
|                                |                         |               |  |  |  |
|                                |                         |               |  |  |  |
|                                |                         | Mégse Indítás |  |  |  |

Besorolás, Jelleg, Nyelv: azokban az esetekben, ahol az export fájl nem tartalmaz információt (pl. MATARKA), előre beállíthatók az erre vonatkozó értékek (pl. Szakcikk / Tudományos / magyar), így az importált rekordban már szerepelni fognak az adatok.

Duplumkereséssel: Service setlegesen már megtalálható nyilvános közleményt (forrás vagy idéző) keres

Teljes duplum keresés: Solar => A program nem csak külső azonosítók, hanem más elemekből álló (cím, folyóirat stb.) duplum kulcsok alapján, a rendszerben esetlegesen már megtalálható nyilvános közleményt (forrás vagy idéző) is keres

Felülírás módja: Kiegészítés => A duplumkeresés során az adatbázisban talált, nyilvános rekordok esetében, amennyiben azon nem szerepel az export fájlban elmentett külső azonosító, az import során a rendszer ezt a rekordot kiegészíti a hiányzó külső azonosítóval vagy azonosítókkal (pl. DOI, MATARKA)

Az import beállításokat követően az Indítás gombra kattintva indítható az importálás folyamata

| Import (UTF-8)   | ⊗ |
|------------------|---|
| Statisztikák     |   |
| Tételek száma: 2 |   |
| Import Mégse     |   |

Import

|                | Lista név            | 8        |
|----------------|----------------------|----------|
| Lista<br>név:* | WOS_2020-12-21 11:39 | 8        |
|                |                      | OK Mégse |

ОК

Az importálás folyamatának megkezdéséről illetve a lista elérhetőségéről üzenet érkezik

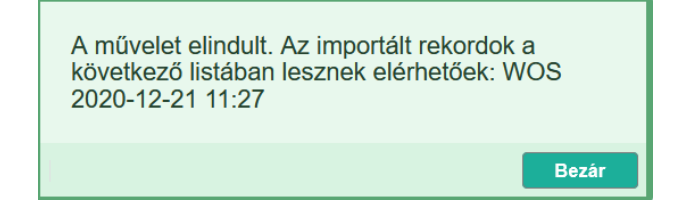

Az import befejezéséről újabb üzenet értesít, az esetleges duplumokról is.

| Import statisztikák<br>savedrecs(190).txt, 2025-03-12 11:30              | Import statisztikák<br>savedrecs(190).txt, 2025-03-12 11:46            |
|--------------------------------------------------------------------------|------------------------------------------------------------------------|
| <b>Statisztikák</b><br>Tételek száma: 2<br>Új (listában megjelenítve): 2 | Statisztikák<br>Tételek száma: 2<br>Kiegészített: 2<br><br>Duplumok: 2 |
| Szerző hozzárendelése Bezár                                              | Szerző hozzárendelése Bezár                                            |

Szerző hozzárendelése

gombra kattintva a rekordokban elvégezhető a szerzői hozzárendelés

|                                                                           | MTMT szerzői profilhoz ren                                                                                                    | delés                                                          |                                          |                                            | 00           |
|---------------------------------------------------------------------------|----------------------------------------------------------------------------------------------------|----------------------------------------------------------------|------------------------------------------|--------------------------------------------|--------------|
| 1/1 - Hozzáadás                                                           |                                                                                                    |                                                                |                                          |                                            | ^            |
| ( <u>34910924</u> ) Baars Eri<br>Healthcare (TCIH) Re<br>FAO/UNEP/WOAH 20 | k W. et al. The Introduction of the Global Trac<br>search Agenda on Antimicrobial Resistance<br>)23 Research Agendas on Antimicrobial Resi | Jitional, Compleme<br>and Its Added Valu<br>istance. (2025) AN | entary, and<br>ue to the W<br>ITIBIOTICS | Integrative<br>/HO and the<br>\$ 2079-6382 | WHO/<br>14 1 |
| Szerzők kiválasztás                                                       | sa                                                                                                    | Ke                                                             | resés neve                               | ekben                                      | 3            |
| Szerző                                                                    |                                                                                                    |                                                                |                                          | Szerzőség                                  | gtipus       |
| Baars Erik W.:                                                            |                                                                                                    | 8 💼                                                            | n vagyok                                 | Szerző                                     |              |
| Weiermayer Petra:                                                         |                                                                                                    | 8 <b>É</b> r                                                   | n vagyok                                 | Szerző                                     |              |
| Szoke Henrik P.:                                                          |                                                                                                    | 8 <mark>É</mark> r                                             | n vagyok                                 | Szerző                                     |              |
| Kisss JP:                                                                 | Kiss János (Neurofarmakológia)                                                                                                    | 🛞 Ér                                                           | n vagyok                                 | Szerző                                     |              |
| GIFTS-AMR Group:                                                          |                                                                                                    | 8 💼                                                            | n vagyok                                 | Szerző                                     | ~            |
| r<br>6                                                                    |                                                                                                    |                                                                |                                          |                                            | >            |
|                                                                           | Előző Kihagy                                                                                                    | vás Mentés és                                                  | ugrás a kö                               | vetkezőre                                  | Bezár        |

 Baars Erik W. ⊠; Weiermayer Petra; Kiss JP (Kiss János Neurofarmakológia); van der Werf Esther T.; GIFTS-AMR Group The Introduction of the Global Traditional, Complementary, and Integrative Healthcare (TCIH) Research Agenda on Antimicrobial Resistance and Its Added Value to the WHO and the WHO/FAO/UNEP/WOAH 2023 Research Agendas on Antimicrobial Resistance ANTIBIOTICS (2079-6382): 14 (1) Paper 102. 19 p. (2025) Nyelv: Angol | DOI Wos PubMed Közlemény: 34910922 | Import Nem nyllvános | Folyóiratcikk (Szakcikk) | | Tudományos | WOS TAGGED Utolsó módosítás: 2025.03.12. 11:43 Kiss János (Neurofarmakológia)

Az új, még nem nyilvános rekord a bejelentkezett felhasználó által szerkeszthető, így a még hiányzó adatok pótolhatók, ezt követően a Nyilvánossá tesz illetve a Mentés és nyilvánossá tesz gombokra kattintva nyilvánossá tehető.

 

 1

 ■ Baars Erik W. ⊠; Weiermayer Petra; Kiss JP (Kiss János Neurofarmakológia); van der Werf Esther T.; GIFTS-AMR Group The Introduction of the Global Traditional, Complementary, and Integrative Healthcare (TCIH) Research Agenda on Antimicrobial Resistance and Its Added Value to the WHO and the WHO/FAO/UNEPRWOAH 2023 Research Agendas on Antimicrobial Resistance
 ANTIBIOTICS (2079-6382): 14 (1) Paper 102. 19 p. (2025) Nyeix: Angol | DOI
 Wos

 Wos

 Paulotic Petrovecounce of the Complementary and Integrative Healthcare (TCIH) Research Agenda on Antimicrobial Resistance and Its Added Value to the WHO and the WHO/FAO/UNEPRWOAH 2023 Research Agendas on Antimicrobial Resistance

 ANTIBIOTICS (2079-6382): 14 (1) Paper 102. 19 p. (2025)

 Nyeix: Angol | DOI
 Wos
 PubMed

 Folyóirat szakterülete: Scopus - Pharmacology, Toxicology and Pharmaceutics (miscellaneous)
 SJR indikátor: D1

 Folyóirat szakterülete: Scopus - Biothemistry
 SJR indikátor: Q2

 Folyóirat szakterülete: Scopus - Infectious Diseases
 SJR indikátor: Q2

 Folyóirat szakterülete: Scopus - Microbiology (medical)
 SJR indikátor: Q2

 Folyóirat szakterülete: Scopus - Microbiology SJR indikátor: Q2
 Folyóirat szakterülete: Scopus - Microbiology SJR indikátor: Q2

 Közlemény: 34910922 | Nyilvános Forrás | Folyóiratcikk ( Szakcikk ) || Tudományos | WOS TAGGED
 Utolsó módostia: 2025 to.1.1.1146 Kiss János (Neurofarmakológia)

### Importált közlemények listája

Az importált rekordok a bal menü Listäk menüpontja alatt, az általunk megadott lista néven lesznek elérhetők.

| Listák               |          |
|----------------------|----------|
| Szűkítés             | Szűkítés |
| WOS_2020-12-21 11:39 | 2 ^      |

A listát megnyitva, két új, Import Nem nyilvános státuszú rekord látható.

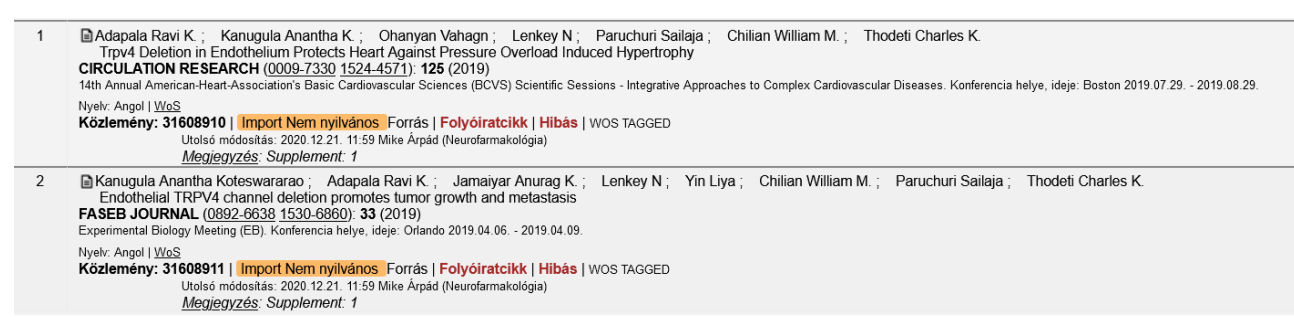

### A duplumot tartalmazó lista esetében

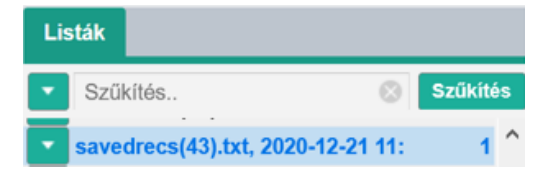

A listát megnyitva, az adatbázisban már megtalálható, az import folyamata során a rendszer által duplumként detektált nyilvános, Admin láttamozott rekord látható.

1 Image: Mathematical Content of the text of the text of the text of the text of the text of the text of text of the text of text of the text of text of text of the text of text of text o

### Az import listába került forrásközlemény rekordok kezelése

### Rekordok szerkesztése

A listában található közlemények közül az Import Nem nyilvános státuszúak szerkesztésére van lehetősége. A rekord kijelölése esetén a felső menüsor Szerkeszt gombja, illetve a jobb

egérgomb menüjének *Szerkeszt* opciója aktív, kattintással a kiválasztott rekord megnyitható szerkesztésre.

| Közlemény 🔫           |                 | WOS_2020-12-21 11:39                     | Nyilvánossá                                                                                                    | Új                               | Szerkeszt                         | Műveletek 💌     | Duplumok 💌         | Lista 👻     | Törlés           | Verziók     |  |
|-----------------------|-----------------|------------------------------------------|----------------------------------------------------------------------------------------------------|----------------------------------|-----------------------------------|-----------------|--------------------|-------------|------------------|-------------|--|
| Közlemény             | ldézéskapcsolat | 1/2                                      | Összes ál 🔻                                                                                                    | Import 💌                         |                                   | Szerzők         | Idézések           | Letöltés 🔻  | Visszaállít      | Cédulák     |  |
| Szerző                | Admin           | Kijelölés: 🔳 🗌 Szűkítés                  | Szűkítés                                                                                                    | Új rend.                         |                                   |                 |                    | Táblá       | zat 🔻 Lista - F  | Részletes 🔻 |  |
| Intézmény             |                 |                                          |                                                                                                    |                                  |                                   |                 |                    |             |                  |             |  |
|                       |                 | 1 Guarino Brianna D<br>Thodeti Charles K | ; Adapala Ravi K.                                                                                                   | ; Kanugula A                     | Anantha K.; L                     | Lenkey Nina M.; | Dougherty Julie A. | ; Paruchuri | Szöveg máso      | olása       |  |
| Teendõim              | 0               | Extracellular Vesio                      | Extracellular Vesicles From Pathological Microenvironment Induce Endothelial Cell Transformation and Abnormal Angio |                                  |                                   |                 |                    | MTMT azono  | sító másolása    |             |  |
|                       |                 | FRONTIERS IN CEL                         | FRONTIERS IN CELL AND DEVELOPMENTAL BIOLOGY (2296-634X): 7 Paper 344. (2019)                                        |                                  |                                   |                 |                    |             | Nyilvánossá tesz |             |  |
| Statisztikak          | Ð               | Nyelv: Angol   DOI W                     | oS Scopus Publ                                                                                                    | Aed                              | _                                 |                 |                    |             | Új               |             |  |
| Keresések és sablonok | 0               | Közlemény: 316089<br>Utolso              | 08   Import Nem nyilv<br>módosítás: 2020.12.21.                                                                     | Anos Forrás  <br>11:40 Mike Árpá | Folyóiratcikk<br>d (Neurofarmakol | :               | AGGED              |             | Szerkeszt        |             |  |

A rekordban elvégezhető minden szükséges kiegészítés (pl. Besorolás, Jelleg), elvégezhető a szerzői, valamint indokolt esetben az intézményi hozzárendelés, külső azonosító adható a rekordhoz stb.

Besorolás kiegészítése / a mező nagyító  $\$  ikonjára kattintva a típushoz tartozó Besorolások között kereshetünk, választhatunk (pl. Szakcikk)

Jelleg kiegészítése / a mező nagyító  $\$  ikonjára kattintva Jellegek között kereshetünk, választhatunk (pl. Tudományos)

Szerző hozzárendelés / a szerzői név melletti 🛃 ikonra kattintva indítható a művelet

| Közlemény szerkesztése   | : Delam Hamed et al. The effect of he | erbal medio | cine in relieving com | plications related t | o cancer tre  | eat          | 06     |
|--------------------------|---------------------------------------|-------------|-----------------------|----------------------|---------------|--------------|--------|
| MTMT azonosító:          | 34910923                              |             |                       |                      |               |              | ŕ      |
| Státusz:                 | Import                                |             |                       |                      |               |              |        |
| Központi kezelésbe vett: | Nem                                   |             |                       |                      |               |              |        |
| Forrásközlemény:         |                                       |             |                       |                      |               |              |        |
| ldéző:                   |                                       |             |                       |                      |               |              |        |
| Megjelenės elötti:       |                                       |             |                       |                      |               |              |        |
| @us:*                    | Folyóiratcikk                         |             |                       |                      | ୍ର ଜ୍ୟ (      | 8            |        |
| orolás:                  | Összefoglaló cikk (Folyóiratcikk)     |             |                       |                      | ୍ର ଜି (       | 8            |        |
| (?leg:*                  | Tudományos                            |             |                       |                      | ୍ର ଜ୍ୟି (     | 9            |        |
| O Nyelv:*                | Nyelv                                 |             |                       |                      |               | 0 6          | 2      |
| · ·                      | 🚔 Angol                               |             |                       |                      |               | &            | ×      |
| Szerző(k):*              | Szerzők hozzáadása                    |             |                       |                      |               | A            |        |
|                          | · · · · · · · · · · · · · · · · · · · |             |                       |                      |               |              |        |
|                          | A koziemeny szerzoi                   |             |                       | Keresés nevekber     | n 😳           | -71          |        |
|                          |                                       |             |                       |                      |               | Cr<br>R      | ×      |
|                          | Safari, Hamed 🖾                       |             |                       |                      |               | त्यु<br>स्थि | x      |
|                          | •                                     |             |                       |                      |               | -            |        |
|                          |                                       |             |                       |                      |               |              |        |
| Müveletek 🔻              |                                       | Mégse       | Mentés Mentés         | s és bezárás Men     | tés és nyilvá | nossá        | i tesz |

| ál Altípus: *                                                                                                    | Személyi szerzőség                                                                                                    |                                                                         |                                                                |                                             |    |                                              |
|----------------------------------------------------------------------------------------------------|----------------------------------------------------------------------------------------------------|-------------------------------------------------------------------------|----------------------------------------------------------------|---------------------------------------------|----|----------------------------------------------|
| <sup>iz</sup> Rész:                                                                                                    | 0.333                                                                                                    |                                                                         | Csatol X: Szerző                                               |                                             |    |                                              |
| Első szerző:                                                                                                    |                                                                                                    |                                                                         |                                                                |                                             | Új | htimicrobie                                  |
| Utolsó szerző:                                                                                                    | Nem vizegált                                                                                                    | e Nem                                                                   | Lenkey Nóra                                                    |                                             |    | ⊗ Keresés                                    |
| Szerző:                                                                                                    | O Hon Hazgan O Igon                                                                                                    | . 남 🛛                                                                   | Kérjük írjon be egy keresé                                     | si feltételt                                |    |                                              |
| S Családi név:*                                                                                                    | Lenkey                                                                                                    |                                                                         |                                                                |                                             |    | Bezár Kíválaszt és bezár                     |
| Keresztnév:*                                                                                                    | Ν                                                                                                    |                                                                         |                                                                | N CH NO NO NO NO NO NO NO NO NO NO NO NO NO |    | :)    Tudományos   WOS TAGGED                |
| Szerzőségtípus:                                                                                                    | Szerző                                                                                                    | 0. 답 😒                                                                  |                                                                | e ×                                         |    | (AMR)                                        |
| Intézmények:                                                                                                    |                                                                                                    |                                                                         |                                                                |                                             |    | rama).                                       |
| Affiliáció:                                                                                                    | Shiraz Univ Med Sci, Shiraz, I                                                                                               | íran.                                                                   | Keresés nevekben                                               | <ul> <li>3</li> <li>3</li> </ul>            |    | I. 23 p. (2024)                              |
| Megjegyzés:                                                                                                    |                                                                                                    |                                                                         |                                                                | د ع<br>لا ×                                 |    | zefoglaló cikk )     Tudományos   WOS TAGGED |
|                                                                                                    |                                                                                                    |                                                                         |                                                                | ď×                                          |    |                                              |
|                                                                                                    | Mégse                                                                                                    | Mentés és bezárás                                                       |                                                                |                                             | ~  |                                              |
| Satol: Szerző                                                                                                    |                                                                                                    | 1:                                                                      |                                                                | 00                                          |    |                                              |
|                                                                                                    |                                                                                                    | 1                                                                       |                                                                |                                             |    |                                              |
| Lenkey Nóra                                                                                                    |                                                                                                    | 8                                                                       | Keresés                                                        |                                             |    |                                              |
| enkey Nóra (Ce                                                                                                    | lluláris farmakológia)                                                                                                    |                                                                         |                                                                |                                             |    |                                              |
|                                                                                                    |                                                                                                    | В                                                                       | lezár Kiválaszt é                                              | s bezár                                     |    |                                              |
| (iválaszt és b                                                                                                    | ezár                                                                                                    | В                                                                       | lezár Kiválaszt é                                              | s bezár                                     |    |                                              |
| Kiválaszt és be<br>zerzőség szerk                                                                                                    | ezár<br>esztése: Lenkey, N* (                                                                                                | B<br>⊠ [Lenkey, Nóra                                                    | ezár Kiválaszt é                                               | s bezár                                     |    |                                              |
| Kiválaszt és b<br>szerzőség szerk<br>Altípus:*                                                                                                    | <mark>ezár</mark><br>tesztése: Lenkey, №<br>Személyi s                                                                       | ⊠ [Lenkey, Nóra<br>izerzőség                                            | iezár Kiválaszt é                                              | s bezár                                     |    |                                              |
| Kiválaszt és b<br>izerzőség szerk<br>Altípus:*<br>Rész:                                                                                                    | ezár<br>tesztése: Lenkey, N* (<br>Személyi s<br>0.333                                                                        | ⊠ [Lenkey, Nóra<br>izerzőség                                            | ezár Kiválaszt é                                               | s bezár                                     |    |                                              |
| <mark>Siválaszt és b</mark><br>izerzőség szerk<br>Altipus:*<br>Rész:<br>Első szerző:                                                                                                    | ezár<br>xesztése: Lenkey, №<br>Személyi s<br>0.333<br>✓                                                                      | ⊠ [Lenkey, Nóra<br>vzerzőség                                            | iezár Kiválaszt é                                              | s bezár                                     |    |                                              |
| Civálaszt és b<br>izerzőség szerk<br>Altípus: *<br>Rész:<br>Első szerző:<br>Utolsó szerző:                                                                                                    | ezár<br>sesztése: Lenkey, N*  <br>Személyi s<br>0.333<br>2                                                                   | E<br>⊡ [Lenkey, Nóra<br>szerzőség                                       | iezár Kiválaszt é                                              | s bezár                                     |    |                                              |
| Civálaszt és b<br>izerzőség szerk<br>Altípus:*<br>Rész:<br>Első szerző:<br>Utolsó szerző:<br>Levelező szerző                                                                                                    | ezár<br>tesztése: Lenkey, N*<br>Személyi s<br>0.333<br>2                                                                     | ⊠ [Lenkey, Nóra<br>szerzőség<br>sgált ⊙ Igen                            | ezár Kiválaszt é<br>n (Celluláris far                          | s bezár                                     |    |                                              |
| Siválaszt és bi<br>izerzőség szerk<br>Altípus: *<br>Rész:<br>Első szerző:<br>Utolsó szerző:<br>Levelező szerző<br>Szerző:                                                                                                    | ezár<br>sesztése: Lenkey, N*<br>Személyi s<br>0.333<br>2<br>:<br>Nem viz:<br>Lenkey Nő                                       | E<br>I [Lenkey, Nóra<br>zerzőség<br>sgált ⊙ Igen<br>ra (Celluláris farm | ezár Kiválaszt é<br>I (Celluláris far<br>Nem<br>nakológia) Q É | s bezár                                     |    |                                              |
| Kiválaszt és b<br>izerzőség szerk<br>Altípus: *<br>Rész:<br>Első szerző:<br>Utolsó szerző:<br>Utolsó szerző<br>Szerző:<br>Családi név: *                                                                                            | ezár<br>sesztése: Lenkey, N* (<br>Személyi s<br>0.333<br>2<br>: Nem viz:<br>Lenkey Nó<br>Lenkey                              | E [Lenkey, Nóra<br>szerzőség<br>sgált ⊙ Igen<br>ıra (Celluláris farm    | ezár Kiválaszt é                                               | s bezár                                     |    |                                              |
| Kiválaszt és b<br>izerzőség szerk<br>Altípus: *<br>Rész:<br>Első szerző:<br>Utolsó szerző:<br>Levelező szerző<br>Szerző:<br>Családi név: *<br>Keresztnév: *                                                                         | ezár<br>Személyi s<br>0.333<br>C<br>Lenkey Nő<br>Lenkey<br>N                                                                 | E [Lenkey, Nóra<br>szerzőség<br>sgált ⊙ Igen<br>ra (Celluláris farn     | iezár Kiválaszt é                                              | s bezár                                     |    |                                              |
| Kiválaszt és b<br>izerzőség szerk<br>Altípus:*<br>Rész:<br>Első szerző:<br>Utolsó szerző:<br>Levelező szerző<br>Szerző:<br>Családi név:*<br>Keresztnév:*<br>ORCID:                                                                  | ezár<br>sesztése: Lenkey, N*<br>Személyi s<br>0.333<br>2<br>: Nem viz:<br>Lenkey Nó<br>Lenkey<br>N                           | ⊠ [Lenkey, Nóra<br>szerzőség<br>sgált ● Igen<br>ra (Celluláris farm     | iezár Kiválaszt é                                              | s bezár                                     |    |                                              |
| (iválaszt és b) izerzőség szerk Altípus: * Rész: Első szerző: Utolsó szerző: Utolsó szerző: Cesaládi név: * Keresztnév: * ORCID: Szerzőségtípus:                                                                                    | ezár<br>sesztése: Lenkey, N*<br>Személyi s<br>0.333<br>2<br>: Nem viz:<br>Lenkey Nó<br>Lenkey<br>N<br>Szerző                 | E [Lenkey, Nóra<br>szerzőség<br>sgált • Igen<br>ra (Celluláris farm     | ezár Kiválaszt é<br>I (Celluláris far<br>Nem<br>nakológia) Q É | s bezár                                     |    |                                              |
| Kiválaszt és b<br>izerzőség szerk<br>Altípus: *<br>Rész:<br>Első szerző:<br>Utolsó szerző:<br>Utolsó szerző<br>Szerző:<br>Családi név: *<br>Keresztnév: *<br>ORCID:<br>Szerzőségtípus:<br>Intézmények:                              | ezár<br>sesztése: Lenkey, N*<br>Személyi s<br>0.333<br>: Nem viz:<br>Lenkey Nó<br>Lenkey<br>N<br>Szerző<br>Intézmény         | E [Lenkey, Nóra<br>szerzőség<br>sgált • Igen<br>rra (Celluláris farm    | iezár Kiválaszt é                                              | s bezár                                     |    |                                              |
| Kiválaszt és b<br>izerzőség szerk<br>Altipus:*<br>Rész:<br>Első szerző:<br>Levelező szerző<br>Szerző:<br>Családi név:*<br>Keresztnév:*<br>ORCID:<br>Szerzőségtipus:<br>Intézmények:<br>Affiliáció:                                  | ezár<br>sesztése: Lenkey, N*<br>Személyi s<br>0.333<br>2<br>: Nem viz:<br>Lenkey Nó<br>Lenkey Nó<br>Szerző<br>Intézmény      | E [Lenkey, Nóra<br>szerzőség<br>sgált ● Igen<br>ra (Celluláris farm     | iezár Kiválaszt é                                              | s bezár                                     |    |                                              |
| Kíválaszt és b<br>szerzőség szerk<br>Altípus:*<br>Rész:<br>Első szerző:<br>Utolsó szerző:<br>Levelező szerző<br>Szerző:<br>Családi név:*<br>Keresztnév:*<br>ORCID:<br>Szerzőségtípus:<br>Intézmények:<br>Affiliáció:<br>Megjegyzés: | ezár<br>esztése: Lenkey, N*<br>Személyi s<br>0.333<br>Nem viz:<br>Lenkey Nó<br>Lenkey<br>N<br>Szerző<br>Intézmény            | E [Lenkey, Nóra<br>szerzőség<br>sgált • Igen<br>ra (Celluláris farm     | iezár Kiválaszt é                                              | s bezár                                     |    |                                              |
| Kiválaszt és b<br>izerzőség szerk<br>Altipus:*<br>Rész:<br>Első szerző:<br>Levelező szerző<br>Szerző:<br>Családi név:*<br>Keresztnév:*<br>ORCID:<br>Szerzőségtipus:<br>Intézmények:<br>Affiliáció:<br>Megjegyzés:<br>Admin megjeozz | ezár<br>sztése: Lenkey, N*<br>Személyi s<br>0.333<br>2<br>: Nem víz:<br>Lenkey Nó<br>Lenkey Nó<br>Szerző<br>Intézmény<br>és: | El [Lenkey, Nóra<br>szerzőség<br>sgált • Igen<br>ra (Celluláris farm    | iezár Kiválaszt é                                              | s bezár                                     |    |                                              |

# Első, utolsó / megosztott első és utolsó, valamint levelező szerzőség jelölése

| Az új      | ablakban | megadhatć      | ók a                     | szerzőség | típusára            | (pl.    | Kollaborációs | közreműködő      |
|------------|----------|----------------|--------------------------|-----------|---------------------|---------|---------------|------------------|
| Szerzőse   | égtípus: | Kollaborác     | iós közr                 | reműködő  | Q,                  | ঐ ⊗     | ), a megoszt  | tott első/utolsó |
| Első szer  | ző:      |                | vala                     | amint     | а                   | le      | evelező       | szerzőségre      |
| Levelező s | szerző:  | O Nem vizsgált | <ul> <li>Igen</li> </ul> | O Nen     | <sup>n</sup> vonatk | ozó ada | atok is.      | -                |

| Szerzőség szerkesztése: | Safari, Hamed ⊠                                            | 0     |   |
|-------------------------|------------------------------------------------------------|-------|---|
| Altipus:*               | Személyi szerzőség                                         | *     | ^ |
| Rész:                   | 0.333                                                      |       |   |
| Első szerző:            |                                                            |       |   |
| Utolsó szerző:          |                                                            |       |   |
| Levelező szerző:        | Nem vizsgált  Igen Nem                                     |       |   |
| Szerző:                 | Lenkey Nóra (Celluláris farmakológia) 🔍 🗗                  | 8     |   |
| Családi név:*           | Lenkey                                                     |       |   |
| Keresztnév:*            | N                                                          |       |   |
| ORCID:                  |                                                            |       |   |
| Szerzőségtípus:         | Szerző Q 🗗                                                 | 8     |   |
| Intézmények:            | Intézmény                                                  |       |   |
| Affiliáció:             | Larestan Univ Med Sci, Student Res Comm,<br>Larestan, Iran |       |   |
|                         |                                                            |       |   |
| Megjegyzés:             |                                                            |       | ~ |
|                         | Mégse Mentés és be                                         | ezárá | S |

#### Mentés és bezárás

| Közl | emény szerkesztése: Dela | m Hamed et al. The effect of herbal medicine in relieving com | plications | related to c | ancer tre |       |      |   |
|------|--------------------------|---------------------------------------------------------------|------------|--------------|-----------|-------|------|---|
|      | MTMT azonosító:          | 34910923                                                      |            |              |           |       |      | ^ |
|      | Státusz:                 | Import                                                        |            |              |           |       |      |   |
|      | Központi kezelésbe vett: | Nem                                                           |            |              |           |       |      |   |
|      | Forrásközlemény:         |                                                               |            |              |           |       |      |   |
|      | ldéző:                   |                                                               |            |              |           |       |      |   |
|      | Megjelenés előtti:       |                                                               |            |              |           |       |      |   |
| 0    | Típus:*                  | Folyóiratcikk                                                 |            |              | Q,        | പ്പ   | 8    |   |
| 0    | Besorolás:               | Összefoglaló cikk (Folyóiratcikk)                             |            |              | Q,        | ഹ്    | 8    |   |
| 0    | Jelleg:*                 | Tudományos                                                    |            |              | Q         | ഹ്    | 8    |   |
| 0    | Nyelv:*                  | Nyelv                                                         |            |              |           | 0     | 8    |   |
|      |                          | 🚔 Angol                                                       |            |              |           | ዮ     | ×    |   |
| 0    | Szerző(k):*              | Szerzők hozzáadása                                            |            |              |           | 0     |      |   |
|      |                          | A közlemény szerzői                                           | Keresés    | nevekben     | $\odot$   |       | 8    |   |
|      |                          | Delam, Hamed                                                  |            |              |           | ഹ     | ×    |   |
|      |                          | Elenkey, N* ☑ [Lenkey, Nóra (Celluláris farmak), szerző]      |            |              |           | P     | ×    |   |
|      |                          | Safari, Hamed 🗠                                               |            |              |           | СЧ    | ×    |   |
|      |                          |                                                               |            |              |           |       |      | ~ |
| M    | īveletek 🔻               |                                                               | Mégse      | Mentés       | Mentés    | és be | zárá | S |

A szükséges adatokkal kiegészített rekord menthető nem nyilvános Import Nem nyilvános státuszú rekordként Mentés és bezárás,

1 Delam Hamed ; Lenkey N\* ☑ (Lenkey Nóra Celluláris farmakológia) ; Safari Hamed ☑ The effect of herbal medicine in relieving complications related to cancer treatments: an evidence-based systematic review JOURNAL OF HERBAL MEDICINE (2210-8033 2210-8041): 48 Paper 100944. 23 p. (2024) IF: 2.3 \*\* | Nyelv: Angol | DOI WoS Folyóirat szakterülete: Scopus - Complementary and Alternative Medicine SJR indikátor: Q2 WOS:001332062300001 Utolsó idéző import: - | Utolsó idéző letöltés: -Közlemény: 34910923 | Import Nem nyilvános Forrás | Folyóiratcikk (Összefoglaló cikk ) || Tudományos | WOS TAGGED

Az új, még nem nyilvános rekord a bejelentkezett felhasználó által szerkeszthető, így a még hiányzó adatok pótolhatók, ezt követően a Nyilvánossá tesz illetve a Mentés és nyilvánossá tesz gombokra kattintva nyilvánossá tehető.

**Megjegyzés**: Kötelező mezőtartalomban hiányos rekord, a hiányzó adat (pl. szerzői hozzárendelés) pótlásáig nem tehető nyilvánossá!

 Delam Hamed ; Lenkey N<sup>\*</sup> ☑ (Lenkey Nóra Celluláris farmakológia) ; Safari Hamed ☑ The effect of herbal medicine in relieving complications related to cancer treatments: an evidence-based systematic review JOURNAL OF HERBAL MEDICINE (2210-8033 2210-8041): 48 Paper 100944. 23 p. (2024)
 Nyelv: Angol | DOI Wos Folyóirat szakterülete: Scopus - Complementary and Alternative Medicine SJR indikátor: Q2
 Közlemény: 34910923 | Nyilvános Forrás | Folyóiratcikk (Összefoglaló cikk ) | | Tudományos | WOS TAGGED Utolsó módosítás: 2025.03.12. 12:29 Lenkey Nóra (Celluláris farmakológia)

## Szerző hozzárendelés a rekord szerkesztése nélkül

A hozzárendelés e módja az alábbi esetekben használható:

- saját közlemény adatainak importálását követően
- a kiválasztott saját közlemény vagy közlemények általunk nem szerkeszthetők, és a keresési listában szereplő rekordban, rekordokban találhatók olyan (saját) szerzői névváltozatok, melyeknél még nem történt meg a szerzői hozzárendelés

Első lépés a hozzárendelendő közlemény listából történő kijelölése,

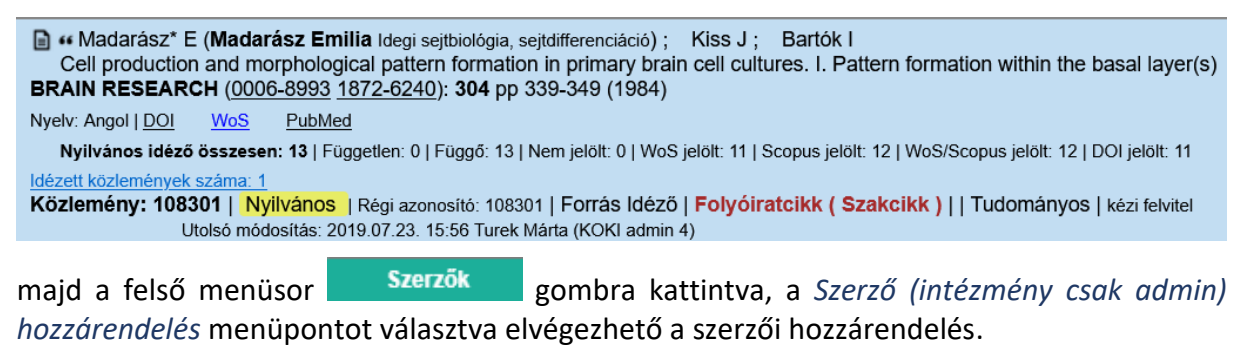

Figyelem! A szerzőn keresztüli Intézmény hozzárendelésre szerzői jogosultsággal nincs lehetőség, ez intézményi adminisztrátori hatáskör illetve feladat!

Amennyiben a bejelentkezett szerző, szerzői adatlapján már rögzített szerzői névváltozatai alapján automatikusan azonosítható, a rendszer elvégzi a szerzői hozzárendelést

| MTMT szerzői profilhoz rendelés 🛛 🛇 🛇                                                                                                    |                                    |                     |               |  |  |
|----------------------------------------------------------------------------------------------------|------------------------------------|---------------------|---------------|--|--|
| 1/1 - Hozzáadás       ^         (108301) Madarász* E et al. Cell production and morphological pattern formation in primary brain cell cultures. I.         Pattern formation within the basal layer(s). (1984) BRAIN RESEARCH 0006-8993 1872-6240 304 339-349 |                                    |                     |               |  |  |
| Szerzők kivál                                                                                                    | asztása                            | Keresés nevekb      | en 🙁          |  |  |
| Szerzo                                                                                                    |                                    | S                   | zerzosegtipus |  |  |
| Kiss J:                                                                                                    | Kiss János (Neurofarmakológia) 🛛 🛇 | Én vagyok S         | zerző         |  |  |
| Bartók I:                                                                                                    | 8                                  | Én vagyok S         | zerző 🗸 🗸     |  |  |
| <                                                                                                    |                                    |                     | >             |  |  |
|                                                                                                    | Előző Kihagyás Mente               | és és ugrás a követ | kezőre Bezár  |  |  |

 Amennyiben a szerző a rendszer által automatikusan nem azonosítható, abban az esetben a releváns szerzői név melletti én vagyok gombra kattintva, a rendszer elvégzi a szerzői hozzárendelést, a kijelölt szerzői névváltozatot összekapcsolja a bejelentkezett szerző profiljával.

|   |                                                                                               |                                                                                                  | 0 0                                |                    |                                                     | MTMT szerzői profilhoz rendelé                                                                       |                                                                   | 00                 |
|---|-----------------------------------------------------------------------------------------------|--------------------------------------------------------------------------------------------------|------------------------------------|--------------------|-----------------------------------------------------|----------------------------------------------------------------------------------------------------|-------------------------------------------------------------------|--------------------|
|   | (108301) Madarász* E et al. Cell production<br>Pattern formation within the basal layer(s). ( | and morphological pattern formation in primary bra<br>1984) BRAIN RESEARCH 0006-8993 1872-6240 3 | in cell cultures. I.<br>04 339-349 |                    | ( <u>108301</u> ) Madarász'<br>Pattern formation wi | E et al. Cell production and morphological pattern<br>thin the basal layer(s). (1984) BRAIN RESEARCH | formation in primary brain cell c<br>0006-8993 1872-6240 304 339- | ultures. I.<br>349 |
|   | Szerzők kiválasztása                                                                          | Keresés nev                                                                                      | ekben 🛞                            |                    | Szerzők kiválaszt                                   |                                                                                                    | Keresés nevekben                                                  | 0                  |
|   | Szerző                                                                                        |                                                                                                  | Szerzőségtipus                     |                    | Szerző                                              |                                                                                                    | Szerz                                                             | őségtipus          |
|   | Kiss J:                                                                                       | En vagyok                                                                                        | Szerző                             |                    | Kiss J:                                             | Kiss János (Neurofarmakológia)                                                                       | Szerző                                                            | 5                  |
|   | Bartók I:                                                                                     | S Én vagyok                                                                                      | Szerző                             |                    | Bartók I:                                           |                                                                                                    | En vagyok Szerző                                                  | 5                  |
|   | <                                                                                             |                                                                                                  | > ×                                |                    | <                                                   |                                                                                                    |                                                                   | >                  |
|   |                                                                                               | Előző Kihagyás Mentés és ugrás a kö                                                              | vetkezőre Bezár                    |                    |                                                     | Előző Kihagyás                                                                                       | Mentés és ugràs a következő                                       | Bezár              |
| A | Mentés és ugrás a következőre gombra kattintva menthetők a beállítások.                       |                                                                                                  |                                    |                    |                                                     |                                                                                                    |                                                                   |                    |
| ? | Szerző(k): *                                                                                  | A közlemény szerzői                                                                              |                                    | Keresés nevekben 🛞 |                                                     |                                                                                                    |                                                                   |                    |

Az új, még nem nyilvános rekord a bejelentkezett felhasználó által szerkeszthető, így a még hiányzó adatok pótolhatók, ezt követően a Nyilvánossá tesz illetve a Mentés és nyilvánossá tesz gombokra kattintva nyilvánossá tehető.

집집

### Szerzői hozzárendelés közlemény szerkesztésével

Madarász\*, E [Madarász, Emilia (Idegi sejtbiológi...), szerző]

Kiss, J [Kiss, János (Neurofarmakológia), szerző]

A szerző által szerkeszthető (ceruza ikon, illetve aktív szerkeszt gomb jelöli) rekordok esetében, a rekord szerkesztésre történő megnyitásával elvégezhető a szerzői hozzárendelés.

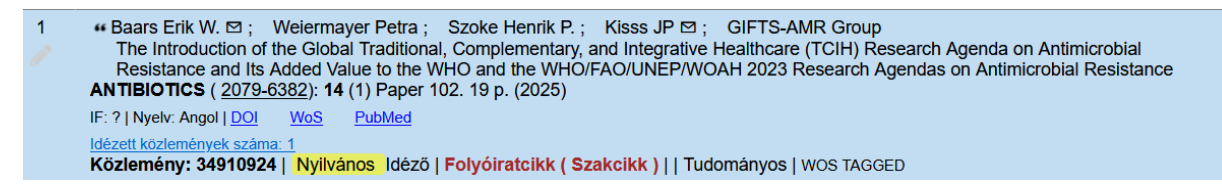

Rekord megnyitása szerkesztésre (rekord kijelölése, majd 2x klikk vagy felső menüsor Szerkeszt gomb, illetve jobb egérgomb menüsor Szerkeszt opció kijelölésével. A megnyíló adatlapon a szerzői adatok a Szerző(k):\* mezőben kezelhetők

| ?)us:*                                | Folyóiratcikk                                                                                                 |                                                                                                    | Q                                                | ଜ 🛛       |       |
|---------------------------------------|----------------------------------------------------------------------------------------------------|----------------------------------------------------------------------------------------------------|--------------------------------------------------|-----------|-------|
| ? sorolás:                            | Szakcikk (Folyóiratcikk)                                                                                      |                                                                                                    | Q,                                               | ଜ ⊗       |       |
| ?leg:*                                | Tudományos                                                                                                    |                                                                                                    | Q                                                | ଜ ⊗       |       |
| ? Nyelv:*                             | Nyelv                                                                                                    |                                                                                                    |                                                  | ÷         | 8     |
|                                       | 🜲 Angol                                                                                                    |                                                                                                    |                                                  | ď         | ×     |
| ? Szerző(k):*                         | Szerzők hozzáadása                                                                                            |                                                                                                    |                                                  | ÷         |       |
|                                       | A közlemény szerzői                                                                                           |                                                                                                    | Keresés nevekben                                 | $\odot$   | 8     |
|                                       | 🚔 Baars, Erik W. 🖾                                                                                            |                                                                                                    |                                                  | ۍ         | ×     |
|                                       | Deiermayer, Petra                                                                                             |                                                                                                    |                                                  | e<br>ک    | ×     |
|                                       | Szoke, Henrik P.                                                                                              |                                                                                                    |                                                  | ъ         | ×     |
|                                       | 🚔 Kisss, JP                                                                                                   |                                                                                                    |                                                  | द्व       | ×     |
|                                       | GIFTS-AMR, Group                                                                                              |                                                                                                    |                                                  | r<br>G    | ×     |
| ? Speciális intézmény<br>affiliációk: | n Intézmény                                                                                                   |                                                                                                    |                                                  |           |       |
| Dím:*                                 | The Introduction of the Global Traditi<br>Research Agenda on Antimicrobial R<br>UNEP/WOAH 2023 Research Agend | onal, Complementary, and Integra<br>Resistance and Its Added Value to<br>das on Antimicrobial Resistance | ative Healthcare (TCIH)<br>the WHO and the WHO/F | 'AO/      |       |
| Alcím:                                |                                                                                                    |                                                                                                    |                                                  |           |       |
| Műveletek 🔻                           |                                                                                                    | Mégse Mentés Mentés                                                                                      | és bezárás Mentés és                             | nvilvános | sá te |

| 10924                                                                                                    |                                                                                                    |                            | ^ <b></b>                                               | 5261R6521     |                      |                     |                    |                      |
|----------------------------------------------------------------------------------------------------|----------------------------------------------------------------------------------------------------|----------------------------|---------------------------------------------------------|---------------|----------------------|---------------------|--------------------|----------------------|
| ort                                                                                                    |                                                                                                    |                            |                                                         |               |                      |                     |                    |                      |
| n                                                                                                    |                                                                                                    | Altipus:*                  | Személyi szer                                           | zőség         | ~                    | ^                   |                    | Tablazat 🔹 Lista     |
|                                                                                                    |                                                                                                    | Rész:                      | 0.2                                                     |               |                      | roh Agondo ou       | n Antimicrobial D  | voiotonoo and Ita Ad |
|                                                                                                    |                                                                                                    | Első szerző:               |                                                         | Csatol X: Sz  | erző                 |                     |                    | 8 8                  |
|                                                                                                    |                                                                                                    | Utolsó szerző:             |                                                         |               |                      | Úi                  |                    |                      |
| wóirotoikk                                                                                                    |                                                                                                    | Levelező szerző:           | 🔿 Nem vizsgá                                            | It Kiss János | neurofarmakológia    |                     | Keres              | s                    |
| akolikk (Eolyóiratolikk)                                                                                                    | <b>\</b>                                                                                                    | Szerző:                    |                                                         | További Sze   | rző rekordok a Keres | és domb mednyom     | lásával érhetők el |                      |
| dományos                                                                                                    |                                                                                                    | Családi név:*              | Kisss                                                   | Intrabbi O20  |                      | ee gomb mognyom     |                    |                      |
| Nuclas                                                                                                    |                                                                                                    | Keresztnév:*               | JP                                                      |               |                      |                     |                    |                      |
|                                                                                                    |                                                                                                    | ORCID:                     | 0000-0002-53                                            | 3             |                      |                     |                    |                      |
|                                                                                                    |                                                                                                    | Szerzőségtípus             | Szerző                                                  |               | Kérjük               | írjon be egy keresé | si feltételt       |                      |
|                                                                                                    |                                                                                                    | Intézmények:               | Intézmény                                               |               |                      |                     |                    |                      |
|                                                                                                    | erzői K                                                                                                    | ere                        |                                                         |               |                      |                     | Bezár              | iválaszt és bezár    |
| Baars, Erik V                                                                                                    | V. 🖂                                                                                                    | Allinacio:                 |                                                         |               |                      |                     |                    |                      |
| Weiermayer,                                                                                                    | Petra                                                                                                    | Megjegyzés:                |                                                         |               |                      |                     |                    |                      |
| Kisss JP                                                                                                    | к Р.                                                                                                    |                            |                                                         | Mérice        | Mentés és hezárá     |                     |                    |                      |
| GIFTS-AMR.                                                                                                    | Group                                                                                                    |                            |                                                         | megoe         | mentes es bezar      |                     |                    |                      |
| Csatol X: Szer                                                                                                    | ző                                                                                                    |                            |                                                         | 00            | 3                    |                     |                    |                      |
| Csatol X: Szer                                                                                                    | ző                                                                                                    | Új                         |                                                         | 00            | 3                    |                     |                    |                      |
| Csatol X: Szer<br>Kiss János ne                                                                                                    | ző<br>eurofarmakológia                                                                                                    | Új                         | 8 Keresés                                               | 00            | 3                    |                     |                    |                      |
| Csatol X: Szer<br>Kiss János ne                                                                                                    | ző<br>eurofarmakológia                                                                                                    | Új                         | Keresés                                                 | 0 6           | 3                    |                     |                    |                      |
| Csatol X: Szer<br>Kiss János ne<br>Kiss János (N                                                                                                    | ző<br>eurofarmakológia <br>eurofarmakológia)                                                                                                    | Új                         | S Keresés                                               | 00            | 3                    |                     |                    |                      |
| Csatol X: Szer<br>Kiss János ne<br>Kiss János (N                                                                                                    | ző<br>eurofarmakológia <mark> </mark><br>eurofarmakológia)                                                                                                    | Új                         | Keresés                                                 |               | 3                    |                     |                    |                      |
| Csatol X: Szer<br>Kiss János ne<br>Kiss János (N                                                                                                    | ző<br>eurofarmakológia <mark> </mark><br>eurofarmakológia)                                                                                                    | Új                         | Keresés       Bezár     Kivála                          | O C           | 3                    |                     |                    |                      |
| Csatol X: Szer<br>Kiss János ne<br>Kiss János (N<br>Kiválaszt és bo                                                                                                    | ző<br>eurofarmakológia<br>eurofarmakológia)<br>ezár                                                                                                    | Új                         | S Keresés<br>Bezár Kivála                               | O 6           | 3                    |                     |                    |                      |
| Csatol X: Szer<br>Kiss János ne<br>Kiss János (N<br>Kiválaszt és be                                                                                                    | ző<br>eurofarmakológia<br>eurofarmakológia)<br>ezár                                                                                                    | Új                         | S Keresés<br>Bezár Kivála                               | S C           | 3                    |                     |                    |                      |
| Csatol X: Szer<br>Kiss János ne<br>Kiss János (N<br>Kiválaszt és be<br>Szerzőség szerkesztés                                                                                                    | ző<br>eurofarmakológia<br>eurofarmakológia)<br>ezár<br>ezár                                                                                                    | Új<br>S &                  | Keresés       Bezár     Kivála                          | O 6           | 3                    |                     |                    |                      |
| Csatol X: Szer<br>Kiss János ne<br>Kiss János (N<br>Kiválaszt és be<br>Szerzőség szerkesztés<br>Altipus:*                                                                                                    | ző<br>eurofarmakológia<br>eurofarmakológia)<br>ezár<br>se: Kisss, JP<br>Személyi szerzőség                                                                                   | Új<br>S &                  | Bezár Kivála                                            | O 6           | 3                    |                     |                    |                      |
| Csatol X: Szer<br>Kiss János ne<br>Kiss János (N<br>Kiválaszt és bo<br>Szerzőség szerkeszté<br>Altipus:*<br>Rész:<br>Első szerző:                                                                                                    | ző<br>eurofarmakológia<br>eurofarmakológia)<br>ezár<br>se: Kisss, JP<br>Szemělyi szerzöség<br>0.2                                                                            | Új<br>© &                  | S Keresés Bezár Kivála                                  | O 6           | 3                    |                     |                    |                      |
| Csatol X: Szer<br>Kiss János ne<br>Kiss János (N<br>Kiválaszt és bo<br>Szerzőség szerkeszté:<br>Altipus:*<br>Rész:<br>Első szerző:<br>Utolsó szerző:                                                                                                    | ző<br>eurofarmakológia<br>eurofarmakológia)<br>ezár<br>se: Kisss, JP<br>Személyi szerzőség<br>0.2                                                                            | ن<br>چ<br>چ                | S Keresés<br>Bezár Kivála                               | S 6           | 3                    |                     |                    |                      |
| Csatol X: Szer<br>Kiss János ne<br>Kiss János (N<br>Kiválaszt és be<br>Szerzőség szerkesztér<br>Altipus:*<br>Rész:<br>Első szerző:<br>Utolsó szerző:<br>Levelező szerző:                                                                                                    | ző<br>eurofarmakológia<br>eurofarmakológia)<br>ezár<br>se: Kisss, JP<br>Személyi szerzőség<br>0.2<br>                                                                        | Új                         | Keresés       Bezár       Kivála                        | S 6           | 3                    |                     |                    |                      |
| Csatol X: Szer<br>Kiss János ne<br>Kiss János (N<br>Kiválaszt és be<br>Szerzőség szerkesztér<br>Altípus:*<br>Rész:<br>Első szerző:<br>Utolsó szerző:<br>Levelező szerző:<br>Szerző:                                                                                                    | ző<br>eurofarmakológia<br>eurofarmakológia)<br>ezár<br>se: Klsss, JP<br>Személyi szerzőség<br>0.2                                                                            | Új                         | Keresés       Bezár       Kivála                        | S C           | 3                    |                     |                    |                      |
| Csatol X: Szer<br>Kiss János ne<br>Kiss János (N<br>Kiválaszt és be<br>Szerzőség szerkeszté<br>Altipus:*<br>Rész:<br>Első szerző:<br>Levelező szerző:<br>Levelező szerző:<br>Szerző:<br>Csaladi név.*                                                                                                    | ző<br>eurofarmakológia<br>eurofarmakológia)<br>ezár<br>se: Kisss, JP<br>Személyi szerzőség<br>0.2                                                                            | Új                         | Image: Keresés       Bezár       Kivála                 | O C           |                      |                     |                    |                      |
| Csatol X: Szer<br>Kiss János ne<br>Kiss János (N<br>Kiválaszt és bo<br>Szerzőség szerkeszté<br>Atipus:*<br>Rész:<br>Első szerző:<br>Utolső szerző:<br>Levelező szerző:<br>Szerző:<br>Családi név:*<br>Keresztnév:*                                                                                              | ző<br>eurofarmakológia<br>eurofarmakológia)<br>ezár<br>se: Kisss, JP<br>Személyi szerzőség<br>0.2                                                                            | Új                         | Image: Keresés       Bezár       Kivála                 | S C           |                      |                     |                    |                      |
| Csatol X: Szer<br>Kiss János ne<br>Kiss János (N<br>Kiss János (N<br>Kiválaszt és be<br>Szerzőség szerkeszté<br>Attipus:*<br>Rész:<br>Első szerző:<br>Utolső szerző:<br>Levelező szerző:<br>Szerző:<br>Családi név:*<br>Keresztnév:*<br>ORCID:                                                                  | ző<br>eurofarmakológia<br>eurofarmakológia)<br>ezár<br>se: Kisss, JP<br>Személyi szerzőség<br>0.2                                                                            | Új<br>O Nem<br>Ogla) Q E O | Eezár     Kivála                                        | S (           |                      |                     |                    |                      |
| Csatol X: Szer<br>Kiss János ne<br>Kiss János (N<br>Kiss János (N<br>Kiválaszt és be<br>Szerzőség szerkeszté:<br>Altipus:*<br>Rész:<br>Első szerző:<br>Utolsó szerző:<br>Levelező szerző:<br>Szerző:<br>Családi név:*<br>Keresztnév:*<br>ORCID:<br>Szerzőségtipus:                                              | ző<br>eurofarmakológia<br>eurofarmakológia)<br>ezár<br>es: Kisss, JP<br>Személyi szerzőség<br>0.2<br>Nem vizsgált [gen<br>Kiss János (Neurofarmakol<br>Kisss<br>JP<br>Szerző | Új<br>O Nem<br>Ogla) Q E O | Image: Second system     Keresés       Bezár     Kivála | S (           |                      |                     |                    |                      |
| Csatol X: Szer<br>Kiss János ne<br>Kiss János (N<br>Kiss János (N<br>Kiválaszt és be<br>Szerzőség szerkeszté<br>Altipus:*<br>Rész:<br>Első szerző:<br>Utolsó szerző:<br>Levelező szerző:<br>Szerző:<br>Családi név:*<br>Keresztnév:*<br>ORCID:<br>Szerzőségtipus:<br>Intézmények:                               | ző<br>eurofarmakológia<br>eurofarmakológia)<br>ezár<br>ezár<br>se: Kisss, JP<br>Személyi szerzőség<br>0.2                                                                    | Új<br>O Nem<br>Ogia) C E O | Image: Second system     Keresés       Bezár     Kivála | S (           |                      |                     |                    |                      |
| Csatol X: Szer<br>Kiss János ne<br>Kiss János (N<br>Kiss János (N<br>Kiválaszt és bo<br>Szerzőség szerkeszté:<br>Altípus:*<br>Rész:<br>Első szerző:<br>Utolsó szerző:<br>Levelező szerző:<br>Szerző:<br>Csaladi név:*<br>Keresztnév:*<br>ORCID:<br>Szerzőségtipus:<br>Intézmények:<br>Affiliáció:               | ző<br>eurofarmakológia<br>eurofarmakológia)<br>ezár<br>se: Kisss, JP<br>Személyi szerzőség<br>0.2<br>0.2<br>0.2<br>0.2<br>0.2<br>0.2<br>0.2<br>0.2<br>0.2<br>0.2             | Új                         | Keresés       Bezár       Kivála                        | aszt és bezár |                      |                     |                    |                      |
| Csatol X: Szer<br>Kiss János ne<br>Kiss János (N<br>Kiss János (N<br>Kiválaszt és be<br>Szerzőség szerkeszté<br>Altípus:*<br>Rész:<br>Első szerző:<br>Utolsó szerző:<br>Levelező szerző:<br>Szerző:<br>Családi név:*<br>Keresztnév:*<br>ORCID:<br>Szerzőségtípus:<br>Intézmények:<br>Affiliació:<br>Megjegyzés: | ző<br>eurofarmakológia<br>eurofarmakológia)<br>ezár<br>se: Kisss, JP<br>Személyi szerzőség<br>0.2                                                                            | Új                         | Keresés       Bezár       Kivála                        | S 6           |                      |                     |                    |                      |

Első, utolsó / megosztott első és utolsó, valamint levelező szerzőség jelölése

| Az új ablaki     | oan megadhatók | a szerzőség | típusára (            | pl. Kollaborációs | közreműködő     |
|------------------|----------------|-------------|-----------------------|-------------------|-----------------|
| Szerzőségtípus:  | Kollaborációs  | közreműködő | ୍ର ଜ                  | 🛯 🕙 ), a megoszt  | ott első/utolsó |
| Első szerző:     |                | valamint    | а                     | levelező          | szerzőségre     |
| Levelező szerző: | Nem vizsgált 💿 | lgen 🛛 Ner  | <sup>n</sup> vonatkoz | ó adatok is.      | -               |

| Szerzőség szerkesztése: | Kisss, JP                      |          |       | 0    | 8 |
|-------------------------|--------------------------------|----------|-------|------|---|
| Altípus:*               | Személyi szerzőség             |          |       | Ŧ    | ^ |
| Rész:                   | 0.2                            |          |       |      |   |
| Első szerző:            |                                |          |       |      |   |
| Utolsó szerző:          |                                |          |       |      |   |
| Levelező szerző:        | Nem vizsgált                   | Nem      |       |      |   |
| Szerző:                 | Kiss János (Neurofarmakológia) | Q,       | ഹ്    | ⊗    |   |
| Családi név:*           | Kisss                          |          |       |      |   |
| Keresztnév:*            | JP                             |          |       |      |   |
| ORCID:                  |                                |          |       |      |   |
| Szerzőségtípus:         | Szerző                         | Q        | ഹ്    | ⊗    |   |
| Intézmények:            | Intézmény                      |          |       |      |   |
| Affiliáció:             |                                |          |       |      |   |
| Megjegyzés:             |                                |          |       |      | ~ |
|                         | Mégse                          | Mentés é | is be | zárá | s |

#### Mentés és bezárás

| Közlemény szerkesztése   | Baars Erik W. et al. The Introduction of the Global Traditional, Cor | nplementary     | 00        |
|--------------------------|----------------------------------------------------------------------|-----------------|-----------|
| MTMT azonosító:          | 34910924                                                             |                 | i i       |
| Státusz:                 | Import                                                               |                 |           |
| Központi kezelésbe vett: | Nem                                                                  |                 |           |
| Forrásközlemény:         |                                                                      |                 |           |
| Idéző:                   |                                                                      |                 |           |
| Megjelenės elötti:       |                                                                      |                 |           |
| @us:*                    | Folyóiratcikk                                                        | ු හු හ          |           |
| @sorolás:                | Szakcikk (Folyóiratcikk)                                             | ୍ର 🗗 😣          |           |
| Cleg:*                   | Tudományos                                                           | ු 🗗 😣           |           |
| Nyelv:*                  | Nyelv                                                                | Đ.              | $\otimes$ |
|                          | Angol                                                                | ď               | ×         |
| Szerző(k):*              | Szerzők hozzáadása                                                   | e               |           |
|                          | A trästoménu eserzői                                                 | 0               |           |
|                          | Rereses neverben                                                     | 0               |           |
|                          | Baars, Enk W. ⊠                                                      | ۍ<br>ح          | ×         |
|                          | Weiermayer, Petra                                                    | E.              | ×         |
|                          | Szoke, Henrik P.                                                     | ۲.<br>۲         | ×         |
|                          | Kisss, JP      [Kiss, János (Neurofarmakológia), szerző]             | ۲<br>ک          | ×         |
|                          | GIFTS-AMR. Group                                                     | ry.             | ×         |
| Müveletek 🔻              | Mégse Mentés Mentés és bezárás Menté                                 | s és nyilvánoss | á tesz    |

A szükséges adatokkal kiegészített rekord menthető nem nyilvános Import Nem nyilvános státuszú rekordként Mentés és bezárás,

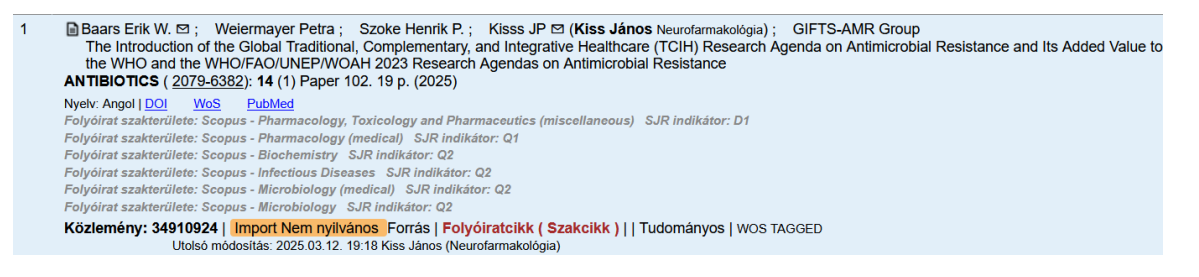

Az új, még nem nyilvános rekord a bejelentkezett felhasználó által szerkeszthető, így a még hiányzó adatok pótolhatók, ezt követően a Nyilvánossá tesz illetve a Mentés és nyilvánossá tesz gombokra kattintva nyilvánossá tehető.

**Megjegyzés**: Kötelező mezőtartalomban hiányos rekord, a hiányzó adat (pl. megjelenési év, cím) pótlásáig nem tehető nyilvánossá!

| 1 | Baars Erik W. D; Weiermayer Petra; Szoke Henrik P.; Kisss JP D (Kiss János Neurofarmakológia); GIFTS-AMR Group<br>The Introduction of the Global Traditional, Complementary, and Integrative Healthcare (TCIH) Research Agenda on Antimicrobial Resistance and Its Added Value to |
|---|----------------------------------------------------------------------------------------------------|
|   | the WHO and the WHO/FAO/UNEP/WOAH 2023 Research Agendas on Antimicrobial Resistance                                                                                                    |
|   | ANTIBIOTICS ( 2079-6382): 14 (1) Paper 102. 19 p. (2025)                                                                                                    |
|   | Nyelv: Angol   DOI WoS PubMed                                                                                                    |
|   | Folyóirat szakterülete: Scopus - Pharmacology, Toxicology and Pharmaceutics (miscellaneous) SJR indikátor: D1                                                                                                    |
|   | Folyóírat szakterülete: Scopus - Pharmacology (medical) SJR indikátor: Q1                                                                                                    |
|   | Folyóirat szakterülete: Scopus - Biochemistry SJR indikátor: Q2                                                                                                    |
|   | Folyóirat szakterülete: Scopus - Infectious Diseases SJR indikátor: Q2                                                                                                    |
|   | Folyóírat szakterülete: Scopus - Microbiology (medical) SJR indikátor: Q2                                                                                                    |
|   | Folyóirat szakterülete: Scopus - Microbiology SJR indikátor: Q2                                                                                                    |
|   | Közlemény: 34910924   Nyilvános Forrás   Folyóiratcikk (Szakcikk )     Tudományos   WOS TAGGED<br>Utolsó módosítás: 2025.03.12. 19:21 Kiss János (Neurofarmakológia)                                                                                                    |

### Idéző közlemények kezelése, felvitele illetve idézők jelölése

### Idéző közlemény rekordok szerepe

Az idézőközlemények az adatbázisban betöltött szerepüket tekintve lehetnek:

idézőközlemények, melyek nem rendelkeznek szerzői vagy speciális intézményi hozzárendeléssel és legalább egy a rendszerben található forrásközleményre hivatkoznak. Az idéző szerepkör jelölése , illetve szöveges információként (*Idéző*) feltüntetve is megtalálható a közlemény rekordon.

| <ul> <li>Abiyev Rahib H.<br/>Dynamic System Control Using Z-number Based Fuzzy Neural Network</li> <li>In: Kahraman C; Cevik Onar S; Oztaysi B; Sari I U; Cebi S; Tolga A C (szerk.)</li> <li>Intelligent and Fuzzy Techniques: Smart and Innovative Solutions : Proceedings of the INF<br/>Konferencia helye, ideje: Istanbul, Törökország 2020.07.21 2020.07.23.</li> <li>Cham: Springer, pp 964-972 Paper Chapter 112. (2021) (Advances in Intelligent Systems</li> </ul> | US 2020 Conference, Istanbul, Turkey, July 21-23, 2020<br>and Computing 2194-5365 ; 1197) |  |  |  |  |  |
|----------------------------------------------------------------------------------------------------|-------------------------------------------------------------------------------------------|--|--|--|--|--|
| Nyelv: Angol   DOI Egyéb URL Befoglaló link(ek): DOI ISBN: 9783030511562 ISBN: 97830                                                                                                    | 030511555 Egyéb URL                                                                       |  |  |  |  |  |
| ldézett közlemények száma: 2                                                                                                    |                                                                                           |  |  |  |  |  |
| Koziemeny: 31377015   Nyivanos Berogiaio: 31376370 Idezo   Konyvreszlet ( Kontere                                                                                                    | enclakoziemeny)   Tudomanyos   kezi felvitel                                              |  |  |  |  |  |
| Utolsó módosítás: 2020.07.13. 09:32 Kovács Szilveszter (Intelligens rendszerek)                                                                                                    |                                                                                           |  |  |  |  |  |

### Az idézett közlemények számára, valamint adataira vonatkozó információ Idézett közlemények száma: 2

A feliratra kattintva megtekinthetők az idézett közlemények adatai.

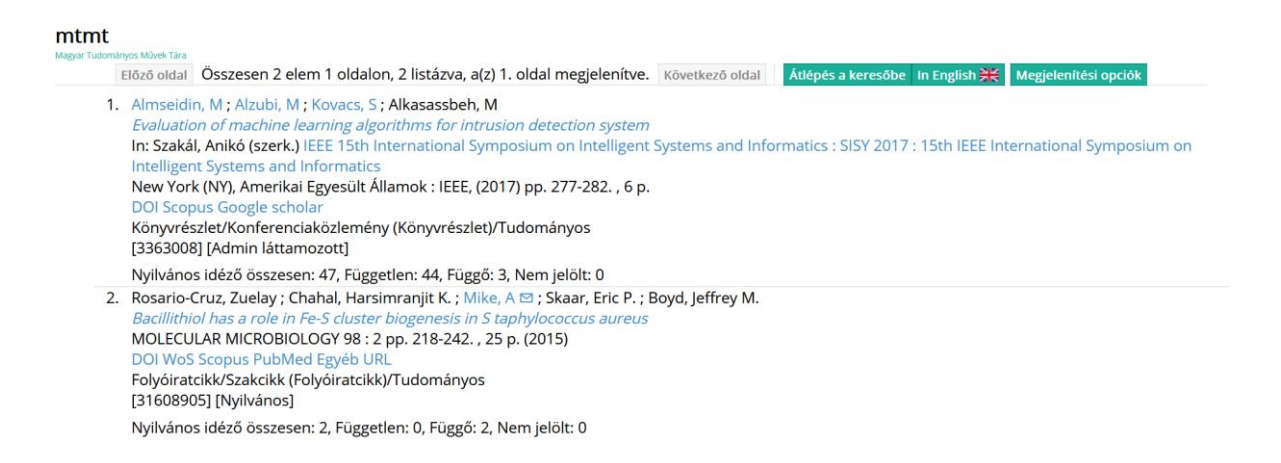

forrás és idézőközlemények, melyek rendelkeznek szerzői hozzárendeléssel és legalább egy a rendszerben található forrásközleményre hivatkoznak. Az idézett közlemények számára, valamint adataira vonatkozó információ Idézett közlemények száma: 1. A forrás és idéző szerepkör jelölése \*, illetve szöveges információként (*ForrásIdéző*) feltüntetve is megtalálható a közlemény rekordon.

Mike A (Mike Árpád Neurofarmakológia) MTAKOKI/CHO/Agykéreg Kutatócsoport
 Fordító: Lencses A (Lencsés Anita pszichológus)
 Affinity resins containing enzymatically resistant mRNA cap analogs : a new tool for the analysis of cap-binding proteins.
 BRAZILIAN ORAL JOURNAL (4365-6787): 33 (3) Paper e0231386. 17 p. (2017)
 Nyelv: Angol | PubMed

Idézett közlemények száma: 1

Közlemény: 31608906 | Nyilvános ForrásIdéző | Folyóiratcikk (Szakcikk) | Tudományos | kézi felvitel (EFOP343 AP6 BTK2) Támogató: EFOP
Az idézett közlemények számára, valamint adataira vonatkozó információ Idézett közlemények száma: 1

A feliratra kattintva megtekinthetők az idézett közlemény adatai.

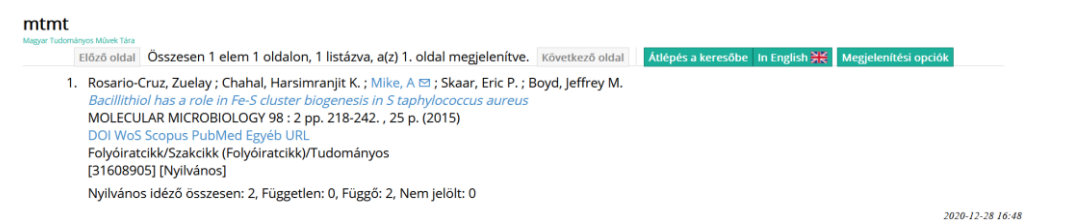

Forrás és idéző szerepkörű rekord esetében a rekord alsó részén a forrásra vonatkozó további információk találhatók,

Nyilvános idéző összesen: 18 | Független: 14 | Függő: 4 | Nem jelölt: 0 | WoS jelölt: 19 | Scopus jelölt: 18 | DOI jelölt: 19 (Nem nyilvános: 0 ) Nyilvános idéző+említés összesen: 19 | Független: 14 | Függő: 5 | Nem jelölt: 0

melyek az idézők, illetve említések (hivatkozás előfordulások) számával, státuszával (nyilvános, nem nyilvános), idézők jelölésével (Független, Függő), illetve külső azonosítókkal kapcsolatos (pl. WOS jelölt, DOI jelölt) adatokat tartalmaznak.

#### Idéző, illetve Forrás és Idéző szerepkörű rekordok státusza

Az idézőközlemény rekord státuszait tekintve lehet

- nem nyilvános (Import Nem nyilvános valamint Munkapéldány Nem nyilvános)
- nyilvános (Nyilvános illetve Admin láttamozott valamint Egyeztetett )

A publikus felületen megjelenő listák, illetve táblázatok csak a nyilvános státuszú rekordok adatait tartalmazzák!

#### Idéző közlemények kezelése

A szerző idézőközleményeinek kezelésére az alábbi két módon van lehetőség

- a szerző egy adott közleményéhez tartozó idézeteinek kezelése
- a szerző összes közleményéhez tartozó összes idézeteinek kezelése

A szerző egy adott közleményéhez tartozó idézeteinek kezelése

(Ebben az esetben az idézőközlemények, illetve idézéskapcsolatok is kezelhetők)

Első lépés az idézett forrásközlemény kijelölése.

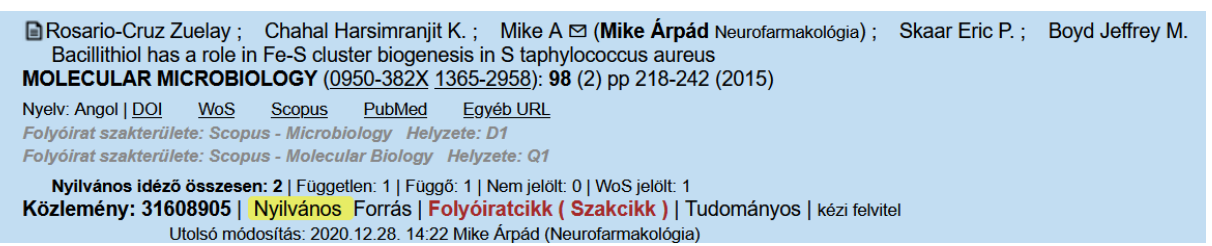

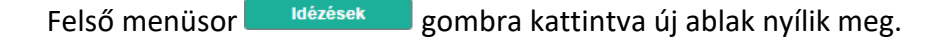

A felületen megtalálhatók az idézett közleményre vonatkozó információk, valamint a már korábban rögzített idézéskapcsolatok <sup>Idézés kapcsolatok</sup>, illetve idézőközlemények <sup>Idéző közlemények</sup> adatai is.

#### Idézéskapcsolatok

| ldézé                                                 | s kapcso                                                                                              | olatok (tá                                                                                                    | iblázatos ne                                                                                                    | ézet)                                                          |                                                                                           |                         |                    |                                             |                              |                    |
|-------------------------------------------------------|----------------------------------------------------------------------------------------------------|----------------------------------------------------------------------------------------------------|----------------------------------------------------------------------------------------------------|----------------------------------------------------------------|-------------------------------------------------------------------------------------------|-------------------------|--------------------|---------------------------------------------|------------------------------|--------------------|
| Idézés                                                | ek: Rosario                                                                                           | o-Cruz Zuelay                                                                                                    | et al. Bacillithiol has                                                                                                    | a role in                                                      | Fe-S cluster bioger                                                                       | nesis in S taphyloc     | occus aureus. (20  | 15) MOLECULA                                | R MICROBIOLOGY               | 09 🛇 😒             |
| Rosari<br>Bac<br>MOLE<br><u>DOI</u><br>Közler<br>Nyil | o-Cruz, Zue<br>illithiol has<br>CULAR MIC<br><u>WoS So</u><br>nény:31608<br>vános idéző<br>s kapcsola | elay ; Chahal, H<br>a role in Fe-S c<br>CROBIOLOGY :<br>Opus PubMed<br>8905   Nyilvánc<br>összesen: 2   Füg<br>tok Idéző H | arsimranjit K. ; Mike, <i>A</i><br>sluster biogenesis in S<br>98 : (2) pp. 218-242. ,<br><u>Egyeb URL</u><br><b>58</b>   Forrás   Folyóirato<br>ggetten: 1   Fuggő: 1   Nen<br>köz <b>lemények</b> | a ⊠ ; Ska<br>taphyloc<br>25 p. (20<br>cikk (Sza<br>n jelölt: 0 | aar, Eric P. ; Boyd, Jef<br>occus aureus<br>115)<br>kcikk )   Tudományos<br>WoS jeloit: 1 | ffrey M.                |                    |                                             |                              |                    |
| 0/2                                                   |                                                                                                    |                                                                                                    | Nyilvánossá t<br>Összes ál 🔻 In                                                                                                    | Új<br>nport   <del>•</del>                                     | Kapcsolat sz<br>Közlemény s                                                               | Műveletek<br>Újratöltés | Duplumok 🛛 🔻       | Lista <del>▼</del><br>Letöltés <del>▼</del> | Kapcsolat tör<br>Visszaállít | Verziók<br>Cédulák |
| Kijelölé                                              | es: 🔳 🗌                                                                                               | Szűkítés                                                                                                    | Szűkítés                                                                                                    | Új rend.                                                       | Létrehozás dátuma                                                                         | r ↓ × Erede             | te 🔻 🕆 🗙 🗙         |                                             | Táblázat - Rövid 🔹           | Lista 🔻            |
| #                                                     | Státusz                                                                                               | Független                                                                                                    | Létrehozás dátum                                                                                                    | a↓ Idé                                                         | zőközlemény                                                                               |                         |                    |                                             |                              | ldézőközl          |
| 1                                                     | N                                                                                                    |                                                                                                    | 14:25                                                                                                    | Ret                                                            | helyi Janos et al. EX/                                                                    | AMINING THE ROL         | ES OF DE NOVO M    | IUTATIONS IN L                              | RRC7 AND KHSR                | 30799156           |
| 2                                                     | Ν                                                                                                    |                                                                                                    | 14:23                                                                                                    | Mik                                                            | e A. Affinity resins co                                                                   | ntaining enzymatica     | Ily resistant mRNA | cap analogs: a n                            | ew tool for the anal         | . 31608906         |
|                                                       |                                                                                                    |                                                                                                    |                                                                                                    |                                                                |                                                                                           |                         |                    |                                             |                              |                    |
| <<br>Nyilvá                                           | nos idéző ö                                                                                           | összesen: 2   Fü                                                                                                    | iggetlen: 1   Függő: 1                                                                                                    | Nem jel                                                        | ölt: 0   WoS jelölt: 1 (l                                                                 | Nem nyilvános: 0)       |                    |                                             |                              | ><br>Bezár         |

#### Idéző közlemények

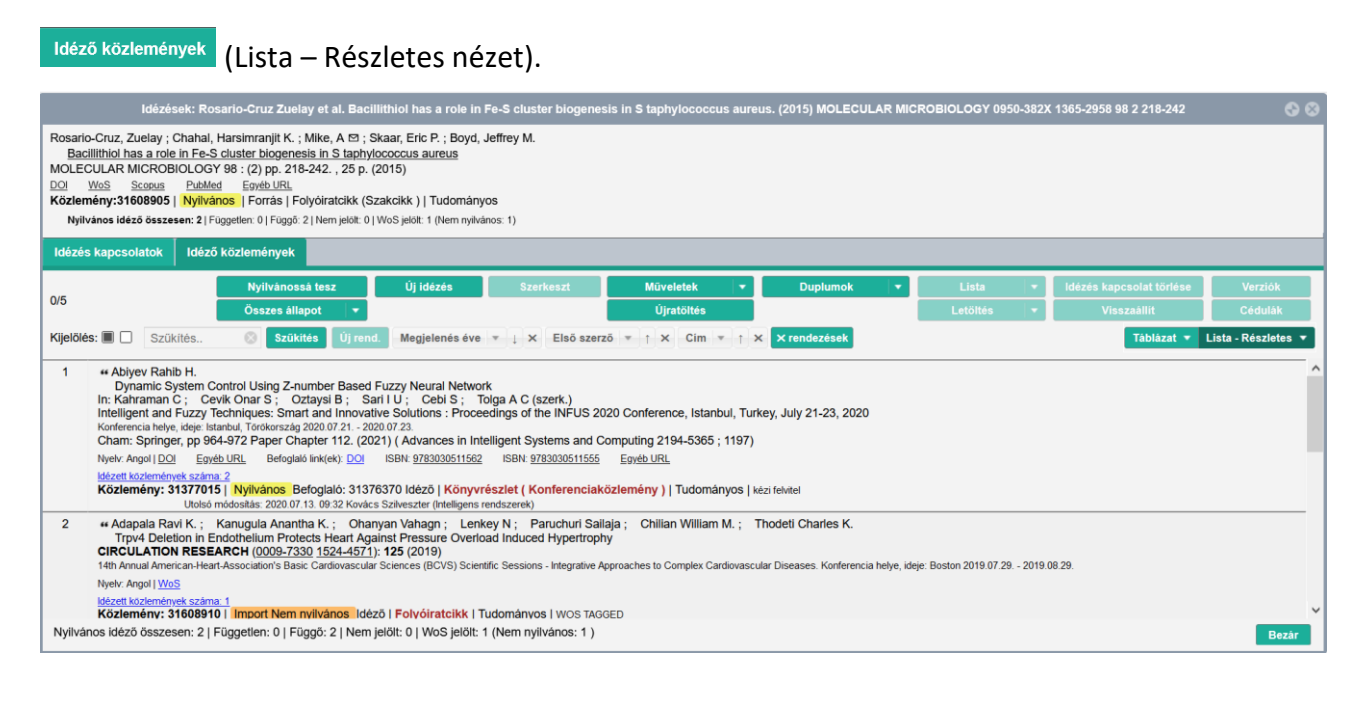

#### A szerző összes közleményéhez tartozó összes idézeteinek kezelése

(Ebben az esetben csak az idézőközlemények kezelhetők)

A szerzőt idéző összes közlemények adataihoz a bal menüsor Keresések

menüpont

Új keresés gombjára, majd a megjelenő listából az Idézőközleményeim keresést lefuttatva Új keresés juthatunk.

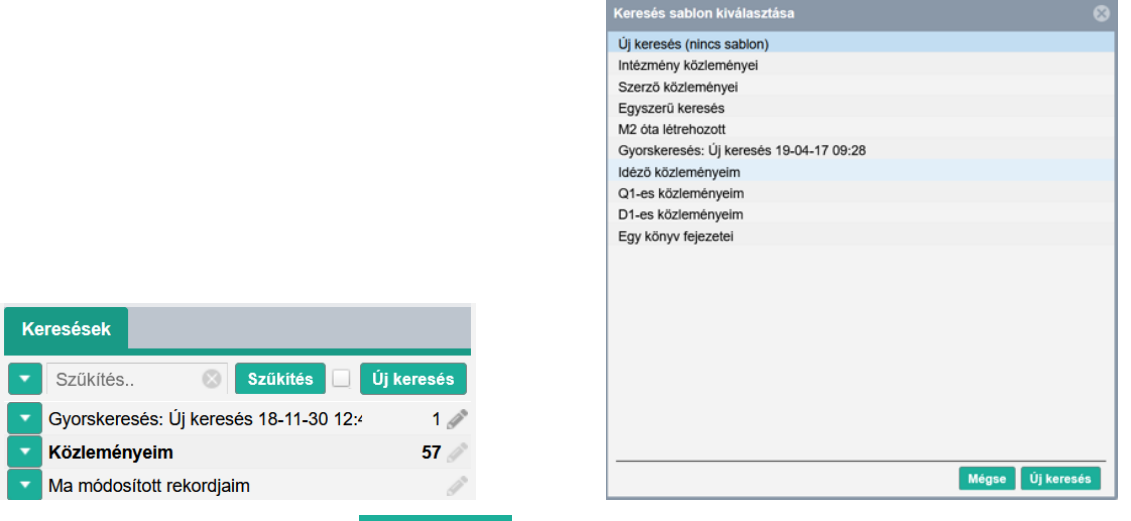

A megjelenő keresési profil Gyorskeresés gombjára kattintva

| Keresés összeállítás           |            |   |                    |   |       |                          | ⊗ ⊗          |
|--------------------------------|------------|---|--------------------|---|-------|--------------------------|--------------|
| Közlemény 🔻 Minden szabály 🔻   | teljesül 🔻 |   | ldéző közleményeim | ~ | Név   | Új feltétel              | •            |
| Idézett közlemény kapcsolatok: |            |   |                    |   |       | Új feltétel              | - ×          |
| Idézett közlemény:             |            |   |                    |   |       | Új feltétel              | - ×          |
| 🖌 Adatgazda: 🚺 🔻               |            |   |                    |   |       |                          | ×            |
|                                |            |   |                    |   |       |                          |              |
|                                |            |   |                    |   |       |                          |              |
|                                |            |   |                    |   |       |                          |              |
|                                |            |   |                    |   |       |                          |              |
|                                |            |   |                    |   |       |                          |              |
|                                |            |   |                    |   |       |                          |              |
|                                |            |   |                    |   |       |                          |              |
| Rendezés:                      |            | - |                    |   | -     |                          |              |
|                                |            |   |                    |   | Mégse | Mentés Mentés és keresés | Gvorskeresés |
|                                |            |   |                    |   |       |                          |              |

a keresés eredményeként megjelenő lista tartalmazza a szerzőt idéző összes közlemény adatait.

Gyorskeresés

| Gyon   | namenia Bylokonski bez () barrend Bilonidak + Daplamak t Linda - Datis Persik                                                                                                    |            |
|--------|----------------------------------------------------------------------------------------------------|------------|
| 0.705  | Churstellingert • Beget • Storalis Bildebalt (Lalible • Viscolii) Edulati                                                                                                    |            |
| Kijali | Adda 🗰 🗌 Bockintes 💿 Stabilities (Q) roand                                                                                                    | üstletes + |
| ,      |                                                                                                    | ^          |
| 2      | B = TauLE 1, Mora X. Ogie O digler O digler O d |            |
| 3      | B + steps (J - 2) Fairing (Lat U data returning). Coll Fairing (Lat U fairing (Lat U data generation (Lat U data)).  B + steps (Lat U data)  B + steps (Lat U data)  B + steps (Lat U data)  B + steps (Lat U data)  B + step (Lat U data)  B + step (Lat U |            |
| *      | Image: State State Stat                               | ~          |

#### Idéző közlemények Táblázatos és Lista nézetei

# A listák megtekinthetők Táblázat 🔻 nézetben,

#### a szerző egy adott közleményéhez tartozó idézeteinek kezelésekor megjelenő táblázatos nézet

| Idézés                                        | ek: Gresse                                                                                                    | ens P | et al | . The effe | cts of AMI    | PA recepto | or antag | onists in   | models of stroke and n      | eurodegeneratio        | n. (2005) EUROPEAN       | JOURNAL   | OF PHARM   | ACOLOGY 0014-2999   | 1879-071 🚫 😒        |
|-----------------------------------------------|----------------------------------------------------------------------------------------------------|-------|-------|------------|---------------|------------|----------|-------------|-----------------------------|------------------------|--------------------------|-----------|------------|---------------------|---------------------|
| Gresse<br><u>The</u><br>EURO<br>DOI<br>Közler | Gressens, P.; Spedding, M.; Gigler, G.; Kertesz, S.; Villa, P.; Medja, F.; Williamson, T.; Kapus, G.; Levay, G.; Szenasi, G et al.<br>The effects of AMPA receptor antagonists in models of stroke and neurodegeneration<br>EUROPEAN JOURNAL OF PHARMACOLOGY 519: (1-2) pp. 58-67., 10 p. (2005)<br>DOL WoS Scopus EukMed<br>Közlemény:106103   Nyilvános   Forrás Idéző   Folyóiratcikk (Szakcikk )   Nyilvános idézők összesen. 36   Független. 26   Függő: 10   Idézett közlemények száma. 7 |       |       |            |               |            |          |             |                             |                        |                          |           |            |                     |                     |
| ldézé                                         | s kapcsola                                                                                                    | atok  | k     | léző közle | emények       |            |          |             |                             |                        |                          |           |            |                     |                     |
| 0.000                                         |                                                                                                    |       |       |            |               | ~          | Új idé:  | zés         | Szerkeszt Mi                | űveletek 🛛 🔻           | Duplumok 🔻               | List      | a   •      | ldézés kapcsolat t… | Verziók             |
| 0/36                                          |                                                                                                    |       |       | Öss        | szes állapo   | nt ∣ 🕶     |          |             |                             | Újratöltés             |                          | Letölt    | és 🔻       | Visszaállít         | Cédulák             |
| Kijelölé                                      | s: 🔳 🗌                                                                                                    | Szű   | kítés |            | Szüki         | tés Új r   | end. I   | /legjelené  | s éve ▼ ↓ X Első s          | zerző ▼ ↑ X            | Cim 🔻 🕆 🗙 🗙 re           | endezések |            | Táblázat - Kibőv    | /itett ▼ Lista ▼    |
| #                                             | Stát                                                                                                    | F     | ١.    | Típus      | Bes           | Jelleg     | N        | Első s      | Szerző(k)                   | Cím 🕇                  |                          |           | Külső az   | onosítók            | Első oldal / Közl.a |
| 1                                             | E                                                                                                    | ∎     | "     | Folyó      |               | Tudo       | Angol    | Ga          | Gacsalyi, I; Moricz,        | Persistent thera       | peutic effect of a novel | alpha 5   | DOI: 10.10 | 016/j.ejphar.2018.0 | 118 ^               |
| 2                                             | E                                                                                                    |       | "     | Folyó      | Össz          | Tudo       | Angol    | Kla         | Klass, Anna; Sanche         | Systematic revie       | ew of the pharmacologi   | cal agen  | DOI: 10.11 | 77/0271678X1877     | 1149                |
| 3                                             | N                                                                                                    |       | "     | Folyó      | Szak          | Tudo       | Angol    | Xia         | Xiang, Zongqin; Bao,        | Inhibition of non      | -NMDA ionotropic gluta   | mate re   | DOI: 10.10 | )16/j.neuropharm.2  | 137                 |
| 4                                             | N                                                                                                    |       | "     | Folyó      | Össz          | Tudo       | Angol    | Di          | Di Bonaventura, Carl        | AMPA receptors         | and perampanel behin     | id select | DOI: 10.10 | 080/14656566.2017   | 1751                |
| 5                                             | N                                                                                                    |       | "     | Folyó      | Szak          | Tudo       | Angol    | Mo          | Moretti, R; Zanin, A;       | Melatonin reduc        | es excitotoxic blood-bra | ain barri | DOI: 10.10 | )16/j.neuroscience  | 382                 |
| 6                                             | N                                                                                                    |       | "     | Folyó      | Össz          | Tudo       | Angol    | Citr        | Citraro, Rita; Aiello,      | Targeting alpha        | amino-3-hydroxyl-5-me    | ethyl-4-i | DOI: 10.1  | 517/14728222.2014   | 319                 |
| Nyilvá                                        | nos idéző                                                                                                    | össze | sen:  | 36   Függe | etlen: 26   I | Függő: 10  | Nem je   | iölt: 0   W | oS jelölt: 32   Scopus jelö | lt: 33   DOI jelölt: 3 | 33 (Nem nyilvános: 0)    |           |            |                     | Bezár               |

#### a szerző összes közleményéhez tartozó összes idézeteinek kezelésekor megjelenő táblázatos nézet

| Gyorsk   | eresés  |      |        |       | Nyilvános  | isă tesz |       |      | Új Szo                  | erkeszt     | Műveletek               |                   | Duplumok            | -          | Lista     | •                | lörlés .  |              | Verziók       |
|----------|---------|------|--------|-------|------------|----------|-------|------|-------------------------|-------------|-------------------------|-------------------|---------------------|------------|-----------|------------------|-----------|--------------|---------------|
| 0/610    |         |      |        |       | Összes áll | lapot    | •     | Impo | ort 🛛 🚽                 |             | Szerzők                 |                   | ldézések            |            | etöltés.  | <b>▼</b> Vi:     | iszaállít |              | Cédulák       |
| Kijelölé | is: 🔳 🗌 | Szű  | kítés. | . (   | Szüki      | tés Újr  | end.  |      |                         |             |                         |                   |                     |            |           |                  | Táblázat  | - Kibővitett | 👻 Lista 💌     |
| #        | Stát    | F.   | L.     | Tipus | Bes        | Jelleg   | N     | El   | Szerző(k)               | Cim         |                         |                   | Külső azonosító)    |            | Első olda | l / Közl.azonosi | tó T      | Me           | Tudomány.     |
| 1        | Α       | ₽    | "      | Folyó | Szak       | Tudo     | Angol | Tol  | Tolokan, A; Horvath,    | Determina   | tion of deramciclane    | and N-desmeth     | DOI: 10.1016/S002   | 1-9673(00  | 279       |                  | 12        | 2000         | Biológiai tud |
| 2        | Ν       | ₿    | "      | Folyó | Szak       | Tudo     | Angol | Gr   | Gressens, P; Speddi     | The effect  | s of AMPA receptor a    | ntagonists in m   | DOI: 10.1016/j.ejph | ar.2005.0  | 58        |                  | 10        | 2005         | Általános or. |
| 3        | E       | ₽    | "      | Folyó | Szak       | Tudo     | Angol | Ма   | Matucz, E; Moricz, K    | Reduction   | of cerebral infarct siz | e by non-comp     | DOI: 10.1016/j.brai | nres.2004  | 210       |                  | 7         | 2004         | Általános or. |
| 4        | E       | ۵.   | "      | Folyó | Szak       | Tudo     | Angol | Ка   | Kapus, G; Kertesz, S.   | Compariso   | on of the AMPA antag    | onist action of r | DOI: 10.1023/B:PH   | AM.00000   | 317       |                  | 7         | 2004         | Általános or. |
| 5        | E       | ۵.   | "      | Folyó | Szak       | Tudo     | Angol | Var  | Varga, G 🖾 [Varga,      | Effect of d | eramciclane, a new 5    | -HT receptor ar   | DOI: 10.1016/S001   | 4-2999(98  | 315       |                  | 9         | 1999         | Általános or. |
| 6        | E       |      | "      | Folyó | Szak       | Tudo     | Angol | Kal  | Kalló, I [Kalló, Imre ( | Immunohis   | stochemical and in sit  | u hybridization   | DOI: 10.1016/j.neu  | int.2007.0 | 799       |                  | 10        | 2008         | Általános or. |
|          |         |      |        |       |            |          |       |      |                         |             |                         |                   |                     |            |           |                  |           |              |               |
| list     | ás      | List | a -    | Töm   | ör 🔻       | né       | zet   | ber  | ۱,                      |             |                         |                   |                     |            |           |                  |           |              |               |

a szerző egy adott közleményéhez tartozó idézeteinek kezelésekor megjelenő Listás nézetek:

# Lista - Tömör 🔻 nézet,

| Idézések: Gressens P et al. The effects of AMPA receptor antagonists in models of stroke and neurodegeneration. (2005) EUROPEAN JOURNAL OF PHARMACOLOGY 0014-2999 1879-071                                                                                                    |  |  |  |  |  |  |  |  |  |  |
|----------------------------------------------------------------------------------------------------|--|--|--|--|--|--|--|--|--|--|
| Gressens, P ; Spedding, M ; Gigler, G ; Kertesz, S ; Villa, P ; Medja, F ; Williamson, T ; Kapus, G ; Levay, G ; Szenasi, G et al.<br>The effects of AMPA receptor antagonists in models of stroke and neurodegeneration<br>EUROPEAN JOURNAL OF PHARMACOLOGY 519 : (1-2) pp. 58-67., 10 p. (2005)<br><u>OOL Wos Scous PubMed</u><br>Közlemény:106103   Nyilvános   Forrás Idéző   Folyóiratcikk (Szakcikk )   Nyilvános idézők összesen: 36   Független. 26   Függő: 10   Idézett közlemények száma: 7                                                                                      |  |  |  |  |  |  |  |  |  |  |
| Idézés kapcsolatok Idéző közlemények                                                                                                    |  |  |  |  |  |  |  |  |  |  |
| ✓ Új idézés Szerkeszt Műveletek ▼ Duplumok ▼ Lista ▼ Idézés kapcsolat t… Verzi                                                                                                    |  |  |  |  |  |  |  |  |  |  |
| UJO Összes állapot   • Újratöltés Letöltés   • Visszaállit Cédu                                                                                                    |  |  |  |  |  |  |  |  |  |  |
| Kijelölés: 🔳 🗋 Szűkítés. 🛞 Szűkítés Új rend. Megjelenés éve 💌 🗼 X Első szerző 💌 † X Cím 💌 † X X rendezések Táblázat 💌 Lista - Tör                                                                                                    |  |  |  |  |  |  |  |  |  |  |
| Gacsalyl, I ; Moricz, K ; Gigler, G ; Megyeri, K ; Machado, P ; Antoni, FA     Persistent therapeutic effect of a novel alpha 5-GABA(A) receptor antagonist in rodent preclinical models of vascular cognitive impairment     EUROPEAN JOURNAL OF PHARMACOLOGY 834 pp. 118-125., 8 p. (2018)     DCI Wos Scours Publicd     Közlemeny:27672399 [Egyeztelett], Forrás Idéző   Folyóiratcikk   Nyilvános idézők összesen: 3   Független: 3   Függet. 3   Függetleit.], Forrás Idéző   Folyóiratcikk   Nyilvános idézők összesen: 3   Függetleit: 3   Függet. 0   Idézett közlemények száma: 8 |  |  |  |  |  |  |  |  |  |  |
| 2 Klass, Anna ; Sanchez-Porras, Renan ; Santos, Edgar<br>Systematic review of the pharmacological agents that have been tested against spreading depolarizations<br>JOURNAL OF CEREBRAL BLOOD FLOW AND METABOLISM 38 : (7) pp. 1149-1179. , 31 p. (2018)<br>DOI Wos Scours Publicd<br>Közlemeny:276127641 [Egyeztelett] Idéző   Folyóiratcikk (Összefoglaló cikk )   Idézett közlemények száma: 16                                                                                                    |  |  |  |  |  |  |  |  |  |  |
| Nyilvános idéző összesen: 36   Független: 26   Függő: 10   Nem jelölt: 0   WoS jelölt: 32   Scopus jelölt: 33   DOI jelölt: 33 (Nem nyilvános: 0 )                                                                                                    |  |  |  |  |  |  |  |  |  |  |

# illetve Lista - Részletes ▼ nézet

| ldézés   | kapcsolatok                                | ldéző közlei                                | nények                                     |                                                    |                                            |                                             |                        |                          |           |            |        |                    |                     |
|----------|--------------------------------------------|---------------------------------------------|--------------------------------------------|----------------------------------------------------|--------------------------------------------|---------------------------------------------|------------------------|--------------------------|-----------|------------|--------|--------------------|---------------------|
|          |                                            | Nyilv                                       | ánossá tesz                                | Új idézés                                          | Szerkeszt                                  | Műveletek                                   |                        | Duplumok                 | -         | Lista      | •      | ldézés kapcsolat   | t Verziók           |
| 0/36     |                                            | Össz                                        | es állapot 🛛 🔻                             |                                                    |                                            | Újratöltés                                  |                        |                          |           | Letöltés   |        | Visszaállít        | Cédulák             |
| Kijelölé | s: 🔳 🗌 Szűki                               | 'tés 🔇                                      | Szűkítés                                   | Új rend. Meg                                       | jelenés éve 🔻                              | ↓ X Első sze                                | rző 🔻                  | ↑ × Cím                  | ▼ ↑ >     | < ×        |        | Táblázat 🔻         | Lista - Részletes 🔻 |
| 2        | Klass Anna ;<br>Systematic r<br>JOURNAL OF | Sanchez-Po<br>eview of the pl<br>CEREBRAL B | rras Renan ;<br>narmacologica<br>LOOD FLOW | Santos Edgar<br>I agents that have<br>AND METABOLI | been tested aga<br>SM ( <u>0271-678X 1</u> | inst spreading d<br>559-7016): <b>38</b> (1 | epolariza<br>7) pp 114 | ations<br>49-1179 (2018) |           |            |        |                    | A                   |
|          | Nyelv: Angol   DOI                         | WoS Sc                                      | opus PubMe                                 | d                                                  |                                            |                                             |                        |                          |           |            |        |                    |                     |
|          | Idézett közlemény                          | ek száma: 16                                |                                            |                                                    |                                            |                                             |                        |                          |           |            |        |                    |                     |
|          | Közlemény: 27                              | 612764   Egy                                | eztetett   Régi                            | azonosító: 17612764<br>1:43 WoS import (adu        | Idéző   Folyóira                           | atcikk ( Osszefo                            | glaló ci               | <b>ikk )</b>   Tudomár   | iyos   Wo | S-XML      |        |                    |                     |
|          |                                            | <u>Megjegyzés</u>                           | n Export Date                              | : 13 November 20                                   | 018 \n CODEN: JO                           | CBMD \n Corres                              | ondenç                 | e Address: Sar           | ntos, E.; | Neurosurge | ry Dep | artment, Heidelbei | rg University       |

# a szerző összes közleményéhez tartozó összes idézeteinek kezelésekor megjelenő Lista nézetek

| List             | a - Tomor 🔻                                                                                              | nézet,                                                                                                    |                                                                                                    |                                                                                                    |                                                        |                    |                               |          |          |   |                         |                          |   |
|------------------|----------------------------------------------------------------------------------------------------|----------------------------------------------------------------------------------------------------|----------------------------------------------------------------------------------------------------|----------------------------------------------------------------------------------------------------|--------------------------------------------------------|--------------------|-------------------------------|----------|----------|---|-------------------------|--------------------------|---|
| Gyorsi<br>0/1096 | reresés                                                                                                  | Nyilvánossá tesz                                                                                                    | Új                                                                                                    | Szerkeszt                                                                                          | Műveletek                                              |                    | Duplumok                      | •        | Lista    | • | Törlés                  | Verziók                  | ī |
| Kijelöle         | s: 🔳 🗌 Szűkítés                                                                                          | Összes állapot                                                                                                    | ij rend.                                                                                                    | •                                                                                                  | Szerzők                                                |                    | ldézések                      |          | Letöltés | • | Visszaállít<br>Táblázat | Cédulák<br>Lista - Tömör |   |
| 1                | Gressens, P ; Speddii<br>The effects of AMP<br>EUROPEAN JOURNA<br>DOI Wos Scenus<br>Közlemény:106103     | ng, M ; Gigler, G ; Kertesz<br>'A receptor antagonists in<br>AL OF PHARMACOLOGY<br><u>PubMed</u><br>Nyilvános   Forrás Idéző        | z, S; Villa, P; Medja, F<br>ı models of stroke and nı<br>519 : (1-2) pp. 58-67. ,<br>ö   Folyóiratcikk (Szakcił | ; Williamson, T ; Kapus, G ; l<br>urodegeneration<br>10 p. (2005)<br>k )   Nyilvános idézők összes | Levay, G ; Szenasi, G et<br>en: 36   Független: 26   I | al.<br>Függő: 1    | 10   Idézett közlemény        | ek szám  | a: 7     |   |                         |                          | ^ |
| 2                | Matucz, E ; Moricz, K<br>Reduction of cereb<br>BRAIN RESEARCH 1<br>DOI WoS Scopus<br>Közlemény:106105    | ; Gigler, G; Simo, A; Ba<br>ral infarct size by non-con<br>019 : (1-2) pp. 210-216. ,<br><u>PubMed</u><br>Egyeztetett   Forrás Idé: | arkoczy, J ; Levay, G ; H<br>mpetitive AMPA antagon<br>7 p. (2004)<br>ző   Folyóiratcikk (Szaki                 | arsing, LG Jr ; Szenasi, G<br>sts in rats subjected to perma<br>:ikk )   Nyilvános idézők össze    | anent and transient focal<br>esen: 30   Független: 20  | ischemi<br>  Függő | ia<br>: 10   Idézett közleméi | nyek szá | ma: 5    |   |                         |                          |   |
| 3                | Harsing, LG Jr; Csillik<br>Negative allosteric<br>NEUROCHEMISTRY I<br>DOI Wos Scopus<br>Közlemény:106121 | c, Perczel V ; Ling, I ; Sol<br>modulators of AMPA-prefe<br>INTERNATIONAL 37 : (1)<br><u>PubMed</u><br>Eqveztetett I Forrás Idé:    | lyom, S<br>erring receptors inhibit [<br>pp. 33-45. , 13 p. (2000)<br>ző I Folvóiratcikk (Szak                  | H]GABA release in rat striatu                                                                      | ım<br>esen: 21   Füqqetlen: 14                         |                    | :7 Ildézett közlemén          | vek szám | na: 12   |   |                         |                          |   |
|                  |                                                                                                    |                                                                                                    |                                                                                                    |                                                                                                    |                                                        |                    |                               | ,        |          |   |                         |                          |   |

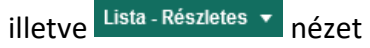

| Gyorske   | eresés                                                                       | Nyilvánossá tesz                                                                                                    | Új                                                                    | Szerkeszt                                                  | Műveletek                               | •              | Duplumok                                  | -              | Lista                  | -       | Törlés       | Verziók             |
|-----------|------------------------------------------------------------------------------|----------------------------------------------------------------------------------------------------|-----------------------------------------------------------------------|------------------------------------------------------------|-----------------------------------------|----------------|-------------------------------------------|----------------|------------------------|---------|--------------|---------------------|
| 0/491     |                                                                              | Összes állapot ∣ ▼                                                                                                    | Import 🗸 🔻                                                            |                                                            | Szerzők                                 |                | ldézések                                  |                | Letöltés               | -       | Visszaállít  | Cédulák             |
| Kijelölés | s: 🔳 🔲 Szűkíté:                                                              | S 🚫 Szűkítés                                                                                                    | Új rend.                                                              |                                                            |                                         |                |                                           |                |                        |         | Táblázat 🔻   | Lista - Részletes 🔻 |
| 1         | Evain M ; Lan<br>Methyl 2,2,4,8<br>ACTA CRYSTALL                             | dreau C; Deniaud D;<br>tetramethyl-6-oxo-2H,6H-p<br>OGRAPHICA SECTION E                                                                | Reliquet A; Mes<br>yrimidino[2,1- b]th<br>-STRUCTURE RE               | lin JC<br>iazine-7-carboxylate<br>EPORTS ONLINE ( <u>1</u> | e<br><u>600-5368</u> ): <b>58</b> (Pa   | art 4)         | pp O452-O453 (20                          | 002)           |                        |         |              | I                   |
|           | Nyelv: Angol   <u>DOI</u><br>Idézett közlemények<br>Közlemény: 1138<br>U     | WoS<br>száma: 2<br>I3521   Admin láttamozott<br>tolsó módosítás: 2015.03.24. 15                                                        | Régi azonosító: 138<br>:20 MTMT1 Admin (a                             | 33521   Idéző   <b>Folyó</b><br>dmin)                      | iratcikk   WoS                          |                |                                           |                |                        |         |              |                     |
| 2         | Barros Garcia I<br>Synthesis, mol<br>dichlorophenyl<br>POLYHEDRON ( <u>1</u> | - J; Bernalte Garcia A;<br>lecular characterization by i<br>)imino-N-(2-thiazin-2-yl)thia<br><u>0277-5387</u> ): <b>24</b> (15) pp 197 | Cumbrera F L ;<br>infrared spectrosco<br>izolidine]<br>75-1982 (2005) | Lozano Vila A M ;<br>opy, and crystal struc                | Luna Giles F ; M<br>cture determination | lelena<br>by X | lez Martinez J J ;<br>'-ray powder diffra | Ortiz<br>ctome | A L<br>try of [ZnCl2(T | dTz)] [ | TdTz=2-(3,4- |                     |
|           | Nyelv: Angol                                                                 |                                                                                                    |                                                                       |                                                            |                                         |                |                                           |                |                        |         |              |                     |
| {         | Idézett közlemények<br>Közlemény: 2002<br>U                                  | <u>száma: 1</u><br>2 <b>7064</b>   Nyilvános <mark>Jóváhag</mark><br>tolsó módosítás: 2018.09.14. 11                                   | <mark>yott</mark>   Régi azonosít<br>:52 MTMT1 Admin (a               | ó: 10027064   Idéző   I<br>dmin)                           | Folyóiratcikk ( Sza                     | akcik          | <b>k )</b>   Tudományos                   | kézi f         | elvitel                |         |              |                     |

#### A felületen található a rekordok (idézőközlemények) számára vonatkozó információ is.

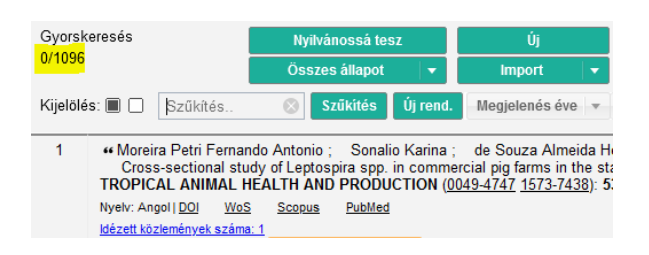

#### Idéző közlemények lista rendezése

Lehetőség van a lista rendezésére is a felső menüsor <sup>Új rend.</sup> Rendezés választása **v** t × menüpont beállításaival (pl. Megjelenési év / csökkenő sorrend)

| Gyorskeresés Nyilvánossá tesz                                                                                                    | Új Szerkeszt                                                                      | Műveletek 🔹 |    | Duplumok                         |                    | Lista                               |          | Törlés                                | Verziók           |   |
|----------------------------------------------------------------------------------------------------|-----------------------------------------------------------------------------------|-------------|----|----------------------------------|--------------------|-------------------------------------|----------|---------------------------------------|-------------------|---|
| 0/1096 Összes állapot 🔻                                                                                                    | Import 🗸 👻                                                                        | Szerzők     |    | ldézések                         |                    | Letöltés                            |          | Visszaállít                           | Cédulák           |   |
| Kijelölés: 🗐 🗋 Szűkítés 🛞 Szűkítés Új rend.                                                                                                    | Rendezés választása 👻 🕆 🗙 🗙 rendezések                                            |             |    |                                  |                    |                                     |          | Táblázat 🔻                            | Lista - Részletes | 2 |
| <ol> <li>Gressens P; Spedding M; Gigler G (Gigler C<br/>Gyógyszergyár Zrt.; Szenasi G (Szénási Gábor köréi<br/>The effects of AMPA recentor antaonists in models</li> </ol>                     | Megjelenés éve                                                                    |             | ↑↓ | ison T; Kapu<br>Farmakológia) Eg | ıs G ;<br>jis Gyóg | Levay G (Lévay G<br>gyszergyár Zrt. | iyörgy l | l <b>stván</b> Élettan, farmakológia) | Egis              | ^ |
| EUROPEAN JOURNAL OF PHARMACOLOGY (0014-2<br>Nyeh: Angol [00] Wos Scorus PubMed<br>Folyóirat szakterülete: Scopus - Pharmacology Helyzete:                                                       | Cim<br>Első oldal                                                                 |             |    |                                  |                    |                                     |          |                                       |                   |   |
| (Nyilvános idézők összesen: 36   Független: 26   Függő. 10<br>Idézett közlemények száma: 7<br>Közlemény: 106103   Nyilvános   Régi azonostó: 106103                                             | Közlemény azonosító (ArtNo)<br>Létrehozás dátuma                                  |             |    |                                  |                    |                                     |          |                                       |                   |   |
| Utoiso modostas: 2020.01.13.12.00 Csiszerne<br><u>Megiegyzés</u> : INSERM U676, Service de<br>Trophos, Parc Scientifique de I<br>Preclinical Research, EGIS Ph<br>Icrititical Pachetona Informa | Nyilvános idéző összesen<br>Nyilvános idéző+említés összesen<br>Presztizsfaktorok |             |    |                                  |                    |                                     |          |                                       |                   |   |

Szűkítés (Keresés) idéző közlemények listában

A listán belüli keresésre a Szűkítés. Szűkítés használható, feltételként megadható pl. a keresett rekord azonosítója, közlemény címe, vagy a megjelenés éve is.

| ldézé    | s kapcsolatok                                                                                                    | ldéző közlemények                                                                                                    |                                                                                                    |                                                                                                    |                                                                              |       |                                                      |                                |                                                |                    |                                                          |                   |
|----------|----------------------------------------------------------------------------------------------------|----------------------------------------------------------------------------------------------------|----------------------------------------------------------------------------------------------------|----------------------------------------------------------------------------------------------------|------------------------------------------------------------------------------|-------|------------------------------------------------------|--------------------------------|------------------------------------------------|--------------------|----------------------------------------------------------|-------------------|
|          |                                                                                                    | Nyilvánossá tes                                                                                                    | z Új idézés                                                                                                    | Szerkeszt                                                                                                    | Műveletek                                                                    | •     | Duplumok                                             | -                              | Lista                                          | -                  | ldézés kapcsolat tör                                     | Verziók           |
| 0/2      |                                                                                                    | Összes állapot                                                                                                    | -                                                                                                    |                                                                                                    | Újratöltés                                                                   |       |                                                      |                                | Letöltés                                       | -                  | Visszaállít                                              | Cédulák           |
| Kijelölé | es: 🔳 🗌 2017                                                                                                    | Szűkités                                                                                                    | Új rend. Megjeler                                                                                                    | nés éve 🔻 🗼 🗙 🕨                                                                                                    | < rendezések                                                                 |       |                                                      |                                |                                                |                    | Táblázat 🔻 Lis                                           | sta - Részletes 🔻 |
| 1        | Gjeldlés:       2017)       Szükítés       Ujrend.       Megjelenés éve × × × rendezések       Táblázat × Lista - Részletes ×         1 |                                                                                                    |                                                                                                    |                                                                                                    |                                                                              |       |                                                      |                                |                                                |                    |                                                          |                   |
| 2        |                                                                                                    | anos; Hathy Edit; Mike<br>ITA-ELTE-NAP B Opto-Neurofa<br>5 THE ROLES OF DE NOV<br>EUROPSYCHOPHARMAC<br>8<br>9<br>9<br>9<br>9<br>9<br>9<br>9<br>9<br>9<br>9<br>9<br>9<br>9 | Arpad (Mike Árpád Net<br>makológiai Kutatócsopor<br>2 MUTATIONS IN LRR<br>DLOGY (0924-977X 18<br>sidéző   Folyóiratcikk ( | rofarmakológia) ELTE/TT<br>: ; Szaloki Szilvia ;<br>: 7 AND KHSRP BY P<br>73-7862): 27 pp S335<br>Absztrakt / Kivonat | K/Bio_UMTA-ELTE-NAP<br>Vofely Gergo; Ho<br>PARALLEL SOMATIC<br>5-S335 (2017) | S XML | Neurofarmakológia<br>Laszlo ; Sarkadi<br>REPROGRAMMI | i Kutatóc<br>Balazs<br>NG OF / | csoport; Pesti<br>; Apati Agota<br>A SCHIZOPHR | Krisztir<br>ENIA C | ia ( <b>Pesti Krisztina</b> Neurofari<br>ASE-PARENT TRIO | makológia)        |

Szűrés idéző közlemény listában rekordok státusza alapján

A státuszokra történő szűrésre is van lehetőség, a felső menüsor Összes álla... (Összes álla...) (Összes állapot) státuszválasztójának menüpontjai segítségével

| Rekordok szűkítése       |      | 0 8        |
|--------------------------|------|------------|
| Munkapéldány:            |      |            |
| Import:                  |      |            |
| Import, duplumgyanús:    |      |            |
| Nyilvános:               |      |            |
| Admin láttamozott:       |      |            |
| Egyeztetett:             |      |            |
| Központilag ellenőrzött: |      |            |
| WoS/MTMT nem egyezik     |      |            |
| Scopus/MTMT nem egyezik: |      |            |
|                          | Mégs | e Alkalmaz |

A szűkített listában már csak a beállított státuszú rekordok jellenek meg.

| Gyorskeresés                                                                                                    | Nyilvánossá tesz                                                                                                    | Új                                                                                                    | Szerkeszt                                                                                                    | Műveletek 🛛 🔻                                                                                                    | Duplumok 🛛 🔻                                                                                                    | Lista 🔻                                                             | Törlés                                | Verziók       |
|----------------------------------------------------------------------------------------------------|----------------------------------------------------------------------------------------------------|----------------------------------------------------------------------------------------------------|----------------------------------------------------------------------------------------------------|----------------------------------------------------------------------------------------------------|----------------------------------------------------------------------------------------------------|---------------------------------------------------------------------|---------------------------------------|---------------|
| 0/5                                                                                                    | Import 🛛 🔻                                                                                                    | Import 🛛 🔻                                                                                                    |                                                                                                    | Szerzők                                                                                                    | ldézések                                                                                                    | Letöltés 🔻 🔻                                                        | Visszaállít                           | Cédulák       |
| Kijelölés:                                                                                                    | Szűkités                                                                                                    | Új rend.                                                                                                    |                                                                                                    |                                                                                                    |                                                                                                    | Tál                                                                 | blázat 🔻 Lista                        | - Részletes 🔻 |
| 1 # Zhorov B.S. ⊠<br>Structural models c<br>In:<br>Handbook of Experime<br>: pp 251-269 (2018) ( f<br>Nyek/: Ango   <u>DO</u> <u>Sco</u><br><u>Idézett közlemének szám</u><br>Közlemény: 3117007<br>Utolsó | of ligand-bound sodiur<br>ental Pharmacology<br>Handbook of Experim<br>a_1<br>0   Import Nem nyilvá<br>modosňás. 2020.02.11. (<br>rigyzás: Department o<br>1. M. Sechenov Inst.<br>Institute of Molecula                                        | n channels<br>ental Pharmacolo<br>nos Befoglaló: 3<br>121 Sramek Réka (a<br><i>Biochemistry an</i><br><i>tute of Evolutiona</i><br><i>r Biology and Ge</i> | ogy 0171-2004 ;<br>20754793 ldéző  <br>dmini)<br>d Biomedical Sc<br>ary Physiology a<br>enetics, Almazov                                         | 246)<br>Könyvrészlet ( Kön<br>iences, McMaster Un<br>nd Biochemistry, RAS<br>Federal Heart, Biood                         | y <mark>vfejezet</mark> )   Tudomán<br>iversity, Hamilton, ON<br>; St. Petersburg, Russ<br>and Endocrinology Ci | iyos   Scopus<br>, Canada<br>sian Federation<br>entre, St. Petersbu | ırg, Russian Fedi                     | eration       |
| 2 ** Garro M.A. ⊠ ; Pi<br>Pilocarpine treatme<br>noradrenaline in ral<br>PHARMACOLOGY &<br>Nyek: Angol  Scopus<br>Idézett kozleményk számu<br>Közlemény: 3128478<br>Utolso<br>Megje<br>Sebas               | neda J.; Giralt M.T.<br>nts differentially affect<br>brain<br>TOXICOLOGY (0901<br>a.1<br>0   Import Nem nyilvá<br>modosias. 2020.04.20.14<br>gyzés: Department<br>Nursing Department<br>n, Gipuzkoa, Spain<br>Cited By.2<br>Export Date: 20 Apr | ; Ugedo L.<br>t d2-adrenoceptc<br>-9928 1600-077;<br>165 Turek Marta (KO<br><i>Pharmacology,</i><br>1<br>1 II. Nursing Colle<br>1                          | ors which modula<br>3): <b>85</b> (2) pp 74-7<br><b>yóiratcikk ( Szał</b><br>Kl admin 4)<br><i>University of the</i><br><i>lege of San Sebas</i> | ate the firing rate of loo<br>79 (1999)<br><b>kcikk )</b>   Tudományos<br>Basque Country, Fac<br>stian, University of the | cus coeruleus neurone<br>  Scopus<br>ulty of Medicine, Leioa<br>Basque Country, P D                             | es and the synthes<br>a, Vizcaya, Spain<br>br. J. Beguiristain, 1   | is and release of<br>105, E-20080, Se | an            |

#### Idéző közlemény szerkesztése

Az idézőközlemények szerkesztésére a szerző által rögzített még nem nyilvános Munkapéldány vagy Import Nem nyilvános státuszú rekordok esetében, valamint ezek nyilvánossá tételét

Nyilvános követően 90 napig (melyet ceruza ikon jelöl) van mód. A szerkesztésre a rekord kijelölését követően 2X klikk vagy a felső menüsor szerkeszt , illetve a jobb egérgomb menüpontjai közül a *Szerkeszt* opció kiválasztásával van lehetőség. A megnyíló űrlapon elvégezhetők a szükséges módosítások.

| Közlemény szerkesztés | e: Mike A. Affinity resins containing enzymatically resistant mRNA cap analogs: a new tool for the anal | ysis of   | ca   | 0    | 8  |
|-----------------------|----------------------------------------------------------------------------------------------------|-----------|------|------|----|
| MTMT azonosító:       | 31608906                                                                                                |           |      |      | ^  |
| Státusz:              | Nyilvános                                                                                               |           |      |      |    |
| Zárolt:               | Nem                                                                                                    |           |      |      |    |
| Forrásközlemény:      |                                                                                                    |           |      |      |    |
| Idéző:                |                                                                                                    |           |      |      |    |
| Megjelenés előtti:    |                                                                                                    |           |      |      |    |
| Típus:*               | Folyóiratoikk                                                                                           | Q,        | £ (  | ۵    |    |
| Besorolás:            | Szakciik (Folyóiratciik)                                                                                | Q,        | ଟ (  | ٥    |    |
| Jelleg:*              | Tudományos                                                                                              | Q,        | ଟ (  | ٥    |    |
| Nyelv:*               | Nyelv                                                                                                   |           | 00   | 3    |    |
|                       | 🖨 Angol                                                                                                 |           | ď    | ×    |    |
| Szerző(k):*           | Szerzők hozzáadása                                                                                      |           | Ð    |      |    |
|                       | A közlemény szerzői Keresés nevekben                                                                    | 0         | ¢    | 3    |    |
|                       | Mike, A [Mike, Árpád (Neurofarmakológia), szerző] Agykéreg Kutatócsoport (MTAKOKI / CHO)                |           | &    | ×    |    |
|                       | 🚔 Lencses, A [Lencsés, Anita (pszichológus), Fordító]                                                   |           | 잡    | ×    |    |
|                       |                                                                                                    |           |      |      |    |
|                       |                                                                                                    |           |      |      |    |
|                       |                                                                                                    |           |      |      |    |
| Cím:*                 | Affinity resins containing enzymatically resistant mRNA cap analogs                                     |           |      |      | ~  |
| Műveletek 👻           | Mégse Hentés Mentés és bezárás Mentés é                                                                 | is nyilvá | noss | á te | sz |

Több rekord kijelölése esetén a szerkesztés művelete (pl. Nyelv módosítása) csoportosan is elvégezhető a kijelölt rekordokon. A szerkeszt gombra kattintva a megjelenő ablakban beállíthatók a módosítandó mezők illetve azok tartalma is,

| Csoportos szerkesztés                                                                                                    | 00                                                                                                    |
|----------------------------------------------------------------------------------------------------|----------------------------------------------------------------------------------------------------|
|                                                                                                    | Új módosítás 🛛 👻                                                                                                    |
|                                                                                                    | Indítás - kézi léptetés Indítás                                                                                                    |
| Új módosítás 🛛 🔫                                                                                                    |                                                                                                    |
| Csoportes szerkesztés                                                                                                    | 00                                                                                                    |
| Other A (Miles Arged Yound To Control of Control of Control                | Absztrakt / Leinds<br>Alcim<br>Alarnartiv címak<br>> Besorolás<br>Cim<br>Digitális<br>Első oddal<br>> Folyóinat<br>Füzet<br>> todalomjegyzők<br>> Jelleg<br>Kiadás szárna<br>> Kiadók<br>> Kiadók |
| TELETION WITH FEAL AND TO SALE AND ADDRESS TO ADDRESS SCHOOL SCHOOL S | Kotetcim<br>Kotetszám<br>Kozlemény azonosító (ArtNo)<br>Kozreműkedés<br>> Kulcsszavak                                                                                                    |

|         |                                        | Castol: Besorolas                                           |            | OLECULAR MCDOECLOSY (555        |
|---------|----------------------------------------|-------------------------------------------------------------|------------|---------------------------------|
| Inicari |                                        | 4                                                           |            |                                 |
| acia.   |                                        | Ketosés O Keresés                                           |            |                                 |
| Cōat .  |                                        | Szakcikk (Folydiratcikk)                                    | ~          |                                 |
|         |                                        | Összefoglaló cikk (Folyóratcikk)                            |            |                                 |
| -       | Bescriffe Beach +                      | Rövid közlemény (Folyóiratcilók)                            |            |                                 |
|         |                                        | Sokszerzős vagy csoportos szerzőségű szakcék (Folyóratcikk) |            |                                 |
|         |                                        | Esszé (Folyóiratokk)                                        |            |                                 |
| 12      |                                        | Recenzió/krtika (Folyónatcikk)                              |            |                                 |
|         |                                        | Mükritika (Folyóratcikk)                                    |            |                                 |
| 13455   | 2 H L (2017)                           | Forráskiadás (Folyóratokk)                                  |            |                                 |
| 1.4     | The second states in the second second | Konterenciaközlemény (Felyóratokk)                          |            |                                 |
|         | Forthis Lorenas A (Lencade An          | Ismertetés (Folydiratoldk)                                  |            |                                 |
|         | Allmity Health confirming enzy         | Hozzászólás, helyveigazítás (Folyóiratcikk)                 |            |                                 |
|         | BRAZIEJAN ORAL JOURANI, L              | Julantés (Folvóiratcikk)                                    |            |                                 |
|         |                                        | Bibliográfia, repertórium (Folyóiratcikk)                   |            |                                 |
|         | Rözlemény: 3160890E Nyiván             | Absztrakt / Kivonat (Folvóiratcikk)                         |            |                                 |
|         |                                        | Personalia, alkalmi megemićkozós (Folyóratokk)              |            |                                 |
| 2       | Zh - Fistherin Jacon Hathy Ed          | Utárközlés (Folyónatcikk)                                   |            | Peril Result and Peril Results  |
|         |                                        | Publicisztika (Folydiratcikk)                               |            | lerkadi Balists , Apalit Apota  |
|         | EUROPEAN NEUROPSYCHOP                  | Nom bescroft (Folydiratcikk)                                |            | NAMENDAL OF A SCHEDOPPERENTA CA |
|         | New Argell mill                        | Szaktanulmány (Kónwrószlef)                                 |            |                                 |
|         | Interest Mathematicals, and bar, 2     | Könv/leinzet (Könvnészlet)                                  |            |                                 |
|         | Közlemány: 35799166 i Nutvari          | Essző (Könyvnészlet)                                        |            |                                 |
|         |                                        | Recenzió/kritika (Konwniszlet)                              |            |                                 |
|         |                                        | **** *** *** * * * *                                        | Y          |                                 |
| Nymus   | nos addzó osszeniem II.) Filogyettem   | Bezär Kivälesz                                              | t és bezár |                                 |

| Csoportos szerkesztés |                                 |       | ©                               |
|-----------------------|---------------------------------|-------|---------------------------------|
|                       |                                 |       | Új módosítás   👻                |
| Besorolás: Beállít 🔻  | Rövid közlemény (Folyóiratcikk) | < 답 ⊗ |                                 |
|                       |                                 |       |                                 |
|                       |                                 |       | Indítás - kézi léptetés Indítás |

ezt követően pedig lehetőség van a művelet rekordonkénti Indítás - kézi léptetés, illetve együttes Indítás végrehajtására.

Indítás - kézi léptetés rekordonkénti adatlapon, mely tartalmazza a korábbi Előző érték, illetve az Új érték beállításokat

|                                                                                                    | Csoportos szerkesztés                                                                                                    |                                                               |                                 |  |  |
|----------------------------------------------------------------------------------------------------|----------------------------------------------------------------------------------------------------|---------------------------------------------------------------|---------------------------------|--|--|
| 1/2 szerkesztése<br>Mike, A ; Lencses, A (Fo<br>Affinity resins contair<br>BRAZILIAN ORAL JOUF<br>PubMed<br>Közlemény:31608906 | ordító)<br>ing enzymatically resistant mRNA cap analogs: a nev<br>RNAL 33 : (3) Paper: e0231386 , 17 p. (2017)<br><mark>Nyilvános  </mark> Forrás Idéző   Folyóiratcikk (Szakcikk ) | / tool for the analysis of cap-binding proteins<br>Tudományos |                                 |  |  |
|                                                                                                    | Előző érték                                                                                                    | Új érték                                                      |                                 |  |  |
| Besorolás:                                                                                                    | Szakcikk (Folyóiratcikk)                                                                                                    | Rövid közlemény (Folyóiratcikk)                               |                                 |  |  |
| <                                                                                                    |                                                                                                    |                                                               | >                               |  |  |
|                                                                                                    |                                                                                                    |                                                               |                                 |  |  |
|                                                                                                    |                                                                                                    | Kiha                                                          | gyás <mark>Beállít</mark> Bezár |  |  |

Kihagyás a rekord nem vesz részt a műveletben.

Beállít a rendszer az adott rekordon a beállításoknak megfelelően elvégzi a műveletet. A kijelölt rekordokon elvégzett műveletek eredményéről üzenet érkezik.

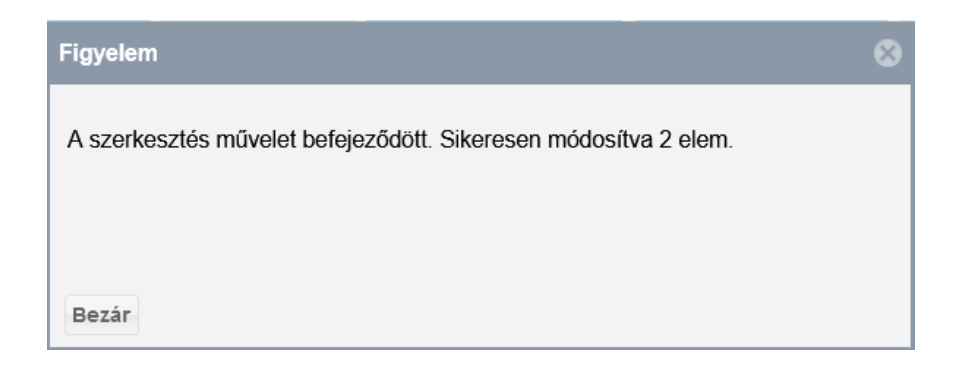

A jelölések a listában is megjelennek, ellenőrizhetők.

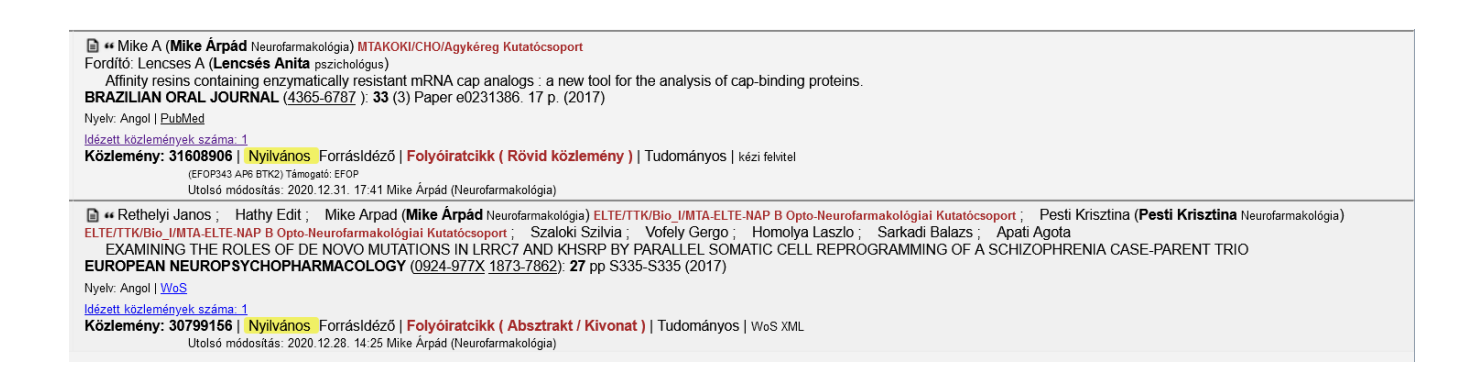

#### Indítás

2 elem módosítása.

1/2

Méasem

a rendszer automatikusan, egy lépésben, a kiválasztott rekordokon elvégzi a beállított jelöléseket. A folyamat megkezdéséről illetve befejezéséről üzenet érkezik.

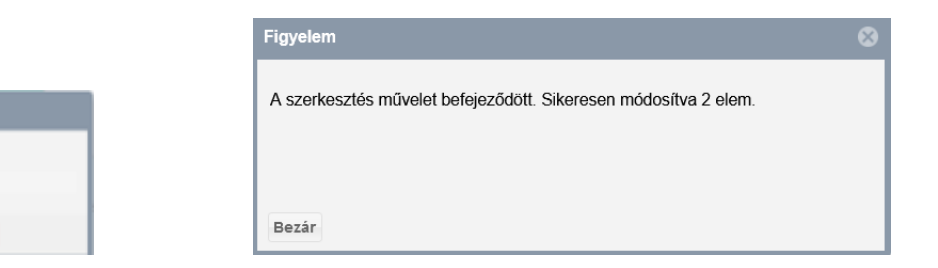

#### A jelölések a listában is megjelennek, ellenőrizhetők.

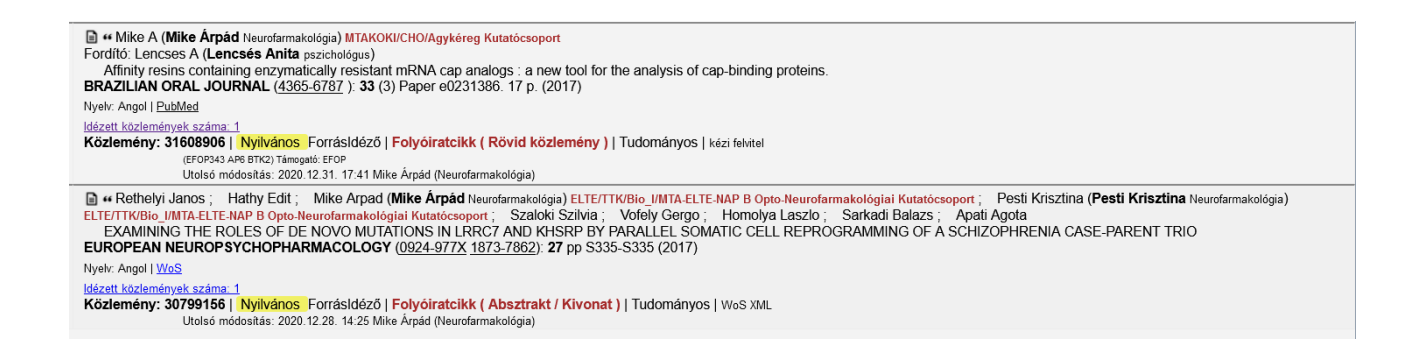

#### Idéző közlemény külső azonosítóinak kezelése

#### Külső azonosítók ellenőrzése:

| A már meglévő külső azonosítók a | ikonra kattintva ellenőrizhetők, |                      |       |   |
|----------------------------------|----------------------------------|----------------------|-------|---|
| WoS: 000495951202365             | Mike Árpád (Neurof               | Validált, bibliográf | @ ₢ : | × |

pl. a WOS külső azonosítóhoz tartozó, a közlemény adatait tartalmazó WOS rekord

| Web of Science InCites Journal Citation Reports Essential Science Indicators EndNote Publons Kopernio Master Journal List                                                                                                    | Sign In 👻 Help 👻 English 👻                                                                         |
|----------------------------------------------------------------------------------------------------|----------------------------------------------------------------------------------------------------|
| Web of Science                                                                                                    | Clarivate<br>Analytics                                                                             |
| Search Tools 👻 Searches and a                                                                                                    | lerts 👻 Search History Marked List                                                                 |
| Context Sensitive Links 🛛 🗱 Find PDF 🔄 Export Add to Marked List                                                                                                    | ◀ 1 of 1 ▶                                                                                         |
| Endothelial TRPV4 channel deletion promotes tumor growth and metastasis By: Kanugula, AK (Kanugula, Anantha Koteswararao); Adapala, RK (Adapala, Ravi K.); Jamaiyar, AK (Jamaiyar, Anurag K.); Lenkey, N (Lenkey, Nina); Yin, LY (Yin, Liya); Chilian, WM (Chilian, William M.); Paruchuri, S (Paruchuri, Sailaja); Thodeti, CK (Thodeti, Charles K.) View Web of Science ResearcherID and ORCID FASEB JOURNAL Volume: 33 Supplement: 1 Meeting Abstract: 517.4 Published: APR 2019 Document Type: Meeting Abstract | Citation Network<br>In Web of Science Core Collection<br>O<br>Times Cited<br>Create Citation Alert |
| View Journal Impact Conference Conference: Experimental Biology Meeting (EB) Location: Orlando FL                                                                                                    | O<br>Cited References                                                                              |

illetve a 🚱 ikonra kattintva az azonosítóhoz tartozó adatlap tekinthető meg.

| Külső azonosító szerkesztése: WoS: 000495951202365 🛛 🛇 🔇 |            |            |               |             |         |
|----------------------------------------------------------|------------|------------|---------------|-------------|---------|
| Link megnyitása                                          | új lapon   | Link megn  | ıyitása új la | pon (proxy) |         |
| MTMT azonosító:                                          | 17769336   |            |               |             |         |
| Külső azonosító jel:*                                    | 00049595   | 51202365   |               |             |         |
| Külső azonosító neve:*                                   | WoS        |            |               | (           | ି 🗗 🛛   |
| Validálás dátuma:                                        |            |            |               |             |         |
| Validálta:                                               |            |            |               |             |         |
| Megjegyzés:                                              |            |            |               |             |         |
| Régi azonosító:                                          |            |            |               |             |         |
| Utolsó módosítás:                                        | 2020-12-28 | 3 15:58:23 |               |             |         |
| Utolsó módosító<br>átjelentkezett felhasználó:           |            |            |               |             |         |
| Létrehozás dátuma:                                       | 2020-12-2  | 1 11:58:14 |               |             |         |
|                                                          |            |            |               |             |         |
|                                                          |            |            | Mégse         | Mentés és   | bezárás |

Külső azonosító rögzítése:

A felső menüsor Műveletek

Külső azonosítók kezelése menüpontját választva

| Idézések: Rosario-Cruz Zuelay et al. Bacillithiol has a role in Fe-S cluster                                                                                                    | biogenesis in S taphylococcus aureus. (2015) M                                  | NOLECULAR MI 🛇 😒    |
|----------------------------------------------------------------------------------------------------|---------------------------------------------------------------------------------|---------------------|
| Rosario-Cruz, Zuelay ; Chahal, Harsimranjit K. ; Mike, A ⊠ ; Skaar, Eric P. ; B         Bacillithiol has a role in Fe-S cluster biogenesis in S taphylococcus aureus         MOLECULAR MICROBIOLOGY 98 ; (2) pp. 218-242. ; 25 p. (2015)         DOI       WoS       Scopus         PubMed       Egyeb URL         Közlemény:31608905         Nyilvános         Nyilvános idéző összesen: 8   Függetien: 5   Függő: 3   Nem jelölt: 0   WoS jelölt: 7   5 | ioyd, Jeffrey M.<br>s<br>mányos<br>icopus jelölt: 4   DOI jelölt: 4             |                     |
| Idézés kapcsolatok Idéző közlemények                                                                                                    |                                                                                 |                     |
| Nyilvánoss Új idézés Szerkeszt                                                                                                    | Mûveletek 🕶 Duplumok 👻 Lista 💌 🖡                                                | dézés kapc Verziók  |
| 1/8 Osszes *                                                                                                    | MTMT azonosító másolása                                                         | Visszaállit Cédulák |
| Kijelölés: 🔳 🗌 Szükítés. 💿 Szükítés Új rend. Megjelen                                                                                                    | Külső azonosítók kezelése                                                       | Lista - Részletes 🔻 |
|                                                                                                    | Feltöltés repozitóriumba                                                        |                     |
| 5 «Kanugula Anantha Koteswararao ; Adapala Ravi K. ; Jamaiy Sailaia ; Thorteti Charles K                                                                                                    | Zárol                                                                           | im M.; Paruchuri    |
| Endothelial TRPV4 channel deletion promotes tumor growth an                                                                                                    | FeloId                                                                          |                     |
| FASEB JOURNAL (0892-6638 1530-6860): 33 pp 446-453 (2019)<br>Experimental Biology Meeting (EB), Konferencia helve, ideie: Ortando 2018.04                                                                                                    | Szerzők családi és keresztnevének felcserélése                                  |                     |
| Nyelv: Angol   WoS                                                                                                    | Könyvfejezetek                                                                  |                     |
| Idézéti közlemények száma: 1<br>Közlemény: 31608911   Nyllvános Idéző   Folyóiratcikk ( Rövid x<br>Utolső módosítás: 2020.12.31. 17:48 Mike Árpád (Neurofam<br><u>Megjegyzés</u> : Supplement: 1                                                                                                    | Frissltés (kiválasztottak)<br>oziemeny 11 rudomanyos I wos raciseu<br>akológia) |                     |

| Kü | Külső azonosító: Kanugula Anantha Koteswararao et al. Endothelial TRPV4 channel deletion promotes tumor gr 🛞 |                   |                 |   |                     |     |      |   |
|----|----------------------------------------------------------------------------------------------------|-------------------|-----------------|---|---------------------|-----|------|---|
|    | Címke                                                                                                    | Létrehozó         | Utolsó módosító | ( | Validáltság         |     |      |   |
| ŧ  | WoS: 000495951202365                                                                                         | Mike Árpád (Neur… |                 |   | Validált, bibliográ | ٩   | ഷ    | × |
|    |                                                                                                    |                   |                 |   | Bezár               | Hoz | záao |   |

Hozzáad gombra kattintva adható új külső azonosító a rekordhoz.

| Új hozzáadása: Külső az               | 8      |         |
|---------------------------------------|--------|---------|
| Külső azonosító jel:*                 | 456721 |         |
| Külső azonosító neve:*<br>Megjegyzés: | PubMed | . 답 🕸   |
|                                       |        | Hozzáad |
|                                       |        |         |

| Jamimraniit K Mika, A. 151 - C                                                                | Csatol: KözleményForrás                         | 0 8                         |
|-----------------------------------------------------------------------------------------------|-------------------------------------------------|-----------------------------|
|                                                                                               | Új                                              |                             |
| Külső azonosító iel:*                                                                         | Keresés                                         | 🛞 Keresés                   |
|                                                                                               | További KözleményForrás rekordok a Keresés gomb | b megnyomásával érhetők el. |
| Külső azonosító neve:*                                                                        |                                                 |                             |
|                                                                                               | ISSN                                            |                             |
| OA típus:                                                                                     | ISBN                                            |                             |
| OA embernó:                                                                                   | DOI                                             |                             |
| OA embargo.                                                                                   | WoS                                             |                             |
| Megjegyzés:                                                                                   | PubMed                                          |                             |
|                                                                                               | Scopus                                          |                             |
|                                                                                               | Teljes dokumentum                               |                             |
|                                                                                               | Egyéb URL                                       |                             |
| g (EB). Konferencia helye, ideje: (                                                           | Matarka                                         |                             |
|                                                                                               | OSZK                                            |                             |
|                                                                                               |                                                 |                             |
| Nyilvános Idéző   Folyólra<br>ödesítás: 2020.12.31. 18:30 Mike<br><u>vzés</u> : Supplement: 1 |                                                 |                             |
| anugula Anantha K.; Ohar                                                                      |                                                 | Bezár Kiválaszt és bezár    |

#### Hozzáad

А

#### Külső azonosító nevének kiválasztása

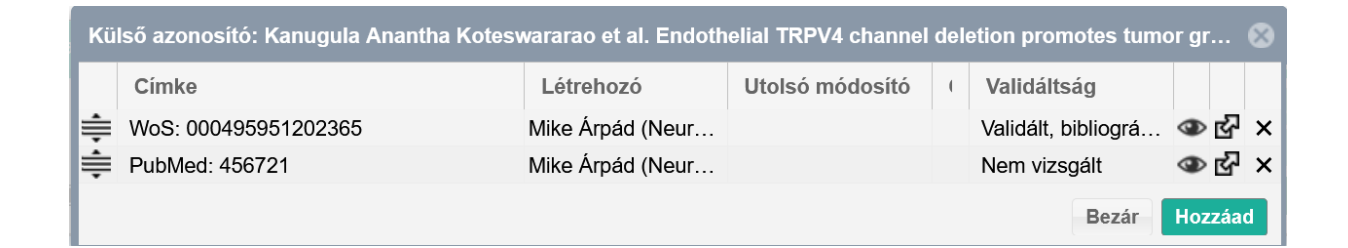

Külső azonosító törlése:

Az általunk csatolt külső azonosító törlésére az 🗙 ikonra kattintva van lehetőség.

Bezár

#### Idéző közlemények nyilvánossá tétele

Idézőközlemény nyilvánossá tétele a szerző egy adott közleményéhez tartozó idézetei között

### Az Idéző közlemények listában

| 7<br>                                            | ldézések: Rosario-Cruz Zuelay et al. Baciliithiol has a role in Fe-S cluster biogenesis in S taphylococcus aureus. (2016) MOLECULAR MICROBIOLOGY 0850-382X 1365-2958 98 2 218-242 💿                                                                                                    |
|--------------------------------------------------|----------------------------------------------------------------------------------------------------|
| Rosaria<br>Bac<br>MOLEC<br>DOI<br>Közler<br>Nyil | -Cruz, Zuelay; Chahal, Harsimranjit K.; Mike, A.19; Skaar, Eric P.; Boyd, Jeffrey M. Illifinio Ihas a role in Fo-S cluster biogenesis in Staphylococcus aureus ULAR MICROBIOLOGY 98 (2) pp. 218-242, 25 (2015) Volume National Exakt UBL Bergerstein Staphylone Forkinatis Forkinatisk (Szakcikk ) Tudományos anos Idežő összesen: 12 (Függetler: 9) Függő: 3) Nem jelöt: 0) WoS jelöt: 10 (Scopus jelöt: 7) DOI jelöt: 8                                                                                                    |
| Idézés                                           | kapcsolatok dóżlemények                                                                                                    |
| 0/40                                             | Nyilvánossá tesz Új lédzés Szerkeszt Műveletek + Duplumok + Lista + Idézés kapcsolat toriése Vérziók                                                                                                    |
| 0/12                                             | Osszes állapot 🔹 Újratoltés 🔹 Letöltés 🔹 Visszaállit Cédulák                                                                                                    |
| Kijelölé                                         | s: 🖩 🗋 [Szükltés] 🚯 Szükltés] Új rend. Megjelenés éve 💌 j. X. Első szerző 🖛 † X. Cím 💌 † X. X. rendezések. Táblázat * Lista - Részletes *                                                                                                    |
| 1                                                | e Avinash G. P. : Namesivayam Karthick Raja S., Laha Bayari M. : Bhuani Avind P. S.<br>Polymer Extraction from Processod Lipprocelluloci Biomass View Higher Higher H |
|                                                  | Type: - region Load 2 xxxx is advaluad<br>lifetent loadeneyby taking i koleża j Folyó/iratcikk (Szakcikk) j Tudományos j WOS TAGGED<br>Ukód módostás: 2021 01 02: 12 40 Mike Apád (Neurdamakologa)                                                                                                    |
| 2                                                | Garther Stefan     The Passion of Christ on Television: Intertextuality as a Mode of Storytelling     RELIGIONS (2027):1444 ): 11 (11) Paper 603. (2021)                                                                                                    |

# Idéző közlemények nyilvánossá tétele a szerző összes közleményéhez tartozó összes idézetei között

A bal menü Keresések / Új keresés / Idéző közleményeim keresés futtatásával elérhető listában

| Gyorsk   | eresés                                                                                                    | Nyilvánossá tesz                                                                                                    |                                                                                      | Új                                                                                                    | Szerkeszt                                                                                                    | Műveletek                                                                   | •                                   | Duplumok                                           |                      | Lista                            | •           | Törlés                    | Verziók             |
|----------|----------------------------------------------------------------------------------------------------|----------------------------------------------------------------------------------------------------|--------------------------------------------------------------------------------------|----------------------------------------------------------------------------------------------------|----------------------------------------------------------------------------------------------------|-----------------------------------------------------------------------------|-------------------------------------|----------------------------------------------------|----------------------|----------------------------------|-------------|---------------------------|---------------------|
| 0/1101   |                                                                                                    | Összes állapot                                                                                                    | <b> </b> -                                                                           | Import                                                                                                    | •                                                                                                    | Szerzők                                                                     |                                     | ldézések                                           |                      | Letöltés                         | •           | Visszaállít               | Cédulák             |
| Kijelölé | s: 🔳 🗋 Szűkítés                                                                                               | 🛞 Szűkités Ú                                                                                                    | j rend.                                                                              |                                                                                                    |                                                                                                    |                                                                             |                                     |                                                    |                      |                                  |             | Táblázat 🔻                | Lista - Részletes 🔻 |
| 1        | Gyógyszergyár Zrt.; S<br>Gyógyszergyár Zrt.; S<br>The effects of AMP/<br>EUROPEAN JOURNAL                     | pedding M; Gigler G (<br>Szenasi G ( <b>Szénási Gá</b> l<br>A receptor antagonists in<br>- OF PHARMACOLOGY                                                                            | Gigler Gá<br>bor kóréletta<br>models of<br>(0014-299                                 | ibor biológus) Egis<br>an) Egis Gyógysze<br>f stroke and neun<br>39 <u>1879-0712</u> ): 51                                 | Gyógyszergyár Zrt.; Ker<br>rgyár Zrt.; Barkoczy J;<br>odegeneration<br>I9 (1-2) pp 58-67 (2005)                                                  | tesz S ; Villa P ; I<br>Harsing LG Jr ( <b>Hárs</b>                         | /ledja F ;<br>ing László            | Williamson T ; Kaj<br><b>Gábor</b> Farmakológia) I | ous G ;<br>Egis Gyóg | Levay G (Lévay<br>yszergyár Zrt. | György Ist  | ván Élettan, farmakológia | ) Egis 🔨            |
|          | Nyelv: Angol   <u>DOI</u> <u>WoS</u><br>Folyóirat szakterülete: S                                             | <u>Scopus PubMed</u><br>Scopus - Pharmacology F                                                                                                    | lelyzete: Q:                                                                         | 1                                                                                                    |                                                                                                    |                                                                             |                                     |                                                    |                      |                                  |             |                           |                     |
|          | (Nyilvános idézők ös                                                                                          | szesen: 36   Független: 26                                                                                                    | Függő: 10   N                                                                        | Nem vizsgált/ismert: (                                                                                                    | 0   WoS jelölt: 32   Scopus jelölt:                                                                                                    | 33   DOI jelölt: 33                                                         |                                     |                                                    |                      |                                  |             |                           |                     |
|          | ldézett közlemények száma<br>Közlemény: 106103  <br>Utolsó n<br><u>Megjeg</u>                                 | <u>.7</u><br>Nyilvános Régiazonositó<br>nódositás: 2020.01.13. 12.00<br>nyz <u>és</u> : INSERM U676, S<br>Trophos, Parc Scientif<br>Preclinical Research, I<br>Institut de Recherches | : 106103   F<br>Csiszémé H<br>ervice de N<br>ique de Lu<br>EGIS Phar<br>: Internatio | Forrás Idéző   Fo<br>legyi Judit (Egis admi<br>Neurologie Pédiat<br>miny, Case 931,<br>maceuticals Ltd.<br>nales Servier ( | <mark>lyóiratcikk (Szakcikk)</mark> )<br><sup>n4)</sup><br>trique, Hôpital Robert-Debr<br>13288 Marseille Cedex 9, I<br>, PO Box 100, H-1475 Bud | Tudományos   WOS<br>é, 48 Blvd Sérurier, 75<br>France<br>Japest 10, Hungary | 019 Paris, I                        | rance                                              |                      |                                  |             |                           |                     |
| 2        | Matucz E; Mor<br>Gábor Farmakológia);<br>Reduction of cerebr<br>BRAIN RESEARCH (00)                           | icz K; Gigler G ( <b>Gigle</b><br>Szenasi G ( <b>Szénási Gá</b><br>al infarct size by non-cor<br>006-8993 <u>1872-6240</u> ): <b>10</b>                                               | er Gábor t<br>bor körélet<br>npetitive A<br>19 (1-2) pp                              | biológus) <mark>Egis Gyóg</mark><br>ttan)<br>MPA antagonists<br>o 210-216 (2004)                                           | nyszergyár Zrt.; SimoA;<br>s in rats subjected to perm                                                                                           | ; BarkoczyJ; Leva<br>anent and transient foo                                | ay G ( <b>Léva</b> ;<br>al ischemia | y György István Élett<br>I                         | an, farmak           | ológia) Egis Gyógys              | zergyár Zrt | .; Harsing LG Jr (Ha      | ársing László       |
|          | Nyelv: Angol   DO  WoS<br>Folyóirat szakterülete: S<br>Folyóirat szakterülete: S<br>Folyóirat szakterülete: S | Scopus PubMed<br>Scopus - Neurology (clinic<br>Scopus - Developmental B<br>Scopus - Molecular Biolog                                                                                  | al) Helyze<br>iology Hel<br>ıy Helyzeti                                              | ete: Q1<br>lyzete: Q2<br>e: Q2                                                                                             |                                                                                                    |                                                                             |                                     |                                                    |                      |                                  |             |                           |                     |

megjelenő idézőközlemény rekordok státuszuk alapján szűrhetők, a felső menüsor státuszválasztó összes állapot r menüjének segítségével. A nem nyilvános rekordok státusza Munkapéldány Nem nyilvános vagy Import Nem nyilvános

| Rekordok szűkítése          |  |       |          |
|-----------------------------|--|-------|----------|
| Munkapéldány:               |  |       |          |
| Import:                     |  |       |          |
| Import, duplumgyanús:       |  |       |          |
| Nyilvänos:                  |  |       |          |
| Admin lättamozott:          |  |       |          |
| Egyeztetett:                |  |       |          |
| Hitelesitett:               |  |       |          |
| WoS/MTMT nem egyezik:       |  |       |          |
| Scopus/MTMT nem<br>egyezik: |  |       |          |
|                             |  | Mégse | Alkalmaz |

A kiválasztott státusznak megfelelő, szűkített listában található rekordok (kijelölésüket követően) egyedileg

|                                                                                                    | Nyilvánossá tesz                                                                                                    | Új idézés                                                                              | Szerkeszt                                                                            | Műveletek                                       | •     | Duplumok 🛛 👻           | Li    | ta        | ldézés kapcsolat t… | Verziók          |
|----------------------------------------------------------------------------------------------------|----------------------------------------------------------------------------------------------------|----------------------------------------------------------------------------------------|--------------------------------------------------------------------------------------|-------------------------------------------------|-------|------------------------|-------|-----------|---------------------|------------------|
| 1/1                                                                                                    | Munkapéldány 🛛 🔫                                                                                                    |                                                                                        |                                                                                      | Újratöltés                                      |       |                        | Leté  | iltés   • | Visszaállít         | Cédulák          |
| Kijelölés: 🔳 🗌 Szűkítés                                                                                                    | 🛞 Szűkítés Ú                                                                                                    | j rend. Első sze                                                                       | rző ≖ ↓ × E                                                                          | Első szerző                                     | Cin   | m ▼ ↑ × × rende        | zések |           | Táblázat 🔻 Lis      | ta - Részletes 🔻 |
| 1 ** Leonardo laccarino<br>Spatial Relationship<br>CEREBRAL CORTEX<br>Nyelv: Angol   <u>DO</u>  <br>Idézett közlemények szám<br>Közlemény: 3160892(<br>Utosó) | ; Renaud La Joie ; La<br>os between Molecular Pa<br>( <u>1047-3211</u> <u>1460-2199</u> ):<br>a. <u>1</u><br>0   <mark>Munkapéldány Nem r</mark><br>módosítás: 2021 01.01. 13:04 | uren Edwards ;<br>thology and Neuro<br><b>39</b> (4) pp 234-242<br>nyilvános Idéző   F | Amelia Strom<br>degeneration in th<br>2 (2020)<br>Folyóiratcikk ( Sz<br>Irmakológia) | ne Alzheimer's Disease<br>akcikk )   Tudományo: | e Cor | ntinuum<br>zi felvitel |       |           |                     |                  |

#### illetve csoportosan

| ldézés ka    | apcsolatok I                                                                                                    | déző közlemények                                                                                                |                                                 |                         |                          |   |          |  |          |   |                          |         |
|--------------|----------------------------------------------------------------------------------------------------|----------------------------------------------------------------------------------------------------|-------------------------------------------------|-------------------------|--------------------------|---|----------|--|----------|---|--------------------------|---------|
| 0.0          |                                                                                                    | Nyilvánossá tesz                                                                                                | Új idézés                                       | Szerkeszt               | Müveletek                | • | Duplumok |  | Lista    | • | ldézés kapcsolat törlése | Verziók |
| 2/2          |                                                                                                    | Összes állapot 🛛 👻                                                                                              |                                                 |                         | Újratöltés               |   |          |  | Letöltés |   | Visszaállít              | Cédulák |
| Kijelölés: [ | Gjelölés: 🖩 🗋 8920, 31608921 🛇 Szükités Üj rend. Megjelenés éve 💌 j. X. Első szerző 💌 î. X. Cim 💌 î. X. Krendezések Táblázat 🔍 Lista - Részletes 👻                                                                                                    |                                                                                                    |                                                 |                         |                          |   |          |  |          |   |                          |         |
| 1 •<br>B     | 1 #Avinash G. P.; Namasivayam Karthick Raja S.; Latha Bavani M.; Bharani Arvind R. S.<br>Polymer: Extraction from Processed Lignocellulosic Biomass Water Hyacinth (Eichhomia crassipes) for the Potential Biological Activities<br>BIOINTERFACE RESEARCH IN APPLIED CHEMISTRY (2009-5837); L1 (2) pp 9218-9226 (2021) |                                                                                                    |                                                 |                         |                          |   |          |  |          |   |                          |         |
| N            | lyelv: Angol   DOI                                                                                                    | WoS Scopus                                                                                                    |                                                 |                         |                          |   |          |  |          |   |                          |         |
| K            | dézett közlemények:<br>Közlemény: 3160<br>U                                                                                                    | száma: 1<br><b>08921   <mark>Import Nem nyilvános</mark> Idéz</b><br>tolső módosítás: 2021.01.02. 11:54 Mike Ár | ö   Folyóiratcikk (S<br>pád (Neurofarmakológia) | zakcikk)   Tudományo    | OS   WOS TAGGED          |   |          |  |          |   |                          |         |
| 2 <b>.</b>   | **Leonardo laccarino; Renaud La Jole; Lauren Edwards; Amelia Strom<br>Spatial Relationships between Molecular Pathology and Neurodegeneration in the Alzheimer's Disease Continuum<br>CEREBRAL CORTEX (1047-3211 1406-2199: 39 (4) pp. 324-342 (2020)                                                                  |                                                                                                    |                                                 |                         |                          |   |          |  |          |   |                          |         |
| N            | lyelv: Angol   DOI                                                                                                    |                                                                                                    |                                                 |                         |                          |   |          |  |          |   |                          |         |
| K            | dézett közlemények :<br>Közlemény: 3160<br>U                                                                                                    | száma: 1<br>08920   <mark>Munkapéldány Nem nyilvár</mark><br>tolső módosítás: 2021.01.01. 13:04 Mike Ár         | nos Idéző   Folyóira<br>pád (Neurofarmakológia) | tcikk ( Szakcikk )   Tu | dományos   kézi felvitel |   |          |  |          |   |                          |         |

is nyilvánossá tehetők a felső menüsor Nyilvánossá tesz gombjára kattintva, vagy a jobb egérgomb Nyilvánossá tesz opcióját választva.

| ldézés kapcsolatok Idéző közlemények                                                                                                    |          |   |                  |                                          |                       |
|----------------------------------------------------------------------------------------------------|----------|---|------------------|------------------------------------------|-----------------------|
| Nyilvánossá tesz Új idézés Szerkeszt Műveletek 🔻 Duplumok 🔻                                                                                                    | Lista    | - | Idézés kapcsolat | törlése                                  | Verziók               |
| 2/2 Összes állapot ↓ Újratőltés                                                                                                    | Letöltés | - | Visszaálli       | t                                        | Cédulák               |
| Kijelölés: 🖩 🗌 8920, 31608921 🛇 Szükités Új rend. Megjelenés éve 💌 🛓 🗙 Első szerző 💌 † × Cím 💌 † × Xrendezések                                                                         |          |   | E                | Szöveg másol<br>MTMT azonos              | lása<br>sító másolása |
|                                                                                                    |          |   |                  | Nyilvánossá te<br>Új idézés<br>Szerkeszt | BSZ                   |
| közem közemenyek száma. 1<br>Közlemény: 31608921   Import Nem nyilvános Idéző   Folyóiratcikk (Szakcikk )   Tudományos   WOS TAGGED                                                    |          |   |                  | Műveletek                                | +                     |
| 4 Leonardo laccarino; Renaud La Joie; Lauren Edwards; Amelia Strom     Spatial Relationships between Molecular Pathology and Neurodeceneration in the Alzheimer's Disease Continuum    |          |   |                  | Duplumok<br>Lista                        | ►                     |
| CEREBRAL CORTEX ( <u>1047-3211</u> <u>1460-2199</u> ): <b>39</b> (4) pp 234-242 (2020)                                                                                                 |          |   |                  | Idézés kapcso                            | olat törlése          |
| ldézett közlemények száma: 1                                                                                                    |          |   |                  | Verziók                                  |                       |
| Közlemény: 31608920   Munkapéldány Nem nyilvános Idéző   Folyóiratcikk ( Szakcikk )   Tudományos   kézi felvitel<br>Utolsó módosítás: 2021.01.01. 13.04 Mike Árpád (Neurofarmakológia) |          |   |                  | Úiratöltés                               | n •                   |
| Nyilvánossá tesz                                                                                                    |          |   |                  |                                          |                       |
| Státuszmódosítás                                                                                                    |          |   |                  |                                          |                       |
| Biztosan meg akarja változtatni a kijelölt 2 rekord státuszát?                                                                                                    |          |   |                  |                                          |                       |
| OK Mégsem                                                                                                    |          |   |                  |                                          |                       |

| Státuszmódosítás                                          |                                       |
|-----------------------------------------------------------|---------------------------------------|
| Státuszmódosítás 2 elemre.                                |                                       |
| 1/2                                                       |                                       |
| Mégsem                                                    |                                       |
| Figyelem                                                  | 8                                     |
| A státuszmódosítás lezajlott. Sikeresen végre<br>elemből. | shajtva 2 alkalommal a kiválasztott 2 |
| Bezár                                                     |                                       |

### A művelet végrehajtását követően az idéző közlemények <sup>31608921 | Nyilvános |</sup>; 31608920 | Nyilvános

| ldézés   | kapcsolatok                                                                                                    | ldéző közlemények                                                                                             |                                                                                  |                                                  |                       |      |              |    |          |   |                        |                     |  |
|----------|----------------------------------------------------------------------------------------------------|----------------------------------------------------------------------------------------------------|----------------------------------------------------------------------------------|--------------------------------------------------|-----------------------|------|--------------|----|----------|---|------------------------|---------------------|--|
|          |                                                                                                    | Nyilvánossá tesz                                                                                              | Új idézés                                                                        | Szerkeszt                                        | Műveletek             | -    | Duplumok     | •  | Lista    | - | ldézés kapcsolat törlé | Verziók             |  |
| 0/2      |                                                                                                    | Nyilvános                                                                                                    | •                                                                                |                                                  | Újratöltés            |      |              |    | Letöltés | • | Visszaállít            | Cédulák             |  |
| Kijelölé | s: 🔳 🗌 8920                                                                                                    | 31608921                                                                                                    | Új rend. Megjelenés é                                                            | ve ▼ ↓ × Első                                    | szerző ▼ ↑ × C        | im v | ↑ × rendezés | ek |          |   | Táblázat 🔻             | Lista - Részletes 🔻 |  |
| 1        | <ul> <li># Avinash G. P.; Namasivayam Karthick Raja S.; Latha Bavani M.; Bharani Arvind R. S.</li> <li>Polymer Extraction from Processed Lignocellulosic Biomass Water Hyacinth (Eichhomia crassipes) for the Potential Biological Activities</li> <li>BIOINTERFACE RESEARCH IN APPLIED CHEMISTRY (2069-5837): 11 (2) pp 9218-9226 (2021)</li> </ul> |                                                                                                    |                                                                                  |                                                  |                       |      |              |    |          |   |                        |                     |  |
|          | Nyelv: Angol   DOI                                                                                                    | WoS Scopus                                                                                                    |                                                                                  |                                                  |                       |      |              |    |          |   |                        |                     |  |
|          | Idézett közlemény<br>Közlemény: 3                                                                                                    | ek száma: 1<br>608921   Nyilvános Idéző   Fo<br>Utolsó módosítás: 2021.01.02. 12:04                           | Dlyóiratcikk ( Szakcikk<br>Mike Árpád (Neurofarmakok                             | <b>)   Tudományos  </b> WC<br>gia)               | DS TAGGED             |      |              |    |          |   |                        |                     |  |
| 2        | "Leonardo la<br>Spatial Rela<br>CEREBRAL C                                                                                                    | ccarino ; Renaud La Joie ; L<br>tionships between Molecular Pa<br>DRTEX ( <u>1047-3211</u> <u>1460-2199</u> ) | auren Edwards ; Ame<br>athology and Neurodege<br>): <b>39</b> (4) pp 234-242 (20 | lia Strom<br>eneration in the Alzhe<br>20)       | eimer's Disease Conti | nuum |              |    |          |   |                        |                     |  |
|          | Nyelv: Angol   DOI                                                                                                    |                                                                                                    |                                                                                  |                                                  |                       |      |              |    |          |   |                        |                     |  |
|          | Idézett közlemény<br>Közlemény: 3                                                                                                    | ek száma: 1<br>608920   Nyilvános Idéző   Fo<br>Utolsó módosítás: 2021.01.02. 12:04                           | D <b>lyóiratcikk ( Szakcikk</b><br>Mike Árpád (Neurofarmakok                     | <b>)   Tudományos  </b> kéz<br><sub>I</sub> gia) | i felvitel            |      |              |    |          |   |                        |                     |  |

| mellett       | az     | idézéskapc                  | solatok     | (    | ldézés kapcsolatok | nézet) | Kapcsolat: [29463766] Nyilvános | ; |
|---------------|--------|-----------------------------|-------------|------|--------------------|--------|---------------------------------|---|
| Kapcsolat: [2 | 946376 | 5] <del>Nyilvános  </del> n | nyilvánossa | á té | tele is megtörté   | énik.  |                                 |   |

| ldézés k   | ldézés kapcsolatok Idéző közlemények                                                                                                    |                    |          |                       |            |         |         |          |   |                  |         |  |  |
|------------|----------------------------------------------------------------------------------------------------|--------------------|----------|-----------------------|------------|---------|---------|----------|---|------------------|---------|--|--|
| 02         |                                                                                                    | Nyilvánossá tesz   | Új       | Kapcsolat szerkesztés | Műveletek  | • Dupli | mok 🛛 🔻 | Lista    | • | Kapcsolat törlés | Verziók |  |  |
| 0/2        |                                                                                                    | Összes állapot 🛛 🔻 | Import 💌 | Közlemény szerkesztés | Újratöltés |         |         | Letöltés | • | Visszaállít      | Cédulák |  |  |
| Kijelölés: | Gjelolós: 🖩 🗋 33766,29463765 🛞 Szükítés Új rend. Létrehozás dátuma 💌 j. X. Eredete 💌 👌 X. K. rendezések. Táblázat 🔻 Lista - Tömör 🔻                                                                                                    |                    |          |                       |            |         |         |          |   |                  |         |  |  |
| 1          | 1 Idéző:<br>Avinash, G. P.; Namasivayam, Karthick Raja S.; Latha, Bavani M.; Bharani, Arvind R. S.<br>Polymer Extraction from Processed Lignocellulosic Biomass Water Hyacinth (Eichthomia cassipes) for the Potential Biological Activities<br>BIOINTERFACE RESEARCH IN APPLIED CHEMISTRY 11: (2) pp. 9218-9226., 9 p. (2021)<br>D2I WSS Scapaa<br>Közdemény-31608921 Nyilvános I Idéző [ Folyóiratcikk (Szakcikk ) ] Tudományos<br>Kapcsolat: [29463766] Nyilvános I Független   Magyarországi szerző: Nem vizsgált   Kültöldi kiadás: Igen   Eredete: WOS TAGGED   Emilitések száma: 1 |                    |          |                       |            |         |         |          |   |                  |         |  |  |
| 2          | 2 Idáző:<br>Leonardo, Iaccarino ; Renaud, La Joie ; Lauren, Edwards ; Amelia, Strom<br>Spatial Relidionships between Molecular Pathology and Neurodegeneration in the Alzheimer's Disease Continuum<br>CEREBRAL CORTEX 9: (4) pp. 232-424, 9 p. (2020)<br>DQI<br>Köztemény:316089201 Nyilvános I Idázó I Folyóiratcikk (Szakcikk ) I Tudományos<br>Kapcsolat: [29463765] Nyilvános I Föggetlen   Magyarországi szerző: Nem vizsgátt   Külföldi kiadás: Igen   Emíltések száma: 1                                                                                                    |                    |          |                       |            |         |         |          |   |                  |         |  |  |

Megjegyzés! Amennyiben az idézéskapcsolat rekord, illetve az abban szerepelő idéző közlemény rekord sem nyilvános státuszú, a nem nyilvános rekordok bármelyikének nyilvánossá tételével a másik rekord is nyilvánossá válik! Abban az esetben, ha az idézéskapcsolat rekord nem nyilvános, de az abban szereplő idéző közlemény rekord viszont nyilvános, a nem nyilvános idézéskapcsolat nyilvánossá tétele is szükséges.

#### Idézéskapcsolatok kezelése

A szerző idézéskapcsolatainak kezelésére az alábbi két módon van lehetőség

- a szerző egy adott közleményéhez tartozó idézéskapcsolatainak kezelése •
- a szerző összes közleményéhez tartozó összes idézéskapcsolatainak kezelése •

#### A szerző egy adott közleményéhez tartozó idézéskapcsolatainak kezelése

Első lépés az idézett közlemény kijelölése,

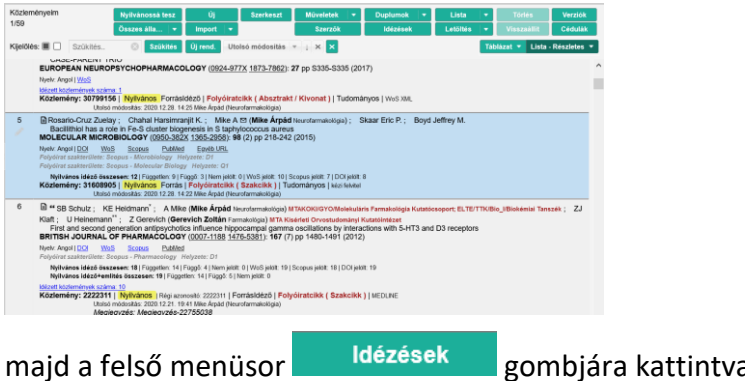

gombjára kattintva a megjelenő felületen

Idézés kapcsolatok nézetben (alapértelmezett beállítás)

| Idézése                                                  | ek: Rosario                                                                                                    | -Cruz Zuelay | et al. Bacillithiol ha | s a role in Fe-S | cluster biogenesis in   | S taphylococcus a      | ureus. (2015) MOLEC    | ULAR MICR    | OBIOLOG   | GY 0950-382X 136 | 5-29 🔕 😂      |  |
|----------------------------------------------------------|----------------------------------------------------------------------------------------------------|--------------|------------------------|------------------|-------------------------|------------------------|------------------------|--------------|-----------|------------------|---------------|--|
| Rosario<br>Bac<br>MOLEO<br><u>DOI</u><br>Közlem<br>Nyilv | Rosario-Cruz, Zuelay ; Chahal, Harsimranjit K. ; Mike, A ⊠ ; Skaar, Eric P. ; Boyd, Jeffrey M.<br>Bacilithiol has a role in Fe-S cluster biogenesis in S taphylococcus aureus<br>MOLECULAR MICROBIOLOGY 98 : (2) pp. 218-242, 25 p. (2015)<br>DOI WoS Scopus PubMed Egyeb URL<br>Közlemény:31608905   Nyilvános   Forrás   Folyóiratcikk (Szakcikk )   Tudományos<br>Nyilvános idéző összesen: 12   Független: 9   Függő. 3   Nem jelölt: 0   WoS jelölt: 10   Scopus jelölt: 7   DOI jelölt: 8<br>Idézés kapcsolatók Idéző köztemények |              |                        |                  |                         |                        |                        |              |           |                  |               |  |
| Tuezes                                                   | Idezes kapcsolatok Idezo kozlemenyek                                                                                                    |              |                        |                  |                         |                        |                        |              |           |                  |               |  |
|                                                          |                                                                                                    |              | Nyilvánossá tesz       | Új               | Kapcsolat szerk         | Műveletek 🔻            | Duplumok 🛛 🔻           | Lista        | - K       | Kapcsolat törlés | Verziók       |  |
| 0/12                                                     |                                                                                                    |              | Összes álla… │ ▼       | Import 🛛 🔻       | Közlemény szer          | Újratöltés             |                        | Letöltés     | •         | Visszaállít      | Cédulák       |  |
| Kijelölé                                                 | es: 🔳 🗌                                                                                                    | Szűkítés     | Szűkités               | Új rend. Létr    | rehozás dátuma 🔻 ↓      | × Eredete •            | ××                     |              |           | Táblázat - Rövid | ▼ Lista ▼     |  |
| #                                                        | Státusz                                                                                                    | Független    | Létrehozás dátu        | ma 🕹 Idézőköz    | lemény                  |                        |                        |              |           | Idézőközler      | nény MTMT azo |  |
| 1                                                        | Ν                                                                                                    |              | 12:07                  | Lai Zhihui       | et al. A hybrid piezo-d | lielectric wind energy | harvester for high-per | formance vor | ex-induce | e 31608923       | ^             |  |
| 2                                                        | 2 N 212:07 Zhao Zhaoyang et al. Reliability Analysis of Capacitors in Voltage Regulator Modules With Consec 31608922                                                                                                    |              |                        |                  |                         |                        |                        |              |           |                  |               |  |
| 3                                                        | 3 N I 11:54 Avinash G. P. et al. Polymer Extraction from Processed Lignocellulosic Biomass Water Hyacinth (Ei 31608921                                                                                                    |              |                        |                  |                         |                        |                        |              |           |                  |               |  |

#### A szerző összes közleményéhez tartozó összes idézéskapcsolatainak kezelése

A bal menü Idézéskapcsolat gombra kattintva, a rendszer automatikusan betölti a szerző összes idézéskapcsolat rekordját.

| Össze:<br>0/1277 | 3       |              | Nyilvánossá tesz<br>Összes álla… │ <del>▼</del> │ Im | Új Szerkeszt Műveletek ▼ Duplumok ▼ Lista ▼ Törlés<br>ıport ▼ Letöltés ▼ Visszaâllít                   | Verziók<br>Cédulák |
|------------------|---------|--------------|------------------------------------------------------|----------------------------------------------------------------------------------------------------|--------------------|
| Kijelölé         | es: 🔳 🗌 | Szűkítés     | 🛞 Szűkités Új r                                      | end. Idézett közlemény MTMT 🔻 🗙 Idézőközlemény MTMT a 💌 🗙 Táblázat - Rövi                              | id 🔻 Lista 🔻       |
| #                | Státusz | Független    | Létrehozás dátuma                                    | Idézőközlemény                                                                                         | ldézőközleméi      |
| 1                | N       | $\checkmark$ | 12:07                                                | Lai Zhihui et al. A hybrid piezo-dielectric wind energy harvester for high-performance vortex-induce   | 31608923 ^         |
| 2                | N       | $\checkmark$ | 12:07                                                | Zhao Zhaoyang et al. Reliability Analysis of Capacitors in Voltage Regulator Modules With Consec       | 31608922           |
| 3                | N       | $\checkmark$ | 11:54                                                | Avinash G. P. et al. Polymer Extraction from Processed Lignocellulosic Biomass Water Hyacinth (Ei      | 31608921           |
| 4                | N       |              | 2021.01.01.                                          | Leonardo laccarino et al. Spatial Relationships between Molecular Pathology and Neurodegenerati        | 31608920           |
| 5                | N       | $\checkmark$ | 2020.12.28.                                          | Mansouri Fatemeh. Role of Telemedicine and Telegenetics Framework for the Management of Can            | 31608916           |
| 6                | N       |              | 2020.12.28.                                          | Gokturk Gokhan et al. Boosting Parallel Influence-Maximization Kernels for Undirected Networks W       | 31608915           |
| 7                | N       |              | 2020.12.28.                                          | Gartner Stefan. The Passion of Christ on Television: Intertextuality as a Mode of Storytelling. (2021) | 31608914           |
| 8                | N       |              | 2020 12 28                                           | Moreira Petri Fernando et al. Cross-sectional study of Lentosnira snn. in commercial nin farms in th   | 31608913           |

A listákban megjelenő idézéskapcsolat rekordok, az idézett és az idéző közleményekre, az idéző jelölésre (pl. önidézet), a rekord státuszára (pl. Nyilvános), valamint a többes hivatkozásra (Hivatkozás előfordulások) vonatkozó adatokat tartalmaznak.

| Az id    | lézéska | pcsolato       | k megtekinthe       | etők Táblázat 🔻 nézetben,                                                          |                      |
|----------|---------|----------------|---------------------|------------------------------------------------------------------------------------|----------------------|
| Kijelölé | s: 🔳 🗌  | Szűkítés       | 🚫 Szűkítés Új re    | end. Létrehozás dátuma ▼ ↓ × Eredete ▼ ↑ × ×                                       | Táblázat - Rövid 🔻   |
| #        | Státusz | Független      | Létrehozás dátuma 🌡 | ldézőközlemény                                                                     |                      |
| 1        | N       | ✓              | 14:25               | Rethelyi Janos et al. EXAMINING THE ROLES OF DE NOVO MUTATIONS IN LI               | RRC7 AND KHSR        |
| 2        | Ν       |                | 14:23               | Mike A. Affinity resins containing enzymatically resistant mRNA cap analogs: a new | ew tool for the anal |
| valar    | mint 🕒  | ista - Tömör 🔻 | nézetben is.        |                                                                                    |                      |

| Összes<br>0/1277 | Nyilvánossá tesz       Új       Szerkeszt       Műveletek       ▼       Duplumok       ▼       Lista       ▼       Törlés       Verziók         Összes álla       ▼       Import       ▼       Cédulák       Cédulák       Verziók       Verziók       Verziók       Verziók                                                                                                    |
|------------------|----------------------------------------------------------------------------------------------------|
| Kijelölé         | s: 🗐 🗋 Szűkítés 🚫 Szűkítés Új rend. Idézett közle 🔻 🗙 Idézőközlem 💌 🗙 Idézőköz 💌 X 🗙 Táblázat 🔻 Lista - Tömör 💌                                                                                                    |
| 1                | Forrásközlemény: [31608905] Rosario-Cruz Zuelay et al. Bacillithiol has a role in Fe-S cluster biogenesis in S taphylococcus aureus. (2015) MOLECULAR         MICROBIOLOGY 0950-382X 1365-2958 98 2 218-242         Idézö:         Lai, Zhihui ; Wang, Shuaibo ; Zhu, Likuan ; Zhang, Guoqing ; Wang, Junlei ; Yang, Kai ; Yurchenko, Danill         A hybrid piezo-dielectric wind energy harvester for high-performance vortex-induced vibration energy harvesting         MECHANICAL SYSTEMS AND SIGNAL PROCESSING 150 Paper: 107212 (2021)         DOI       WoS         Közlemény:31608923   Nyilvános   Idéző   Folyóiratcikk (Szakcikk )   Tudományos         Kapcsolat: [29463768] Nyilvános   Független   Magyarországi szerző: Nem vizsgált   Kültföldi kiadás: Igen   Eredete: WOS TAGGED   Említések száma: 1 |
| 2                | Forrásközlemény: [31608905] Rosario-Cruz Zuelay et al. Bacillithiol has a role in Fe-S cluster biogenesis in S taphylococcus aureus. (2015) MOLECULAR         MICROBIOLOGY 0950-382X 1365-2958 98 2 218-242         Idéző:         Zhao, Zhaoyang ; Zhou, Dao ; Davari, Pooya ; Fang, Juniong ; Blaabjerg, Frede         Reliability Analysis of Capacitors in Voltage Regulator Modules With Consecutive Load Transients         IEEE TRANSACTIONS ON POWER ELECTRONICS 36 : (3) pp. 2481-2487. , 7 p. (2021)         DOI       WoS         Scopus         Közlemény:31608922   Nyllvános   Jéüggetlen   Magyarországi szerző: Nem vizsgált   Külföldi kiadás: Igen   Eredete: WOS TAGGED   Említések száma: 1                                                                                                    |
| 3                | Forrásközlemény: [31608905] Rosario-Cruz Zuelay et al. Bacillithiol has a role in Fe-S cluster biogenesis in S taphylococcus aureus. (2015) MOLECULAR         MICROBIOLOGY 0950-382X 1365-2958 98 2 218-242         Idéző:         Avinash, G. P.; Namasivayam, Karthick Raja S.; Latha, Bavani M.; Bharani, Arvind R. S.         Polymer Extraction from Processed Lignocellulosic Biomass Water Hyacinth (Eichhornia crassipes) for the Potential Biological Activities         BIOINTERFACE RESEARCH IN APPLIED CHEMISTRY 11 : (2) pp. 9218-9226., 9 p. (2021)         DOI       Wos         Scopus         Közlemény:31608921   Mylivános   Idéző   Folyóiratcikk (Szakcikk )   Tudományos                                                                                                    |

Az idézéskapcsolat rekord szerkesztési jogosultság birtokában a felső menüsor Szerkeszt

Idézéskapcsolat adatcsoportban pedig a Kapcsolat sz... (Kapcsolat szerkesztése) gombra kattintva megnyitható szerkesztésre. Szerkesztési jogosultság hiányában a rekord csak megtekinthető.

| Idézéskapcsolat szerkes                        | ztése: Rethelyi Janos et  | al. EXAMINING THE           | ROLES OF DE NOVO        | MUTATIONS IN L      | RRC 🚫 🤅      |
|------------------------------------------------|---------------------------|-----------------------------|-------------------------|---------------------|--------------|
| Státusz:                                       | Nyilvános                 |                             |                         |                     |              |
| Zárolt:                                        | Nem                       |                             |                         |                     |              |
| Idézett közlemény:*                            | Rosario-Cruz Zuelay et a  | al. Bacillithiol has a role | e in Fe-S cluster bioge | nesis in S taphyloo | occus : 단구   |
| ldézőközlemény:*                               | Rethelyi Janos et al. EX/ | AMINING THE ROLES           | OF DE NOVO MUTA         | TIONS IN LRRC7 #    | ND KI 🗗      |
| Független:                                     | Nem vizsgált              | <ul> <li>Igen</li> </ul>    |                         | Nem                 |              |
| Megjegyzés:                                    |                           |                             |                         |                     |              |
| Hivatkozás előfordulások:                      | Hivatkozás adatai         |                             |                         |                     | • •          |
|                                                | Oldalszám                 | Jegyzetszám                 | Kontextus               | Megjegyzés          |              |
| Oldalszám (régi):                              |                           |                             |                         |                     |              |
| Jegyzetszám (régi):                            |                           |                             |                         |                     |              |
| Kontextus (régi):                              |                           |                             |                         |                     |              |
| Régi azonosító:                                |                           |                             |                         |                     |              |
| Utolsó módosítás:                              | 2020-12-28 14:26:06       |                             |                         |                     |              |
| Utolsó módosító<br>átjelentkezett felhasználó: |                           |                             |                         |                     |              |
| Létrehozás dátuma:                             | 2020-12-28 14:25:47       |                             |                         |                     |              |
| Műveletek 🔻                                    |                           |                             | Mégse                   | Mentés Menté        | s és bezárás |

MTMT azonosító: 29463754 : idézéskapcsolat rekord azonosítója

Státusz: Nyilvános : a rekord nyilvános

Idézett közlemény:\* Rosario-Cruz Zuelay et al. Bacillithiol has a role in Fe-S cluster biogenesis in S taphylococcus de

Idézőközlemény:\* Rethelyi Janos et al. EXAMINING THE ROLES OF DE NOVO MUTATIONS IN LRRC7 AND KI

Az idézéskapcsolat rekordban szereplő két (idézett és idéző közlemény) rekord. A <sup>k</sup>ikonra kattintva akár az idézett akár az idéző közlemény űrlapja megtekinthető.

|                                                |                          |                                    | Közlemény megtekint | ése: Rosario-Cruz Zuelay et al. Bacillithiol has a role in Fe-S cluster biogenesis in S taphyl |   |   |
|------------------------------------------------|--------------------------|------------------------------------|---------------------|------------------------------------------------------------------------------------------------|---|---|
| Státusz:                                       | Nyilvános                |                                    | MTMT azonosító:     | 31608005                                                                                       |   | ^ |
| Zárolt:                                        | Nem                      |                                    | WITHIT GEORGENO.    | 5100000                                                                                        |   |   |
| Idézett közlemény: *                           | Rosario-Cruz Zuelay et   | al. Bacillithiol has a role in Fe- | Státusz:            | Nyilvános                                                                                      |   |   |
| Idézőközlemény:*                               | Rethelyi Janos et al. EX | AMINING THE ROLES OF DE            | Zárolt:             | Nem                                                                                            |   | L |
| Független:                                     | Nem vizsgált             | 🕑 Igen                             | Forrásközlemény:    | 2                                                                                              |   |   |
| Megjegyzés:                                    |                          |                                    | ldéző:              |                                                                                                |   |   |
| Hivatkozás előfordulások:                      |                          |                                    | Megjelenés előtti:  |                                                                                                |   |   |
|                                                | Oldalszám                | Jegyzetszám Kon                    | Tipus:*             | Folyóiratcikk                                                                                  | ፍ |   |
| Oldalszám (régi):                              |                          |                                    | Besorolás:*         | Szakcikk (Folyóiratcikk)                                                                       | 5 |   |
| Jegyzetszám (régi):                            |                          |                                    | lollog: t           | Tudományos                                                                                     | ~ |   |
| Kontextus (régi):                              |                          |                                    | Joing.              | Tudonian you                                                                                   |   |   |
| Régi azonositó:                                |                          |                                    | Nyelv:*             | Nyelv                                                                                          |   |   |
| Utolsó módosítás:                              | 2020-12-28 14:26:06      |                                    |                     | Angol                                                                                          | ď |   |
| Utolső módosító<br>átjelentkezett felhasználó: |                          |                                    | Szerző(k):*         | A közlemény szerzői Keresés nevekben                                                           | 0 |   |
| Létrehozás dátuma:                             | 2020-12-28 14:25:47      |                                    |                     | Rosario-Cruz, Zuelay                                                                           | ď |   |
|                                                |                          |                                    |                     | Chahal, Harsimranjit K.                                                                        | Ъ | ~ |

| Független:  | Nem vizsgált | <ul> <li>Igen</li> </ul> | • Nem : Az idézés jelölésére vonatkozó és |
|-------------|--------------|--------------------------|-------------------------------------------|
| beállítható | információ.  |                          |                                           |

Hivatkozás előfordulások: Hivatkozás adatai Oldalszám Jegyzetszám Kontextus Megjegyzés : Többes hivatkozásra vonatkozó információk. Új adat a ikonra kattintva a megnyíló felületen rögzíthető,

| MTMT azonosító:                               | 29483754                 |                         |                |                          |                 |       |                 |
|-----------------------------------------------|--------------------------|-------------------------|----------------|--------------------------|-----------------|-------|-----------------|
| Bhittanz,                                     | Nyilvános                |                         |                |                          |                 |       |                 |
| Zárot:                                        | Norri                    |                         |                |                          |                 |       |                 |
| Idézett közismény:*                           | Rosario-Cruz Zuelay at   | al. Bacilithiol has a r | de in Fe-S clu | iter biognnesis in S tap | shylococcus 🛃 🛛 |       |                 |
| kóśzőkőzieminy:*                              | Rethelyi Janos et al. EX | AMINING THE ROLL        | S OF DE NOV    | O MUTATIONS IN LR        | RC7 AND KI      |       |                 |
| Függetion:                                    | Nem vizegalit            | Igen                    |                | .e. Nom                  |                 |       |                 |
| Megjegyzés:                                   |                          |                         |                |                          |                 |       | Vinos           |
| Hivatkozás előfordutások                      |                          |                         |                | Új hozzáadása: Hiv       | atkozás adatai  |       | 00              |
|                                               |                          |                         | Kontextu       |                          |                 |       |                 |
| Oldalszám (régl):                             |                          |                         |                | Oldaiszam:               |                 |       |                 |
| Jegyzetszám (régi):                           |                          |                         |                | Jogyzetszám:             | 21              |       |                 |
| Kontextus (régi):                             |                          |                         |                | Kontextus:               |                 |       |                 |
| Régi azonosító                                |                          |                         |                | Manfanata                |                 |       |                 |
| Utolső módosítás:                             | 2020-12-28 15:32:49      |                         |                | weglegyzes:              |                 |       |                 |
| Utolső módosítő<br>átjelenőközett folhasználó |                          |                         |                |                          |                 | Mégse | Csatol & beziir |

illetve hibás adat a 🔤 gombra kattintva törölhető.

Szerzők esetében a téves, hibás idézéskapcsolat rekord törlésére csak a nem nyilvános *Munkapéldány* státuszú rekordok esetében van mód. A nyilvános idézéskapcsolat rekordok csak adminisztrátori jogosultsággal törölhetők.

Nem nyilvános státuszú idézéskapcsolat rekordok nyilvánossá tétele

A szerző egy adott közleményéhez tartozó idézeteinek kezelésekor az szerző összes közleményéhez tartozó összes idézeteinek kezelésekor az adatcsoport listában megjelenő idézéskapcsolatok státuszuk alapján szűrhetők, a felső menüsor státuszválasztó összes állapot menüjének segítségével

| ldézések: Ro                                                                                                    | sario-Cruz Zuelay et al.                                                                                                    | Bacillithiol has a role in                                                                                                    | n Fe-S cluster biogenesis in S                       | 6 taphylococcus aureus. (2    | 015) MOLECUI                    |
|----------------------------------------------------------------------------------------------------|----------------------------------------------------------------------------------------------------|----------------------------------------------------------------------------------------------------|------------------------------------------------------|-------------------------------|---------------------------------|
| Rosario-Cruz, Zuelay ; Chahal,<br>Bacillithiol has a role in Fe-S<br>MOLECULAR MICROBIOLOG <sup>3</sup><br>DOI WoS Scopus Public<br>Közlemény:31608905   Nyilvá<br>Nyilvános idéző összesen: 2   F | Harsimranjit K. ; Mike, A<br>cluster biogenesis in S t<br>Y 98 : (2) pp. 218-242. , 2<br><u>d Egyéb URL</u><br>nos   Forrás   Folyóiratcil<br>üggetlen: 0   Függő: 2   Nem jel | ⊠ ; Skaar, Eric P. ; Boyd<br>aphylococcus aureus<br>5 p. (2015)<br>kk (Szakcikk )   Tudomár<br>olt: 0   WoS jelölt: 1 (Nem nyili | , Jeffrey M.<br>NyOS<br>vános: 3)                    |                               |                                 |
| Idézés kapcsolatok Idéző                                                                                                    | közlemények                                                                                                    |                                                                                                    |                                                      |                               |                                 |
|                                                                                                    | Nyilvánossá tesz                                                                                                    | Új                                                                                                    | Kapcsolat szerkesztés                                | Műveletek 👻                   | Duplumol                        |
| 0/5                                                                                                    | Összes állapot                                                                                                    | Import 💌                                                                                                    | Közlemény szerkesztés                                | Újratöltés                    |                                 |
| Kijelölés:                                                                                                    | V Összes állapot<br>Munkapéldány                                                                                                    | rend. Létrehozás dát                                                                                                    | tuma 🔻 📋 🗙 Eredete 🔻                                 | ↑ × Idézőközlemény ▼          | † × × reno                      |
| 1 Idéző:<br>Kanugula, Anantha<br>Endotheliai TRE                                                                                                    | Nyilvános<br>Egyeztetett pala                                                                                                    | , Ravi K. ; Jamaiyar, Anu                                                                                                    | irag K. ; Lenkey, N ; Yin, Liya ; (<br>metastasis    | Chilian, William M. ; Paruchu | ri, Sa <mark>ilaja</mark> ; Tho |
| FASEB JOURNAL<br>Wos<br>Közlemény:31608                                                                                                    | 33 (2019)<br>911   Import Nem nyilvár<br>7571 <i>Munkanéldány</i>   <i>Ei</i>                                                                                                  | os   Idéző   Folyóiratcik                                                                                                    | k   Tudományos<br>ni szerző: Nem vizsnált I. Kültöld | i kiadás: Inan I Fradata: WO  | STAGGEDIEr                      |

A kiválasztott státusznak megfelelő, szűkített listában található rekordok (kijelölésüket követően) egyedileg, illetve csoportosan is nyilvánossá tehetők a felső menüsor Nyilvánossá tesz gombjára kattintva, vagy a jobb egérgomb nyilvánossá tesz opcióját választva

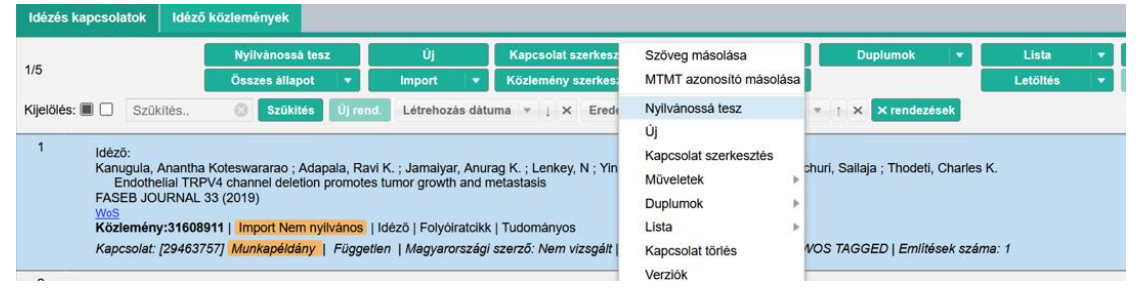

A művelet végrehajtását követően üzenet érkezik

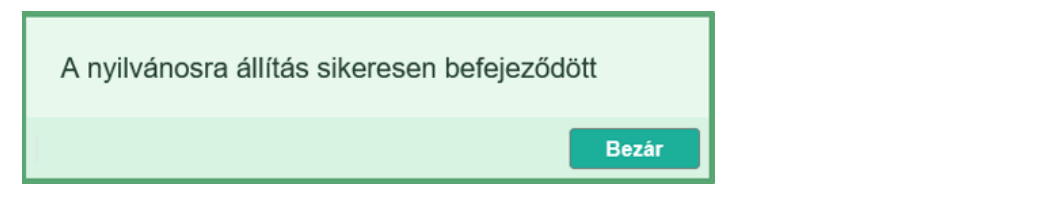

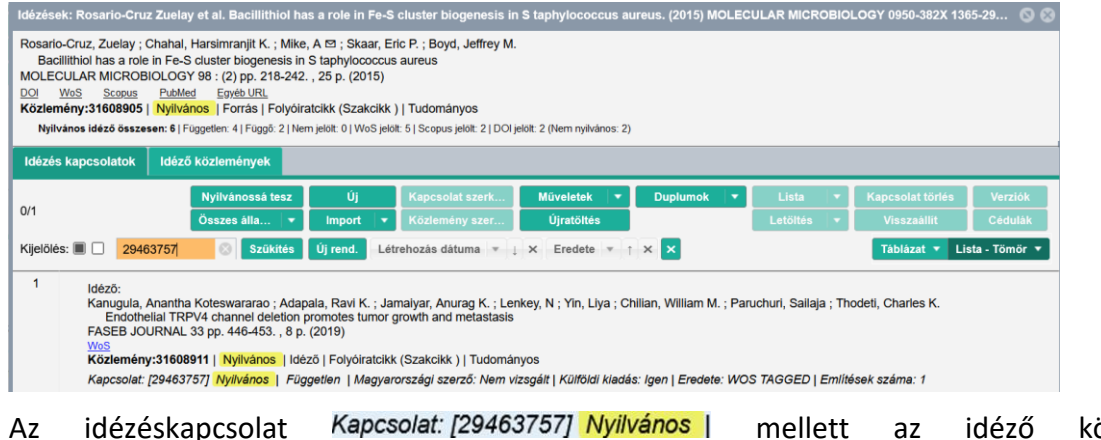

Az idézéskapcsolat *Kapcsolat: [29463757] Nyilvános* | mellett az idéző közlemény Közlemény:31608911 | Nyilvános | nyilvánossá tétele is megtörténik.

#### Idézéskapcsolatok törlése

Szerzőnek csak a nem nyilvános *Munkapéldány* státuszú hibás vagy téves idézéskapcsolat törlésére van lehetősége. A rekord törlése elvégezhető az <sup>Idézéskapcsolat</sup> adatcsoportban, illetve Közlemény adatcsoportban egy adott idézett közlemény kijelölését követően a felső menüsor Idézések gombjára kattintva az <sup>Idézés kapcsolatok</sup>, valamint a <sup>Idéző közlemények</sup> alatt megjelenő listákban.

Törlés Idézéskapcsolat adatcsoportban

A szerző csak a nem nyilvános idézéskapcsolatainak törlésére jogosult.

A bal menü Idézéskapcsolat gombjára kattintva a rendszer automatikusan betölti a szerző összes idézéskapcsolat rekordját. A táblázatos nézetben megjelenő listában szerepelnek a nyilvános N és a nem nyilvános, munkapéldány M státuszú rekordok, illetve a már jelölt (független Z), önidézet ), valamint a még nem jelölt ? rekordok is.

| Összes<br>0/1275 | ;       |              | Nyilvánossá Új<br>Összes ál…   ▼ Import | Szerkeszt Műveletek 🔻 Duplumok 💌 Lista 💌 Törlés Verziók<br>t 💌                                         |
|------------------|---------|--------------|-----------------------------------------|----------------------------------------------------------------------------------------------------|
| Kijelölé         | s: 🔳 🗌  | Szűkítés     | Szűkítés Új re                          | end. Utolsó módosítás 💌 🗙 Idézőközlemény 👻 🗙 🗙 Táblázat - Rövid 💌 Lista 💌                              |
| #                | Státusz | Független    | Létrehozás dátuma                       | ldézőközlemény                                                                                         |
| 1                | Ν       |              | 2020.12.28.                             | Mansouri Fatemeh. Role of Telemedicine and Telegenetics Framework for the Management of Can            |
| 2                | N       |              | 2020.12.28.                             | Gokturk Gokhan et al. Boosting Parallel Influence-Maximization Kernels for Undirected Networks W       |
| 3                | Ν       | $\checkmark$ | 2020.12.28.                             | Gartner Stefan. The Passion of Christ on Television: Intertextuality as a Mode of Storytelling. (2021) |
| 4                | N       |              | 2020.12.28.                             | Moreira Petri Fernando et al. Cross-sectional study of Leptospira spp. in commercial pig farms in th   |
| 5                | N       |              | 2020.12.28.                             | Kanugula Anantha Koteswararao et al. Endothelial TRPV4 channel deletion promotes tumor growth          |
| 6                | Ν       |              | 2020.12.28.                             | Adapala Ravi K. et al. Trpv4 Deletion in Endothelium Protects Heart Against Pressure Overload Ind      |
| 7                | М       |              | 2020.12.28.                             | Guarino Brianna D. et al. Extracellular Vesicles From Pathological Microenvironment Induce Endot.      |

A szerző által törölhető munkapéldány Mielesékapcsolatok szűrésére is van lehetőség a felső menüsor Összes ál... V (Összes állapot) állapotválasztó Munkapéldány menüpontját választva

| Összes   | 5       |           | Nyilvánossá                        | Ú     |      | Szerkeszt     | Műveletek       | •      | Duplumok       | •      | Lista       |        | Törlés           | Verziók    |
|----------|---------|-----------|------------------------------------|-------|------|---------------|-----------------|--------|----------------|--------|-------------|--------|------------------|------------|
| 0/12/5   |         |           | Összes ál 🔻                        | Impor | t 💌  |               |                 |        |                |        |             | -      | Visszaállít      | Cédulák    |
| Kijelölé | s: 🔳 🗌  | Szűkítés  | <ul> <li>Összes állapot</li> </ul> | Újr   | end. | Utolsó mód    | osítás = X      | Idéz   | zőközlemény    | -      | < 🗙         | Táb    | olázat - Rövid 🔻 | Lista 🔻    |
|          |         | 1         | Munkapéldány                       |       |      | )             |                 |        |                |        | _           |        |                  |            |
| #        | Státusz | Független | Nyilvános                          | ıma   | ldé  | zőközlemény   | r               |        |                |        |             |        |                  |            |
| 1        | N       | 2         | Egyeztetett                        |       | Mar  | nsouri Fateme | h. Role of Tele | medic  | cine and Tele  | geneti | cs Framew   | ork fo | r the Managem    | ent of Can |
| 2        | N       |           | 2020.12.28.                        |       | Gok  | turk Gokhan e | et al. Boosting | Parall | el Influence-l | Maxim  | ization Ker | nels f | or Undirected N  | etworks W  |

a beállítást követően csak a Munkapéldány státuszú rekordok jelennek meg a listában.

| Összes<br>0/14 | 5        | -            | Nyilvánossá Új<br>Munkapél   ▼ Import | Szerkeszt     Műveletek     ▼     Duplumok     ▼     Lista     ▼     Törlés     Verziók       t     ▼     Letöltés     ▼     Visszaállít     Cédulák |
|----------------|----------|--------------|---------------------------------------|----------------------------------------------------------------------------------------------------|
| Kijelölé       | s: 🔳 🔲 🛛 | Szűkítés     | 🛞 Szűkítés Új re                      | end. Utolsó módosítás 💌 X Idézőközlemény 👻 X X Táblázat - Rövid 💌 Lista 💌                                                                            |
| #              | Státusz  | Független    | Létrehozás dátuma                     | ldézőközlemény \downarrow                                                                                                    |
| 1              | М        | $\checkmark$ | 18:12                                 | Mansouri Fatemeh. Role of Telemedicine and Telegenetics Framework for the Management of Can                                                          |
| 2              | М        |              | 2020.12.28.                           | Abiyev Rahib H Dynamic System Control Using Z-number Based Fuzzy Neural Network. (2021) M                                                            |
| 3              | М        |              | 2020.12.28.                           | Guarino Brianna D. et al. Extracellular Vesicles From Pathological Microenvironment Induce Endot                                                     |
| 4              | М        |              | 2020.02.11.                           | Zhorov B.S Structural models of ligand-bound sodium channels. (2018) Megjelent: Handbook of E                                                        |
| 5              | М        |              | 2016.11.30.                           | Abongwa Melanie et al. Pharmacological profile of Ascaris suum ACR-16, a new homomeric nicotin                                                       |
| 6              | М        | $\checkmark$ | 2016.01.15.                           | Yan Hongxia et al. The coupling interface and pore domain codetermine the single-channel activity                                                    |
| 7              | М        |              | 2016.01.15.                           | Purohit Prasad et al. Function of the M1 pi-helix in endplate receptor activation and desensitization                                                |

Következő lépés a törlendő rekord vagy rekordok kijelölése,

| Összes   |         |           | lyilvánossá Új    | Szerkeszt Műveletek ▼ Duplumok ▼ Lista ▼ Törlés Verziók                                     |
|----------|---------|-----------|-------------------|---------------------------------------------------------------------------------------------|
| 2/14     |         | N         | /lunkapél 🔻 Impor | t   - Visszaállít Cédulák                                                                   |
| Kijelölé | s: 🔳 🗌  | Szűkítés  | 🛞 Szűkítés Új r   | end. Utolsó módosítás 🔻 🗙 Idézőközlemény 💌 🗙 🗙 Táblázat - Rövid 💌 Lista 🔻                   |
| #        | Státusz | Független | Létrehozás dátuma | ldézőközlemény ↓                                                                            |
| 1        | М       |           | 18:12             | Mansouri Fatemeh. Role of Telemedicine and Telegenetics Framework for the Management of Can |
| 2        | М       |           | 2020.12.28.       | Abiyev Rahib H Dynamic System Control Using Z-number Based Fuzzy Neural Network. (2021) M   |

majd a felső menüsor **Törlés** gombjára kattintva a rendszer a művelet jóváhagyásával kapcsolatos üzenetet küld.

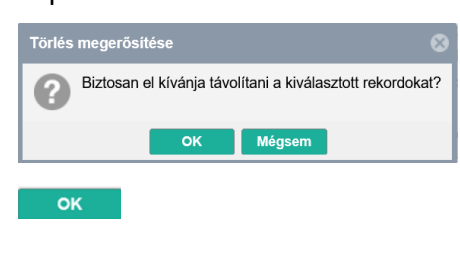

| Töröl           |
|-----------------|
| 2 elem törlése. |
| 0/2             |
| Mégsem          |

A rendszer elvégzi a törlési műveletet (megszünteti az idézett és az idéző közlemény közötti idézéskapcsolatot, az idézéskapcsolat rekordot vagy rekordokat törli, nem az érintett közleményeket). A törlés eredményéről is üzenet érkezik.

|                                 | e                               |
|---------------------------------|---------------------------------|
| égzett. Sikeresen eltávolítva 2 | a kiválasztott 2 elemből.       |
|                                 |                                 |
|                                 |                                 |
|                                 |                                 |
|                                 | égzett. Sikeresen eltávolítva 2 |

Bal menü Közlemény adatcsoportban első lépésben kijelölendő az idézett közlemény, amelyhez a törlendő idézéskapcsolat tartozik,

| Közlem   | ényeim                                                                                                    |                                           | Nyilváno                                                             | ossá                                  | Új                                                           | Szerkeszt                                                          | Műveletek 🗸 🔻                                               | Duplumok 🛛 🔻                              | Lista         | -    | Törlés        | Verziók     |
|----------|----------------------------------------------------------------------------------------------------|-------------------------------------------|----------------------------------------------------------------------|---------------------------------------|--------------------------------------------------------------|--------------------------------------------------------------------|-------------------------------------------------------------|-------------------------------------------|---------------|------|---------------|-------------|
| 1/57     |                                                                                                    |                                           | Összes                                                               | ál   🔻                                | Import 🛛 🕶                                                   |                                                                    | Szerzők                                                     | ldézések                                  | Letöltés      | •    | Visszaállít   | Cédulák     |
| Kijelölé | s: 🔳 🗌                                                                                                    | Szűkítés                                  | $\otimes$                                                            | Szűkítés                              | s Új rend.                                                   | Utolsó módo                                                        | sítás <del>▼</del> ↓ × >                                    | <                                         | Táb           | láza | t 🔻 Lista - F | készletes ▼ |
|          |                                                                                                    | EFOP3<br>Utolsó                           | 343 AP6 BTK2<br>módosítás:                                           | !) Támogató:<br>2020.12.28            | ЕГОР<br>3. 14:23 Mike Ár                                     | bád (Neurofarmak                                                   | ológia)                                                     |                                           |               |      |               | ^           |
| 3        | 3 ■ Rosario-Cruz Zuelay; Chahal Harsimranjit K.; Mike A ⊠ (Mike Árpád Neurofarmakológia); Skaar Eric P.; Boyd Jeffrey M.<br>Bacillithiol has a role in Fe-S cluster biogenesis in S taphylococcus aureus<br>MOLECULAR MICROBIOLOGY (0950-382X 1365-2958): 98 (2) pp 218-242 (2015)<br>Nyelv: Angol   Dol WoS Scopus PubMed Egyéb URL<br>Folyóirat szakterülete: Scopus - Microbiology Helyzete: D1<br>Folyóirat szakterülete: Scopus - Microbiology Helyzete: Q1 |                                           |                                                                      |                                       |                                                              |                                                                    |                                                             |                                           |               |      |               |             |
|          | Nyilvá<br>Közleme                                                                                                    | inos idéző össz<br>ény: 3160890<br>Utolsó | <b>zesen: 8</b>   Fi<br><b>5</b>   <mark>Nyilvá</mark><br>módosítás: | üggetlen: 5<br>nos Forr<br>2020.12.28 | Függő: 3   Ner<br>ás   <b>Folyóirat</b><br>3. 14:22 Mike Árj | n jelölt: 0   WoS je<br><b>cikk ( Szakcikl</b><br>pád (Neurofarmak | lölt: 7   Scopus jelölt: 4<br>< )   Tudományos  <br>ológia) | 4   DOI jelölt: 4 (Nem n<br>kézi felvitel | nyilvános: 1) |      |               |             |
| majd     | a fel                                                                                                    | ső men                                    | üsor                                                                 | ldé                                   | zések                                                        | gombjár                                                            | a kattintva                                                 | a rendsze                                 | er listázz    | za   | a közler      | nényhez     |

tartozó idézéskapcsolatokat Idézés kapcsolatok nézet,

| Idézés                                                | ek: Rosario                                                                                          | -Cruz Zuelay (                                                                                                   | et al. Bacillithiol has a ro                                                                                                    | ole in Fe-S cluster biogenesis in S taphylococcus aureus. (2015) MOLECULAR MICROBIOLOGY 0… 💿 (                                                                                               | 8   |
|-------------------------------------------------------|----------------------------------------------------------------------------------------------------|----------------------------------------------------------------------------------------------------|----------------------------------------------------------------------------------------------------|----------------------------------------------------------------------------------------------------|-----|
| Rosari<br>Bad<br>MOLE<br><u>DOI</u><br>Közler<br>Nyit | o-Cruz, Zue<br>cillithiol has a<br>CULAR MIC<br><u>WoS Sco</u><br><b>mény:31608</b><br>vános idéző á | lay ; Chahal, Ha<br>a role in Fe-S c<br>ROBIOLOGY s<br><u>pus PubMed</u><br>9905   Nyilvánc<br>összesen: 8   Füg | arsimranjit K. ; Mike, A ⊠<br>luster biogenesis in S tap<br>38 : (2) pp. 218-242. , 25 j<br><u>Egyéb URL</u><br>ss   Forrás   Folyóiratcikk<br>igetlen: 5   Függő: 3   Nem jele | ; Skaar, Eric P. ; Boyd, Jeffrey M.<br>ihylococcus aureus<br>p. (2015)<br>(Szakcikk )   Tudományos<br>öit: 0   WoS jelölt: 7   Scopus jelölt: 4   DOI jelölt: 4 (Nem nyilvános: 1)           |     |
| ldézé                                                 | s kapcsolat                                                                                          | ok Idéző k                                                                                                    | özlemények                                                                                                    |                                                                                                    |     |
| 0/9                                                   |                                                                                                    |                                                                                                    | Nyilvánossá Új<br>Összes ál   <del>▼</del> Impor                                                                                                    | Kapcsolat sz     Műveletek     ▼     Duplumok     ▼     Lista     ▼     Kapcsolat tö     Verziók       t     ▼     Közlemény s     Újratöltés     Letöltés     ▼     Visszaállít     Cédulák |     |
| Kijelöle                                              | ès: 🔳 🗌 🗍                                                                                            | Szűkítés                                                                                                    | 🛞 Szűkítés Új re                                                                                                    | end. Létrehozás dátuma ▼ ↓ X Eredete ▼ ↑ X X Táblázat - Rövid ▼ Lista ▼                                                                                                    |     |
| #                                                     | Státusz                                                                                              | Független                                                                                                    | Létrehozás dátuma 🕹                                                                                                    | ldézőközlemény ldéző                                                                                                    | ókö |
| 1                                                     | Ν                                                                                                    | $\checkmark$                                                                                                    | 2020.12.28.                                                                                                    | Mansouri Fatemeh. Role of Telemedicine and Telegenetics Framework for the Management of Can 31608                                                                                            | ^   |
| 2                                                     | Ν                                                                                                    |                                                                                                    | 2020.12.28.                                                                                                    | Gokturk Gokhan et al. Boosting Parallel Influence-Maximization Kernels for Undirected Networks W 31608                                                                                       | :   |
| 3                                                     | Ν                                                                                                    | $\checkmark$                                                                                                    | 2020.12.28.                                                                                                    | Gartner Stefan. The Passion of Christ on Television: Intertextuality as a Mode of Storytelling. (2021) 31608                                                                                 | ~   |
| <                                                     |                                                                                                    |                                                                                                    |                                                                                                    | >                                                                                                    |     |
| Nyilvá                                                | nos idéző ö                                                                                          | sszesen: 8   Fü                                                                                                  | ggetlen: 5   Függő: 3   Ne                                                                                                    | em jelölt: 0   WoS jelölt: 7   Scopus jelölt: 4   DOI jelölt: 4 (Nem nyilvános: 1 )                                                                                                    |     |

illetve idéző közleményeket Idéző közlemények nézet.

| ldézések: Rosario-Cruz Zueley et al. Bacillithiol has a role in Fe-S cluster biogenesis in S taphylococcus aureus. (2015) MOLECULAR MICROBIOLOGY 0950-382X 1365-2958 08 2 218-242                                                                                                    | •           |
|----------------------------------------------------------------------------------------------------|-------------|
| Rosario-Cruz, Zuelay; Chahal, Harsimranjit K.; Mike, A & S; Skaar, Eric P.; Boyd, Jeffrey M.         Bacilithiol has a role in Fe-S duster biogenesis in S taphylococcus aureus         MOLECULAR MICROBIOLOGY 98 : (2) pp. 218-242., 25 p. (2015)         Dol Wols       Scoss Publied         Bowburght       Forder URL         Közlemény: 31080905   Nijivános   Fordiváns   Fordyliratickk (Szakcikk )   Tudományos         Nijivános Idéző összese: 8   Függeten: 5   Függő: 3   Nem jelölt: 0   WoS jelölt: 7   Scopus jelölt: 4 (Nem nyilvános: 1) |             |
| Idézés kapcsolatok Idéző közlemények                                                                                                    |             |
| Nyilvánossá tesz Új idézés Szerkeszt Műveletek 🔻 Duplumok 🔹 Lista 💌 idézés kapcsolat törlése                                                                                                    | Verziók     |
| Összes állapot 👻 Újratöltés Letöltés * Visszaállit                                                                                                    | Cédulák     |
| Kijolólés: 🖺 🗋 Szükltés. 📀 Szükltés Ujrend. Megjelenés éve 💌 🛓 x Első szerző 💌 t x Cim 👻 t x x rendezések Tablázat * Lista-                                                                                                    | Részletes 🔻 |
| "Gartner Stefan     The Passion of Christ on Television: Intertextuality as a Mode of Storytelling     RELIGIONS (2077-1444) : 11 (11) Paper 603. (2021)                                                                                                    | Ŷ           |
| Nyelv: Angol   <u>DOI</u> <u>WoS</u> <u>Scopus</u>                                                                                                    |             |
| bézeti kozemányek száma. 1<br>Közlemény: 31609914   import Nem nyilvános   Idéző   Folyóiratcikk ( Szakcikk )   Tudományos   WOS TAGGED<br>Utulsis módostás 2020.12.28. 18.50 Mike Árjad (Neurofarmakológia)                                                                                                    |             |
| "Gokturk Gokhan : Kaya Kamer Boosting Parallel Influence-Maximization Kernels for Undirected Networks With Fusing and Vectorization IEEE TRANSACTORS ON PARALLEL AND DISTRIBUTED SYSTEMS ( <u>1045-9219</u> ): 32 (5) pp 1001-1013 (2021)                                                                                                    |             |
| Nyelv: Angol   DOI   WoS Scopus                                                                                                    |             |
| <u>blzett közleményel száma 1</u> Közleményel száma 1     Közleményel száma 1     Nyilvános: Idéző   Folyóiratcikk ( Szakcikk )   Tudományos   WOS TAGGED                                                                                                    | ~           |
| Nylivános idéző összesen: 8   Függetten: 5   Függő: 3   Nem jelölt: 0   WoS jelölt: 7   Scopus jelölt: 4   DOI jelölt: 4 (Nem nylivános: 1 )                                                                                                    | Bezár       |

Mind a két nézetben szűkíthetünk az Összes állapot 🔽 menüjének segítségével Idézés kapcsolatok nézetben Munkapéldány, Idéző közlemények nézetben Munkapéldány, illetve Import feltételek beállításával.

| Rekordok szűkítése          | Q            | 00 |
|-----------------------------|--------------|----|
| Munkapéldány:               |              |    |
| Import:                     |              |    |
| Import, duplumgyanús:       |              |    |
| Nyílvános:                  |              |    |
| Admin láttamozott:          |              |    |
| Egyeztetett:                |              |    |
| Hitelesített:               |              |    |
| WoS/MTMT nem egyezik:       |              |    |
| Scopus/MTMT nem<br>egyezik: |              |    |
|                             | Mégse Alkalm | az |

| Rekordok szűkítése |  |    |     | 0 8      |
|--------------------|--|----|-----|----------|
| Munkapéldány:      |  |    |     |          |
| Nyilvános:         |  |    |     |          |
| Egyeztetett:       |  |    |     |          |
|                    |  |    |     |          |
|                    |  | Mé | gse | Alkalmaz |

#### Idézéskapcsolatok

#### Idézőközlemények

Idézés kapcsolatok gombjára kattintva indítható a művelet.

Kapcsolat törlés

#### A törlés műveletének végrehajtását megerősítő üzenet érkezik

| Törlés megerősítése                   | 8                                       |
|---------------------------------------|-----------------------------------------|
| Biztosan el kívánja távolítani a kiv  | álasztott rekordokat?                   |
| OK Mégser                             | n                                       |
| ОК                                    |                                         |
| Figyelem                              |                                         |
| A törlés művelet végzett. Sikeresen o | eltávolítva 1 a kiválasztott 1 elemből. |
| Bezár                                 |                                         |

#### A törölt kapcsolat nem jelenik meg a listában.

| Idézés kapcsolatok | déző közlemények        |                  |                       |                       |            |              |                     |                 |
|--------------------|-------------------------|------------------|-----------------------|-----------------------|------------|--------------|---------------------|-----------------|
| 0/0                | Nyilvánossá tesz        | Új               | Kapcsolat szerkesztés | Műveletek 🔻           | Duplumok 🔹 | Lista 🔻      | Kapcsolat törlés    | Verziók         |
| 0/0                | Munkapéldány 🔻          | Import 🛛 🔻       | Közlemény szerkesz    | Újratöltés            |            | Letöltés 🛛 🔻 | Visszaállít         | Cédulák         |
| Kijelölés:         | S 🛞 Szükités Új         | rend. Létrehozás | dátuma ≖ ↓ × Erede    | te ▼ ↑ × × rendezések |            |              | Táblázat - F        | Rövid 🔻 Lista 🔻 |
| # Státusz Függe    | etlen Létrehozás dátuma | Idézőközlemény   |                       |                       |            | ldézőközlemé | ny MTMT azonosítója | Említések száma |
|                    |                         |                  |                       |                       |            |              |                     |                 |
|                    |                         |                  |                       |                       |            |              |                     |                 |
|                    |                         |                  |                       | Nincs találat         |            |              |                     |                 |
|                    |                         |                  |                       |                       |            |              |                     |                 |

# Idéző közlemények nézetben a törlendő rekord kijelölése után

|                                                                                                    | Nyilvánossá tesz                                                                                                    | Új idézés      | Szerkeszt      | Müveletek       | -  | Duplumok         | -  | Lista    | • | ldézés kapcsolat törl… | Verziók           |   |
|----------------------------------------------------------------------------------------------------|----------------------------------------------------------------------------------------------------|----------------|----------------|-----------------|----|------------------|----|----------|---|------------------------|-------------------|---|
| 1/2                                                                                                    | Import 🔻                                                                                                    |                |                | Újratöltés      |    |                  |    | Letöltés |   | Visszaállít            | Cédulák           |   |
| Kijelölés: 🔳 🗌 Szűkítés                                                                                                    | Szűkítés Új re                                                                                                    | nd. Megjelenés | éve ▼ ↓ × Első | iszerző ▼ ↑ × C | ím | ▼ ↑ × × rendezés | ek |          |   | Táblázat 🔻 L           | Lista - Részletes | • |
| 1 "Gartner Stefan<br>The Passion of Ch<br>RELIGIONS (2077-14<br>Nyek: Angol [Do] Woi<br>Idézett közlemények szám<br>Közlemény: 3160891<br>Utolsó | "Gartner Stefan The Passion of Christ on Television: Intertextuality as a Mode of Storytelling     RELIGIONS (2077-1444 ): 11 (11) Paper 603. (2021) Nyev Angol [DO] WoS Scouus Udexet Modemarkes Scalar.     Közleménye: 31608914 ] Import Nem nyilvänos [Jdéző ] Folyóiratcikk ( Szakcikk )   Tudományos   WOS TAGGED |                |                |                 |    |                  |    |          |   | ^                      |                   |   |

a felső menüsor Idézés kapcsolat törl... (Idézéskapcsolat törlése) gombjára kattintva indítható a művelet.

A törlés műveletének végrehajtását megerősítő üzenet érkezik.

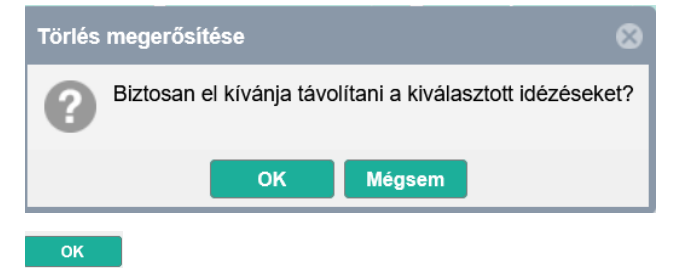

| Figyelem                                                                    | 8 |
|-----------------------------------------------------------------------------|---|
| A törlés művelet végzett. Sikeresen eltávolítva 1 a kiválasztott 1 elemből. |   |
|                                                                             |   |
|                                                                             |   |
| Bezár                                                                       |   |

Amennyiben az idézéskapcsolat illetve idéző közlemény rekord tekintetében nem rendelkezik törlési jogosultsággal, a rekordról indítható Cédula üzenetben illetve Szerzői fórum bejegyzésben kérhet adminisztrátori segítséget!

#### Idézők jelölése

Az

Az idézetek jelölése (önidézet illetve független idézet) történhet a Leggyakoribb műveletek / Idézők bevitele / Függő/független jelölés menüpontja alatt idézéskapcsolat rekord szerkesztésével, illetve a rekordok kijelölését követően csoportosan végezhető művelettel.

Idézetek jelölése a Leggyakoribb műveletek / Idézők bevitele / Függő/független jelölés menüpontja alatt

| ldézők bevitele                       |            |
|---------------------------------------|------------|
| Idézőimport adott közleményhez        | Import   🕶 |
| Kézi idézőfelvitel adott közleményhez | Indítás    |
| Függő/független jelölés               | Indítás    |

Indítás gombra kattintva a rendszer ellenőrzi, hogy a szerző idézői között található-e jelöletlen

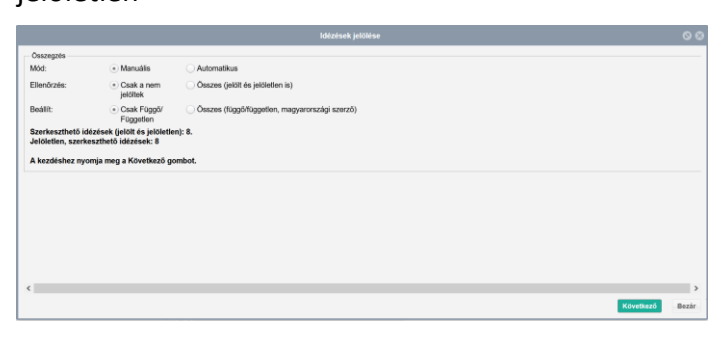

az ellenőrzést követően a megjelenő ablak tartalmazza a jelöletlen idézések adatait

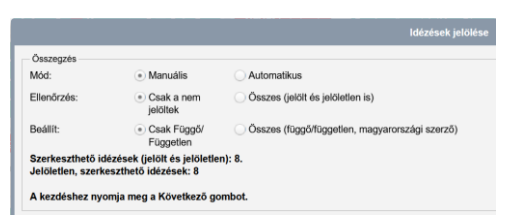

Amennyiben van jelölendő idézés, a jelölés elvégezhető manuálisan vagy automatikusan.

| Mód: | <ul> <li>Manuális</li> </ul> | <ul> <li>Automatikus</li> </ul> | Mód: | O Manuális | Automatikus  |
|------|------------------------------|---------------------------------|------|------------|--------------|
|      | 0                            | 0                               | Mou. |            | Onatomatikao |

A manuális jelölés esetén, a rendszer a szerzők behasonlítását követően javaslatot tesz az idézés beállítására

|                                                                                               |                                                                                   |                                                               | ldézések je                                                                  |                                                                         |              |                  |                                    |       |
|-----------------------------------------------------------------------------------------------|-----------------------------------------------------------------------------------|---------------------------------------------------------------|------------------------------------------------------------------------------|-------------------------------------------------------------------------|--------------|------------------|------------------------------------|-------|
| 1/8<br>(21004137) Younes AS et a<br>Idézett közlemény: D Tóth<br>cultured in vitro (1995) All | al. Nincs cim. (2009) PATH<br>F et al. Bidirectional enhar<br>DS RESEARCH AND HUN | IOLOGY AND ONCO<br>noing activities betwee<br>MAN RETROVIRUSE | DLOGY RESEARCH 1219-<br>en human T-cell leukaemia<br>S 0889-2229 1931-8405 1 | 4956 1532-2807 15 451-465<br>a-lymphoma virus type I and<br>1 1495-1507 | human cytome | egalovirus in hu | man term syncytiotrophoblast cells | Î     |
| Független:                                                                                    | 💿 lgen (i)                                                                        | Nem (n)                                                       | O Nem tudom                                                                  |                                                                         |              |                  |                                    |       |
|                                                                                               |                                                                                   |                                                               | Közlemény szerzői                                                            | ldéző közlemény szerzői                                                 |              |                  |                                    |       |
|                                                                                               |                                                                                   |                                                               | Aboagye-Mathiesen, G                                                         |                                                                         |              |                  |                                    |       |
|                                                                                               |                                                                                   |                                                               | Andirkó, I                                                                   |                                                                         |              |                  |                                    |       |
|                                                                                               |                                                                                   |                                                               | Aranyosi, J                                                                  |                                                                         |              |                  |                                    |       |
|                                                                                               |                                                                                   |                                                               |                                                                              | Csire, M Kapusinszky B                                                  |              |                  |                                    |       |
|                                                                                               |                                                                                   |                                                               | D, Tóth F                                                                    |                                                                         |              |                  |                                    |       |
|                                                                                               |                                                                                   |                                                               | Ebbesen, P                                                                   |                                                                         |              |                  |                                    |       |
|                                                                                               |                                                                                   |                                                               | Hager, H                                                                     |                                                                         |              |                  |                                    |       |
|                                                                                               | Kis                                                                               | is, J [Kiss, János (Ne                                        | eurofarmakológia), szerző]                                                   |                                                                         |              |                  |                                    |       |
|                                                                                               |                                                                                   |                                                               | Liu, X                                                                       |                                                                         |              |                  |                                    |       |
|                                                                                               |                                                                                   | 22 002 0                                                      | Mosborg-Petersen, P                                                          |                                                                         |              |                  |                                    |       |
| Szabó, J [Szabó, Judi                                                                         | it (Orvosi mikrobiológia), sz                                                     | zerző] Orvosi Mikrob                                          | iologiai Intézet (DE / AOK)                                                  |                                                                         |              |                  |                                    |       |
| *                                                                                             |                                                                                   |                                                               |                                                                              |                                                                         |              |                  |                                    | - '   |
|                                                                                               |                                                                                   |                                                               |                                                                              |                                                                         | Előző        | Kihagyás         | Mentés és ugrás a következőre      | Bezár |

mely vagy elfogadható vagy módosítható is, ezt követően a Mentés és ugrás a következőre gombra kattintva a beállítsok menthetők.

Az automatikus jelölés esetében a művelet lefuttatását követően a jelölés eredményére vonatkozó információ a felületen olvasható.

Összegzés Önidézések ellenőrzése befejeződött. Módosított rekordok: 1.

#### Jelölés folyamata az idézéskapcsolat rekordokon

A szerző művelethez szükséges rekordjai a bal menü <sup>Idézéskapcsolat</sup> adatcsoportjában, illetve a Közlemény adatcsoportban kereshetők, kezelhetők.

• A bal menüsor dézéskapcsolat gombra kattintva a rendszer automatikusan betölti a szerző összes idézéskapcsolat rekordját.

| Idézéskap             | éskapcsolat 🗸 🔻 |          | 3       | Nyilvánossá  |                           | j Szerkeszt Műveletek ▼ Duplumok ▼ Lista ▼ Törlés Verziók                                              |
|-----------------------|-----------------|----------|---------|--------------|---------------------------|----------------------------------------------------------------------------------------------------|
| Közlemény             | Idézéskapcsolat | 0/1274   |         |              | Összes ál… │ <del>▼</del> | t 🔽 Letöltés 💌 Visszaállít Cédulák                                                                     |
| Szerző                | Admin           | Kijelölé | is: 🔳 🗌 | Szűkítés     | 🛞 Szűkítés Új r           | end. Idézett közlemé 🔻 🗙 Idézőközlemén 👻 🗙 Táblázat - Rövid 🔻 Lista 🔻                                  |
| Intézmény             |                 | #        | Státusz | Független    | Létrehozás dátuma         | ldézőközlemény                                                                                         |
| Teendõim              | 0               | 1        | N       |              | 2020.12.28.               | Mansouri Fatemeh. Role of Telemedicine and Telegenetics Framework for the Management of Can ^          |
| leendoim              | U               | 2        | Ν       | ✓            | 2020.12.28.               | Gokturk Gokhan. Boosting Parallel Influence-Maximization Kernels for Undirected Networks With F        |
| Statisztikák          | ٢               | 3        | Ν       | ✓            | 2020.12.28.               | Gartner Stefan. The Passion of Christ on Television: Intertextuality as a Mode of Storytelling. (2021) |
|                       |                 | 4        | Ν       | ✓            | 2020.12.28.               | Moreira Petri Fernando et al. Cross-sectional study of Leptospira spp. in commercial pig farms in th   |
| Keresések és sablonok | •               | 5        | Ν       |              | 2020.12.28.               | Kanugula Anantha Koteswararao et al. Endothelial TRPV4 channel deletion promotes tumor growth          |
| Keresések             |                 | 6        | N       | ✓            | 2020.12.28.               | Adapala Ravi K. et al. Trpv4 Deletion in Endothelium Protects Heart Against Pressure Overload Ind      |
|                       |                 | 7        | М       | $\checkmark$ | 2020.12.28.               | Guarino Brianna D. et al. Extracellular Vesicles From Pathological Microenvironment Induce Endot.      |
| Szukites 🔘 Sz         | Uj kereses      | 8        | N       |              | 2020.12.28.               | Mike A. Affinity resins containing enzymatically resistant mRNA cap analogs: a new tool for the ana    |
| Összes                | 1274 🥒          | 9        | М       | ?            | 2020.12.28.               | Abiyev Rahib H Dynamic System Control Using Z-number Based Fuzzy Neural Network. (2021) N              |
| Független idézők      | ľ               | 10       | N       |              | 2020.12.28.               | Rethelyi Janos et al. EXAMINING THE ROLES OF DE NOVO MUTATIONS IN LRRC7 AND KHSR                       |
| Függő idézők          | 1               | 11       | N       | ✓            | 2020.12.16.               | Bring C. et al. Post-hospital medical respite care for homeless people in Denmark: A randomized c.     |
|                       |                 | 40       | NI.     |              | 2020 42 46                | Found 1 at al Million evidence suids related to call retention of abcombanus from an altermatemeter    |

Bal menüsor Közlemény adatcsoportjában egy adott idézett közlemény kijelölését követően a felső menüsor ldézések gombjára kattintva, az ldézés kapcsolatok alatt megjelenő idézéskapcsolat rekordokat tartalmazó listákban kereshetők, kezelhetők illetve jelölhetők.

| Idézése                                                                                                    | ek: Rosario                 | -Cruz Zuelay e        | et al. Bacillithiol has a ro                                                        | role in Fe-S cluster biogenesis in S taphylococcus aureus. (2015) MOLECULAR MICROBIOLOGY 0                                                                                                    | 00                                       |  |  |
|----------------------------------------------------------------------------------------------------|-----------------------------|-----------------------|-------------------------------------------------------------------------------------|----------------------------------------------------------------------------------------------------|------------------------------------------|--|--|
| Rosario-Cruz, Zuelay ; Chahal, Harsimranjit K. ; Mike, A ⊠ ; Skaar, Eric P. ; Boyd, Jeffrey M.         Bacillithiol has a role in Fe-S cluster biogenesis in S taphylococcus aureus         MOLECULAR MICROBIOLOGY 98 : (2) pp. 218-242. , 25 p. (2015)         DOI       Wos       Scopus         PubMed       Egyéb URL.         Közlemény:31608905         Nyilvános         Nyilvános idéző összesen: 8   Független: 3   Függő: 5   Nem jelölt: 0   WoS jelölt: 7   Scopus jelölt: 4   DOI jelölt: 4 (Nem nyilvános: 2) |                             |                       |                                                                                     |                                                                                                    |                                          |  |  |
| Idézés                                                                                                    | s kapcsolat                 | ok 🛛 Idéző k          | özlemények                                                                          |                                                                                                    |                                          |  |  |
| 1/10                                                                                                    |                             | E                     | Nyilvánossá Új                                                                      | Új Kapcsolat sz Műveletek ▼ Duplumok ▼ Lista ▼ Kapcsolat tö Verz                                                                                                    | lók                                      |  |  |
|                                                                                                    |                             |                       | Osszes ál…   ▼                                                                      | prt ▼ Közlemény s Ujratöltés Letöltés ▼ Visszaállít Cédu                                                                                                    | ulák                                     |  |  |
| Kijelölé                                                                                                    | s: 🔳 🗌                      | Szűkítés              | Osszes ál ▼ Impor<br>⊗ Szűkítés Új re                                               | rend. Létrehozás dátuma ▼ ↓ × Eredete ▼ ↑ × × Táblázat - Rövid ▼ Lis                                                                                                    | ulák<br>ta 🔻                             |  |  |
| Kijelölé:<br>#                                                                                                    | s: 🔳 🗌                      | Szűkítés<br>Független | Osszes ál… ▼ Impor<br>⊗ Szűkítés Új re<br>Létrehozás dátuma ↓                       | rend. Létrehozás dátuma ▼ ↓ × Eredete ▼ ↑ × × Táblázat - Rövid ▼ List<br>↓ Idézőközlemény                                                                                                    | ulák<br>ta 🔻<br>dézőkö                   |  |  |
| Kijelölé<br>#<br>8                                                                                                    | s: 🔳 🗋<br>Státusz<br>M      | Szűkítés<br>Független | Osszes ál ▼ Impor<br>Szűkítés Új r<br>Létrehozás dátuma ↓<br>2020.12.28.            | vort       v       Közlemény s       Ujratóltés       Letöltés       Visszaállít       Cédu         rend.       Létrehozás dátuma       +       +       Eredete       +       ×       Táblázat - Rövid       Lis         J       Idézőközlemény       I       Idézőközlemény       I       I         Abiyev Rahib H Dynamic System Control Using Z-number Based Fuzzy Neural Network. (2021) M       3                                                                                          | ulák<br>ta ▼<br>dézőkö<br>1377 ^         |  |  |
| Kijelölé<br>#<br>8<br>9                                                                                                    | s: I C<br>Státusz<br>M<br>N | Szűkítés<br>Független | Szűkítés Új r<br>Szűkítés Új r<br>Létrehozás dátuma J<br>2020.12.28.<br>2020.12.28. | vert       Közlemény s       Ujratóltés       Letöltés       Visszaállít       Cédu         rend.       Létrehozás dátuma       +       +       Eredete       +       ×       Táblázat - Rövid       Lis         J       Idézőközlemény       I       Idézőközlemény       I       I         Abiyev Rahib H Dynamic System Control Using Z-number Based Fuzzy Neural Network. (2021) M       3         Rethelyi Janos et al. EXAMINING THE ROLES OF DE NOVO MUTATIONS IN LRRC7 AND KHSR       3 | ulák<br>ta 🔹<br>dézőkö<br>1377 ^<br>0799 |  |  |

A táblázatos nézetben megjelenő listákban szerepelnek a nyilvános № és a nem nyilvános, munkapéldány M státuszú rekordok illetve a már jelölt (független ✓, önidézet □), valamint a még nem jelölt ? rekordok is.

A lista elemei rendezhetők is, felső menüsor Új rend. Rendezés választása 👻 🕆 🗙

| Új rend.<br>Ima Idé<br>Bar<br>Jan<br>Laz<br>Abi<br>We<br>OU<br>Fre<br>Zhe<br>Zhe<br>Zhe<br>Zhe<br>Est<br>Per<br>Ble<br><b>KijelÖlé</b> | Független | je i dézőközlemű<br>je eg dák<br>resés eredménye mőrzés<br>szárna ve t<br>Zárolás kleje SZűkítés. | ny<br>↓<br>Szűkítés Újr | end. Független ▼ ↓ × Idézőközlemény ▼ ↑ × × Táblázat - Rövid ▼ Lista ▼                                |
|----------------------------------------------------------------------------------------------------|-----------|---------------------------------------------------------------------------------------------------|-------------------------|----------------------------------------------------------------------------------------------------|
| #                                                                                                    | Státusz   | Független 🕹                                                                                       | Létrehozás dátuma       | Idézőközlemény †                                                                                      |
| 9                                                                                                    | N         |                                                                                                   | 2010.06.13.             | Umbriaco D et al. Relational features of acetylcholine, noradrenaline, serotonin and GABA axon ter    |
| 10                                                                                                    | N         |                                                                                                   | 2010.06.13.             | Borowicz KK. The Noncompetitive Ampa/Kainate Receptor Antagonist, Gyki-52466, Potentiates the         |
| 11                                                                                                    | Ν         | $\checkmark$                                                                                      | 2020.04.20.             | French N. $\alpha$ 2-Adrenoceptors and I2 sites in the mammalian central nervous system. (1995) PHAR. |
| 12                                                                                                    | N         |                                                                                                   | 2010.06.13.             | Bleakman D. Activity of 2,3-Benzodiazepines at Native Rat and Recombinant Human Glutamate R.          |
| 13                                                                                                    | N         | $\checkmark$                                                                                      | 2010.06.13.             | Esteban S et al. Alpha(2)-Autoreceptors and Alpha(2)-Heteroreceptors Modulating Tyrosine and Tr.      |
| 14                                                                                                    | N         | $\checkmark$                                                                                      | 2010.06.13.             | Peng N et al. Atrial-Natriuretic-Peptide Regulation of Noradrenaline Release in the Anterior Hypoth.  |
| 15                                                                                                    | N         |                                                                                                   | 2010.06.13.             | Talke P et al. Effects of Dexmedetomidine on Hypoxia-Evoked Glutamate Release and Glutamate           |

Rendezési feltétel / Független lista

Beállított feltételekkel rendezett

#### Idézetek jelölése csoportosan végezhető műveletekkel

Idézéskapcsolat

adatcsoportban nem vizsgált rekordokat kijelölve a felső Szerkeszt menüpontja segítségével indíthatók az idézők menüsor Műveletek 🔻 vagy jelölésének csoportos műveletei

| Összes   | ;        |             | lyilvánossá    | Új         | Szerkeszt         | Műveletek | •       | Duplumok      | •    | Lista        | -       | Törlés            | Verziók                   |    |
|----------|----------|-------------|----------------|------------|-------------------|-----------|---------|---------------|------|--------------|---------|-------------------|---------------------------|----|
| 4/1274   |          | Ċ           | Ósszes ál…   ▼ | Import   💌 |                   | MTMT a    | zonos   | sító másolása |      | Letöltés     | •       | Visszaállít       | Cédulák                   |    |
| Kijelölé | s: 🔳 🗆 🗍 | Szűkítés    | Szűkítés       | Új rend.   | Független         | ldézések  | jelöl   | ése           | ×    | ×            | Tát     | blázat - Rövid    | <ul> <li>Lista</li> </ul> | i. |
|          |          |             |                |            |                   | Külső az  | onosí   | tó hozzáadás  | a    | -            | _       |                   |                           | •  |
| #        | Státusz  | Független 🕹 | Létrehozás dát | uma Idé    | zőközlemény       | Önidézés  | s jelöl | ése           |      |              |         |                   |                           |    |
| 1        | N        | ?           | 2010.06.13.    | Bar        | na B et al. Antic | Függetle  | n idé:  | ző jelölése   | an   | tagonist G   | YKI 52  | 2466 on 4-amir    | nopyridine-i              | ^  |
| 2        | Ν        | ?           | 2018.08.01.    | Jam        | nes Kevin J et a  | Duplikálá | is      |               | ve   | ry, Distribu | tion, a | and Toxicology    | . (2007) Me               |    |
| 3        | Ν        | ?           | 2016.05.27.    | Laz        | ar Alexandra et   | Zárol     |         |               | of   | 30 sodium    | h char  | nnel inhibitors s | uggest che                | L. |
| 4        | М        | ?           | 2020.12.28.    | Abiy       | /ev Rahib H D     | Felold    |         |               | mt   | oer Based I  | Fuzzy   | Neural Netwo      | rk. (2021) N              | 1  |
| 5        | N        |             | 2010.06.13.    | Wei        | ner JL et al. Gu  | Frissítés | (kivá   | lasztottak)   | late | e Ethanol F  | Potent  | tiation of GABA   | (A)-Mediate               | E  |
|          |          | -           | 00100100       |            |                   |           | 0       |               |      | -            |         |                   | DTIO DOT                  |    |

Közlemény adatcsoportban egy adott idézett közlemény kijelölését követően a felső menüsor dézések gombjára kattintva, az dézés kapcsolatok listájában a nem vizsgált rekordokat kijelölve a felső menüsor Műveletek Idézések jelölése menüpontját vagy Kapcsolat szerk... (Kapcsolat szerkesztése) opciót választva indíthatók az idézők jelölésének csoportos műveletei.

Idézések csoportos jelölése manuálisan

|                                      |                                                     | ldézések jelőlése                                 | 0               |
|--------------------------------------|-----------------------------------------------------|---------------------------------------------------|-----------------|
| Összegzés                            |                                                     |                                                   |                 |
| Mód:                                 | <ul> <li>Manuális</li> </ul>                        | Automatikus                                       |                 |
| Ellenőrzés:                          | <ul> <li>Csak a nem<br/>jelöltek</li> </ul>         | Összes (jelölt és jelöletlen is)                  |                 |
| Beállít:                             | <ul> <li>Csak</li> <li>Függö/Függetl</li> </ul>     | Összes (függölfüggellen, magyarországi szerző) en |                 |
| Szerkeszthető i<br>Jelöletlen, szeri | dézések (jelölt és jelölet<br>keszthető idézések: 4 | len): 4.                                          |                 |
| A kezdéshez ny                       | omja meg a Következő g                              | gombot.                                           |                 |
|                                      |                                                     |                                                   |                 |
|                                      |                                                     |                                                   |                 |
|                                      |                                                     |                                                   |                 |
|                                      |                                                     |                                                   |                 |
|                                      |                                                     |                                                   |                 |
| <                                    |                                                     |                                                   | >               |
|                                      |                                                     |                                                   | Következő Bezár |

A Következő gombra kattintva rekordonként elvégezhetők illetve ellenőrizhetők, módosíthatók a rendszer által felajánlott jelölések

| ldézések jelőlése                                                                                                    |       |  |  |  |  |
|----------------------------------------------------------------------------------------------------|-------|--|--|--|--|
| 2/4 (27479214) James Kevin J et al. Anatoxin-a and Analogues: Discovery, Distribution, and Toxicology. (2007) Megjelent: Phycoloxins: Chemistry and Biochemistry pp. 141-158 Idézett közlemény: Kiss JP et al. Differential effect of nicotinic agonists on the "norepinephrine release from rat hippocampal slices. (2001) NEUROCHEMICAL RESEARCH 0364-3190 1573-6803 26 943-950 |       |  |  |  |  |
| Független:   Igen (i) Nem (n) Nem tudom                                                                                                    |       |  |  |  |  |
| Közlemény szerzői Idéző közlemény szerzői                                                                                                    | 1     |  |  |  |  |
| Crowley, Janet                                                                                                    |       |  |  |  |  |
| De Oliviera, K                                                                                                    |       |  |  |  |  |
| Duphard, Justin                                                                                                    |       |  |  |  |  |
| Furey, Ambrose                                                                                                    |       |  |  |  |  |
| Hennings, ECP [Hennings, Esteban (Farmakológia), szerző] MTA Kisérleti Orvostudományi                                                                                                    |       |  |  |  |  |
| Kutatóintézet                                                                                                    |       |  |  |  |  |
| James, Kevin J                                                                                                    |       |  |  |  |  |
| Kiss, JP [Kiss, János (Neurofarmakológia), szerző] MTA Kisérleti Orvostudományi Kutatóintézet                                                                                                    |       |  |  |  |  |
| Lehane, Mary                                                                                                    |       |  |  |  |  |
| I Mike, A IMike, Aroad (Neurotarmakologia), szerzol Molekuláris Farmakologia Kutatocsobort                                                                                                    | >     |  |  |  |  |
| Előző Kihagyás Mentés és ugrás a következőre                                                                                                    | Bezár |  |  |  |  |

#### Az ablakban láthatók az idézett és az idézőközlemény rövid adatai,

(27479214) James Kevin J et al. Anatoxin-a and Analogues: Discovery, Distribution, and Toxicology. (2007) Megjelent: Phycotoxins: Chemistry and Biochemistry pp. 141-158

| Idézett közlemény: Kiss JP et al. Differential effect of nicotinic agonists on the <sup>3</sup> norepine<br>943-950 | ephrine release from rat hippocamp | al slices. (2001) NE      | UROCHEMICAL RESE/ | ARCH 0364-3190 1573-6903 26 |
|----------------------------------------------------------------------------------------------------|------------------------------------|---------------------------|-------------------|-----------------------------|
| a rendszer által felajánlott jelölési opció                                                                         | Független:                         | 💿 lgen (i)                | Nem (n)           | Nem tudom                   |
| mely manuálisan módosítható Független:                                                                              | 🔵 lgen (i)                         | <ul><li>Nem (n)</li></ul> | O Nem tudom       |                             |

# az idézett illetve az idézőközlemény szerzői névsora, melyek behasonlításával történik a jelölés (egy szerző egyezősége esetén Önidézet)

| Közlemény szerzői                                                                        | ldéző közlemény szerzői                                                                           |
|------------------------------------------------------------------------------------------|---------------------------------------------------------------------------------------------------|
| Mike, A [Mike, Árpád (Neurofarmakológia), szerző] Molekuláris Farmakológia Kutatócsoport | Mike, Arpad [Mike, Árpád (Neurofarmakológia), szerző] MTA-ELTE-NAP B Opto-                        |
| (MTAKOKI / GYO)                                                                          | Neurofarmakológiai Kutatócs (ELTE / TTK / Bio_I)                                                  |
|                                                                                          | Fodor, Laszlo                                                                                     |
|                                                                                          | Lazar, Alexandra                                                                                  |
|                                                                                          | Lenkey, Nora                                                                                      |
| Lukacs, P [Lukács, Péter (Elektrofiziológia), szerző]                                    |                                                                                                   |
|                                                                                          | Pesti, Krisztina [Pesti, Krisztina (Neurofarmakológia), szerző] Doktori Iskola (SE); MTA-ELTE-NAP |
|                                                                                          | B Opto-Neurofarmakológiai Kutatócs (ELTE / TTK / Bio_I)                                           |

### Kihagyás a rekord nem vesz részt a jelölésben

Mentés és ugrás a következőre beállítások, jelölés véglegesítése, mentése, ugrás a következő jelölendő rekordra

A beállítások mentését követően a művelet befejezéséről üzenet érkezik

| Összegzés Onidázásek ellenőizése befejeződött. Módosított rekordok: 4. Automatikusan nem jelölhető: 0. |       |
|----------------------------------------------------------------------------------------------------|-------|
|                                                                                                    |       |
|                                                                                                    |       |
|                                                                                                    |       |
|                                                                                                    |       |
|                                                                                                    |       |
|                                                                                                    |       |
| ¢                                                                                                    | >     |
|                                                                                                    | Bezár |

A manuális jelölés eredménye a listában is megjelenik

| Összes   |          |              | vyilvánossá Új      | Szerkeszt Műveletek 🔻 Duplumok 💌 Lista 💌 Törlés Verziók                                               |
|----------|----------|--------------|---------------------|----------------------------------------------------------------------------------------------------|
| 0/12/4   |          | Č            | Összes ál 🔻 🛛 Impor | t I ▼ Visszaállít Cédulák                                                                             |
| Kijelölé | s: 🔳 🔲 🏾 | Szűkítés     | 🛞 Szűkítés Új r     | end. Utolsó módosítás 👻 X Idézőközlemény 💌 X 🗙 Táblázat - Rövid 💌 Lista 🔻                             |
| #        | Státusz  | Független    | Létrehozás dátuma   | ldézőközlemény 🕇                                                                                      |
| 1        | М        |              | 2020.12.28.         | Abiyev Rahib H Dynamic System Control Using Z-number Based Fuzzy Neural Network. (2021) N ^           |
| 2        | Ν        |              | 2016.05.27.         | Lazar Alexandra et al. Different pH-sensitivity patterns of 30 sodium channel inhibitors suggest che. |
| 3        | Ν        | $\checkmark$ | 2018.08.01.         | James Kevin J et al. Anatoxin-a and Analogues: Discovery, Distribution, and Toxicology. (2007) Me.    |
| 4        | Ν        |              | 2010.06.13.         | Barna B et al. Anticonvulsive effect of AMPA receptor antagonist GYKI 52466 on 4-aminopyridine-i.     |

#### Idézések csoportos automatikus jelölése

|                                       |                                                     | ldézések jelölése                                      | 00    |
|---------------------------------------|-----------------------------------------------------|--------------------------------------------------------|-------|
| Összegzés                             |                                                     |                                                        |       |
| Mód:                                  | Manuális                                            | Automatikus                                            |       |
| Ellenőrzés:                           | <ul> <li>Csak a nem<br/>jelöltek</li> </ul>         | Összes (jelölt és jelöletlen is)                       |       |
| Beállít:                              | <ul> <li>Csak<br/>Függő/Függetle</li> </ul>         | ⊖ Összes (függö/független, magyarországi szerző)<br>en |       |
| Szerkeszthető id<br>Jelöletlen, szerk | dézések (jelölt és jelölet)<br>eszthető idézések: 4 | en): 4.                                                |       |
| A kezdéshez ny                        | omja meg a Következő ç                              | jombot.                                                |       |
|                                       |                                                     |                                                        |       |
|                                       |                                                     |                                                        |       |
|                                       |                                                     |                                                        |       |
|                                       |                                                     |                                                        |       |
|                                       |                                                     |                                                        |       |
| <                                     |                                                     |                                                        | ,     |
|                                       |                                                     | Következő                                              | Bezár |

A Következő gombra kattintva a rendszer a beállításnak megfelelően automatikusan elvégzi a kijelölt rekordok jelölését, melyről üzenet is érkezik.

| ldézések jelőlése                                                                                         | 00    |
|----------------------------------------------------------------------------------------------------|-------|
| Összegzés<br>Önidézések ellenőrzése befejeződött. Módosított rekordok: 4. Automatikusan nem jelölhető: 0. |       |
|                                                                                                    |       |
|                                                                                                    |       |
|                                                                                                    |       |
|                                                                                                    |       |
|                                                                                                    |       |
|                                                                                                    |       |
| ¢                                                                                                    | >     |
|                                                                                                    | Bezár |

#### Az automatikus jelölés eredménye a listában is megjelenik

| Összes<br>0/1274 |         | ľ            | Nyilvánossá       | Új       | Szerkeszt        | Műveletek         | •      | Duplumok        | •      | Lista        | •       | Törlés           | Verziók        |
|------------------|---------|--------------|-------------------|----------|------------------|-------------------|--------|-----------------|--------|--------------|---------|------------------|----------------|
| 0/12/1           |         |              | Összes ál 🔻 🛛 Imp | oort 🔻 🔻 |                  |                   |        |                 |        | Letöltés     | •       | Visszaállít      | Cédulák        |
| Kijelölé         | s: 🔳 🗌  | Szűkítés     | Szűkítés Ú        | Új rend. | Utolsó módo      | sítás v X         | Idéz   | zőközlemény     | Ŧ      | ××           | Tái     | olázat - Rövid   | Lista 🔻        |
| #                | Státusz | Független    | Létrehozás dátuma | a Idé:   | zőközlemény      | Ť                 |        |                 |        |              |         |                  |                |
| 1                | М       | $\checkmark$ | 2020.12.28.       | Abiy     | vev Rahib H D    | Oynamic Syste     | m Co   | ntrol Using Z   | -numb  | per Based F  | uzzy    | Neural Networ    | rk. (2021) N ^ |
| 2                | Ν       |              | 2016.05.27.       | Laza     | ar Alexandra e   | t al. Different p | oH-se  | nsitivity patte | rns of | 30 sodium    | char    | nel inhibitors s | uggest che.    |
| 3                | Ν       | $\checkmark$ | 2018.08.01.       | Jam      | es Kevin J et a  | al. Anatoxin-a    | and A  | nalogues: Di    | scove  | ry, Distribu | tion, a | and Toxicology.  | (2007) Me.     |
| 4                | Ν       |              | 2010.06.13.       | Barr     | na B et al. Anti | convulsive effe   | ect of | AMPA recept     | tor an | tagonist G   | 'KI 52  | 2466 on 4-amir   | opyridine-i.   |

#### Önidézés jelölése

# Önidézés jelölése menüpont segítségével a kiválasztott rekordokon csoportosan, egy lépésben elvégezhető a jelölés

| Ö  | Összes<br>2/1274 |           | Nyilvánossá              | Új        | Szerkeszt         | Műveletek 🛛 🔫           | Duplumok      | •        | Lista      | •           | Törlés         | Verziók                   |    |
|----|------------------|-----------|--------------------------|-----------|-------------------|-------------------------|---------------|----------|------------|-------------|----------------|---------------------------|----|
| 2/ |                  |           | Összes ál   ▼ Import   ▼ |           | MTMT azono        | MTMT azonosító másolása |               | Letöltés | -          | Visszaállít | Cédulák        |                           |    |
| Ki | elölés: 🔳 🗌      | Szűkítés  | Szűkítés                 | Új rend.  | Utolsó módos      | ldézések jelöl          | ése           | ,        | < ×        | Táb         | lázat - Rövid  | <ul> <li>Lista</li> </ul> |    |
|    |                  |           |                          |           |                   | Külső azonos            | ító hozzáadás | a        |            | _           |                |                           |    |
| ¥  | Státusz          | Független | Létrehozás dátuma        | ldézőkö   | zlemény ↓         | Önidézés jelö           | lése          |          |            |             |                |                           | lo |
| 1  | N                | ?         | 2020.12.28.              | Mike A. A | Affinity resins c | Független idé           | ző jelölése   | R        | IA cap ana | logs:       | a new tool for | the anal                  | ^  |
| 2  | Ν                | ?         | 2020.12.28.              | Rethelyi  | Janos et al. E≻   | Duplikálás              |               | )VC      | D MUTATIC  | NS I        | N LRRC7 AND    | KHSR                      |    |

a jelölési folyamat indítását követően üzenet érkezik

| Önidézés jelölése 🛞                                                           |
|-------------------------------------------------------------------------------|
| Biztos benne, hogy önidézésként meg szeretné jelölni a kiválasztott 2 elemet? |
| OK Mégsem                                                                     |

az ok gombra kattintva a rendszer végrehajtja az előzetesen beállított műveletet, erről újabb üzenet tájékoztat

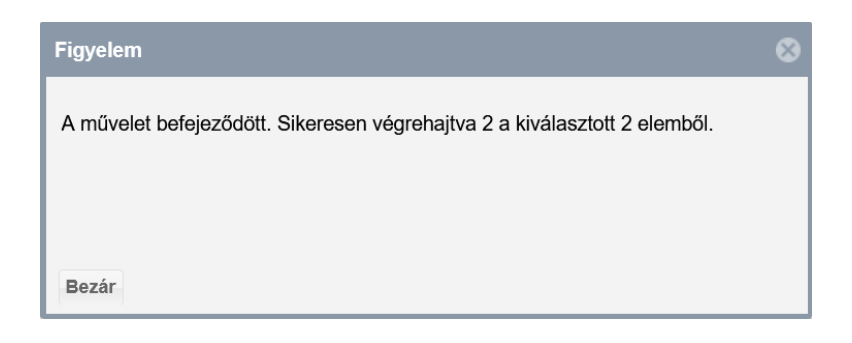

Az elvégzett beállítások a listában is megtekinthetők, ellenőrizhetők

| Ös   | Összes<br>2/1274 |           | Nyilvánossá       | Új        | Szerkeszt         | Műveletek      | •     | Duplumok        | -     | Lista      | •     | Törlés         | Verziók  |     |
|------|------------------|-----------|-------------------|-----------|-------------------|----------------|-------|-----------------|-------|------------|-------|----------------|----------|-----|
| 2/1  | 274              |           | Összes ál 🔻 🛛 In  | nport   🗸 |                   |                |       |                 |       | Letöltés   | -     | Visszaállít    | Cédulái  | ĸ   |
| Kije | elölés: 🔳 🗌      | Szűkítés  | Szűkítés          | Új rend.  | Utolsó módo       | sítás 🔻 🗙      | Idéz  | zőközlemény     | Ψ.    | ××         | Táb   | lázat - Rövid  | Lista    |     |
| Ł    | Státusz          | Független | Létrehozás dátuma | ldézőkö   | izlemény ↓        |                |       |                 |       |            |       |                |          | Ic  |
| 1    | Ν                |           | 2020.12.28.       | Mike A.   | Affinity resins o | containing enz | ymat  | ically resistan | t mRI | NA cap ana | logs: | a new tool for | the anal | . ^ |
| 2    | Ν                |           | 2020.12.28.       | Rethelyi  | Janos et al. E    | XAMINING TH    | IE RO | OLES OF DE      | NOV   | O MUTATIC  | NS I  | N LRRC7 AND    | KHSR     |     |

#### Független idéző jelölése

# Független idéző jelölése menüpont segítségével a kiválasztott rekordokon csoportosan, egy lépésben elvégezhető a jelölés

| Ös   | Összes<br>2/1274 | Nyilvánossá | Új                | Szerkeszt  | Műveletek 🛛 👻     | Duplumok      | •             | Lista | •             | Törlés | Verziók         |          |    |
|------|------------------|-------------|-------------------|------------|-------------------|---------------|---------------|-------|---------------|--------|-----------------|----------|----|
| 2/1  |                  |             | Összes ál   ▼ 🛛 I | Import   🗸 |                   | MTMT azono    | sító másolása |       | Letöltés      | -      | Visszaállít     | Cédulák  |    |
| Kije | elölés: 🔳 🗌      | Szűkítés    | Szűkítés          | Új rend.   | Utolsó módos      | ldézések jelö | ése           |       | ××            | Tát    | olázat - Rövid  | Lista 🔻  | 2  |
|      |                  |             |                   |            |                   | Külső azonos  | ító hozzáadás | a     | _             |        |                 |          |    |
|      | Státusz          | Független   | Létrehozás dátuma | ldézőkö    | izlemény ↓        | Önidézés jelö | lése          |       |               |        |                 |          | lo |
| 3    | Ν                | ?           | 2010.06.13.       | Barna B    | et al. Anticonv   | Független idé | ző jelölése   | igo   | nist GYKI 5   | 2466   | on 4-aminopy    | ridine-i | ^  |
| 4    | Ν                | ?           | 2018.08.01.       | James k    | (evin J et al. An | Duplikálás    |               | /, C  | Distribution, | and    | Toxicology. (20 | 07) Me…  |    |

#### a jelölési folyamat indítását követően üzenet érkezik

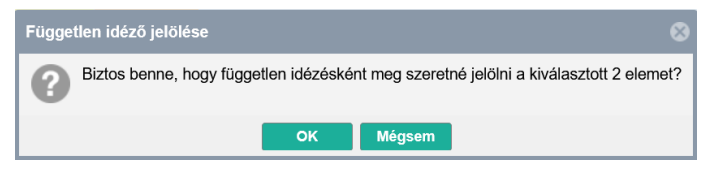

az ok gombra kattintva a rendszer végrehajtja az előzetesen beállított műveletet, erről újabb üzenet tájékoztat

| Figyelem                                                                  | 8 |
|---------------------------------------------------------------------------|---|
| A művelet befejeződött. Sikeresen végrehajtva 2 a kiválasztott 2 elemből. |   |
|                                                                           |   |
|                                                                           |   |
| Bezár                                                                     |   |

#### Az elvégzett beállítások a listában is megtekinthetők, ellenőrizhetők

| Öss  | Összes<br>2/1274 |              | Nyilvánossá       | Új        | Szerkeszt        | Műveletek        | •     | Duplumok      | -       | Lista         | •                | Törlés          | Verziók   |    |
|------|------------------|--------------|-------------------|-----------|------------------|------------------|-------|---------------|---------|---------------|------------------|-----------------|-----------|----|
| 2/1  |                  |              | Összes ál 🔻 🛛     | mport   🗸 |                  |                  |       |               |         | Letöltés      | •                | Visszaállít     | Cédulák   |    |
| Kije | lölés: 🔳 🗌       | Szűkítés     | Szűkítés          | Új rend.  | Utolsó módo      | sítás 🔻 🗙        | ldéz  | zőközlemény   | -       | ××            | Táb              | lázat - Rövid   | Lista     | 2  |
|      | Státusz          | Független    | Létrehozás dátuma | ldézőkö   | izlemény ↓       |                  |       |               |         |               |                  |                 |           | lo |
| 3    | N                | $\checkmark$ | 2010.06.13.       | Barna B   | et al. Anticonv  | ulsive effect of | AM    | PA receptor a | ntago   | nist GYKI 5   | 2466             | on 4-aminopy    | ridine-i… | ^  |
| 4    | Ν                |              | 2018.08.01.       | James K   | evin J et al. Ar | natoxin-a and /  | Analo | ogues: Discov | very, D | Distribution, | and <sup>-</sup> | Toxicology. (20 | 07) Me…   |    |

Szerkeszt illetve Kapcsolat szerk... (Kapcsolat szerkesztése) menüpontok segítségével csoportosan végezhető idéző jelölés.

#### Független / Önidézés jelölés

#### A rekordok kijelölését követően

| Ös  | szes        |           | Nyilvánossá       | Új        | Szerkeszt      | Műveletek       | -       | Duplumok        | -      | Lista       | •     | Törlés            | Verziók    |
|-----|-------------|-----------|-------------------|-----------|----------------|-----------------|---------|-----------------|--------|-------------|-------|-------------------|------------|
| 3/1 | 274         |           | Összes ál…   ▼ In | mport   👻 |                |                 |         |                 |        | Letöltés    | •     | Visszaállít       | Cédulák    |
| Kij | elölés: 🔳 🗌 | Szűkítés  | Szűkítés          | Új rend.  | Hiba ≖ ↓       | × Idézőkö       | zleméi  | ny ≖ ↓ ×        | ×      |             | Táb   | olázat - Rövid    | ▼ Lista ▼  |
| ¥   | Státusz     | Független | Létrehozás dátuma | ldézőkö   | zlemény ↓      |                 |         |                 |        |             |       |                   | 1          |
| 1   | Ν           | ?         | 2020.12.28.       | Gartner S | Stefan. The Pa | assion of Chris | st on 1 | Television: Int | ertext | uality as a | Mode  | e of Storytelling | . (2021) 🛆 |
| 2   | Ν           | ?         | 2020.12.28.       | Mansour   | i Fatemeh. Ro  | le of Telemed   | icine a | and Telegene    | tics F | ramework f  | or th | e Management      | of Can     |
| 3   | М           | ?         | 2020.12.28.       | Abiyev R  | ahib H Dyna    | mic System C    | ontrol  | l Using Z-nun   | nber E | Based Fuzz  | y Ne  | ural Network. (2  | 2021) M    |
|     |             |           |                   |           |                |                 |         |                 |        |             |       |                   |            |

Új módosítás / Független kiválasztása,

a felső menüsor Szerkeszt / Kapcsolat szerk... gombjára kattintva a megjelenő opciók közül az

Összes 3/1274 Kijelölés: 🔳 🗌 Újn Független 1 N > Hivatkozás előfordulások 2 N > Idézett közlemény Indítás - kéz > Idézőközlemény Moreira Petri Fernando et al. Cross-sectional study of Leptospira spp. in commercial pig farms in the Megjegyzés

majd a következő lépésben a jelölésre vagy a jelölés törlésére vonatkozó beállítás végezhető Független: Beállít -Nem vizsgált Igen el: Független illetve

| Önidázat | Független: | Beállít 🔻 | Nem vizsgált | Olgen | • Nem |
|----------|------------|-----------|--------------|-------|-------|
| Unidezet |            |           | <b>U</b>     | ~ 0   |       |

| Csoportos sze | erkesztés   |                     |     |                         | 0 8                   |
|---------------|-------------|---------------------|-----|-------------------------|-----------------------|
|               |             |                     |     | Új móde                 | osítás │ <del>▼</del> |
| Független     | : Beállít ▼ | Nem vizsgált 💿 Igen | Nem |                         | ×                     |
|               | Töröl       |                     |     |                         |                       |
|               |             |                     |     | Indítás - kézi léptetés | Indítás               |

ezt követően pedig lehetőség van a művelet rekordonkénti Indítás - kézi léptetés illetve együttes Indítás végrehajtására.

Indítás - kézi léptetés rekordonkénti adatlapon, mely tartalmazza az idézett illetve az idézőközlemény adatait, valamint a korábbi Előző érték, illetve jelölésre váró Új érték beállításokat

|                                                                                                    | Csoportos szerkesztés                                                                                                    |                                                                                             | 00    |  |  |  |  |  |  |  |
|----------------------------------------------------------------------------------------------------|----------------------------------------------------------------------------------------------------|---------------------------------------------------------------------------------------------|-------|--|--|--|--|--|--|--|
| 2/3 szerkesztése     Forrásközlemény: [31608905] Rosario-Cruz Z MOLECULAR MICROBIOLOGY 0950-382X 1     Idéző:     Mansouri, Fatemeh     Role of Telemedicine and Telegenetics BIOINTERFACE RESEARCH IN APPLIEL <u>DOI WoS Scopus</u> Közlemény:31608916   Nyilvános   Idéz     Kapcsolat: [29463762] Nyilvános   Nem     Említések száma: 1 | iuelay et al. Bacillithiol has a role in Fe-S cluster biogenesis<br>365-2958 98 2 218-242<br>Framework for the Management of Cancer Patients During<br>0 CHEMISTRY 11 : (2) pp. 8773-8779. , 7 p. (2021)<br>ö   Folyóiratcikk (Szakcikk )   Tudományos<br>jelölt   Magyarországi szerző: Nem vizsgált   Külföldi kiadá: | in S taphylococcus aureus. (2015)<br>the COVID-19 Pandemic<br>s: Igen   Eredete: WOS TAGGED |       |  |  |  |  |  |  |  |
|                                                                                                    | Előző érték                                                                                                    | Új érték                                                                                    |       |  |  |  |  |  |  |  |
| Független:                                                                                                    | Független: Nincs beállítva Igen                                                                                                    |                                                                                             |       |  |  |  |  |  |  |  |
|                                                                                                    |                                                                                                    | Kihagyás Beállit                                                                            | Bezár |  |  |  |  |  |  |  |

### Kihagyás a rekord nem vesz részt a műveletben

Beállít a rendszer az adott rekordon a beállításoknak megfelelően elvégzi a műveletet, melynek eredményéről üzenet érkezik

| Figyelem                                                                                            | 3 |
|----------------------------------------------------------------------------------------------------|---|
| A szerkesztés művelet befejeződött. Sikeresen módosítva 2 elem.<br>Nem sikerült a művelet 1 elemen. |   |
| Bezár                                                                                               |   |

A jelölések a listában is megjelennek, ellenőrizhetők

| Összes<br>3/1274                                                                       |         |              | Nyilvánossá tesz  | Új                                                                                        | Szerkeszt                                                                                        | Műveletek              | - Duplun           | ok 🔽          | List   | ia 🗸 🔻   | Törlés         | Ve          | erziók  |
|----------------------------------------------------------------------------------------|---------|--------------|-------------------|-------------------------------------------------------------------------------------------|--------------------------------------------------------------------------------------------------|------------------------|--------------------|---------------|--------|----------|----------------|-------------|---------|
|                                                                                        |         |              | Összes állapot 🔤  | r Import 🛛 🔫                                                                              |                                                                                                  |                        |                    |               | Letöl  | tés 🛛 🔻  | Visszaállít    | Cé          | dulák   |
| Kijelölés: 🔳 🗋 Szűkítés 🛞 Szűkítés Új rend. Hiba 🔻 🗼 🗙 Idézőközlemény 💌 🗼 🗙 rendezések |         |              |                   |                                                                                           |                                                                                                  |                        |                    |               |        |          | Táblázat       | - Rövid 🔻   | Lista 🔻 |
|                                                                                        | Státusz | Független    | Létrehozás dátuma | Idézőközlemény 🕹                                                                          |                                                                                                  |                        |                    |               |        | ldézőköz | zlemény MTMT a | azonosítója | Említ   |
| 1                                                                                      | Ν       | ?            | 2020.12.28.       | Gartner Stefan. The                                                                       | Passion of Christ on                                                                             | Television: Intertextu | ality as a Mode of | Storytelling. | (2021) | 31608914 | 4              |             |         |
| 2                                                                                      | Ν       | $\checkmark$ | 2020.12.28.       | Mansouri Fatemeh. F                                                                       | Aansouri Fatemeh. Role of Telemedicine and Telegenetics Framework for the Management of Can 3160 |                        |                    |               |        |          |                |             |         |
| 3                                                                                      | М       | ✓            | 2020.12.28.       | Abiyev Rahib H Dynamic System Control Using Z-number Based Fuzzy Neural Network. (2021) M |                                                                                                  |                        |                    |               |        |          | 5              |             |         |

Indítás a rendszer automatikusan, egy lépésben, a kiválasztott rekordokon elvégzi a beállított jelöléseket. A folyamat megkezdéséről illetve befejezéséről üzenet érkezik.

| Mentés             |
|--------------------|
| 3 elem módosítása. |
| 1/3                |
| Mégsem             |

| Figyelem                                                        | 8 |
|-----------------------------------------------------------------|---|
| A szerkesztés művelet befejeződött. Sikeresen módosítva 3 elem. |   |
|                                                                 |   |
|                                                                 |   |
| Bezár                                                           |   |

#### A jelölések a listában is megjelennek, ellenőrizhetők.

| Összes                                                                                                    |         |              | Nyilvánossá tesz   | Új                                                                                                | Szerkeszt                                                                                             | Műveletek | • | Duplumok | • | List  | a 🛛 🔻   |       | Törlés       | Ve       | rziók |
|----------------------------------------------------------------------------------------------------|---------|--------------|--------------------|---------------------------------------------------------------------------------------------------|----------------------------------------------------------------------------------------------------|-----------|---|----------|---|-------|---------|-------|--------------|----------|-------|
| 3/1                                                                                                    | 3/1274  |              | Összes állapot 🛛 🔻 | import 🗸 🔻                                                                                        |                                                                                                    |           |   |          |   | Letöl | tés 🛛 🔻 |       | Visszaállít  | Cé       | dulák |
| Kijelölés: 🔳 🗋 Szűkítés 🚫 Szűkítés Új rend. Hiba 🔹 👌 X Idézőközlemény 🔹 🕹 X X rendezések Táblázat - Rövid 💌 Lista |         |              |                    |                                                                                                   |                                                                                                    |           |   |          |   |       | Lista 🔻 |       |              |          |       |
| ¥                                                                                                    | Státusz | Független    | Létrehozás dátuma  | ldézőközlemény ↓                                                                                  |                                                                                                    |           |   |          |   |       | ldézőkö | zlemé | ny MTMT azoi | iosítója | Emlí  |
| 1                                                                                                    | N       | $\checkmark$ | 2020.12.28.        | Gartner Stefan. The P                                                                             | artner Stefan. The Passion of Christ on Television: Intertextuality as a Mode of Storytelling. (2021) |           |   |          |   |       |         | 4     |              |          |       |
| 2                                                                                                    | N       | ✓            | 2020.12.28.        | Mansouri Fatemeh. R                                                                               | ansouri Fatemeh. Role of Telemedicine and Telegenetics Framework for the Management of Can 31608      |           |   |          |   |       |         | 6     |              |          |       |
| 3                                                                                                    | М       | ✓            | 2020.12.28.        | biyev Rahib H Dynamic System Control Using Z-number Based Fuzzy Neural Network. (2021) M 31377015 |                                                                                                    |           |   |          |   |       |         | 5     |              |          |       |

#### Idézetek jelölése idézéskapcsolat rekord egyedi szerkesztésével

#### Első lépés a jelölendő rekord listából történő kiválasztása,

| Összes                                                                                                    |         |           | Nyilvánossá tesz  | Új                                                                                                    | Szerkeszt | Műveletek |  | Duplumok | - | Lista    |         | Törlés         | Ve       | rziók   |
|----------------------------------------------------------------------------------------------------|---------|-----------|-------------------|----------------------------------------------------------------------------------------------------|-----------|-----------|--|----------|---|----------|---------|----------------|----------|---------|
| 1/1                                                                                                    | 274     |           | Összes állapot 🗖  | r Import 🛛 🛨                                                                                          |           |           |  |          |   | Letöltés |         | Visszaállít    | Cé       | dulák   |
| Kijelölés: 🖩 🗋 Szűkítés 🛞 Szűkítés Új rend. Utolsó módosítás 💌 🗼 X Idézőközlemény 💌 🗼 X X rendezések Táblázat - Rövid 💌 Lista 💌 |         |           |                   |                                                                                                    |           |           |  |          |   |          | Lista 🔻 |                |          |         |
| ŧ                                                                                                    | Státusz | Független | Létrehozás dátuma | ldézőközlemény 🕹                                                                                      |           |           |  |          |   | Id       | ézőközl | emény MTMT azo | nosítója | Említés |
| 1                                                                                                    | N       | ?         | 2020.12.16.       | Envall I. et al. What evidence exists related to soil retention of phosphorus from on-site wastewater |           |           |  |          |   |          | 608868  |                |          | ^       |

majd amennyiben erre jogosult (felső menüsor Szerkeszt / Kapcsolat szerk... (Kapcsolat szerkesztése) gomb, illetve jobb egérgomb menüjének Szerkeszt / Kapcsolat szerkesztés menüpontja aktív) a rekord megnyitható szerkesztésre. Amennyiben nem rendelkezik szerkesztési jogosultsággal, a menüpont inaktív Kapcsolat szerk..., illetve a felső menüsor Szerkeszt gombja helyett megjelenő Megtekint állapot jelzi.

A szerkesztésre megnyitott rekord adatlapján megtekinthetők az idézett illetve az idézőközlemény adatai, illetve az idéző jelölésre vonatkozó aktuális információk is.

| Idézéskapcsolat szerkes   | ztése: Envall I. et al. Wh       | at evidence exists re                                                                           | lated to soil retentio | n of phosphorus fr | om 🛇 😣     |  |  |  |  |  |  |
|---------------------------|----------------------------------|-------------------------------------------------------------------------------------------------|------------------------|--------------------|------------|--|--|--|--|--|--|
| MTMT azonosító:           | 29463719                         |                                                                                                 |                        |                    | ^          |  |  |  |  |  |  |
| Státusz:                  | Nyilvános                        |                                                                                                 |                        |                    |            |  |  |  |  |  |  |
| Zárolt:                   | Nem                              |                                                                                                 |                        |                    |            |  |  |  |  |  |  |
| Idézett közlemény: *      | Van de Wiele Christophe          | an de Wiele Christophe et al. PSMA-Targeting Positron Emission Agents for Imaging Solid T 🗗     |                        |                    |            |  |  |  |  |  |  |
| ldézőközlemény:*          | Envall I. et al. What evid       | vall I. et al. What evidence exists related to soil retention of phosphorus from on-site waster |                        |                    |            |  |  |  |  |  |  |
| Független:                | <ul> <li>Nem vizsgált</li> </ul> | 🔘 lgen                                                                                          | $\bigcirc$             | Nem                |            |  |  |  |  |  |  |
| Megjegyzés:               |                                  |                                                                                                 |                        |                    |            |  |  |  |  |  |  |
| Hivatkozás előfordulások: | Hivatkozás adatai                |                                                                                                 |                        |                    | ⊕ ⊗        |  |  |  |  |  |  |
|                           | Oldalszám                        | Jegyzetszám                                                                                     | Kontextus              | Megjegyzés         |            |  |  |  |  |  |  |
| Oldalszám (régi):         |                                  |                                                                                                 |                        |                    |            |  |  |  |  |  |  |
| Jegyzetszám (régi):       |                                  |                                                                                                 |                        |                    |            |  |  |  |  |  |  |
| Kontextus (régi):         |                                  |                                                                                                 |                        |                    |            |  |  |  |  |  |  |
| Régi azonosító:           |                                  |                                                                                                 |                        |                    |            |  |  |  |  |  |  |
| Utolsó módosítás:         | 2020-12-29 14:43:33              |                                                                                                 |                        |                    | ~          |  |  |  |  |  |  |
| Műveletek 🔻               |                                  |                                                                                                 | Mégse                  | Mentés Mentés      | és bezárás |  |  |  |  |  |  |

Az idéző jelölésre, illetve az aktuális beállítás módosítására a mező megfelelő opciójának kijelölésével van lehetőség

| Független: | Nem vizsgált | <ul> <li>Igen</li> </ul> | O Nem |
|------------|--------------|--------------------------|-------|
|------------|--------------|--------------------------|-------|

majd a Mentés és bezárás gombra kattintva menthetők a jelölésre vonatkozó beállítások, melyek a listában is megjelennek, ellenőrizhetők.

| Összes                                                                                               |         |           | Nyilvánossá tesz  | Új                                                                                                    | Szerkeszt | Műveletek |  | Duplumok | • | Lista         | •           | Törlés          | Ve       | rziók  |
|----------------------------------------------------------------------------------------------------|---------|-----------|-------------------|----------------------------------------------------------------------------------------------------|-----------|-----------|--|----------|---|---------------|-------------|-----------------|----------|--------|
| 1/1                                                                                                  | 2/4     |           | Összes állapot    | Import                                                                                                |           |           |  |          |   | Letöltés      | •           | Visszaállít     | Cé       | dulák  |
| Kijelölés: 🔳 🗋 Szűkítés 🛞 Szűkítés Új rend. Utolsó módosítás 🔹 🗼 X Idézőközlemény 🔹 🗼 X X rendezések |         |           |                   |                                                                                                    |           |           |  |          |   | Táblázat - Ró | övid 🔻      | Lista 🔻         |          |        |
| ł                                                                                                    | Státusz | Független | Létrehozás dátuma | ldézőközlemé                                                                                          | ny ↓      |           |  |          |   | Ide           | źzőközle    | emény MTMT azor | nosítója | Említé |
| 1                                                                                                    | Ν       | ✓         | 2020.12.16.       | Envall I. et al. What evidence exists related to soil retention of phosphorus from on-site wastewater |           |           |  |          |   |               | ər 31608868 |                 |          | ^      |

Amennyiben az idézéskapcsolat rekord tekintetében nem rendelkezik szerkesztési jogosultsággal, a rekordról indítható **Cédula üzenetben illetve Szerzői fórum bejegyzésben** kérhet adminisztrátori segítséget!

#### Új idéző közlemény kézi felvitele

Első lépés az idézett közlemény kijelölése / Közleményeim listában

| Közleme                      | ény 🗸 👻                                                                            | Közleményeim                                                                           | Nyilvánossá tesz                                                                                        | Új 🛛 🔻                                                       | Megtekint                                               | Müveletek 🛛 🔻                                        | Duplumok 🛛 🔻                                      | Lista 🗖                                                | Törlés                                       | Verziók                          |   |  |
|------------------------------|------------------------------------------------------------------------------------|----------------------------------------------------------------------------------------|----------------------------------------------------------------------------------------------------|--------------------------------------------------------------|---------------------------------------------------------|------------------------------------------------------|---------------------------------------------------|--------------------------------------------------------|----------------------------------------------|----------------------------------|---|--|
| Közlemény                    | ldézéskapcsolat                                                                    | 1/87                                                                                   | Összes álla 🛛 🔻                                                                                         | Import 💌                                                     |                                                         | Szerzők 🔫                                            | ldézések                                          | Letöltés 🗖                                             | Visszaállít                                  | Cédulák                          |   |  |
| Szerző                       | Admin                                                                              | Kijelölés:                                                                             | Szűkités                                                                                                | Új rend. Ut                                                  | olsó módosítás                                          | * L × ×                                              |                                                   |                                                        | áblázat 🔻 Lista                              | - Részletes 🔻                    |   |  |
| Intézmény                    |                                                                                    |                                                                                        | Third Department of<br>Institute of Microbio                                                            | of Medicine, Sem<br>blogy, University                        | melweis Medical<br>Medical School, D                    | University, Budapest,<br>Debrecen, Hungary           | Hungary                                           |                                                        |                                              | 1                                | • |  |
| Leggyakoribb műveletek       |                                                                                    |                                                                                        | Institute of Immuno                                                                                     | ology, Lorand Eöt                                            | vös University, Bu                                      | dapest, Hungary                                      |                                                   |                                                        |                                              |                                  | i |  |
| Teendőim                     | 0                                                                                  | 8 iii •• Thomas R.P. 5<br>Városmajori Sziv- és f                                       | 3; Bastian M.B.; V<br>rgyógyászati Klinika; SE                                                          | Iniol S.; König                                              | A.M. ; Amin S.S<br>JOR_SZIVÉRGYÓG                       | 5.; Eldergash O.;<br>Y/Intervenciós Radioló          | Schnabel J.; Gyár<br>giai Tanszék; Kinepict H     | ió M. (Gyánó Ma<br>ealth Korlátolt Fele                | rcell radiológia) SE//<br>lősségű Társaság ; | A <mark>OK/K/</mark><br>Szöllősi |   |  |
| Keresések és sablonok        | 0                                                                                  | D. (Szöllősi Dávid<br>Korlátolt Felelősségű                                            | biofizika) SE/AOK/I/Biofizik<br>Társaság ; Kiss J.P. (M                                                 | kai és Sugárbiológ<br>(iss János Neuro                       | ai Intézet; Kinepict<br>farmakológia) Kinep             | Health Korlátolt Felelő<br>ict Health Korlátolt Fel  | sségű Társaság ; Góg<br>elősségű Társaság ; G     | g I. ( <b>Góg István</b> 8<br>Dsváth S. ( <b>Osvát</b> | rsebészet) Kinepict<br>h Szabolcs Biofizik   | lealth<br>a) SE/AOK/I/           |   |  |
| Keresések  Szükítés          | Szűkítés Új keresés                                                                | Biofizikai és Sugàrbio<br>Kinepict Health Korlát<br>Digital Variance<br>JOURNAL OF VAS | lógiai Intézet; Kinepict He<br>olt Felelősségű Társaság<br>Angiography in Selectiv<br>CULAR AND INTERVE | alth Korlätolt Felel<br>; Mahnken A.H<br>re Lower Limb Inf   | össégű Társaság ;<br>I.<br>erventions<br>OLOGY (1051-04 | Szigeti K.P. (Szige                                  | ti Krisztián Biofizika) §<br>2) pp 104-112 (2022) | E/AOK/I/Biofizikai                                     | ės Sugarbiologiai Int                        | izet;                            |   |  |
| Közleményeim                 | 87 🥒                                                                               | Nyelv: Angol   DOI<br>Folyóirat szakterülete<br>Folyóirat szakterülete                 | NoS <u>Scopus</u> PubM<br>Scopus - Radiology, Nuc<br>Scopus - Cardiology and                            | <mark>led</mark><br>:lear Medicine and<br>i Cardiovascular M | Imaging SJR indik<br>edicine SJR indika                 | tátor: Q1                                            | -, , ,                                            |                                                        |                                              |                                  |   |  |
| Ma módosított rekordjain     | n 5 🥒                                                                              | Folyóirat szakterülete                                                                 | Scopus - Medicine (misc                                                                                 | ellaneous) SJR ir                                            | dikátor: Q2                                             |                                                      |                                                   |                                                        |                                              |                                  |   |  |
| Lehetséges további közle     | eményeim 0 🥒                                                                       | Nyilvános idéző ör                                                                     | szesen: 3   Független: 0                                                                                | Függő: 3   Nem jelöl                                         | t: 0   WoS jelölt: 3   S                                | icopus jelölt: 3   WoS/Sc                            | opus jelölt: 3   DOI jelölt: 3                    | 3                                                      |                                              |                                  |   |  |
| Társszerzők által felvitt le | ehetséges k 0 🧷                                                                    | Közlemény: 32508                                                                       | 528   Egyeztetett Form                                                                                  | ás Idéző   <mark>Folyói</mark>                               | ratcikk ( Szakcik                                       | k )     Tudományos                                   | Scopus                                            |                                                        |                                              |                                  |   |  |
| Általam rögzített közleme    | ények 0 🥟                                                                          | (NVK<br>Tám                                                                            | P-16-1-2016-0017 National Hear<br>vgató: Innovációs és Technológiai                                     | t Program) Támogató: N<br>I Minisztérium, (2020-1.1          | KFIH, (BIOImaging Excel<br>.5-GYORSÍTÓSÁV-2021-         | ience Programme at Semmeli<br>00018) Támogató: NKFIA | veis University), Thematic Exce                   | llence Program (Semme                                  | weis University)(2020-4.1.                   | TKP2020)                         |   |  |
| Lehetséges további közle     | eményeim k 210 🧷                                                                   | Utol                                                                                   | só módosítás: 2025.03.10.                                                                               | 16:40 Kiss János (N                                          | eurofarmakológia)                                       | dialogy University H                                 | aanital Marhura Philli                            | and University of                                      | Jachura Machura                              | Cormony                          |   |  |
| Válogatott listán nem sze    | ereplő közle 🥒 🗸                                                                   | 1010                                                                                   | Department of Diag                                                                                      | gnostic and Interv                                           | entional Radiolog                                       | y, Klinikum Oldenbu                                  | rg AöR, Oldenburg, G                              | ermany                                                 | viarburg, iviarburg,                         | Germany                          |   |  |
| Listák                       | ٢                                                                                  | 9 🗈 🗰 Anhtuan N ;                                                                      | Toth F D (D. Tóth Fere                                                                                  | rventional Radiol<br>nc Virustan. Orvosi                     | virológia); Szab                                        | oB; Kiss J ( <b>Kiss</b> J                           | nelweis University, Bu<br>Iános Neurofarmakológi  | a); Rethy A;                                           | <br>Falus A ( <b>Falus A</b> r               | drás                             |   |  |
| Riportok és sablonok         | 0                                                                                  | Immunológia, genomika<br>Hollan S R (Hollán<br>ANTIBODIES TO                           | I, egészségnevelés) SE/AC<br>Zsuzsa Haematológia, im<br>PRIMATE RETROVIE                                | OK/I/Genetikai, Sejt<br>munológia)<br>RUS ANTIGENS I         | - és Immunbiológia<br>N CIRCUI ATING                    | Intézet ; Meretey K                                  | XFS OF PATIENTS W                                 | (Füst György Im                                        | munológia); Vaczi<br>FLOID-LELIKEMIA         | L;                               | , |  |
| Ezt követőe                  | Ezt követően felső menüsor ldézések gombra kattintva az új ablakban megjelennek az |                                                                                        |                                                                                                    |                                                              |                                                         |                                                      |                                                   |                                                        |                                              |                                  |   |  |
| esetlegesen                  | korábba                                                                            | n már r                                                                                | ögzített                                                                                                | idéze                                                        | éskapcs                                                 | solatok                                              | Idézés                                            | kapcsola                                               | itok ,                                       | illetve                          | ć |  |
| idézőközlen                  | nények Idéz                                                                        | ő közlemények                                                                          | adatai.                                                                                                 |                                                              |                                                         |                                                      |                                                   |                                                        |                                              |                                  |   |  |
| Idelaster: Tourne R.P. et al. Digital Variance Angiography In Selective Laws Lake Interventions. [2022].JOURNAL Col VASCULAR AND Interventions. [2022]. JOURNAL Col VASCULAR AND Interventions. [2022]. JOURNAL Col VASCULAR AND INTERVENTIONAL RADIOLOGY 18                                                                                                    | Statistic Tomas J. 4 of a flock human human human statistical statistical statistical and the statistical statistical statistic<br>statistical statistical statistical statistical statistical statistical statistical statistical statistical statistical statistical statistical statistical statistical statistical statistical statistical statistical statistical statist |
|----------------------------------------------------------------------------------------------------|----------------------------------------------------------------------------------------------------|
| Nyrkalana delez basaeles. 2] (r logotieni U) ragio 3] kem jelot U) Wol jelit 3] Solgou jelit 3] Woldsteps jelit 3] Oct jelot 3<br>Idéző kapcsolatok Idéző közelemények                                                                                                    | 201 - Constanting of Section and Section 2010 - Constant - Constant - Constan |
| Report Struct         Description         Structure         Description         Structure         Depart         Topological         Structure         Depart         Structure         Depart         Structure         Structure         Depart         Structure         Structure <th>Control III         Impairs         Impairs</th> | Control III         Impairs         Impairs                                                                                                    |
| C Stylindron Sideof Geszenen: 3 j Függelien: 0   Függeli 3   Nem jeldit: 0   Wodi jeldit: 3   Storpus jeldit: 3   Wodi Storpus jeldit Sideof Aszlma: 3   DOI jeldit: 3   Rem nyfinanos: 0 )                                                                                                    | 2      3      4 standard Homesen, Roce Research, and Jackson, Applications, Space Homese, Sections, Space Homesen, Space Homesen, Space       |
| Idézés kapcsolatok nézetben a felső menüsor                                                                                                    | Új , Idéző közlemények nézetben a felső                                                                                                    |

menüsor Új idézés gombjára kattintva, egy új adatbeviteli űrlapon szerepelnek az idézett közlemény adatai illetve kereshetők valamint rögzíthetők az idéző közlemény adatai.

| Új hozzáadása: Idézéskap  | ocsolat                                                                                                    |             |                       | 8 Ø                               |  |  |  |  |  |  |  |
|---------------------------|----------------------------------------------------------------------------------------------------|-------------|-----------------------|-----------------------------------|--|--|--|--|--|--|--|
| ldézett közlemény:*       | Thomas R.P. et al. Digital Variance Angiography in Selective Lower Limb Interventions. (2022) JOURNAL OF VASCULAF 🔍 🗗 🛇 |             |                       |                                   |  |  |  |  |  |  |  |
| ldézőközlemény:*          |                                                                                                    | 으 답 🛛       |                       |                                   |  |  |  |  |  |  |  |
|                           | Kötelezően kitöltendő mező                                                                                              |             |                       |                                   |  |  |  |  |  |  |  |
| Független:                | <ul> <li>Nem vizsgált</li> </ul>                                                                                        | 🔘 Igen      | ◯ Ne                  | m                                 |  |  |  |  |  |  |  |
| Megjegyzés:               |                                                                                                    |             |                       |                                   |  |  |  |  |  |  |  |
| Hivatkozás előfordulások: | Hivatkozás adatai                                                                                                    |             |                       | \$ \$                             |  |  |  |  |  |  |  |
|                           | Oldalszám                                                                                                    | Jegyzetszám | Kontextus             | Megjegyzés                        |  |  |  |  |  |  |  |
|                           |                                                                                                    |             |                       |                                   |  |  |  |  |  |  |  |
| Műveletek 🔻               |                                                                                                    | Még         | se Mentés Mentés és b | ezárás Mentés és nyilvánossá tesz |  |  |  |  |  |  |  |

melyben szerepelnek a korábban már kijelölt idézett közlemény adatai:

| Idézett közlemény:*            | Thomas  | R.P. et al. Digital Variance Angio | ography in Selective Lower Lim | b Interventions. (2022) JOURNA | AL OF VASCULAF 🔍 🗗 | •   |
|--------------------------------|---------|------------------------------------|--------------------------------|--------------------------------|--------------------|-----|
| Az idéző jelölésr              | e von   | atkozó beállítások                 | :                              |                                |                    |     |
| Független:                     |         | <ul> <li>Nem vizsgált</li> </ul>   | (                              | Igen                           | (                  | Nem |
| Hivatkozás előfo<br>kattintva: | rdulá   | sok* (többes idézé                 | és) adatai, melyek             | itt adhatók meg a              | 🕀 gombra           |     |
| Hivatkozás előforduláso        | ok: Hiv | /atkozás adatai                    |                                |                                |                    | • • |
|                                |         | Oldalszám                          | Jegyzetszám                    | Kontextus                      | Megjegyzés         |     |

୍କ 🖌 😣

(\*Amennyiben az idézőközleményen belül ugyanarra a műre többször is hivatkoznak.)

Az új idéző közlemény adatai a Idézőközlemény:\* mezőben kereshetők illetve rögzíthetők.

| ldézőközlemény:* |  |
|------------------|--|
|                  |  |

# Az adatbázisban már megtalálható nyilvános közlemény rekord felvétele új idézőként

A A konra kattintva az idézőközlemény adatai (pl. cím, MTMT azonosító) kereshetők. Amennyiben a megadott feltétellel nyilvános rekord található a rendszerben, az a keresési listában megjelenik.

|                         |                                                                                                    |                   | -           |             |                     | Tori         |
|-------------------------|----------------------------------------------------------------------------------------------------|-------------------|-------------|-------------|---------------------|--------------|
| Idézett közlemény:*     | Thomas R.P. et al. Digital Variance Angiography in Selective Lower Limb Interventions. (2022) JOURNAL OF VASCULAF 🔍 🗗 😵                                                                 |                   |             |             |                     |              |
| ldézőközlemény:*        | 이 탄 🕸                                                                                                    |                   |             |             |                     |              |
|                         | Csatol X: Közlemény 🚫 😒                                                                                                    |                   |             |             |                     |              |
| Független:              | Új                                                                                                    | 1                 |             |             |                     |              |
| Megjegyzes:             | The Introduction of the Global Traditional, Complement 💿 Keresés                                                                                                    |                   |             |             |                     |              |
| Hivatkozás előforduláso | C További Közlemény rekordok a Keresés gomb megnyomásával érhetők el.                                                                                                    |                   |             |             |                     |              |
|                         |                                                                                                    | k •               | Lista       |             | Kapcsolat törlés    | Verziók      |
|                         |                                                                                                    |                   |             |             | Visszaállít         | Cédulák      |
| Gyorskeresés            | Kérjük írjon be egy keresési feltételt                                                                                                    | P                 |             |             | Táblázat - Rövid    | I 🔻 Lista 💌  |
| Gyorskeresés            | #                                                                                                    |                   | lo          | lézőközlemé | ny MTMT azonosítója | Említések sz |
| Gyorskeresés            | Bezár Kiválaszt és bezár                                                                                                    | n lower limb ang  | giogr 33    | 3751981     |                     |              |
| Közleményeim            | Le     2023.00.04. Lucatelli Pierieone et al. Possible use of Digital Variance Angiography in Liver     2020.02.04. Aligned billions of the Living District Median Angiography in Liver | Transarterial Che | emo 33      |             |                     |              |
| Ma módosított rekord    | 3 N 2023.03.16. Alizaden Leona S et al. Initial Experience Osing Digital variance Anglography I                                                                                         | In Context of Pro | Stati 32    |             |                     |              |
| Lehetséges további k    |                                                                                                    |                   |             |             |                     |              |
| Társszerzők által felv  |                                                                                                    |                   |             |             |                     |              |
| Altalam rögzített közle |                                                                                                    |                   |             |             |                     |              |
| Lehetséges további k    |                                                                                                    |                   |             |             |                     |              |
| valogatott listan nem   |                                                                                                    |                   |             |             |                     | >            |
| ták                     | lyilvános idéző összesen: 3   Független: 0   Függő: 3   Nem jelölt: 0   WoS jelölt: 3   Scopus jelölt: 3   WoS/Scopus jelölt idézők száma: 3                                            | DOI jelölt: 3 (N  | em nyilváno | os: 0 )     |                     | Bezár        |

Az idézőközlemény mezőben megadott kifejezésre (cím, azonosító pl. önhivatkozás esetén stb.) a rendszer a feltételnek megfelelő nyilvános státuszú közleményeket keres keres az adatbázisban. Találat esetén listázza azokat.

|                         |        |               |                   |                            |                      |                  |                     |              |                   |             |                 |            |            | lok 💌 List         |         |          |     |
|-------------------------|--------|---------------|-------------------|----------------------------|----------------------|------------------|---------------------|--------------|-------------------|-------------|-----------------|------------|------------|--------------------|---------|----------|-----|
| Idézett közlemény:*     |        | Thomas R.P.   | et al. Digital Va | riance Angiography in Se   | elective Lower Lim   | b Interventio    | ons. (2022) JOUR    | RNAL OF V    | ASCULAF Q         | ₫ 🛛         |                 |            |            |                    |         |          |     |
| ldézőközlemény:*        |        |               |                   |                            |                      |                  |                     |              |                   | ₫ ⊗         |                 |            |            |                    |         |          |     |
|                         |        | Csatol X: Kċ  | izlemény          |                            |                      |                  |                     |              |                   | 88          |                 |            |            |                    |         |          |     |
| Független:              | - 6    |               |                   |                            | Úi                   |                  |                     |              |                   |             |                 |            |            |                    |         |          |     |
| Megjegyzés:             | - 1    | The Introdu   | uction of the Glo | obal Traditional Complem   | neni 🛞 Keresé:       | s                |                     |              |                   | - 1         |                 |            |            |                    |         |          |     |
| Hivatkozás előfordulá   | sok:   | 2             |                   |                            |                      |                  |                     |              |                   | _           |                 |            |            |                    |         |          |     |
|                         | - 1    | Baars Eril    | «W. et al. The    | Introduction of the Glob   | al Traditional, Co   | omplementa       | ary, and Integrat   | ive Health   | ncare (TCIH) Re   | ese         | <u> </u>        |            |            |                    |         |          | 4   |
|                         | - 1    |               |                   |                            |                      |                  |                     | Bezár        | Kiválaszt és b    | ezár        | <u>k</u> –      |            |            |                    |         |          |     |
|                         |        |               |                   |                            | Mégse                | Mentés I         | Mentés és bezárá    | s Mente      | és és nyilvános   | sá tesz     |                 |            |            | Visszaáilít        | Céc     |          |     |
| Gyorskeresés            | 2      |               |                   |                            |                      |                  |                     |              |                   | _           |                 |            |            | Táblázat - F       | övid 🔻  |          |     |
| Gyorskeresés            | #      | Státusz       | Független         | Létrehozás dátuma 🤳        | ldézőközlemény       |                  |                     |              |                   |             |                 |            | ldézőközle | emény MTMT azonosi | tója Ei | nlítések | 52  |
| Gyorskeresés            | 1      | Ν             |                   | 2023.06.30.                | Sótonyi P et al. R   | adiation exp     | posure reduction    | by Digital ' | Variance Angio    | graphy in   | lower limb an   | giogr      | 33751981   |                    |         |          |     |
| Közleményeim            | 2      | E             |                   | 2023.06.04.                | Lucatelli Pierleon   | e et al. Poss    | sible use of Digita | al Variance  | Angiography in    | n Liver Tra | ansarterial Ch  | emo        | 33763212   |                    |         |          |     |
| Ma módosított rekord    |        | N             |                   | 2023.03.16.                | Alizadeh Leona S     | s et al. Initial | I Experience Usin   | ig Digital V | /ariance Angiog   | iraphy in ( | Context of Pro  | ostati     |            |                    |         |          |     |
| Lehetséges további k    |        |               |                   |                            |                      |                  |                     |              |                   |             |                 |            |            |                    |         |          |     |
| Társszerzők által felv  |        |               |                   |                            |                      |                  |                     |              |                   |             |                 |            |            |                    |         |          |     |
| Altalam rögzített közle |        |               |                   |                            |                      |                  |                     |              |                   |             |                 |            |            |                    |         |          |     |
| Lehetséges további k    |        |               |                   |                            |                      |                  |                     |              |                   |             |                 |            |            |                    |         |          |     |
| valogatott listan nem   | <      |               |                   |                            |                      |                  |                     |              |                   |             |                 |            |            |                    |         | 2        | F 1 |
| sták                    | Nyilva | ános idéző ös | sszesen: 3   Fü   | ggetlen: 0   Függő: 3   Ne | m jelölt: 0   WoS je | elölt: 3   Sco   | opus jelölt: 3   Wo | S/Scopus     | jelölt idézők sza | áma: 3   C  | OI jelölt: 3 (N | lem nyilvá | inos: 0 )  |                    |         | Bezár    |     |

Kiválaszt és bezár gombra kattintva a kiválasztott közlemény bekerül az idéző közlemény mezőbe.

| Új hozzáadása: Idézéskap  | csolat                              |                                    |                                 | © ⊗                               |
|---------------------------|-------------------------------------|------------------------------------|---------------------------------|-----------------------------------|
| ldézett közlemény:*       | Thomas R.P. et al. Digital Variance | ce Angiography in Selective Lov    | ver Limb Interventions. (2022)  | IOURNAL OF VASCULAF 🔍 🔂 ⊗         |
| ldézőközlemény:*          | Baars Erik W. et al. The Introduct  | tion of the Global Traditional, Co | omplementary, and Integrative I | Healthcare (TCIH) Resear 🔍 🔂 🔕    |
| Független:                | <ul> <li>Nem vizsgált</li> </ul>    | 🔘 Igen                             |                                 | m                                 |
| Megjegyzés:               |                                     |                                    |                                 |                                   |
| Hivatkozás előfordulások: | Hivatkozás adatai                   |                                    |                                 | ⊕ ⊗                               |
|                           | Oldalszám                           | Jegyzetszám                        | Kontextus                       | Megjegyzés                        |
|                           |                                     |                                    |                                 |                                   |
| Műveletek 🔻               |                                     | Még                                | se Mentés Mentés és be          | ezárás Mentés és nyilvánossá tesz |

#### Mentés és bezárás

Idézéskapcsolatok kapcsolatként,

gombra kattintva a rendszer új idézéskapcsolatot hoz létre, mely az k <sup>Idézés kapcsolatok</sup> fül alatt új, még nem nyilvános *Munkapéldány* státuszú

#### Thomas, R.P. ඏ ; Bastian, M.B.; Viniol, S.; König, A.M.; Amin, S.S.; Eldergash, O.; Schnabel, J.; Gyánó, M.; Szöllősi, D.; Góg, I. et al. Digital Variance Angiography in Selective Lower Limb Interventions JOURNAL OF VASCULAR AND INTERVENTIONAL RADIOLOGY 33 : (2) pp. 104-112., 9 p. (2022) DOI Wos Scopus PubMed Közlemény:32508628 | Egyeztetett | Forrás Idéző | Folyóiratcikk (Szakcikk ) | Tudományos Nyilvános idéző összesen: 3 | Független: 0 | Függő: 3 | Nem jelölt: 0 | WoS jelölt: 3 | Scopus jelölt: 3 | WoS/Scopus jelölt: 3 | DOI jelölt: 3 Idézés kapcsolatok Idéző közlemények 0/1 Kijelölés: 🔳 🗌 34407327 kités Újr Létrehozás dátuma ▼ ↓ × Eredete ▼ ↑ × × re Táblázat - Rövid Státusz Független Létrehozás dátuma Idézőközlemény # ldézőközlemény MTMT azonosítója Említések sz 1 M ? 18:13 Baars Erik W. et al. The Introduction of the Global Traditional, Complementary, and Integrative Heal. 34910924 < Nyilvános idéző összesen: 3 | Független: 0 | Függő: 3 | Nem jelölt: 0 | WoS jelölt: 3 | Scopus jelölt: 3 | WoS/Scopus jelölt idézők száma: 3 | DOI jelölt: 3 (Nem nyilvános: 1 ) Bezár

Idézőközlemények Idéző közlemények fül alatt mint nyilvános idéző közlemény jelenik meg.

| Idézések: Thomas R.P. e                                                                                                    | t al. Digital Variance Angiograph                                                                                                    | y in Selective Lower Limb Inte                                                                                             | rventions. (2022) JOURNAL                                  | OF VASCULAR AND IN                           | TERVENTIONAL        | RADIO   | DLOGY 1051-0443 1535-7  | 732 33 2 🔕 😵       |  |  |
|----------------------------------------------------------------------------------------------------|----------------------------------------------------------------------------------------------------|----------------------------------------------------------------------------------------------------|------------------------------------------------------------|----------------------------------------------|---------------------|---------|-------------------------|--------------------|--|--|
| Thomas, R.P. 121; Bastian, M.B.; Viniol, S.; König, A.M.; Amin, S.S.; Eldergash, O.; Schnabel, J.; Gyánó, M.; Szollősi, D.; Góg, I. et al.<br>Digital Variance Angiography in Selective Lower Limb Interventions<br>JOURNAL OF VASCULAR AND INTERVENTIONAL RADIOLOGY 33: (2) pp. 104-112., 9 p. (2022)<br>DOI: W65 Scoure PubMed<br>Közlemény:32508628   Egyeztetett   Forrás Idéző   Folyóiratcikk (Szakcikk )   Tudományos<br>Nyilvános idéző összesen: 3   Függeten: 0   Függő: 3   Nem jelölt: 0   WoS jelölt: 3   WoS/Scopus jelölt: 3   DOI jelölt: 3 (Nem nyilvános: 1) |                                                                                                    |                                                                                                    |                                                            |                                              |                     |         |                         |                    |  |  |
| Idézés kapcsolatok                                                                                                    | Idéző közlemények                                                                                                    |                                                                                                    |                                                            |                                              |                     |         |                         |                    |  |  |
|                                                                                                    | Nyilvánossá tesz                                                                                                    | Új idézés Szerkeszt                                                                                                    | Műveletek 🔻                                                | Duplumok                                     | - Lista             |         | ldézés kapcsolat tör    | Verziók            |  |  |
| 0/4                                                                                                    | Összes állapot 🛛 🔻                                                                                                    |                                                                                                    | Újratöltés                                                 |                                              | Letöltés            | •       | Visszaállít             | Cédulák            |  |  |
| Kijelölés: 🔳 🗌 Szűkít                                                                                                    | és 🛞 Szűkítés Új rer                                                                                                    | nd. Megjelenés éve 🔻 🗼 🗙                                                                                                   | Első szerző ▼ ↑ × 0                                        | im ▼ ↑ × × rendez                            | zések               |         | Táblázat 🔻 L            | ista - Részletes 🔻 |  |  |
| 1 Baars Erik<br>The Introduct<br>WOAH 2023<br>ANTIBIOTICS (<br>Nyely: Angol   DOI                                                                                                    | W. ☑; Weiermayer Petra; Szo<br>ion of the Global Traditional, Comp<br>Research Agendas on Antimicrobia<br><u>2079-6382</u> ): <b>14</b> (1) Paper 102. 19 g<br>Wos PubMed                                                                        | ke Henrik P.; Kisss JP ⊠ (Kis<br>lementary, and Integrative Healt<br>al Resistance<br>b. (2025)                            | s János Neurofarmakológia) ;<br>hcare (TCIH) Research Agen | GIFTS-AMR Group<br>la on Antimicrobial Resis | stance and its Adde | ed Valu | e to the WHO and the WH | IO/FAO/UNEP/       |  |  |
| Folyóirat szakterű<br>Folyóirat szakterű<br>Folyóirat szakterű<br>Folyóirat szakterű<br>Folyóirat szakterű<br>Folyóirat szakterű                                                                                                    | lete: Scopus - Pharmacology, Toxicolo<br>lete: Scopus - Pharmacology (medical)<br>lete: Scopus - Biochemistry SJR indi<br>lete: Scopus - Infectious Diseases SJ<br>lete: Scopus - Microbiology (medical)<br>lete: Scopus - Microbiology (SU path | gy and Pharmaceutics (miscellanee<br>) SJR indikátor: Q1<br>kátor: Q2<br>R indikátor: Q2<br>SJR indikátor: Q2<br>c/tor: Q2 | ous) SJR indikátor: D1                                     |                                              |                     |         |                         |                    |  |  |
| Idézett közleménye                                                                                                    | k száma: 1                                                                                                    | ator. Qz                                                                                                    |                                                            |                                              |                     |         |                         |                    |  |  |
| Közlemény: 34                                                                                                    | 910924 Nyilvános Forrás Idéző Utolsó módosítás: 2025.03.19. 18:13 Kiss<br>Megjegyzés: Funding Agency and<br>Funding text: This research                                                                                                    | Folyóiratcikk (Szakcikk)    T<br>s János (Neurofarmakológia)<br>Grant Number: ZonMW (JPIAM<br>was funded by ZonMW (JPIAM   | udományos   WOS TAGGED<br>R)<br>R).                        |                                              |                     |         |                         |                    |  |  |

Nyilvánossá tesz

# Az így létrehozott, még nem nyilvános idézéskapcsolat a felső menüsor gombjára kattintva

| Thomas, R.P. 29.; Bastian, M.B.; Viniol, S.; König, A.M.; Amin, S.S.; Eldergash, O.; Schnabel, J.; Gyánó, M.; Szöllősi, D.; Góg, I. et al.         Digital Variance Angiography in Selective Lower Limb Interventions         JOURNAL OF VASCULAR AND INTERVENTIONAL RADIOLOGY 33 : (2) pp. 104-112., 9 p. (2022)         DOI       WoS       Scopus         Vidy S       Scopus       PubMed         Közlemény: 32508628   Egyez/letett   Forrás: Idéző   Folyóiratcikk (Szakcikk )   Tudományos       Nylivános idéző összesen: 3   Független: 0   Függő: 3   Nem jelölt: 0   WoS jelölt: 3   WoS/Scopus jelölt: 3   DOI jelölt: 3 (Nem nylivános: 1)         Idézés kapcsolatok       Idéző közlemények |                                                                                                    |                    |                  |                             |                          |                      |            |          |       |                  |         |
|----------------------------------------------------------------------------------------------------|----------------------------------------------------------------------------------------------------|--------------------|------------------|-----------------------------|--------------------------|----------------------|------------|----------|-------|------------------|---------|
|                                                                                                    |                                                                                                    | Nyilvánossá tesz   | Új               | Kapcsolat szerkesz          | Műveletek 🔻              | Duplumok             | •          | Lista    | -     | Kapcsolat törlés | Verziók |
| 1/1                                                                                                    |                                                                                                    | Összes állapot 🛛 👻 | import 🛛 🔻       | Közlemény szerkes           | Újratöltés               |                      |            | Letöltés | •     | Visszaállít      | Cédulák |
| Kijelölés: 🔳 🗌                                                                                                    | Kijelölés: 🖩 🗋 34407327 🛞 Szűkítés Új rend. Létrehozás dátuma 💌 🛓 X Eredete 💌 ↑ X X rendezések Táblázat - Rövid 👻 Lista 💌 |                    |                  |                             |                          |                      |            |          |       |                  |         |
| # Státusz Független Létrehozás dátuma 4 Idézőközlemény Idézőközlemény MTMT azonosítója Említések sz                                                                                                    |                                                                                                    |                    |                  |                             |                          |                      |            |          |       |                  |         |
| 1 M                                                                                                    | ?                                                                                                    | 18:13              | Baars Erik W. et | al. The Introduction of the | Global Traditional, Comp | lementary, and Integ | grative He | al 349   | 10924 |                  |         |

#### tehető nyilvánossá.

| Idézések: Thomas                                                                                                    | R.P. et al. Dig                                                                                                    | jital Variance Angiogr | aphy in Selectiv | e Lower Limb Interventions             | . (2022) JOURNAL OF V | ASCULAR AND INTER | ENTIONAL R | ADIOLC  | GY 1051-0443 1535-77 | 32 33 2 🔕 ⊗      |  |
|----------------------------------------------------------------------------------------------------|----------------------------------------------------------------------------------------------------|------------------------|------------------|----------------------------------------|-----------------------|-------------------|------------|---------|----------------------|------------------|--|
| Thomas, R.P. El ; Bastian, M.B.; Viniol, S.; König, A.M.; Amin, S.S.; Eldergash, O.; Schnabel, J.; Gyánó, M.; Szóllősi, D.; Góg, I. et al.         Digital Variance Angiography in Selective Lower Limb Interventions         JOURNAL OF VASCULAR AND INTERVENTIONAL RADIOLOGY 33 : (2) pp. 104-112., 9 p. (2022)         DOI       Wós         Scopus       Publied         Közlemény:32508628   Egyezteletti.] Forrás Idéző   Folyóiratcikk (Szakcikk )   Tudományos         Nylivános idéző összesen: 3   Független: 0   Függő: 3   Nem jelölt: 0   WoS jelölt: 3   WoS/Scopus jelölt: 3   DOI jelölt: 3 (Nem nyilvános. 1)         Idézés kapcsolatok       Idéző közlemények |                                                                                                    |                        |                  |                                        |                       |                   |            |         |                      |                  |  |
|                                                                                                    |                                                                                                    |                        |                  |                                        |                       |                   |            | _       |                      |                  |  |
| 1/1                                                                                                    |                                                                                                    | Nyilvanossa tesz       | Uj               | Kapcsolat szerkesz                     | Muveletek 🔻           | Duplumok 🔻        | Lista      |         | Kapcsolat tories     | Verziok          |  |
|                                                                                                    |                                                                                                    | Összes állapot 🛛 🔻     | Import           | <ul> <li>Közlemény szerkes…</li> </ul> | Újratöltés            |                   | Letöltés   | •       | Visszaállít          | Cédulák          |  |
| Kijelölős: 🖩 🗋 34407327 🚫 Szűkítés Új rend. Létrehozás dátuma 💌 🛓 🗙 Eredete 💌 🏫 🗙 🗙 rendezések Táblázat - Rövid 👻 Lista 💌                                                                                                    |                                                                                                    |                        |                  |                                        |                       |                   |            |         |                      |                  |  |
| # Státusz                                                                                                    | Független                                                                                                    | Létrehozás dátuma      | Idézőközlen      | nény                                   |                       |                   | Ide        | żöközle | emény MTMT azonosít  | ója Említések sz |  |
| 1 N                                                                                                    | Statusz Poggetein Letteriozas dadina i dezotoziemeny intersek sz     N      Rezotoziemeny mini azonosnoja Emitesek sz     N      Rezotoziemeny mini azonosnoja Emitesek sz |                        |                  |                                        |                       |                   |            |         |                      |                  |  |

# Az adatbázisban nem megtalálható közlemény adatainak rögzítése azonosítok (DOI, WOS, SCOPUS, PubMed) megadásával új idézőként

### A rögzítendő idéző közlemény címére történő keresés eredménytelen

| Közlemény                                   | Közleményeim              |               |                           | Új              | 🔹 Megtekint           |                       | •       |             |              |            | •       |       |
|---------------------------------------------|---------------------------|---------------|---------------------------|-----------------|-----------------------|-----------------------|---------|-------------|--------------|------------|---------|-------|
|                                             |                           |               |                           |                 |                       |                       |         |             |              |            | •       |       |
| Admin                                       | ldézett közlemény:*       | Thomas R P et | al Digital Variance And   | iography in Sel | ective Lower Limb Int | erventions (2022) JOI | JRNAL ( | )F VASCULAF | 0. rZ Ø      |            |         |       |
|                                             | ldézőközlemény:*          |               | a. Digitar varianco r ing | iography in oor |                       |                       |         |             | 0.676        |            |         |       |
| Közleményeim bevitel                        | E0 another                | Kötelezően k  |                           | 0.1             |                       | _ N                   |         |             |              |            |         |       |
| Társszerzők által felvitt közi<br>rendelése | Megjegyzés:               | Cent          |                           | U Igen          |                       | U Nem                 |         |             |              | 0.0        | Inc     | ditás |
| Import adatbázisokból                       | Hivatkozás előfordulások: | Hivatk        | A A. Roziemeny            |                 | Úi                    |                       |         |             |              |            | Inc     | litás |
| Közlemény kézi felvitele                    |                           | Oi :leot      | ide sugar regeneration ir | n glycoconjugat | e synthesis 😣 Ke      | resés                 |         |             |              | · 1        | Inc     | litás |
| Szerző közleményhez rend                    |                           |               |                           |                 |                       |                       |         |             |              | - 1        | Inc     | lítás |
| Külső azonosítókkal kiegés:                 |                           | _             |                           |                 |                       |                       |         |             |              |            | Inc     | litás |
| Ellenőrzés a nyilvános felüle               | eten                      | Indită        |                           |                 | Nincs t               | alálat                |         |             |              |            |         |       |
|                                             |                           |               |                           |                 |                       |                       |         | Bezár       | (iválaszt é  | bezár      |         |       |
|                                             |                           |               |                           |                 |                       |                       |         | Z Belépésn  | él ne nyíljo | n meg ez a | z ablak | Bezár |

az idéző közlemény adatai kézzel rögzíthetők az <sup>új</sup> gombra kattintva.

A megnyíló új ablakban kötelezően megadandó a közlemény valamely külső azonosítója, DOI azonosítója vagy PubMed azonosítója.

| ι | Jj hozzáadása: Közlemén            | у 🛇 (                                                                         | 8 |
|---|------------------------------------|-------------------------------------------------------------------------------|---|
|   | Kötelező megadni egy az<br>Típus:* | zonosítót vagy a címet. Előtte jelölje meg az azonosító típusát vagy a címet. | _ |
|   | Érték (Azonosító vagy<br>cím):*    | 10.1007/s00253-025-13432-2                                                    |   |
|   | Megjelenés előtti:                 |                                                                               |   |
|   |                                    | Tovadd                                                                        |   |
|   |                                    |                                                                               |   |
|   | Műveletek 🔻                        | Mégse Mentés Mentés és bezárás Mentés és nyilvánossá tesz                     |   |

A rendszer egy új adatbeviteli űrlapot megnyitva, a Cross Ref adatbázisból a megadott DOI azonosító segítségével átveszi a közlemény adatait

| Új hozzáadása: Közlem                | ény                                                                           |            | 00       |
|--------------------------------------|-------------------------------------------------------------------------------|------------|----------|
| Forrásközlemény:                     |                                                                               |            | 1        |
| ldéző:                               | $\boxtimes$                                                                   |            |          |
| Megjelenés előtti:                   |                                                                               |            |          |
| Típus:*                              | Folyóiratcikk                                                                 | Q, E       | 9 🛛      |
| Besorolás:*                          |                                                                               | Q, E       | 7 🛛      |
|                                      | Kötelezően kitöltendő mező                                                    |            |          |
| Jelleg:*                             | Kötelezően kitöltendő mező                                                    | ୍ ୯        |          |
| Nyelv:*                              | Nyely                                                                         | e          | 8        |
|                                      | 🜲 Angol                                                                       | ß          | × 5      |
| Szerző(k):*                          | Szerzők hozzáadása                                                            | e          | )        |
|                                      | A közlemény szerzői Keresés nevekben                                          | 8          | 8        |
|                                      | 🜲 Elling, Lothar                                                              | ß          | × ۶      |
|                                      |                                                                               |            |          |
|                                      |                                                                               |            |          |
|                                      |                                                                               |            |          |
|                                      |                                                                               |            | _        |
| Speciális intézményi<br>affiliációk: | Intézmény                                                                     |            |          |
| Cím:*                                | Enzyme cascades for nucleotide sugar regeneration in glycoconjugate synthesis |            |          |
| Műveletek 🔻                          | Mégse Mentés és bezárás Mentés és                                             | s nyilváno | ssá tesz |

Az adatok kiegészítését (pl. Besorolás, Jelleg)

| Új hozzáadása: Közlem                | iny                                                                           |             |          |   |
|--------------------------------------|-------------------------------------------------------------------------------|-------------|----------|---|
| Forrásközlemény:                     |                                                                               |             |          | ^ |
| ldéző:                               |                                                                               |             |          |   |
| Megjelenés előtti:                   |                                                                               |             |          |   |
| Típus:*                              | Folyóiratcikk                                                                 | Q, 🗹        | 9 😵      |   |
| Besorolás:*                          | Összefoglaló cikk (Folyóiratcikk)                                             | ിട്         | 9 😵      |   |
| Jelleg:*                             | Tudományos                                                                    | ് പ്        | 8        |   |
| Nyelv:*                              | Nyelv                                                                         | 6           |          |   |
|                                      | 🖨 Angol                                                                       | ß           | × ۲      |   |
| Szerző(k):*                          | Szerzők hozzáadása                                                            | e           |          |   |
|                                      | A közlemény szerzői Keresés nevekben                                          | ۲           | 8        |   |
|                                      | 🚔 Elling, Lothar                                                              | ß           | × 5      |   |
|                                      |                                                                               |             |          |   |
| Speciális intézményi<br>affiliációk: | Intézmény                                                                     |             |          |   |
| Cím:*                                | Enzyme cascades for nucleotide sugar regeneration in glycoconjugate synthesis |             |          |   |
| Alcím:                               |                                                                               |             |          | Ļ |
| Műveletek 🔻                          | Mégse Mentés Mentés és bezárás Mentés                                         | és nyilváno | ssá tesz | j |

mentését követően az idézőközlemény adatai az idézéskapcsolat rekord idéző közlemény mezőjébe kerülnek.

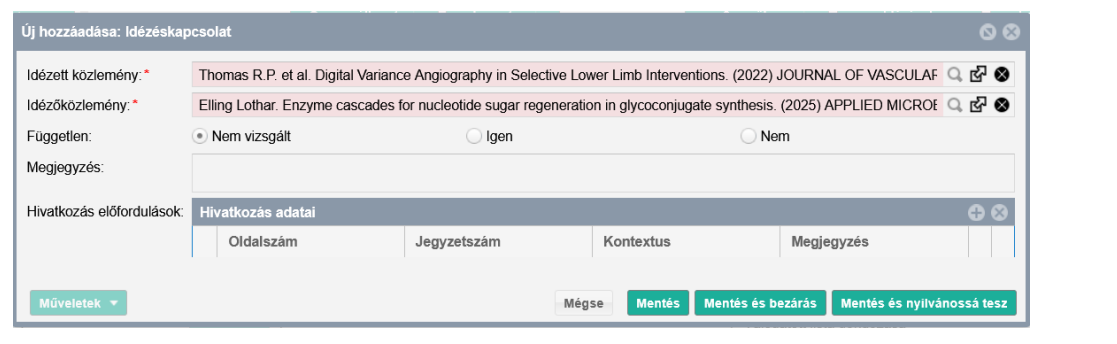

### Az idéző jelölése is elvégezhető:

| Független: | 🔘 Nem vizsgált | <ul> <li>Igen</li> </ul> | O Nem |
|------------|----------------|--------------------------|-------|
|            |                |                          |       |

Mentés és bezárás

Az új idézéskapcsolat létrehozásról a rendszer értesítést küld.

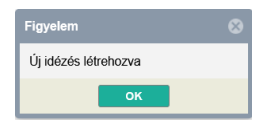

Az elmentett rekord ellenőrizhető az

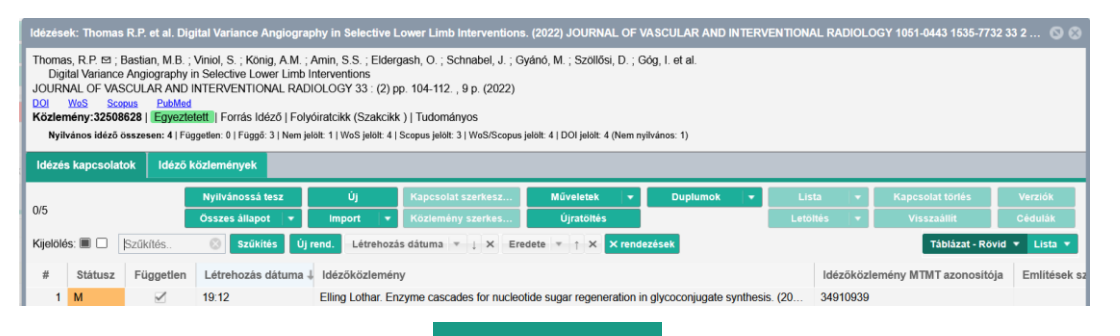

## valamint a közlemény adatai az

ldéző közlemények fül alatt.

| Idézések: Thomas R.P. et al. Digital Variance Angiography in Selective Lower Limb Interventions. (2022) JOURNAL OF VASCULAR AND INTERVENTIONAL RADIOLOGY 1051-0443 1535-7732 33 2 🔕 🛞                                                                                                    |  |  |  |  |  |  |
|----------------------------------------------------------------------------------------------------|--|--|--|--|--|--|
| Thomas, R.P. 53 ; Bastian, M.B.; Viniol, S. ; König, A.M.; Amin, S.S.; Eldergash, O.; Schnabel, J.; Gyánó, M.; Szöllősi, D.; Góg, I. et al.<br>Digital Variance Angiography in Selective Lower Limb Interventions<br>JOURNAL OF VASCULAR AND INTERVENTIONAL RADIOLOGY 33 : (2) pp. 104-112. , 9 p. (2022)<br>DOI WSS Scense PubMed<br>Közlemény:32506628   Egyeztietht   Forrás Idéző   Folyóriatcikk (Szakcikk )   Tudományos<br>Nyllvános idéző összesen: 4 Függetén 0   Fogo: 31 Nem jelött 1   WoS jáciht 4   Scenus jelött 4   DOI jelött 4 (Nem nyllvános: 1) |  |  |  |  |  |  |
| Idézés kapcsolatok Idéző közlemények                                                                                                    |  |  |  |  |  |  |
| Nyilvánossá tesz Új leázés Szerkeszt Műveletek 🔻 Duplumok 🔹 Lista 🔹 leázés kapcsolat tór Verziók                                                                                                    |  |  |  |  |  |  |
| Ú/1 Munkapéldány 💌 Újratoltés Letoltés 👻 Visszaállít Cédulák                                                                                                    |  |  |  |  |  |  |
| Kijelolês: 🖩 🗋 🗦 Szükités. 🛞 Szükités Új rend. Megjelenés éve 💌 L X Első szerző 💌 † X Cím 💌 † X X rendezések Táblázat 🔹 Lista - Részletes 💌                                                                                                    |  |  |  |  |  |  |
| 1       ** Elling Lothar<br>Enzyme cascades for nucleotide sugar regeneration in glycoconjugate synthesis<br>APPLIED MICROBIOLOGY AND BIOTECHNOLOGY (0175-7598 1432-0614): 109 (1) Paper 51. (2025)<br>Nydw: Angel ID01 Wos Esydb.URL<br>Idetert kortemany: 349-10939   Munkapeldány Nem nyilvános   Idéző   Folyóiratcikk (Összefoglaló cikk )    Tudományos                                                                                                    |  |  |  |  |  |  |

Az újonnan rögzített idéző közlemény <sup>Munkapéldány</sup> Nem nyilvános, illetve a létrehozott új idézéskapcsolat még nem nyilvános, <sup>Munkapéldány</sup> státuszú. Az idéző közlemény az Idéző közlemények fül alatti, az új idézéskapcsolat pedig a <sup>Idézés kapcsolatok</sup> fül alatti listában tehető nyilvánossá a Nyilvánossá tesz gombra kattintva.

| Idézések: Thomas R.P. et al. Digital Variance Angiography in Selective Lower Limb Interventions. (2022) JOURNAL OF VASCULAR AND INTERVENTIONAL RADIOLOGY 1051-0443 1535-7732 33 2 1 🔊 🜑 Thomas, R.P. & Bastian, M.B.; Viniol, S.; König, A.M.; Amin, S.S.; Eldergash, O.; Schnabel, J.; Gyánó, M.; Szöllősi, D.; Góg, I. et al. Digital Variance Angiography in Selective Lower Limb Interventions UDIRAL OF VASCULAR AND INTERVENTIONAL RADIOLOGY 1051-0443 1535-7732 33 2 1 🔊 |                                                                                       |                                                          |                                                                |                                                             |                   |                   |                                               |                                       |
|----------------------------------------------------------------------------------------------------|---------------------------------------------------------------------------------------|----------------------------------------------------------|----------------------------------------------------------------|-------------------------------------------------------------|-------------------|-------------------|-----------------------------------------------|---------------------------------------|
| 1/5<br>Kijelolės:  CSzűkltés<br>1 Idéző:<br>Eing, Lothar<br>PPI IFD M/CROP                                                                                                    | Nyilvánossá tesz<br>Összes állapot v<br>Szűkítés Új i<br>des for nucleotide sugar reg | Új<br>Import ▼<br>rend. Létrehozá<br>generation in glyco | Kapcsolat szerkesz<br>Közlemény szerkes<br>s dátuma 💌 👔 X Ered | Műveletek •<br>Újratöltés<br>ete • † X × rende              | Duplumok 👻        | Lista<br>Letöltés | Kapcsolat törlés<br>Visszaállít<br>Táblázat 🔻 | Verziók<br>Cédulák<br>Lista - Tömör 💌 |
| DOI WoS Egy<br>Közlemény:34910<br>Kapcsolat: [344073                                                                                                    | éb URL<br>1939   Munkapéldány Nem<br>328] Munkapéldány   Füg                          | nyilvános   Idéző<br>getlen   Magyaro                    | Folyóiratcikk (Összefoglal<br>rszági szerző: Nem vizsgált      | ó cikk )   Tudományos<br>  <i>Külföldi kiadás: Igen</i>   E | mlítések száma: 1 |                   |                                               |                                       |

# Amennyiben az idéző közleményt teszi nyilvánossá, azzal az idézéskapcsolat nyilvánossá tétele is megtörténik.

| Idézések: Thomas R.P. et al. Digital Variance Angiography in Selective Lower Limb Interventions. (2022) JOURNAL OF VASCULAR AND INTERVENTIONAL RADIOLOGY 1051-0443 1535 📀 😳                                                                                                    |  |  |  |  |  |  |
|----------------------------------------------------------------------------------------------------|--|--|--|--|--|--|
| Thomas, R.P. @ ; Bastian, M.B. ; Viniol, S. ; König, A.M. ; Amin, S.S. ; Eldergash, O. ; Schnabel, J. ; Gyánó, M. ; Szöllősi, D. ; Góg, I. et al.<br>Digital Variance Angiography in Selective Lower Limb Interventions<br>JOURNAL OF VASCULAR AND INTERVENTIONAL RADIOLOGY 33 : (2) pp. 104-112. , 9 p. (2022)<br>DOI W65 Scours PukeMed<br>Közlemény:32508628   Egyeztelett   Forrás Idéző   Folyóiratcikk (Szakcikk )   Tudományos<br>Nytlvános Idéző összeser: 4   Fuggetlen: 0   Fuggő: 3   Nem jeldit: 1   WoS jeldit: 3   WoS/Scopus jeldit: 3   WoS/Scopus jeldit: 4   DOI jeldit: 4 (Nem nyilvános: 1) |  |  |  |  |  |  |
| ldézés kapcsolatok Idéző közlemények                                                                                                    |  |  |  |  |  |  |
| Nyilvánossá tesz Új idézés Szerkeszt Műveletek 🔻 Duplumok 💌 Lista 💌 Idézés kapcsolat t Verziók                                                                                                    |  |  |  |  |  |  |
| Ósszes állapot 💌 Újratöltés Letöltés 👻 Visszaállít Cédulák                                                                                                    |  |  |  |  |  |  |
| Kijelölés: 🖩 🗋 §zükítés 🛞 Szükítés Új rend. Megjelenés éve 🔹 🗼 Első szerző 🔹 🕆 X Cím 🔹 🕆 X rendezések Táblázat 🔹 Lista - Részletes                                                                                                    |  |  |  |  |  |  |
| 2 ** Elling Lothar  Enzyme cascades for nucleotide sugar regeneration in glycoconjugate synthesis APPLIED MICROPHICI OCX AND PLOTECHINGLOCX (0175 7509 4/32 05/4) 409 (1) Paner 51 (2025)                                                                                                    |  |  |  |  |  |  |
| Nyelv: Angol   DOI   WoS Egyeb URL                                                                                                    |  |  |  |  |  |  |
| lášzett köztemányek száma: 1<br>Közlemény: 34910939   Nyjlivános: Idéző   Folyóiratcikk (Összefoglaló cikk )     Tudományos  <br>Utok módosítás: 2025.03.10. 19:23 Kiss János (Neurofarmakológia)                                                                                                    |  |  |  |  |  |  |

# Az adatbázisban nem megtalálható közlemény adatainak manuális rögzítése új idézőként

# A rögzítendő idéző közlemény címére történő keresés eredménytelen

| Idézett közlemény:*       | Thomas R.P. et al. Digital Variance Angiography in Selective Lower Limb Interventions. ( $\ Q$ | යි ⊗ | öllősi, D. : Góg, I. et al. |
|---------------------------|------------------------------------------------------------------------------------------------|------|-----------------------------|
| ldézőközlemény:*          | Q.                                                                                             | & ₽  |                             |
| <b>En N</b>               | Csatol X: Közlemény                                                                            | 90   |                             |
| Fuggetlen:                | Új                                                                                             |      | lölt: 5                     |
| wegjegyzes:               | Ironizing the martial protagonist: Jin Yong and the web 💿 Keresés                              |      |                             |
| Hivatkozás előfordulások: |                                                                                                |      |                             |
|                           |                                                                                                |      |                             |
|                           | Nincs találat                                                                                  |      | Letől 🔻 Visszaallit         |
| Műveletek 🔻               |                                                                                                |      | Táblázat - Rövid 🔻 Lista 🔻  |
| Közleményeim              | Bezár Kiválaszt és bo                                                                          | ezár |                             |
| Ma módosított r # St      |                                                                                                |      |                             |

az idéző közlemény adatai kézzel rögzíthetők az <sup>új</sup>

gombra kattintva.

A megnyíló új ablakban kötelezően megadandó a közlemény valamely azonosítója, DOI, PubMed, cím stb.

| Új hozzáadása: Közlemén         | у                                                                                | 00     |  |  |  |
|---------------------------------|----------------------------------------------------------------------------------|--------|--|--|--|
| Kötelező megadni egy az         | onosítót vagy a címet. Előtte jelölje meg az azonosító típusát vagy a címet      |        |  |  |  |
| Típus:*                         | DOI WoS SCOPUS PubMed URL Közlemény címe                                         |        |  |  |  |
| Érték (Azonosító vagy<br>cím):* | Azonosító vagy Ironizing the martial protagonist: Jin Yong and the web novelists |        |  |  |  |
| Megjelenés előtti:              |                                                                                  |        |  |  |  |
|                                 | Τον                                                                              | ább    |  |  |  |
|                                 |                                                                                  |        |  |  |  |
| Műveletek 🔻                     | Mégse Mentés Mentés és bezárás Mentés és nyilvánoss                              | á tesz |  |  |  |

Amennyiben a külső azonosítóra, címre történt keresés nem járt eredménnyel a gombra kattintva a forrásközleménnyel megegyező űrlapokon és lépésekben manuálisan rögzíthetők az idéző közlemény adatai.

| Idézett közlemény:*       | Thomas R.P. et al. Digital Vari | ance Angiography in Selective Lov | ver Limb Interventions. ( 🔍 🛃 ⊗ |                            |
|---------------------------|---------------------------------|-----------------------------------|---------------------------------|----------------------------|
| ldézőközlemény:*          |                                 |                                   | _ 답 ⊗                           | onosi, D. , Gog, I. et al. |
|                           |                                 |                                   |                                 |                            |
| Független:                |                                 |                                   |                                 |                            |
| Megjegyzés:               | Keresés                         | 0                                 | Keresés                         | lölt: 5                    |
| Hivatkozás előfordulások: | Új hozzáac                      | lása: Közlemény                   |                                 | S 8                        |
|                           | — A típus n                     | negadása                          |                                 | <u>^</u>                   |
|                           | Típus:*                         |                                   |                                 | 오 답 😣                      |
|                           |                                 | Kötelezően k                      | kitöltendő mező                 |                            |
| Közleményeim              | Besorolá                        | is:                               |                                 | ୍ର 🗗 🛇                     |
| Ma módosított r # St      | Jelleg:*                        | Tudományos                        |                                 | 오 답 😣                      |
| Lehetséges tova 2 N       |                                 |                                   |                                 | Vissza Tovább              |
| Társszerzők álta 3 N      |                                 |                                   |                                 | v                          |
| Általam rögzítet 4 E      | Művelete                        | ek 🔻 Mégse                        | Mentés Mentés és bezárás M      | lentés és nyilvánossá tesz |

Típus, Besorolás és Jelleg rögzítése (menüből választható)

| Új hozzáadása: Közl | emény                    | ©                                                         |
|---------------------|--------------------------|-----------------------------------------------------------|
| A típus megadása –  |                          |                                                           |
| Típus:*             | Folyóiratcikk            | 이 전 🛇                                                     |
| Besorolás: *        | Szakcikk (Folyóiratcikk) | ු හි 🛇                                                    |
| Jelleg:*            | Tudományos               | 의 전 😵                                                     |
|                     |                          | Vissza Tovább                                             |
| Műveletek 🔻         |                          | Mégse Mentés Mentés és bezárás Mentés és nyilvánossá tesz |
| Tovább              |                          |                                                           |

|                                                                                   |                                                                                           | 0 0 0 0 0                                                         |
|-----------------------------------------------------------------------------------|-------------------------------------------------------------------------------------------|-------------------------------------------------------------------|
| A közlemény folyóiratának meg                                                     | gadása                                                                                    | ^                                                                 |
| Folyóirat:*                                                                       |                                                                                           | Q 값 🛞 👔 🕲                                                         |
|                                                                                   | Csatol X: Folyóirat                                                                       | <b>○ ⊘</b>                                                        |
| I I                                                                               | Úi                                                                                        | 8.8                                                               |
|                                                                                   | Cím vagy ISSN                                                                             |                                                                   |
| Műveletek 🔻                                                                       | CIAL SCIENCES COMMUNICATIONS                                                              | Keresés sz                                                        |
| Hivatkozás előfordulások:                                                         | HUMANITIES & SOCIAL SCIENCES COMMUNICATIONS 2                                             | 2662-9992                                                         |
|                                                                                   |                                                                                           |                                                                   |
|                                                                                   | Bezár Kiválasz                                                                            | t és bezár                                                        |
|                                                                                   |                                                                                           |                                                                   |
|                                                                                   |                                                                                           |                                                                   |
| Új hozzáadása: Közlemé                                                            | ny                                                                                        | 8 8                                                               |
| Új hozzáadása: Közlemé                                                            | ny<br>k megadása                                                                          | 0 8                                                               |
| Új hozzáadása: Közlemé<br>A közlemény folyóiratána<br>Folyóirat: *                | ny<br>k megadása<br>HUMANITIES & SOCIAL SCIENCES COMMUN                                   | 이 🛇 🛇                                                             |
| Új hozzáadása: Közlemé<br>A közlemény folyóiratána<br>Folyóirat:*                 | ny<br>k megadása<br>HUMANITIES & SOCIAL SCIENCES COMMUN                                   | 이 🛇 🛇                                                             |
| Új hozzáadása: Közlemé<br>A közlemény folyóiratána<br>Folyóirat:*                 | ny<br>k megadása<br>HUMANITIES & SOCIAL SCIENCES COMMUN                                   | NICATIONS 2662 Q 🗗<br>Vissza Tovább                               |
| Új hozzáadása: Közlemé<br>A közlemény folyóiratána<br>Folyóirat:*                 | ny<br>k megadása<br>HUMANITIES & SOCIAL SCIENCES COMMUN                                   | NICATIONS 2662 Q 🗗<br>Vissza Tovább                               |
| Új hozzáadása: Közlemé<br>A közlemény folyóiratána<br>Folyóirat:*                 | ny<br>k megadása<br>HUMANITIES & SOCIAL SCIENCES COMMUN                                   | S S<br>NICATIONS 2662 S & S<br>Vissza Tovább                      |
| Új hozzáadása: Közlemé<br>A közlemény folyóiratána<br>Folyóirat: *<br>Műveletek ▼ | ny<br>k megadása<br>HUMANITIES & SOCIAL SCIENCES COMMUN<br>Mégse Mentés Mentés és bezárás | NICATIONS 2662 Q 🗗<br>Vissza Tovább<br>Mentés és nyilvánossá tesz |
| Új hozzáadása: Közlemé<br>A közlemény folyóiratána<br>Folyóirat: *<br>Műveletek ▼ | ny<br>k megadása<br>HUMANITIES & SOCIAL SCIENCES COMMUN<br>Mégse Mentés Mentés és bezárás | NICATIONS 2662 Q 🗗<br>Vissza Tovább<br>Mentés és nyilvánossá tesz |

Abban az esetben, ha a keresett folyóirat nem található a rendszerben az Új gombra kattintva rögzíthetők a folyóirat adatai

| Új hozzáadása: Folyóirat                           |                                 |       |        | 00                 |
|----------------------------------------------------|---------------------------------|-------|--------|--------------------|
| ─ P-ISSN/E-ISSN beállítása -<br>P-ISSN:<br>E-ISSN: | 3452-8976                       |       |        | Tovább             |
| Műveletek 🔻                                        |                                 | Mégse | Mentés | Mentés és bezárás  |
| Új hozzáadása: Folyóirat                           |                                 |       |        | 00                 |
| Hosszú név:*                                       | EUROPEAN JOURNAL OF HAEMATOLOGY |       |        |                    |
| P-ISSN:                                            | 3452-8976                       |       |        |                    |
| E-ISSN:                                            |                                 |       |        |                    |
| Nincs ISSN:                                        |                                 |       |        |                    |
| Kiadók:                                            | Kiadó                           |       |        | $\oplus$ $\otimes$ |
| Honlap:                                            |                                 |       |        |                    |
| Megjegyzés:                                        |                                 |       |        |                    |
|                                                    |                                 |       |        |                    |
| Műveletek 🔻                                        |                                 | Mégse | Mentés | Mentés és bezárás  |

Mentés és bezárás

| Figyelem                                                                                       | 8 |
|------------------------------------------------------------------------------------------------|---|
| Mentés után nem fogja tudni szerkeszteni ezt az objektumot, de fogja tudni keresni és olvasni. |   |
| ок                                                                                             |   |

| ų | Ĵj hozzáadása: Közlemény    |                                                     | 00     |
|---|-----------------------------|-----------------------------------------------------|--------|
|   | A közlemény folyóiratának m | egadása                                             |        |
|   | Folyóirat: *                | EUROPEAN JOURNAL OF HAEMATOLOGY 3452-8976           | 9 😵    |
|   |                             | Vissza                                              | ább    |
|   |                             |                                                     |        |
|   | Műveletek 🔻                 | Mégse Mentés Mentés és bezárás Mentés és nyilvánoss | á tesz |

Megjegyzés: a folyóirat mellett további hiányzó törzsadatok (kiadó, település, ország, konferencia, sorozat) is rögzíthetők szerzői jogosultsággal az adatfelvitel folyamata közben, más dokumentum típusok (pl. Könyvrészlet, Könyv) esetében is!

| IOVADD                           |                                                    |         |
|----------------------------------|----------------------------------------------------|---------|
| Új hozzáadása: Közlemény         | /                                                  | 00      |
| Adja meg a folyóiratspecifiki    | us paramétereket                                   |         |
| Kötet: *                         | 12                                                 |         |
| Füzet:*                          | 1                                                  |         |
| Első oldal:*                     |                                                    |         |
| Utolsó oldal:                    |                                                    |         |
| Közlemény azonosító<br>(ArtNo):* | 204                                                |         |
| Megjelenés előtti:               |                                                    |         |
| Megjelenés éve:*                 | 2025                                               | \$      |
|                                  | Vissza To                                          | vább    |
|                                  |                                                    |         |
|                                  |                                                    |         |
| Műveletek ▼                      | Mégse Mentés Mentés és bezárás Mentés és nyilvános | sá tesz |

Tovább

| Új hozzáadása: Közlemé | ny                           | 0 6    | 3 |
|------------------------|------------------------------|--------|---|
| Forrásközlemény:       |                              | ,      | ^ |
| ldéző:                 |                              |        |   |
| Megjelenés előtti:     |                              |        |   |
| Típus:*                | Folyóiratcikk                | ୍ର 🗗 🛇 |   |
| Besorolás:             | Szakcikk (Folyóiratcikk)     | ୍ର 🗗 🛇 |   |
| Jelleg:*               | Tudományos                   | ୍ର 🗗 😣 |   |
| Nyelv:*                | Nyelv                        | ⊕ ⊗    |   |
|                        | 🚔 Angol                      | 샵 ×    |   |
| Szerző(k):*            | Szerzők hozzáadása           | Ð      |   |
|                        | Ø Kötelezően kitöltendő mező |        |   |

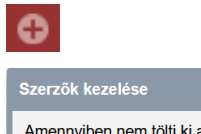

| Szerzők kezelése 🛞                                                                                                    |                                                                                                    |                |                          |                  |  |  |  |  |  |  |  |
|----------------------------------------------------------------------------------------------------|----------------------------------------------------------------------------------------------------|----------------|--------------------------|------------------|--|--|--|--|--|--|--|
| Amennyiben nem tölti ki a Szerző nevek mezőt és így kattint a Szerzők keresése gombra, akkor a már meglévő szerzőséglistát szerkesztheti. |                                                                                                    |                |                          |                  |  |  |  |  |  |  |  |
| Előfeltételek Nevek közötti (opcionális): elválasztójel:                                                                                  |                                                                                                    | (automatikus)  |                          |                  |  |  |  |  |  |  |  |
|                                                                                                    | Szerzős                                                                                                    | égtípus:       | Szerző                   | ਼ ਯੋ ⊗           |  |  |  |  |  |  |  |
| Szerző nevek:                                                                                                    |                                                                                                    | Booth Nathanae | el T, <u>Zhang Yifan</u> | d                |  |  |  |  |  |  |  |
|                                                                                                    | Több szerző esetén a neveket a ',', ',' 'and', '&', '/ elválasztók valamelyikével válassza el, majd nyomja meg a Szerzők keresése gombot. |                |                          |                  |  |  |  |  |  |  |  |
|                                                                                                    |                                                                                                    |                |                          | Szerzők keresése |  |  |  |  |  |  |  |

# Szerzők keresése

| Amennyiben ner                                    | m tölti ki a Szerző nevek             | mezőt és így kattint a Szerz             | zők keresése gombra, akkor a már meg                                      | lévő szerzőséglistát szerkesztheti.                                                                     |
|---------------------------------------------------|---------------------------------------|------------------------------------------|---------------------------------------------------------------------------|----------------------------------------------------------------------------------------------------|
| Előfeltételek<br>(opcionális):                    | Nevek közötti<br>elválasztójel:       | (automatikus)                            |                                                                           |                                                                                                    |
|                                                   | Szerzőségtípus:                       | Szerző 🔍 [                               | £ ⊗                                                                       |                                                                                                    |
| Szerző nevek:                                     | Booth Natha                           | inael T, Zhang Yifan                     |                                                                           |                                                                                                    |
|                                                   |                                       |                                          |                                                                           |                                                                                                    |
|                                                   | T×66                                  |                                          |                                                                           |                                                                                                    |
| Szerzők kivála                                    | Több szerző<br>keresése go<br>isztása | esetén a neveket a ',', ',' 'a<br>mbot.  | nd', '&', '/' elválasztók valamelyikével vá                               | ilassza el, majd nyomja meg a Sze<br>Szerzők keresé<br>Keresés nevekben                                 |
| Szerzők kivála<br>Szerző                          | Több szerző<br>keresése go<br>asztása | esetén a neveket a ',', ',' a<br>mbot.   | nd', '&', '/' elválasztók valamelyikével vá<br>Intézmények                | ilassza el, majd nyomja meg a Sze<br>Szerzők keresé:<br>Keresés nevekben<br>Szerzőségtipus              |
| Szerzők kivála<br><b>Szerző</b><br>Booth Nathanae | Több szerző<br>keresése go<br>asztása | esetén a neveket a ',', ',', 'a<br>mbot. | nd', '&', '/' elválasztók valamelyikével vá<br>Intézmények<br>in vagyok - | ilassza el, majd nyomja meg a Szer<br>Szerzők keresé:<br>Keresés nevekben<br>Szerzőségtípus<br>Szerző Q |

Idézőközlemények esetében szerzői hozzárendelés nem szükséges!

Mentés és bezárás

| Új hozzáadása: Közlemé               | iny                                                               |       |        |                   |              | •           | 0  |
|--------------------------------------|-------------------------------------------------------------------|-------|--------|-------------------|--------------|-------------|----|
| Forrásközlemény:                     |                                                                   |       |        |                   |              |             | ^  |
| Idéző:                               |                                                                   |       |        |                   |              |             |    |
| Megjelenés előtti:                   |                                                                   |       |        |                   |              |             |    |
| Típus:*                              | Folyóiratcilók                                                    |       |        |                   |              | ୍ର 🗗 🚳      | Î. |
| Besorolás:                           | Szakcikk (Folyóiratcikk)                                          |       |        |                   |              | ୍କ 🗗 🚳      | Î. |
| Jelleg:*                             | Tudományos                                                        |       |        |                   |              | ୍ର 🗗 🚳      |    |
| Nyelv:*                              | Nyelv                                                             |       |        |                   |              | • •         |    |
|                                      | 🚔 Angol                                                           |       |        |                   |              | ď×          | :  |
| Szerző(k): "                         | Szerzők hozzáadása                                                |       |        |                   |              | Ð           |    |
|                                      | A közlemény szerzői                                               |       |        | Keresés n         | evekben (    | 3 8         |    |
|                                      | 🚔 Booth, Nathanael T                                              |       |        |                   |              | ę ×         | 1  |
|                                      | 🚔 Zhang, Yifan                                                    |       |        |                   |              | e ×         |    |
|                                      |                                                                   |       |        |                   |              |             |    |
|                                      |                                                                   |       |        |                   |              |             |    |
|                                      |                                                                   |       |        |                   |              |             |    |
| Speciális intézményi<br>affiliációk: | Intézmény                                                         |       |        |                   |              | ⊕ ⊗         | 1  |
| Cím:*                                | Iconizing the martial protagonist. Jin Yong and the web novelists |       |        |                   |              |             |    |
| Alcim                                |                                                                   |       |        |                   |              |             |    |
|                                      |                                                                   |       |        |                   |              |             |    |
| Alternativ címek:                    |                                                                   |       |        |                   |              |             | ~  |
| Műveletek *                          |                                                                   | Mégse | Mentés | Mentés és bezárás | Mentés és ny | ilvánossá t | sz |

Az idéző közlemény adatait tartalmazó rekord menthető nem nyilvános rekordként Mentés és bezárás, illetve nyilvánossá tétellel együtt Mentés és nyilvánossá tesz is.

Az új idézéskapcsolat rekord űrlapja megtekinthető, illetve az idéző jelölés is elvégezhető

| Új hozzáadása: Idézéskapcsolat |                                                                                        |                                                                                                    |                   |                  |            |  |  |  |  |  |  |
|--------------------------------|----------------------------------------------------------------------------------------|----------------------------------------------------------------------------------------------------|-------------------|------------------|------------|--|--|--|--|--|--|
| ldézett közlemény:*            | Thomas R.P. et al. Digital Variance Angiography in Selective Lower Limb Interventions. |                                                                                                    |                   |                  |            |  |  |  |  |  |  |
| ldézőközlemény: *              | Booth Nathanael T et a                                                                 | both Nathanael T et al. Ironizing the martial protagonist: Jin Yong and the web novelist $ \mathbf{Q} $ |                   |                  |            |  |  |  |  |  |  |
| Független:                     | Nem vizsgált                                                                           | <ul> <li>Igen</li> </ul>                                                                                | 0                 | Nem              |            |  |  |  |  |  |  |
| Megjegyzés:                    |                                                                                        |                                                                                                    |                   |                  |            |  |  |  |  |  |  |
| Hivatkozás előfordulások:      | Hivatkozás adatai                                                                      |                                                                                                    |                   |                  | ⊕ ⊗        |  |  |  |  |  |  |
|                                | Oldalszám                                                                              | Jegyzetszám                                                                                             | Kontextus         | Megjegyzés       |            |  |  |  |  |  |  |
| Műveletek 🔻                    |                                                                                        | Mégse Mentés                                                                                            | Mentés és bezárás | Mentés és nyilvá | nossá tesz |  |  |  |  |  |  |

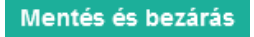

Az elmentett idézés kapcsolat rekord ellenőrizhető az Idézés kapcsolatok fül,

| Idézések: Thomas R.P. et al. Digital Variance Angiography in Selective Lower Limb Interventions. (2022) JOURNAL OF VASCULAR AND INTERVENTIONAL RADIOLOGY 1051-0443 1535-7732 33 2 🔕 😒                                                                                                    |                                                                                                    |                 |                               |                            |                           |          |          |                       |              |  |  |  |
|----------------------------------------------------------------------------------------------------|----------------------------------------------------------------------------------------------------|-----------------|-------------------------------|----------------------------|---------------------------|----------|----------|-----------------------|--------------|--|--|--|
| Thomas, R.P. ⊠.; Bastian, M.B.; Viniol, S.; König, A.M.; Amin, S.S.; Eldergash, O.; Schnabel, J.; Gyánó, M.; Szollősi, D.; Góg, I. et al.<br>Digital Variance Anglography in Selective Lower Limb Interventions<br>JOURNAL OF VASCULAR AND INTERVENTIONAL RADIOLOGY 33: (2) pp. 104-112., 9 p. (2022)<br>Dol: WoS Scenus PubMed<br>Közlemény:32508628   Egyeztetet:   Forrás Idéző   Folyóiratcikk (Szakcikk )   Tudományos<br>Nyilvános előző összesen: 5   Folggetien: 1   Fügs: 3   Nem jeleit: 1   WoS jeleit: 5   DOI jeleit: 5<br>Idézék karcsolatok   Idéző közlemények |                                                                                                    |                 |                               |                            |                           |          |          |                       |              |  |  |  |
| ldézés kapcsolatok Idéző közlemények                                                                                                    |                                                                                                    |                 |                               |                            |                           |          |          |                       |              |  |  |  |
| 0/1                                                                                                    | Nyilvánossá tesz                                                                                                    | Uj              | Kapcsolat szerkesz            | Műveletek 🔻                | Duplumok 🔻                |          |          | Kapcsolat törlés      | Verziók      |  |  |  |
| 0/1                                                                                                    | Összes állapot 🔻                                                                                                    | Import 🔻        | Közlemény szerkes             | Újratöltés                 |                           | Letöltés | •        | Visszaállít           | Cédulák      |  |  |  |
| Kijelölés: 🔳 🗌 34407505                                                                                                    | 🛞 Szűkítés Új                                                                                                    | rend. Létrehozá | s dátuma  ▼    ↓  ×    Ered   | lete 🔻 ↑ 🗙 🗙 rendez        | tések                     |          |          | Táblázat - Rövi       | id 🔻 Lista 🔻 |  |  |  |
| # Státusz Független                                                                                                    | Létrehozás dátuma                                                                                                    | ldézőközlemén   | /                             |                            |                           | Idé      | zőközler | nény MTMT azonosítója | Említések sz |  |  |  |
| 1 M 🗹                                                                                                    | 14:06                                                                                                    | Booth Nathanael | T et al. Ironizing the martia | I protagonist: Jin Yong ar | d the web novelists. (202 | 5) H 349 | 11116    |                       |              |  |  |  |
|                                                                                                    |                                                                                                    |                 |                               |                            |                           |          |          |                       |              |  |  |  |
| <                                                                                                    |                                                                                                    |                 |                               |                            |                           |          |          |                       | >            |  |  |  |
| Nyilvános idéző összesen: 5   F                                                                                                    | Nyilvános idéző összesen: 5   Független: 1   Függő: 3   Nem jelölt: 1   WoS jelölt: 5   Scopus jelölt: 3   WoS/Scopus jelölt idézők száma: 5   DOI jelölt: 5 (Nem nyilvános: 1 ) |                 |                               |                            |                           |          |          |                       |              |  |  |  |

# valamint az idéző közlemény adatai az Idéző közlemények

fül alatt.

| ldézése                                                                                                    | Idézések: Thomas R.P. et al. Digital Variance Angiography in Selective Lower Limb Interventions. (2022) JOURNAL OF VASCULAR AND INTERVENTIONAL RADIOLOGY 1051-0443 1535-7732 33 2 💿 🗞 |  |  |  |  |  |  |  |  |  |  |  |
|----------------------------------------------------------------------------------------------------|----------------------------------------------------------------------------------------------------|--|--|--|--|--|--|--|--|--|--|--|
| Thomas, R.P. t≊l; Bastian, M.B.; Viniol, S.; König, A.M.; Amin, S.S.; Eldergash, O.; Schnabel, J.; Gyánó, M.; Szöllősi, D.; Góg, I. et al.<br>Digital Variance Angiography in Selective Lower Limb Interventions<br>JOURNAL, OF VASCULAR AND INTERVENTIONAL RADIOLOGY 33 : (2) pp. 104-112., 9 p. (2022)<br>Dol WoS Scours PubMed<br>Közlemény:32508628 [Egyeztelett] Forrás Idéző [Follyúratcikk (Szakcikk )] Tudományos<br>Nyilvános idéző összesen: 5 [Független: 1   Förgő: 3   Nem jelölt: 5   Scopus jelölt: 5   DOI jelölt: 5 (Nem nyilvános: 1) |                                                                                                    |  |  |  |  |  |  |  |  |  |  |  |
| Idézés kapcsolatok Idéző közlemények                                                                                                    |                                                                                                    |  |  |  |  |  |  |  |  |  |  |  |
| 014                                                                                                    | Nyilvánossá tesz Új idézés Szerkeszt Műveletek 🔻 Duplumok 💌 Lista 💌 idézés kapcsolat tór Verziók                                                                                      |  |  |  |  |  |  |  |  |  |  |  |
| 0/1                                                                                                    | Munkapéldány 🔻 Újratöltés Letöltés 👻 Visszaállít Cédulák                                                                                                    |  |  |  |  |  |  |  |  |  |  |  |
| Kijelölé                                                                                                    | is: 🖩 🗋 [Szűkítés 🛞 Szükítés Új rend. Megjelenés éve 💌 🕽 🗙 Első szerző 💌 🕆 X Cím 💌 🕆 X Krendezések Táblázat 🔻 Lista - Részletes 🔻                                                     |  |  |  |  |  |  |  |  |  |  |  |
| Booth Nathanael T; Zhang Yifan     Ironizing the martial protagonist: Jin Yong and the web novelists     HUMANITIES & SOCIAL SCIENCES COMMUNICATIONS (2662-9992): 12 (1) Paper 204. (2025)     Nyelv: Angel     Idszett kozlemények száma.1     Közlemény: 34911116   Munkapéldány Nem nyilvános   Idéző   Folyóiratcikk ( Szakcikk )    Tudományos       Közlemény: 34911116   Munkapéldány Nem nyilvános   Idéző   Folyóiratcikk ( Szakcikk )    Tudományos                                                                                           |                                                                                                    |  |  |  |  |  |  |  |  |  |  |  |
| Utolsó módosítás: 2025.03.20. 14.06 Kiss János (Neurofarmakológia)<br>Nyilvános idéző összesen: 5   Független: 1   Függő: 3   Nem jelölt: 1   WoS jelölt: 5   Scopus jelölt idézők száma: 5   DOI jelölt: 5 (Nem nyilvános: 1 )<br>Bezár                                                                                                    |                                                                                                    |  |  |  |  |  |  |  |  |  |  |  |

## Új idézéskapcsolat rekord nyilvánossá tétele

# A Munkapéldány státuszú új idézéskapcsolat a Idézés kapcsolatok fül,

| ldézés kapcsolatok                                                        | ldéző közlemények                                                                                                    |                                                                                                    |                                                                                                    |                                                                            |                                               |           |   |                  |                 |
|---------------------------------------------------------------------------|----------------------------------------------------------------------------------------------------|----------------------------------------------------------------------------------------------------|----------------------------------------------------------------------------------------------------|----------------------------------------------------------------------------|-----------------------------------------------|-----------|---|------------------|-----------------|
|                                                                           | Nyilvánossá tesz                                                                                                    | ί                                                                                                    | Kapcsolat szerkes                                                                                               | Műveletek 🔻                                                                | Duplumok 🛛 👻                                  | Lista     | • | Kapcsolat törlés | Verziók         |
| 0/6                                                                       | Összes állapot                                                                                                    | ▼ Import I                                                                                                    | Közlemény szerke                                                                                                | Újratöltés                                                                 |                                               | Letöltés  |   | Visszaállít      | Cédulák         |
| Kijelölés: 🔳 🗌  Szűk                                                      | ítés 🛞 Szűkítés                                                                                                    | Új rend. Létrehoza                                                                                                    | is dátuma ▼ ↓ × Ere                                                                                             | edete 🔻 🕆 🗙 🗙 rende                                                        | zések                                         |           |   | Táblázat 🔻       | Lista - Tömör 🔻 |
| 1 Idáző:<br>Beauvais, E<br>Scoring<br>EUROPEAI<br>Közlemény<br>Kapcsolat: | )avid ; Drumez, Elodie ; Blais<br>system for clinically significar<br>v JOURNAL OF HAEMATOL<br>r31608926   Munkapéldány<br>[29463773] Munkapéldány | e, Didier<br>tt CMV infection in serc<br>OGY 32 : (4) pp. 234-2<br><mark>Nem nyilvános</mark>    Foly<br><i>Független   Magyaro</i> | positive recipients followin<br>39. , 6 p. (2020)<br>óiratcikk (Szakcikk )   Tudc<br>rszági szerző: Nem vizsgái | ng allogenic hematopoietic o<br>ományos<br>It   Külföldi kiadás: Igen   Er | cell transplant: an SFGM<br>mlítések száma: 1 | -TC study |   |                  | ^               |

# illetve a Munkapéldány Nem nyilvános idéző közlemény az Idéző közlemények fül alatt

| Idézés   | Idézés kapcsolatok Idéző közlemények                                                                                                    |                                                                                          |                                                                  |                                            |                     |          |                     |       |          |   |                      |         |  |  |
|----------|----------------------------------------------------------------------------------------------------|------------------------------------------------------------------------------------------|------------------------------------------------------------------|--------------------------------------------|---------------------|----------|---------------------|-------|----------|---|----------------------|---------|--|--|
| 0/4      |                                                                                                    | Nyilvánossá tesz                                                                         | Új idézés                                                        | Szerkeszt                                  | Műveletek           | •        | Duplumok            |       | Lista    | - | ldézés kapcsolat tör | Verziók |  |  |
| 0/1      |                                                                                                    | Összes állapot 🛛 🔻                                                                       |                                                                  |                                            | Újratöltés          |          |                     |       | Letöltés | • | Visszaállít          | Cédulák |  |  |
| Kijelölé | Kijelölós: 🖩 🗌 31608926 🚫 Szűkítés Új rend. Megjelenés éve 💌 👔 🗙 Első szerző 💌 🕆 X Cim 💌 🕆 X X rendezések Táblázat 🔻 Lista - Részletes 🔻                                                                               |                                                                                          |                                                                  |                                            |                     |          |                     |       |          |   |                      |         |  |  |
| 1        | Beauvais Davi<br>Scoring system<br>EUROPEAN JOL                                                                                                    | d; Drumez Elodie; Blaise I<br>n for clinically significant CMV<br>JRNAL OF HAEMATOLOGY ( | Didier<br>Infection in seroposit<br>3452-8976 ): <b>32</b> (4) p | ive recipients followi<br>p 234-239 (2020) | ing allogenic hemat | opoietic | cell transplant: ar | SFGM- | TC study |   |                      |         |  |  |
|          | Nyelv: Angol                                                                                                    |                                                                                          |                                                                  |                                            |                     |          |                     |       |          |   |                      |         |  |  |
|          | ldézett közlemények száma. 1<br>Közlemény: 31608926   Munkapéldány Nem nyilvános   ldéző   Folyóiratcikk (Szakcikk )   Tudományos   kézi fekitel<br>Utolás módositás: 2021 01.03. 17.05 Mike Arpád (Neurofarmakológia) |                                                                                          |                                                                  |                                            |                     |          |                     |       |          |   |                      |         |  |  |

megtekinthető, kezelhető. A nem nyilvános idéző közlemény illetve idézéskapcsolat rekordok nyilvánossá tétele a kijelölésüket követően a felső menüsor Nyilvánossá t... (Nyilvánossá tesz)

gombjára,

| ldézés kapcsolatok                                                                 | ldézés kapcsolatok Idéző közlemények                                                                                                    |                                                                                                    |                                                                                                    |                                                            |                    |                |       |                  |         |   |  |
|------------------------------------------------------------------------------------|----------------------------------------------------------------------------------------------------|----------------------------------------------------------------------------------------------------|----------------------------------------------------------------------------------------------------|------------------------------------------------------------|--------------------|----------------|-------|------------------|---------|---|--|
| 440                                                                                | Nyilvánossá tesz                                                                                                    | Új                                                                                                    | Kapcsolat szerkesz                                                                                                    | Műveletek 🗸 🔻                                              | Duplumok 🛛 👻       | Lista          | -     | Kapcsolat törlés | Verziók |   |  |
| 1/10                                                                               | Összes állapot 🛛 🔻                                                                                                    | Import 🛛 🔫                                                                                                    | Közlemény szerkes                                                                                                    | Újratöltés                                                 |                    | Letöltés       |       | Visszaállít      | Cédulák |   |  |
| Kijelölés: 🔳 🗌 Szűl                                                                | ijelölés: 🖩 🗋 Szűkítés 🛞 Szűkítés Új rend. Létrehozás dátuma 💌 🗼 X Eredete 💌 † X X rendezések Táblázat 🔻 Lista - Tömör 🔻                                                                                                    |                                                                                                    |                                                                                                    |                                                            |                    |                |       |                  |         |   |  |
| 1 Idéző:<br>Lv, Wencha<br>Treatme<br>MOLECUL<br>DOI Wes<br>Közlemény<br>Kapcsolat: | ing ; Wu, Min ; Ren, Yuping ; Lu<br>nt of keloids through Runx2 siR<br>AM MEDICINE REPORTS 23 : (<br>is <u>Scopus PubMed</u><br>is <b>31608930</b>   <mark>Import Nem nyilvä</mark><br>(29463777) <mark>Munkapéldány   F</mark> | o, Xiao ; Hu, Weijie ;<br>NA-induced inhibitio<br>I) Paper: 55 , 13 p. (<br><mark>nos</mark>   Idéző   Folyóir<br>üggetlen   <i>Magyar</i> or | Zhang, Qi ⊠ ; Wu, Yiping<br>n of the PI3K/AKT signalin<br>2021)<br>atcikk (Szakcikk )   Tudom<br>rszági szerző: Nem vizsgái | 면<br>g pathway<br>hányos<br>It   Külföldi kiadás: Igen   E | redete: WOS TAGGED | Említések szár | na: 1 |                  |         | ^ |  |

vagy a jobb egérgomb menüsorának Nyilvánossá tesz opcióját választva tehető meg.

| Thomas, R.P. & ; Bastian, M.B.; Viniol, S.; König, A.M. ; Amin, S.S.; Eldergash, O.; Schnabel, J.; Gyánó, M.; Szöllősi, D.; Góg, I. et al.<br>Digital Variance Angiography in Selective Lower Limb Interventions<br>JOURNAL OF VASCULAR AND INTERVENTIONAL RADIOLOGY 33 : (2) pp. 104-112., 9 p. (2022)<br>DOI WoS Scoure PubMed<br>Közlemény:32508628   Egyeztelett   Forrås Idéző   Folyóiratcikk (Szakcikk )   Tudományos<br>Nyilvános idéző összesen: 5   Független: 1   Függő. 3   Nem jelölt: 5   Scopus jelölt: 5   DOI jelölt: 5 (Nem nyilvános: 1) |  |  |  |  |  |  |  |  |  |  |
|----------------------------------------------------------------------------------------------------|--|--|--|--|--|--|--|--|--|--|
| Idézés kapcsolatok Idéző közlemények                                                                                                    |  |  |  |  |  |  |  |  |  |  |
| Nylivánossá tesz         Új         Kapcsolat szerke         Műveletek         ▼         Duplumok         ▼         Lista         ▼         Kapcsolat törlés         Verziók           0/1         Összes állapot         ▼         Import         ▼         Közlemény szerk         Újratöltés         Letöltés         ▼         Visszaállít         Cédulák                                                                                                    |  |  |  |  |  |  |  |  |  |  |
| Kijelölés: 🖩 🗋 34407505 Szűkítés Úl rend. Létrehozás dátuma 🗴 X Eredete 💌 t X X rendezések Táblázat 🔻 Lista - Tömör 🗙                                                                                                    |  |  |  |  |  |  |  |  |  |  |
|                                                                                                    |  |  |  |  |  |  |  |  |  |  |
| 1<br>Booth, Nathanael T ; Zhang, Yifan<br>Ironizing the martial protagonist: Jin Yong and the web novelists<br>HUMANITIES & SOCIAL SCIENCES COMMUNICATIONS 12 : (1) Paper: 204 (2025)<br>Közlemény: 34911116   Nyilvános   Idéző   Folyóiratcikk (Szakcikk )   Tudományos<br>Kapcsolat: [34407505] Nyilvános   Fölggetlen   Magyarországi szerző: Nem vizsgált   Külföldi kiadás: Igen   Említések száma: 1                                                                                                    |  |  |  |  |  |  |  |  |  |  |
| Nyilvános idéző összesen: 5   Független: 1   Függő: 3   Nem jelölt: 1   WoS jelölt: 5   Scopus jelölt: 3   WoS/Scopus jelölt idézők száma: 5   DOI jelölt: 5 (Nem nyilvános: 1 )                                                                                                    |  |  |  |  |  |  |  |  |  |  |

# Idéző közlemény importja

Idézőközlemények adatainak importálására a szerzői felület két menüpontja is használható:

- A) Leggyakoribb műveletek Leggyakoribb műveletek / Idézők bevitele / Idézőimport adott közleményhez menüpont alatt
- B) Felső menüsor gomb vonatkozó menüpontjai alatt

# Engem idéző közlemények importálása azonosítók megadásával (DOI, PubMed)

Az új idézőközlemény vagy közlemények importálását megelőző első lépés, az idézett közlemény (melyhez az új idézőket importáljuk) kijelölése a saját közlemények közül

| Közleményeim                                                                                   | Nyilvánossá tesz                                | Új                              | <ul> <li>Szerkeszt</li> </ul>                       | Műveletek        | •     | Duplumok       | -   | Lista       | -    | Törlés           | Verziók     |
|------------------------------------------------------------------------------------------------|-------------------------------------------------|---------------------------------|-----------------------------------------------------|------------------|-------|----------------|-----|-------------|------|------------------|-------------|
| 1/87                                                                                           | Összes álla 🔻                                   | Import                          | •                                                   | Szerzők          | •     | ldézések       |     | Letöltés    | •    | Visszaállít      | Cédulák     |
| Kijelölés:                                                                                     | Szűkítés                                        | Új rend.                        | Utolsó módosítás                                    | • ↓ × ×          |       |                |     |             | Ták  | olázat 🔻 Lista - | Részletes 🔻 |
| Közlemény: 34910924   Nyilvános Forrás   Folyóiratcikk (Szakcikk )     Tudományos   WOS TAGGED |                                                 |                                 |                                                     |                  |       |                |     |             |      |                  |             |
| Utolsó<br>Megie                                                                                | módosítás: 2025.03.12. 1<br>avzés: Fundina Agen | 9:21 Kiss János<br>cv and Grant | (Neurofarmakológia)<br>Number: ZonMW (J             | IPIAMR)          |       |                |     |             |      |                  |             |
|                                                                                                | Funding text: This re                           | esearch was f                   | unded by ZonMW (                                    | JPIAMR).         |       |                |     |             |      |                  |             |
| 2 📄 Wagner Luise ; C                                                                           | ramer Holger ; Kiss                             | Janos (Kiss                     | János Neurofarmakoló                                | ógia) ; Lauche I | Romy  | ; Gass Florian | ; D | obos Gustav | ; La | anghorst Jost    |             |
| COMPLEMENTARY I                                                                                | r Cough: a Systematic<br>MEDICINE RESEARC       | Review and<br>H (2504-2092)     | Meta-Analysis<br>2 2504-2106): <b>22</b> (6)        | ) pp 359-368 (20 | 15)   |                |     |             |      |                  |             |
| Nyelv: Angol   DOI We                                                                          | Nyelv: Angol   DOI WoS Egyéb URL                |                                 |                                                     |                  |       |                |     |             |      |                  |             |
| Közlemény: 3491092<br>Utolsó                                                                   | 0 Nyilvános Forrás<br>módosítás: 2025.03.12.1   | Folyóiratcil<br>1:45 Kiss János | <b>kk ( Szakcikk )</b>     T<br>(Neurofarmakológia) | udományos   DC   | I XML |                |     |             |      |                  |             |
|                                                                                                |                                                 |                                 | (i to al oral trainero gia)                         |                  |       |                |     |             |      |                  |             |

# Az importálás folyamata a Leggyakoribb műveletek menüpontra kattintva

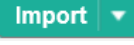

# gombra majd a vonatkozó

| ldézők bevitele                       |            | Listák/táblázatok                               |                   |
|---------------------------------------|------------|-------------------------------------------------|-------------------|
| ldézőimport adott közleményhez        | Import   🕶 | Munkásság lista                                 | Indítás           |
| Kézi idézőfelvitel adott közleményhez | Engem idé  | ző közlemények importálása azonosítók megada    | asával (DOI, Publ |
|                                       | Engem idé  | ző közlemények importálása fájlból (RIS, BibTeX | (, XML,)          |
| Függő/független jelölés               | Indítás    | Szakterületi táblázat beállítása                | Indítás           |

vagy a Felső menüsor

# Import 🔹 gombra majd a vonatkozó menüpontra kattintva indítható

| Összes   | álla | • | Import 🛛 🔻   |                                                           | Szerzők          | -       | ldézések             | Letöltés 🔻     |  |  |  |
|----------|------|---|--------------|-----------------------------------------------------------|------------------|---------|----------------------|----------------|--|--|--|
| Szűkítés |      |   | Saját közlem | ények importálás                                          | sa azonosítók    | mega    | dásával (DOI. WoS, F | PubMed)        |  |  |  |
|          |      |   | Saját közlem | Saját közlemények importálása fájlból (RIS, BibTeX, XML,) |                  |         |                      |                |  |  |  |
| Státusz  | Hiba | N | Importálás b | első formátumból                                          | I (JSON, XML     | )       |                      |                |  |  |  |
| Ν        |      |   | Engem idéző  | közlemények im                                            | nportálása azo   | onosító | ok megadásával (DOI, | , WoS, PubMed) |  |  |  |
| Ν        |      |   | Engem idéző  | közlemények im                                            | nportálása fájll | ból (RI | S, BibTeX, XML,)     |                |  |  |  |

# Ellenőrző üzenet érkezik

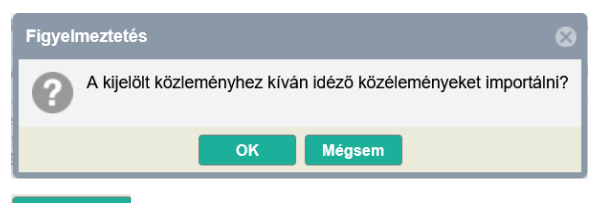

οκ gombra kattintva az importálandó idéző közlemény azonosítója vagy ,-vel elválasztva több közlemény azonosítói adhatók meg

| Azonosító lista importálás  | sa: Kopper L et al. Nucleola     | r alterations in ascites tumour cells induced by 5- | luorouracil treatment. (1973) NEOPLASMA 0028-2685 1338-4317 20 3 2… 😵 |
|-----------------------------|----------------------------------|-----------------------------------------------------|-----------------------------------------------------------------------|
| A kiválasztott típusokból e | gyszerre több azonosítót is me   | adhat, vesszővel elválasztva                        |                                                                       |
| Típus:                      |                                  | O WoS ID                                            | PubMed ID                                                             |
| Érték:                      | 10.1016/j. <u>fm</u> .2025.10474 | 5, 10.1016/j. <u>inpsyc</u> .2024.100005            |                                                                       |
|                             |                                  |                                                     | Mégse <b>Tovább</b>                                                   |
| Tovább                      |                                  |                                                     |                                                                       |
| Import (Azonosító           | ó lista)                         | 3                                                   |                                                                       |
| Tételek száma: 2            |                                  |                                                     |                                                                       |
| Import                      | Mégse                            |                                                     |                                                                       |

#### Üzenet az importálandó közlemények számáról

| Import         |                                   |          |
|----------------|-----------------------------------|----------|
|                | Lista név                         | 8        |
| Lista<br>név:* | Azonosító lista, 2025-03-18 18:17 | 8        |
|                |                                   | OK Mégse |

Az importált rekordok mentett listába kerülnek, a lista nevét a rendszer automatikusan

generálja vagy saját név is adható. A mentett rekordok a bal menü Listák menüben lesznek elérhetők.

ок

az

Az importfolyamat megkezdéséről illetve befejezéséről üzenet érkezik

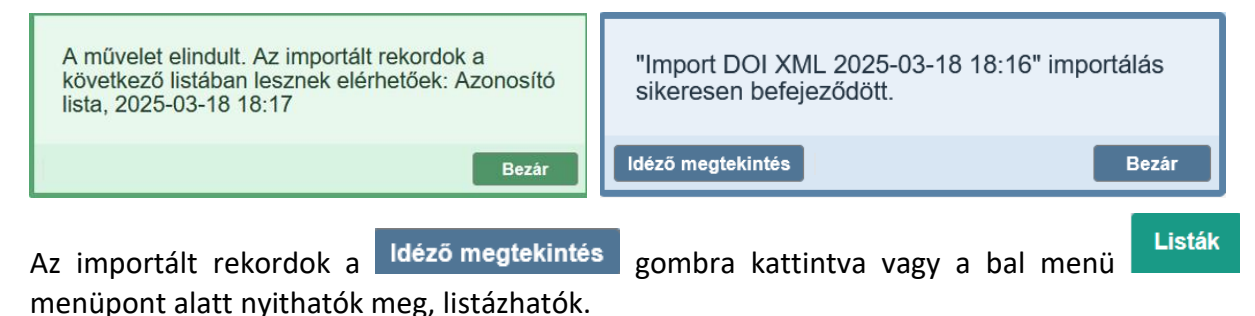

Az importált rekordok az Idéző megtekintés gombra kattintva kezelhetők.

| Az                                                 | Idézés                                                                                                    | s kapcso                                                                                                | latok<br>fül                                                                                                | alatt az új idézéskapcsolatok                                                                                                    |                                   |
|----------------------------------------------------|----------------------------------------------------------------------------------------------------|----------------------------------------------------------------------------------------------------|----------------------------------------------------------------------------------------------------|----------------------------------------------------------------------------------------------------|-----------------------------------|
|                                                    | Idézések: K                                                                                                    | opper L et al. I                                                                                        | Nucleolar alteratio                                                                                         | ns in ascites tumour cells induced by 5-fluorouracil treatment. (1973) NEOPLASMA 0028-2685 1338-4317 20 3 225-2                                                                                      | 230 🛇 😒                           |
| Koppe<br>Nu<br>NEOF<br><u>Scopu</u><br>Közle<br>Ny | er, L ; Kiss, J<br>Icleolar altera<br>PLASMA 20 :<br><u>s PubMed</u><br>Imény:9456<br>Ilvános idéző<br>és kapcsolat | ; Lapis, K<br>ations in ascite:<br>(3) pp. 225-23<br>  Admin láttam<br>összesen: 3   Füg<br>tok Idéző k | s tumour cells induc<br>0. , 6 p. (1973)<br>ozott   Forrás Idéz<br>ggetlen: 2   Függő: 1   1<br>cözlemények | ved by 5-fluorouracil treatment<br>ő   Folyóiratcikk (Szakcikk )   Tudományos<br><sup>Nem</sup> jelölt: 0   Scopus jelölt: 2   WoS/Scopus jelölt: 2                                                  |                                   |
| 0/2<br>Kijelö                                      | lés: 🔳 🗌                                                                                                    | 34407325, 344                                                                                           | Nyilvánossá tesz<br>Összes álla                                                                             | Új Kapcsolat szerk Műveletek ▼ Duplumok ▼ Lista ▼ Kapcsolat törlés<br>Import ▼ Közlemény szer Újratöltés Letöltés ▼ Visszaállit<br>Új rend. Létrehozás dátuma ▼ ↓ × Eredete ▼ ↑ × × Táblázat - Rövit | Verziók<br>Cédulák<br>d ▼ Lista ▼ |
| #                                                  | Státusz                                                                                                    | Független                                                                                               | Létrehozás dát                                                                                              | Ima Idézőközlemény Idézőközle                                                                                                    | mény MTMT azo                     |
| 1                                                  | М                                                                                                    |                                                                                                    | 18:21                                                                                                    | Zheng D. Diane et al. Failure to recover from proactive semantic interference predicts trajectory of 34910935                                                                                        |                                   |
| 2                                                  | M                                                                                                    |                                                                                                    | 18:21                                                                                                    | Tsitsos Anestis et al. Prevalence, molecular characterization, antibiotic resistance, and investigation 34910934                                                                                     |                                   |
| <<br>Nyilv                                         | ános idéző ö                                                                                                    | sszesen: 3   Fü                                                                                         | iggetlen: 2   Függő:                                                                                        | 1   Nem jelölt: 0   Scopus jelölt: 2   WoS/Scopus jelölt idézők száma: 2 (Nem nyilvános: 0 )                                                                                                    | Bezár                             |
|                                                    | 1-14-71                                                                                                    | - <sup>11</sup> - 1 - 1                                                                                 |                                                                                                    |                                                                                                    |                                   |

fül alatt pedig az idéző közlemények

| lo                                                        | dézések: Kopper L et al. Nucleolar alterations in ascites tumour cells induced by 5-fluorouracil treatment. (1973) NEOPLASMA 0028-2685 1338-4317 20 3 225-230 🔊 🛞                                                                                                    |  |  |  |  |  |  |  |  |  |  |
|-----------------------------------------------------------|----------------------------------------------------------------------------------------------------|--|--|--|--|--|--|--|--|--|--|
| Kopper<br>Nuc<br>NEOPL<br><u>Scopus</u><br>Közlen<br>Nyih | Kopper, L.; Kiss, J.; Lapis, K<br>Nucleolar alterations in ascites tumour cells induced by 5-fluorouracil treatment<br>NEOPLASMA 20 : (3) pp. 225-230., 6 p. (1973)<br>Scopus PubMed<br>Közlemény:9456   Admin lättamozott.   Forrás Idéző   Folyóiratcikk (Szakcikk )   Tudományos<br>Nyilvános idéző összesen: 3   Függétien: 2   Függő: 1   Nem jelölt: 0   Scopus jelölt: 2                                                                              |  |  |  |  |  |  |  |  |  |  |
| Idézés                                                    | Idézés kapcsolatok Idéző közlemények                                                                                                    |  |  |  |  |  |  |  |  |  |  |
| 0/5                                                       | Nyilvánossá tesz     Új idézés     Szerkeszt     Műveletek     ▼     Duplumok     ▼     Lista     ▼     Idézés kapcsolat     Verziók       Összes állapot     ▼     Újratöltés     Letöltés     ▼     Visszaállít     Cédulák                                                                                                    |  |  |  |  |  |  |  |  |  |  |
| Kijelölé                                                  | Kijelölés: 🖩 🗋 Szükítés 🚫 Szükítés Új rend. Megjelenés éve 💌 🛓 🗙 Első szerző 💌 † 🗙 Cím 💌 † 🗙 🎗 Táblázat 🔻 Lista - Részletes 🔻                                                                                                    |  |  |  |  |  |  |  |  |  |  |
| 1                                                         | Tsitsos Anestis; Peratikos Pantelis; Damianos Alexandros; Kyritsi Maria A.; Arsenos Georgios; Hadjichristodoulou Christos; Soultos Nikolaos; Gousia     Panagiota; Economou Vangelis     Prevalence, molecular characterization, antibiotic resistance, and investigation of transmission pathways of Listeria monocytogenes strains isolated along the beef production     chain                                                                            |  |  |  |  |  |  |  |  |  |  |
|                                                           | FOOD MICROBIOLOGY ( <u>0740-0020 1095-39988</u> ): <b>129</b> p. 104745. Paper 104745. (2025)<br>Nyely: Angol I DOL WaS Forvéh URI                                                                                                    |  |  |  |  |  |  |  |  |  |  |
|                                                           | nýrek, krúje i <u>text</u> tros<br>idézet kozlemányk száma. 1<br>Közlemányk 34910934   Import Nem nyilvános   ldéző   Folyóiratcikk   Hiányos   DOI XML<br>Utokó módostás z025.03.18. 18.21 Kss János (Neurofarmakológia)                                                                                                    |  |  |  |  |  |  |  |  |  |  |
| 2                                                         | 4 «Zheng D. Diane; Cid Rosie E. Curiel; Ortega Alexandra; Crocco Elizabeth A.; Valilancourt David; Armstrong Melissa J.; Asken Breton; DeKosky Steven T.;<br>Adjouadi Malek; Smith Gienn; Duara Ranjan; Marsiske Michael; Rosselli Monica; W. Barker Warren; Loewenstein David A.<br>Failure to recover from proactive semantic interference predictis trajectory of decline in everyday function among older adults with annestic mild cognitive impairment |  |  |  |  |  |  |  |  |  |  |
| Nyilvá                                                    | nos idéző összesen: 3   Független: 2   Függő: 1   Nem jelölt: 0   Scopus jelölt: 2   WoS/Scopus jelölt idézők száma: 2 (Nem nyilvános: 0 )                                                                                                    |  |  |  |  |  |  |  |  |  |  |

Az importált rekordok **Import Nem nyilvános** nyilvános státuszúak illetve az importot követően néhány, még hiányos mező kitöltése szükséges lehet, erre a rekordon látható **Hiányos** megjelölés utal. A rekord kijelölését követően megnyitható szerkesztésre , és a hiányzó adatok (pl. Besorolás, Jelleg, oldalszám) pótolhatók.

| Közlemény szerkesztése: Zh | ang D. Diane et al. Failure to recover | rom proactive semantic interference predicts trajectory of 🚫 ( | Э ка | zlemény szerkesztése: Zhe | ong D. Diane et al. Failure to re | cover from proactive semantic | interference predicts trajectory of | 00     |
|----------------------------|----------------------------------------|----------------------------------------------------------------|------|---------------------------|-----------------------------------|-------------------------------|-------------------------------------|--------|
| MTMT azonosító:            | 34910935                               |                                                                | ^    | MTMT azonosító:           | 34910935                          |                               |                                     | ^      |
| Státusz:                   | Import                                 |                                                                |      | Státusz:                  | Import                            |                               |                                     |        |
| Központi kezelésbe vett    | Nem                                    |                                                                |      | Központi kezelésbe vett:  | Nem                               |                               |                                     |        |
| Forrásközlemény:           |                                        |                                                                |      | Forrásközlemény:          |                                   |                               |                                     |        |
| ldéző:                     |                                        |                                                                |      | Idéző:                    |                                   |                               |                                     |        |
| Megjelenės elötti:         |                                        |                                                                |      | Megjelenés előtti:        |                                   |                               |                                     |        |
| O Tipus:*                  | Folyóiratcikk                          | ୍ ଜ ଓ                                                          | 0    | Tipus:*                   | Folyóiratcikk                     |                               | ୍ର 🛃                                | 0      |
| Besorolás:*                |                                        | ୍ ଜ 🕹                                                          | 0    | Besorolás: *              | Szakcikk (Folyóiratcikk)          |                               | ୍ର ଜ                                | 0      |
|                            | Kötelezően kitöltendő mező             |                                                                | 0    | Jelleg:*                  | Tudományos                        |                               | ୍ର ଜୁ                               | 0      |
| Jelleg:*                   | Kötelezően kitöltendő mező             | ○ 남 ♥                                                          | 0    | Nyelv:*                   | Nyelv                             |                               | 0 0                                 | 8      |
| Nuely:*                    | Nuely                                  | 00                                                             |      |                           | 🜲 Angol                           |                               | ۲<br>۲                              | ×      |
|                            | Angol                                  | r₽ ×                                                           | 2    | Szerző(k):*               | Szerzők hozzáadása                |                               | ÷                                   |        |
| Szerző(k):*                | Szerzők hozzáadása                     | 0                                                              |      |                           | A közlemény szerzői               |                               | Keresés nevekben                    | 8      |
|                            |                                        |                                                                |      |                           | Zheng, D. Diane                   |                               | 당 ×                                 | ^      |
|                            | A koziemeny szerzoi                    | Kereses nevekben 💿 😣                                           |      |                           | Cid, Rosie E. Curiel              |                               | · 문 ×                               |        |
|                            | Zheng, D. Diane                        | 2 × ^                                                          |      |                           | Ortega, Alexandra                 |                               | 떠 ×                                 |        |
|                            | Cid, Rosie E. Curiel                   | ۲. بع<br>الم                                                   |      |                           | Crocco, Elizabeth A.              |                               | 暍 ×                                 |        |
|                            | Ortega, Alexandra                      | ₹ ×                                                            |      |                           | Vaillancourt. David               |                               | rې بې                               | ~      |
| Műveletek 👻                | м                                      | igse Mentés Mentés és bezárás Mentés és nyilvánossá tesz       |      | Müveletek 🔻               |                                   | Mégse Mentés Mente            | és és bezárás Mentés és nyilvánossá | ā tesz |
|                            |                                        |                                                                |      |                           |                                   |                               |                                     |        |

Az adatok pótlását követően a módosítások a Mentés és bezárás gombra kattintva menthetők.

\*\*Zheng D. Diane; Cid Rosie E. Curiel; Ortega Alexandra; Crocco Elizabeth A.; Valilancourt David; Armstrong Melissa J.; Asken Breton; DeKosky Steven T.; Adjouadi Malek; Smith Glenn; Duara Ranjan; Marsiske Michael; Rosselli Monica; W. Barker Warren; Loewenstein David A. Failure to recover from proactive semantic interference predicts trajectory of decline in everyday function among older adults with amnestic mild cognitive impairment INTERNATIONAL PSYCHOGERIATRICS (1041-6102 1741-203X): 37 (2) Paper 100005. (2025)

 Nyelv: Angol | DOI
 Egyéb URL

 Idézett közlemények száma: 1
 Közleménye: 34910935 | Import Nem nyilvános | Idéző | Folyóiratcikk ( Szakcikk ) | | Tudományos | DOI XML

 Utolsó módosítás: 2025 03: 18. 18:57 Kiss János (Neurofarmakológia)
 IDOI XML

Az idézők jelölését (Önidézet, Független idézet) az importálási folyamat közben, a rendszer automatikusan elvégzi.

|                                                                                                    | dézések: K | opper L et al. | Nucleolar alteratior | is in ascites tu | mour cells induced by     | 5-fluorouraci   | treatn   | nent. (1973) NEC    | OPLA               | SMA 0028-    | 2685 1  | 338-4317 20 | 3 225-23  | • • •         |
|----------------------------------------------------------------------------------------------------|------------|----------------|----------------------|------------------|---------------------------|-----------------|----------|---------------------|--------------------|--------------|---------|-------------|-----------|---------------|
| Kopper, L ; Kiss, J ; Lapis, K<br>Nucleolar alterations in ascites tumour cells induced by 5-fluorouracil treatment<br>NEOPLASMA 20 : (3) pp. 225-230., 6 p. (1973)<br>Scopus PubMed<br>Közlemény:9456   Admin láttamozott   Forrás Idéző   Folyóiratcikk (Szakcikk )   Tudományos<br>Nyilvános idéző összesen: 3   Független: 2   Függő: 1   Nem jelölt: 0   Scopus jelölt: 2   WoS/Scopus jelölt: 2 (Nem nyilvános: 2) |            |                |                      |                  |                           |                 |          |                     |                    |              |         |             |           |               |
| Idéze                                                                                                    | s kapcsola | tok Idéző I    | közlemények          |                  |                           |                 |          |                     |                    |              |         |             |           |               |
| 0/5 Nyilvánossá tesz Új Kapcsolat szerk Műveletek ▼ Duplumok ▼ Lista ▼ Kapcsolat törlés V<br>Összes álla ▼ Import ▼ Közlemény szer Újratöltés V Letöltés ▼ Visszaállít C                                                                                                    |            |                |                      |                  |                           |                 |          |                     | Verziók<br>Cédulák |              |         |             |           |               |
| Kijelö                                                                                                    | és: 🔳 🗌    | Szűkítés       | Szűkítés             | Új rend. Lé      | trehozás dátuma 💌 ↓       | × Eredete       | *        | ××                  |                    |              |         | Tábláza     | t - Rövid | ▼ Lista ▼     |
| #                                                                                                    | Státusz    | Független      | Létrehozás dátur     | na 🦊 Idézőköz    | zlemény                   |                 |          |                     |                    |              |         | Idé         | zőközlem  | nény MTMT azo |
| 1                                                                                                    | М          |                | 18:21                | Zheng D.         | Diane et al. Failure to r | ecover from pro | active   | semantic interfer   | rence              | predicts tra | jectory | of 349      | 10935     |               |
| 2                                                                                                    | М          |                | 18:21                | Tsitsos Ar       | nestis et al. Prevalence, | molecular cha   | racteriz | ation, antibiotic r | esista             | nce, and ir  | vestiga | tion 349    | 10934     |               |
| Imp                                                                                                    | ortált     | idézők         | megtekin             | tése a b         | oal menü                  | Listák          | mei      | nüpont a            | ala                | tt           |         |             |           |               |

| Lis | sták                              |           |          |
|-----|-----------------------------------|-----------|----------|
| •   | Szűkítés                          | $\otimes$ | Szűkítés |
| •   | Azonosító lista, 2025-03-18 18:17 |           | 2 ^      |

# A lista nevére kattintva az importált közlemények listázhatók

| Azonos<br>18:17 | ító lista, 2025-03-18                                                                                                    | Nyilvánossá tesz                                                                                                    | Új                                                                                                    | ▼ Szerkeszt                                                                                                    | Műveletek                                                                                 | •                                              | Duplumok                                                             | •                        | Lista                                            | -                      | Törlés                                                 | Verziók                   |
|-----------------|----------------------------------------------------------------------------------------------------|----------------------------------------------------------------------------------------------------|----------------------------------------------------------------------------------------------------|----------------------------------------------------------------------------------------------------|-------------------------------------------------------------------------------------------|------------------------------------------------|----------------------------------------------------------------------|--------------------------|--------------------------------------------------|------------------------|--------------------------------------------------------|---------------------------|
| 0/2             |                                                                                                    | Összes álla 🔻                                                                                                    | Import                                                                                                    | •                                                                                                    | Szerzők                                                                                   | •                                              | ldézések                                                             |                          | Letöltés                                         | •                      | Visszaállít                                            | Cédulák                   |
| Kijelölé        | s: Szűkítés                                                                                                    | Szűkités                                                                                                    | Új rend.                                                                                                    |                                                                                                    |                                                                                           |                                                |                                                                      |                          |                                                  | Tái                    | olázat 🔻 Lista -                                       | - Részletes 🔻             |
| 1               | "Tsitsos Anestis ;     Panagiota ;     Econor     Prevalence, mole     production chain     FOOD MICROBIOLO     Nyelv: Angol   Dol M     Idézett közlemények szá     Közleménye 349109     Utlois | Peratikos Pantelis; I<br>nou Vangelis<br>cular characterization, 1<br>OGY (0740-0020 1095-<br>tos Egyéb URL<br>ma: 1<br>34   Import Nem nyilvé<br>o módosítas: 2025.03.18. 1 | Damianos Ale:<br>antibiotic resis<br><u>9998</u> ): <b>129</b> p.<br>ános Idéző   <b>F</b><br>18:21 Kiss János | xandros ; Kyritsi I<br>stance, and investig<br>104745. Paper 104<br>Folyóiratcikk   Hiár<br>s (Neurofarmakológia)                                              | Maria A. ; Arse<br>lation of transmis<br>1745. (2025)<br><b>1yos</b>   DOI XML            | nos G                                          | eorgios ; Hadj<br>bathways of List                                   | ichris<br>eria m         | todoulou Chri<br>nonocytogene                    | istos ;<br>es stra     | Soultos Nikola<br>ins isolated along                   | os ; Gousia<br>g the beef |
| 2               | # Zheng D. Diane ;<br>Steven T. ; Adjouac<br>Failure to recover<br>INTERNATIONAL PS<br>Nyetv: Angol   DOI E<br>Idézett közlemények szá<br>Közlemény: 349109<br>Utols                              | Cid Rosie E. Curiel ;<br>li Malek ; Smith Glen<br>from proactive semant<br>SYCHOGERIATRICS (<br>gyéb URL<br>ma. 1<br>35   Import Nem nyilva<br>o modositás: 2025.03.18.1     | Ortega Alexa<br>in ; Duara Ra<br>tic interference<br>1041-6102 17<br>anos Idéző   F<br>18:57 Kiss János        | andra ; Crocco El<br>anjan ; Marsiske l<br>e predicts trajectory<br><u>'41-203X</u> ): <b>37</b> (2) Pr<br><b>Folyóiratcikk ( Sza</b><br>s (Neurofarmakológia) | izabeth A.; Va<br>Michael; Ross<br>of decline in eve<br>aper 100005. (20<br>kcikk)  Tudon | illanco<br>elli Mo<br>eryday<br>025)<br>nányos | ourt David; Ari<br>onica; W. Barł<br>r function among<br>s   DOI XML | mstro<br>ker Wa<br>Jolde | ng Melissa J.<br>arren ; Loev<br>r adults with : | ; As<br>wenst<br>amnes | sken Breton ; D<br>ein David A.<br>stic mild cognitive | eKosky<br>e impairment    |

Az új még nem nyilvános Import Nem nyilvános idéző közlemény rekordok illetve a *Munkapéldány* státusz, nem nyilvános Idézés kapcsolat rekordok nyilvánossá tehetők.

A rekordok kijelölését követően a Nyilvánossá tesz gombra kattintva akár egyedileg, akár csoportosan is elvégezhető a művelet.

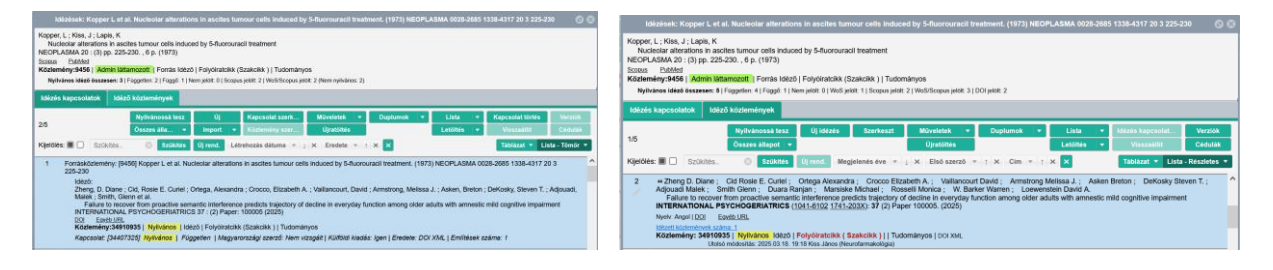

# Engem idéző közlemények importálása fájlból (RIS, BibTex, XML...)

A **Web of Science** (WOS), illetve **SCOPUS** adatbázisokból megfelelő formátumban (WOS / *Other File Formats ;* SCOPUS / *RIS*) lementett Idézőközlemények adatai importálhatók.

### Első lépés az idézett közlemény kijelölése / Közleményeim lista

| izlemēr | nyeim                                                                                                    |                                                                                   | Nyilvan                                                                                   | iossā tesz                                                                                      | Új                                                                                       | Megtekint                                                                                           | Müveletek 👻                                                                                      | Duplumok                                                                                               | 1.                            | Lista                                                                       | ٠                                           | Törles                                                              | Verzió                                   |
|---------|----------------------------------------------------------------------------------------------------|-----------------------------------------------------------------------------------|-------------------------------------------------------------------------------------------|-------------------------------------------------------------------------------------------------|------------------------------------------------------------------------------------------|----------------------------------------------------------------------------------------------------|--------------------------------------------------------------------------------------------------|----------------------------------------------------------------------------------------------------|-------------------------------|-----------------------------------------------------------------------------|---------------------------------------------|---------------------------------------------------------------------|------------------------------------------|
| 59      |                                                                                                    |                                                                                   | Összes                                                                                    | álla 👻                                                                                          | Import                                                                                   | -                                                                                                   | Szerzők                                                                                          | Idézések                                                                                               |                               | Letöltés                                                                    |                                             | Visszaállit                                                         | Cédul                                    |
| előlés: |                                                                                                    | Szükités                                                                          | ۵                                                                                         | Szükités                                                                                        | Új rend.                                                                                 | Megjelenés éve                                                                                      | * i × ×                                                                                          |                                                                                                    |                               |                                                                             | Tái                                         | blázat 🔻 List                                                       | ta - Részlete                            |
|         | r oryoirat<br>Folyóirat<br>Folyóirat<br>Folyóirat                                                                                                    | szaktorülete: 5<br>szaktorülete: 5<br>szaktorülete: 5<br>szaktorülete: 5          | icopus - rmj<br>Icopus - Spi<br>Icopus - Cai<br>Icopus - Mo                               | rsicai and rine<br>ectroscopy H<br>talysis Helyze<br>lecular Biolog                             | orencai Grien<br>elyzete: Q1<br>fe: Q2<br>y Helyzete: Q                                  | nsury meryzene. Gr<br>Q2                                                                            |                                                                                                  |                                                                                                    |                               |                                                                             |                                             |                                                                     |                                          |
|         | Nyilv:<br>Közlem                                                                                                    | inos idéző öss<br>ény: 316088<br>Utolse                                           | zesen: 10   1<br>61   Nyllva<br>o módosítás:                                              | Független: 5   F<br>Inos Forrás<br>2020.12.16.16                                                | uggő: 5   Nem<br>  <b>Folyóirato</b><br>45 Bilicsi Enk                                   | jelölt: 0   WoS jelölt: 9  <br>cikk ( Szakcikk )  <br>a (KOKI admin 4)                              | Scopus jelolt: 5   DOI jelolt<br>Tudományos   kézi felvit                                        | : 10<br>el                                                                                             |                               |                                                                             |                                             |                                                                     |                                          |
|         | Mátyás<br>László i<br>Tanszék<br>NAP B Oj<br>Non-<br>SCIENT                                                                                                    | Csaba Foldi h<br>Biokémia, molek<br>ELTE/TTK/Bio<br>pto-Neurofarm<br>blocking mod | latyas Csabe<br>adaris biológi<br>_IMTA-ELT<br>akológial Ku<br>dulation cor<br>TS ( 2045- | a) ; Valansz<br>a) ELTE/TTK/<br>E Molekuláris<br>itatócsoport<br>ntributes to s<br>2322): 8 Paj | of IA ATK/No<br>ki L; Cas<br>Bio_l/Biokém<br>Biofizikai Ku<br>odlum chan<br>per 8110. 11 | anova E; Birl-Ko<br>iai Tanszék; Maln<br>tatócsoport; Mike<br>inel inhibition by a o<br>i p. (2018) | vacs B (Birl-Kovács I<br>asi-Csizmadia A (Máli<br>A (Mike Árpád Neurof<br>covalently attached ph | TE-MAP B Opto-Ne<br>Beáta biokémia) EL<br>hási Csizmadia /<br>armakológia) MTA A<br>otoreactive riluzo | TE/TTK<br>András<br>TK/Nov    | nakologiai Kur<br>(/Bio_l/Biokén<br>i Szerkezeti bio<br>ényvédelmi In<br>og | tatocso<br>Ilai Tan<br>Ikérnia)<br>tézet; l | sport; Fold M<br>Iszék; Nyltraj<br>ELTE/TTK/Bio_U<br>ELTE/TTK/Bio_V | y L (Nyitray<br>I'Biokémiai<br>MTA-ELTE- |
| 8       | Nyelv: Ang<br>Polyóirat<br>Szociológ                                                                                                    | ol   🗧 DOI<br>szakterülete: S<br>gial Tudomány                                    | WoS a<br>leopus - Mu<br>os Bizottadg                                                      | REAL Sco<br>Itidisciplinary<br>DCGJO SZTB                                                       | Helyzete: D1<br>(1901-) B                                                                | l <mark>ed Egyéb URL</mark><br>I                                                                    |                                                                                                  |                                                                                                    |                               |                                                                             |                                             |                                                                     |                                          |
|         | Nyilvános idéző összesen: 2   Független: 2   Függő: 0   Nem jelölt: 0   WoS jelölt: 2   Scopus jelölt: 1   DOI jelölt: 2                                                                                                    |                                                                                   |                                                                                           |                                                                                                 |                                                                                          |                                                                                                    |                                                                                                  |                                                                                                    |                               |                                                                             |                                             |                                                                     |                                          |
|         | lóčzett közlemények száma, 5<br>Közlemény: 3397475   Egyezletett   Régi azonosító. 3397475   Forrásldéző   Folyóiratcikk ( Szakcikk )   WOS                                                                                                    |                                                                                   |                                                                                           |                                                                                                 |                                                                                          |                                                                                                    |                                                                                                  |                                                                                                    |                               |                                                                             |                                             |                                                                     |                                          |
|         | Utols& módosítas: 2020.02.11. 09:26 Sramek Réka (admin)<br><u>Megjegyzés</u> : MTA-ELTE NAP B Opto-Neuropharmacology Group Hungary, Budapest, Hungary<br>Department of Physiology, Center of Physiology and Pharmacology and Comprehensive Cancer Center (CCC), Medical University of Vienna,<br>Vienna, Austria<br>Ludwig Boltzmann Institute for Cancer Research (LBI-CR), Vienna, Austria<br>Department of Biochemistry, Eötv |                                                                                   |                                                                                           |                                                                                                 |                                                                                          |                                                                                                    |                                                                                                  |                                                                                                    |                               |                                                                             |                                             |                                                                     |                                          |
| 3       | Fejlődést                                                                                                    | andrasekarai<br>. (László Laj<br>tani Intézet ;<br>leurofarmakológ                | n A; Avc<br>os sejtpatho<br>Teglasi A<br>ia) ELTE/TT                                      | HX; Och<br>lógia) ELTE/T<br>; Pesti K (F                                                        | alek A ; Ri<br>K/Bio_l/Anat<br>Vesti Kriszti                                             | osingh LN ; Moln<br>iomiai, Sejt- és Fejlöd<br>ina Neurofarmakológia<br>Opto-Neurofarmakológia      | ar K ( <b>Molnár Kinga</b> Si<br>isbiológiai Tanszék ; 1<br>) ELTE/TTK/Bio_I/MTA-I               | stbiológia) ELTE/TT<br>Bellak T (Bellák T<br>LTE-NAP B Opto-N<br>banthong P : B                        | K/Bio_l/<br>Tamás<br>leurofar | Anatómial, Se<br>idegtudomány)<br>makológial Ki<br>Biró Orsoby              | it- és F<br>SZTE/<br>Itatócs                | ejlődésbiológiai<br>ÁOK/Anatómiai,<br>oport ; Mike /                | Tanszék ;<br>Szövet- és<br>A (Mike       |

Ezt követően felső menüsor <sup>Idézések</sup> gombra kattintva az új ablakban megjelennek az esetlegesen korábban már rögzített idéző közlemények <sup>Idéző közlemények</sup>, illetve idézéskapcsolatok <sup>Idézés kapcsolatok</sup> adatai.

| Idézések: Lukacs P et al. Non-blocking modulation contributes to sodium channel inhibition by a covalently attached photoreactive riluzole analog. (2018) SCIENT                                                                                                    | IFIC RE 🔕 😣     |  |  |  |  |  |  |  |
|----------------------------------------------------------------------------------------------------|-----------------|--|--|--|--|--|--|--|
| Lukacs, P ; Foldi, MC ; Valanszki, L ; Casanova, E ; Biri-Kovacs, B ; Nyitray, L ; Malnasi-Csizmadia, A ; Mike, A<br>Non-blocking modulation contributes to sodium channel inhibition by a covalently attached photoreactive riluzole analog<br>SCIENTIFIC REPORTS 8 Paper: 8110 , 11 p. (2018)<br><u>OOI Wos</u> <u>REAL</u> Scopus PubMed Egyeb URL<br>Közlemény:3397475   Egyeztetett   Forrás Idéző   Folyóiratcikk (Szakcikk )   Nyilvános idéző összesen : 2   Független: 2   Függő: 0   Idézett közlemények száma: 5 |                 |  |  |  |  |  |  |  |
| Idézés kapcsolatok Idéző közlemények                                                                                                    |                 |  |  |  |  |  |  |  |
| Nyilvánossá tesz Új Kapcsolat szerk Műveletek ▼ Duplumok ▼ Lista ▼ Kapcsolat törlés                                                                                                    | Verziók         |  |  |  |  |  |  |  |
| 0/2 Összes álla   ▼ Import   ▼ Közlemény szer Újratöltés Letöltés   ▼ Visszaállít                                                                                                    | Cédulák         |  |  |  |  |  |  |  |
| Kijelölés: 🔳 🗋 Szükítés 🛞 Szükítés Új rend. Létrehozás dátuma 🔹 🗼 x Eredete 💌 🕆 x 🗙 Táblázat - Rö                                                                                                    | vid 🔻 Lista 🔻   |  |  |  |  |  |  |  |
| # Státusz Független Létrehozás dátuma 4 Idézőközlemény Idézőközlemény                                                                                                    | zlemény MTMT az |  |  |  |  |  |  |  |
| 1 N 2020.02.01. Li Rachel W. et al. Riluzole protects against skeletal muscle ischaemia-reperfusion injury in a porci 31152020                                                                                                    | )               |  |  |  |  |  |  |  |
| 2 E 2019.02.14. Liao Qiwen et al. Novel neurotoxic peptides from Protopalythoa variabilis virtually interact with volta 3043534                                                                                                    | 6               |  |  |  |  |  |  |  |
|                                                                                                    |                 |  |  |  |  |  |  |  |
| <                                                                                                    | >               |  |  |  |  |  |  |  |
| Nyilvános idéző összesen: 2   Független: 2   Függő: 0   Nem jelölt: 0   WoS jelölt: 2   Scopus jelölt: 1   DOI jelölt: 2 (Nem nyilvános: 0 )                                                                                                    | Bezár           |  |  |  |  |  |  |  |

Idézés kapcsolatok nézetben a felső menüsor gombjára kattintva importálhatók új idéző közlemények adatai.

Import beállítások

Itt az Import **v** gomb alatt az Idéző import fájlból opciót választva újabb, az adatok importjára szolgáló ablak nyílik meg:

| Importálás fájlból           | ©                          |
|------------------------------|----------------------------|
| Fájl:*                       | Q + - 8                    |
|                              | Kötelezően kitöltendő mező |
| Formátum: *                  | 으 답 😣                      |
|                              | Kötelezően kitöltendő mező |
| Besorolás:                   | ු 🗗 😣                      |
| Jelleg:                      | 으 탄 🛛                      |
| Nyelv:                       | 으 탄 😣                      |
| Önidézet vizsgálat:          |                            |
| Duplumkereséssel:            |                            |
| Felülírás módja:             | Kiegészítés 👻              |
| Hibás elemek<br>importálása: | $\mathbf{N}$               |
| Megjegyzés:                  |                            |
|                              |                            |
|                              | Mégse Inditás              |

Az idéző közlemények adatait tartalmazó fájl a Fájl:\* mező 🔍 ikonjára kattintva tallózható

| Fájl: *                                                                                                    | savedrecs(55).txt (27kB) | $\leftarrow \rightarrow \circ \uparrow \checkmark \checkmark$                                                                                                    | Ezag | ép > Letöltések >                                                                                                    | ٽ v                                                                                                    | Keresés: Letöltése       | k                                                                                                    | Q    |
|----------------------------------------------------------------------------------------------------|--------------------------|----------------------------------------------------------------------------------------------------|------|----------------------------------------------------------------------------------------------------|----------------------------------------------------------------------------------------------------|--------------------------|----------------------------------------------------------------------------------------------------|------|
| Formátum:*<br>Besorolás:                                                                                              | TAGGED - WoS             | Rendezés 👻 Új ma                                                                                                    | рра  |                                                                                                    |                                                                                                    | I                        | •                                                                                                    | 0    |
| Jelleg:                                                                                                    |                          | Fz a gép                                                                                                    | ^    | Név                                                                                                    | Dátum                                                                                                    | ~                        | Típus                                                                                                    |      |
| Nyelv:                                                                                                    |                          | 3D objektumok                                                                                                    |      | savedrecs(55)                                                                                                    | 2021.01.03                                                                                                    | . 18:24                  | Szöveges do                                                                                                    | okur |
| Nyelv:<br>Önidézet vizsgálat:<br>Duplumkereséssel:<br>Felülírás módja:<br>Hibás elemek<br>importálása:<br>Megjegyzés: | ✓ Kiegészítés            | Asztal Asztal Asztal Képek Képek Ketöltések Kudeók Cideók Cideók Keteitők Keteitők K |      | savedrecs(54)<br>savedrecs(53)<br>savedrecs(52)<br>savedrecs(51)<br>savedrecs(50)<br>savedrecs(49)<br>savedrecs(48)<br>savedrecs(47)<br>savedrecs(46) | 2021. 01. 02. 12:07<br>savedrecs(55)<br>Típus: Szöveges dokumentum<br>Méret: 27.3 KB<br>Módosítás dátuma: 2021. 01. 03. 18:24<br>2020. 12. 28. 19:27<br>2020. 12. 28. 19:23<br>2020. 12. 28. 18:49<br>2020. 12. 28. 18:46 |                          | Szöveges dok<br>Szöveges dok<br>Szöveges dok<br>Szöveges dok<br>Szöveges dok<br>Szöveges dok<br>Szöveges dok<br>Szöveges dok |      |
|                                                                                                    | Mégse                    | 🔮 Hálózat                                                                                                    | ~ <  |                                                                                                    |                                                                                                    |                          | 5                                                                                                    | >    |
| lársszerzők által felv<br>Általam rögzített közli<br>Válogatott listán nem                                            | 6 E 2019.02.14           | Fájl                                                                                                    | név: | avedrecs(55)                                                                                                    | *                                                                                                    | Minden fájl<br>Megnyitás | Mégse                                                                                                    | ~    |

A megfelelően elmentett fájl formátumát a rendszer automatikusan felismeri

| Formátum:* | TAGGED - WoS | ୍ୱ 🗗   | $\otimes$ | vagy |
|------------|--------------|--------|-----------|------|
| Formátum:* | RIS - Scopus | ୍କ ଜ୍ୟ | 8         |      |

Besorolás, Jelleg, Nyelv: azokban az esetekben, ahol az export fájl nem tartalmazza, előre beállíthatók az erre vonatkozó értékek (pl. Szakcikk / Tudományos / magyar), így az importált rekordban már szerepelni fognak az adatok.

Duplumkereséssel: Z => külső azonosítók (WOS, DOI stb.) alapján a rendszerben esetlegesen már megtalálható nyilvános közleményt (forrás vagy idéző) keres.

Teljes duplum keresés: Series -> A program nem csak külső azonosítók, hanem más elemekből álló (cím, folyóirat stb.) duplum kulcsok alapján, a rendszerben esetlegesen már megtalálható nyilvános közleményt (forrás vagy idéző) is keres.

Felülírás módja: Kiegészítés => A duplumkeresés során az adatbázisban talált nyilvános rekordok esetében, amennyiben azon nem szerepel az export fájlban elmentett külső azonosító, az import során a rendszer ezt a rekordot kiegészíti a hiányzó külső azonosítóval vagy azonosítókkal (pl. DOI).

A felület beállításainak egyetlen, a forrásközlemények importjának beállításától eltérő eleme van: Önidézet vizsgálat: A beállítástól függően az import során keletkező, új idézéskapcsolatok idéző jelölése is megtörténik.

Az import beállításokat követően az Indítás gombra kattintva indítható az importálás folyamata

| Import (UTF-8)   | 8 |  |
|------------------|---|--|
| Statisztikák     |   |  |
| Tételek száma: 3 |   |  |
|                  |   |  |
| Import Megse     |   |  |
| Import           |   |  |

|                | Lista név  | 8        |
|----------------|------------|----------|
| Lista<br>név:* | WOS_210104 | 8        |
|                |            | OK Mégse |

ОК

Az importálás folyamatának megkezdéséről, illetve a lista elérhetőségéről üzenet érkezik

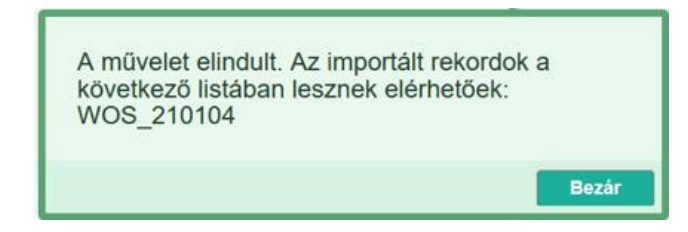

Az import befejezéséről újabb üzenet értesít

| Import stat<br>WOS 21010                                     | i <b>sztikák</b><br>04                 |       |  |  |  |  |
|--------------------------------------------------------------|----------------------------------------|-------|--|--|--|--|
| Statisztikák                                                 |                                        |       |  |  |  |  |
| Tételek szá<br>Új (listában<br>Kiegészített<br><br>Duplumok: | ma: 3<br>megjelenítve): 1<br>:: 2<br>2 |       |  |  |  |  |
| Újrafuttatás                                                 | Eredménylista megtekintése             | Bezár |  |  |  |  |

| Import stat<br>WOS_2101                           | <b>isztikák</b><br>04      |       |  |  |  |  |  |
|---------------------------------------------------|----------------------------|-------|--|--|--|--|--|
| Statisztikál                                      | Statisztikák               |       |  |  |  |  |  |
| Tételek száma: 3<br>Új (listában megjelenítve): 3 |                            |       |  |  |  |  |  |
| Újrafuttatás                                      | Eredménylista megtekintése | Bezár |  |  |  |  |  |

(3 új

(pl. új és duplum, valamint kiegészített rekordok) rekord )

Az üzenetben információ található az importált tételekről, az új tételek, valamint az esetleges duplumok (az adatbázisban már megtalálható nyilvános rekordok) számáról.

Új rekordok esetében

Tételek száma: 3 Új (listában megjelenítve): 3

Az import során talált duplumok illetve külső azonosítóval történő kiegészítés esetében

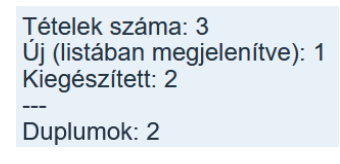

Az importált rekordok az Eredménylista megtekintése gombra kattintva, vagy a bal menü Listák menüpontja alatt, az általunk megadott lista néven lesznek elérhetők.

#### Importált idézőközlemények listája

Az importált idéző közlemények a bal menüsor Listák alatt az import során megadott nevű listában találhatók

| Lis      | sták | Zárolási listák |          |     |
|----------|------|-----------------|----------|-----|
| Szűkítés |      | 8               | Szűkítés |     |
| •        | wos  | _210104         |          | 3 ^ |

A listát megnyitva három új, Import Nem nyilvános státuszú rekord látható.

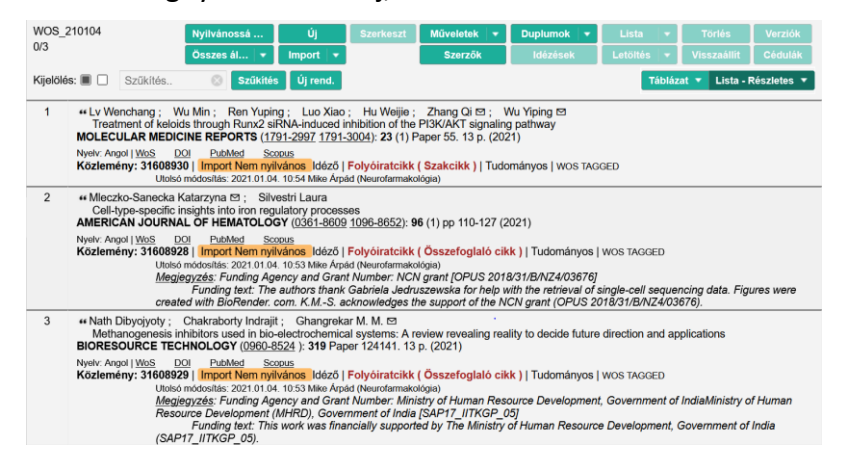

A duplumot tartalmazó lista esetében

| Li | sták                          |     |         |   |
|----|-------------------------------|-----|---------|---|
| •  | Szűkítés                      | 0   | Szűkíté | s |
| •  | savedrecs(43).txt, 2020-12-21 | 11: | 1       | ^ |

A listát megnyitva az adatbázisban már megtalálható, az import folyamata során a rendszer által duplumként detektált nyilvános, Admin láttamozott rekord látható.

| 1 📔 🏽 Földi Mátyás Csaba (Földi Mátyás Csaba Földi Mátyás Csaba) MTA ATK/Növényvédelmi Intézet ; Lukács Péter (Lukács Péter Elektrofiziológia) MTA                                                                                                    |
|----------------------------------------------------------------------------------------------------|
| ATK/Növényvédelmi Intézet; ELTE/TTK/Bio_I/MTA-ELTE-NAP B Opto-Neurofarmakológiai Kutatócsoport; Pesti Krisztina (Pesti Krisztina Neurofarmakológia)                                                                                                    |
| ELTE/TTK/Bio_I/Biokémiai Tanszék ; Malnasi-Csizmadia Andras (Málnási Csizmadia András Szerkezeti biokémia) ELTE/TTK/Bio_I/Biokémiai Tanszék; ELTE/TTK                                                                                                    |
| /Bio_I/MTA-ELTE Motor Farmakológiai Kutatócsoport; Mike Arpad (Mike Arpád Neurofarmakológia) MTA ATK/Növényvédelmi Intézet; ELTE/TTK/Bio_I/MTA-ELTE-                                                                                                    |
| NAP B Opto-Neurofarmakológiai Kutatócsoport                                                                                                    |
| Riluzole as a Prototype of a New Class of Sodium Channel Inhibitors                                                                                                    |
| BIOPHYSICAL JOURNAL ( <u>0006-3495</u> <u>1542-0086</u> ): <b>118</b> (3) pp 576A-576A (2020)                                                                                                    |
| Nyelv: Angol   DOI WoS Egyéb URL                                                                                                    |
| Idézett közlemények száma: 1                                                                                                    |
| Közlemény: 31179616   Admin láttamozott Forrásldéző   Folyóiratcikk ( Absztrakt / Kivonat )   kézi felvitel                                                                                                    |
|                                                                                                    |
| Az importált idéző közlemények, illetve az új idézéskapcsolatok az idézett közlemény                                                                                                    |
|                                                                                                    |
| Idézések monüngent Idéző közlemények illetve Idézés kapcsolatok fül alatt tekinthetők mog ós                                                                                                    |
| interdeport intervention intervention interv |

kezelhetők.

| ldéző közlemények | fül | alatt | az | Összes ál 🔻 | (Összes | állapot) | státuszválasztó | Import |
|-------------------|-----|-------|----|-------------|---------|----------|-----------------|--------|
|                   |     |       |    |             |         |          |                 |        |

beállítással,

| láčeš kapcsolatok deže kozlemények                                                                                               |                                                                                                    |           |           |             |          |   |          |   |             |         |  |  |  |
|----------------------------------------------------------------------------------------------------|----------------------------------------------------------------------------------------------------|-----------|-----------|-------------|----------|---|----------|---|-------------|---------|--|--|--|
|                                                                                                    | Nyilvánossá tesz                                                                                                    | Új idézés | Szerkeszt | Műveletek 🗸 | Duplumok | • |          | • |             | Verziók |  |  |  |
| 0/10                                                                                                    | Összes állapot                                                                                                    | 1         |           | Újratöltés  |          |   | Letöltés | • | Visszaállít | Cédulák |  |  |  |
| Kijeldés: 🖩 🗋 Szültődes. V Összez állapot Megjelenés éve v j. X. Első szerző v j. X. Cím. v j. X. Xrendezősek. Táblázat v Lista- |                                                                                                    |           |           |             |          |   |          |   |             |         |  |  |  |
| 1 "Lv Wenchang ; N<br>Treatment of keloi<br>MOLECULAR MEDIC                                                                      | 1 "Lu Wenchang; W Import ao; Hu Weijie; Zhang Qi Si; Wu Yiping Si<br>Treatment di kelod<br>MCLECLUR MEXIC NyiVanos 2000 15 10 (2021)                                                                                                    |           |           |             |          |   |          |   |             |         |  |  |  |
| Nyelv: Angol   DOI We                                                                                                    | Admin láttamozott                                                                                                    |           |           |             |          |   |          |   |             |         |  |  |  |
| ktézett közlemények szár<br>Közlemény: 316089<br>Utolsó                                                                          | Water Extensionet state         Egyeztetett         I [Folyéinstelikk ]] Tudományos [ Wos TAGGED           Közlemény: 31683         Egyeztetett         I [Folyéinstelikk ]] Tudományos [ Wos TAGGED           Utbát         Hiteleskett         sád (Heurstamasólga)                                                                                                    |           |           |             |          |   |          |   |             |         |  |  |  |
| 2 "Mleczko-Sanecka<br>Cell-type-specific<br>AMERICAN JOURNA                                                                      | 2 ** Meczko-Saneka * WcS/MTMT nem egyszik<br>Odłygo-spęcific fraginger work my meczy przyczasta<br>AMERICAN JOURIAL OF HEILATIOCO (W 105 1696) 1056-85521 95 (1) too 110-127 (2021)                                                                                                    |           |           |             |          |   |          |   |             |         |  |  |  |
| Nyelv: Angol ( <u>DO</u> ) <u>Wi</u><br><u>Idézett közlemények szár</u><br>Közlemény: 316089<br>Utolső<br><u>Megi</u>            | Next Add Society (Control Control Cont |           |           |             |          |   |          |   |             |         |  |  |  |
| 3 "Nath Dibyojyoty ;<br>Methanogenesis i<br>BIORE SOURCE TEC                                                                     | 3 #Nath Dibyolydy; Chakraboty Indrajt; Changekar M. M. et<br>Methanogenesis inhibotes used in bio-electrochemical systems: A review revealing reality to decide future direction and applications<br>BIORESOURCE TECHNOLOGY (B065252) 139 Parent 2141.1 3p. (2021)                                                                                                    |           |           |             |          |   |          |   |             |         |  |  |  |
| Nyelv: Angol   DOI We                                                                                                    | S Scoous PubMed                                                                                                    |           |           |             |          |   |          |   |             |         |  |  |  |
| közlemények szár<br>Közlemény: 316089<br>Utolsó                                                                                  | Bozen Bozennews szene.<br>Kozlemény: 310603291 [Import Nem myNałnos] loścó [ Folyó/ratcikk ( Összelogiałó cikk )   Tudományos   WOS 1X.00ED<br>Ubbié módokás. 2021 01 04. 105 31 Már Árpád (Neurratmakolija)                                                                                                    |           |           |             |          |   |          |   |             |         |  |  |  |
| Meg)                                                                                                    | Megigyzás Funding Agency and Grant Number, Ministry of Human Resource Development, Covernment of IndiAnistry of Human Resource Development (MRRD), Government of India (SAP17_ITKGP_06)<br>Funding text This work was financialy supported by The Ministry of Human Resource Development (MRRD), Government of India (SAP17_ITKGP_06)                                                                                                    |           |           |             |          |   |          |   |             |         |  |  |  |

Idézés kapcsolatok fül alatt az Összes ál... 🔻 (Összes állapot) státuszválasztó Munkapéldány

#### beállítással

| Idézés   | kapcsolat                       | ok Idéző     | közlemények                        |        |                                                                                                    |                       |                  |        |                        |               |         |                    |           |
|----------|---------------------------------|--------------|------------------------------------|--------|----------------------------------------------------------------------------------------------------|-----------------------|------------------|--------|------------------------|---------------|---------|--------------------|-----------|
|          |                                 |              | Nyilvánossá t                      | Új     |                                                                                                    | Kapcsolat sz          | Műveletek        | •      | Duplumok 🛛 👻           | Lista         | •       | Kapcsolat tör      | Verziók   |
| 0/10     |                                 |              | Összes ál… ∣ <del>▼</del>          | Import | .   🗸                                                                                                 | Közlemény s           | Újratöltés       |        |                        | Letöltés      | -       | Visszaállít        | Cédulák   |
| Kijelölé | s: 🔳 🗌                          | Szűkítés     | <ul> <li>Összes állapot</li> </ul> | Új re  | nd.                                                                                                   | Létrehozás dátuma     | <b>▼↓</b> × E    | rede   | te 🕆 🗙 🗙               |               |         | Táblázat - Rövid 🔻 | Lista 🔻   |
|          | Ajeloles: Szukites Munkapéldány |              |                                    |        | _                                                                                                    |                       |                  |        |                        |               |         |                    |           |
| #        | Státusz                         | Független    | Nyilvános                          | ıma ↓  | ldéz                                                                                                  | őközlemény            |                  |        |                        |               |         |                    | ldézőközl |
| 1        | М                               |              | Egyeztetett                        |        | Lv W                                                                                                  | /enchang et al. Treat | ment of keloids  | s thro | ough Runx2 siRNA-      | induced inh   | ibitior | n of the PI3K/AKT  | 316089 ^  |
| 2        | М                               | $\checkmark$ | 10:53                              |        | Nath Dibyojyoty et al. Methanogenesis inhibitors used in bio-electrochemical systems: A review rev 31 |                       |                  |        |                        |               |         |                    | 316089    |
| 3        | М                               | $\checkmark$ | 10:53                              |        | Mlec                                                                                                  | zko-Sanecka Katarz    | yna et al. Cell- | ype-   | specific insights into | o iron regula | atory   | processes. (2021)  | 316089    |

szűrhetők az új idézéskapcsolatok, valamint az importált idézőközlemények rekordjai.

# Idéző közlemények nyilvánossá tétele

A még nem nyilvános idézőközlemények, illetve idézéskapcsolatok nyilvánossá tétele a rekord Nyilvánossá t... vagy rekordok kijelölését követően a felső menüsor (Nyilvánossá tesz) gombjára,

| Idézés kapcsolatok                                                                        | ldéző közlemények                                                                                                    |             |                     |               |              |          |   |                  |         |  |  |  |
|-------------------------------------------------------------------------------------------|----------------------------------------------------------------------------------------------------|-------------|---------------------|---------------|--------------|----------|---|------------------|---------|--|--|--|
|                                                                                           | Nyilvánossá                                                                                                    | tesz Új     | Kapcsolat szerkesz… | Műveletek 🗸 🔻 | Duplumok 🛛 👻 | Lista    |   | Kapcsolat törlés | Verziók |  |  |  |
| 1/10                                                                                      | Összes állap                                                                                                    | ot 🚽 Import | 👻 Közlemény szerkes | Újratöltés    |              | Letöltés | - | Visszaállít      | Cédulák |  |  |  |
| Kijelölés: 🔳 🗌 Szűł                                                                       | Kijelölés: 🖩 🗌 Szűkítés 🛞 Szűkítés Új rend. Létrehozás dátuma 💌 🗼 X Eredete 💌 ↑ X X rendezések Táblázat 🔻 Lista - Tömör 🔻                                                                                                    |             |                     |               |              |          |   |                  |         |  |  |  |
| 1 Idéző:<br>Lv, Wencha<br>Treatme<br>MOLECUL<br><u>DOI Wos</u><br>Közlemén;<br>Kapcsolat: | 1       Idéző:       Lu, Wenchang ; Wu, Min ; Ren, Yuping ; Luo, Xiao ; Hu, Weijie ; Zhang, Qi ⊠ ; Wu, Yiping ⊠         Treatment of keloids through Runx2 siRNA-induced inhibition of the PI3K/AKT signaling pathway       MOLEOULAR MEDICINE REPORTS 23 : (1) Paper: 55 , 13 p. (2021)         DOI       WOS       Scorpus       PubMed         Közlemény: 31608930   Import Nem nyilvános   Idéző   Folyóiratcikk (Szakcikk )   Tudományos       Kapcsolat: (29463777)       Munkapéldány   Függeten   Magyarországi szerző: Nem vizsgált   Külföldi kiadás: Igen   Eredete: WOS TAGGED   Említések száma: 1 |             |                     |               |              |          |   |                  |         |  |  |  |

#### vagy a jobb egérgomb menüsorának Nyilvánossá tesz opcióját választva tehető meg.

| Idézés kapcsolatok Idéző közlemények                                                                                                    |                                                                                                    | • • • • • • • • • • • • • • • • • • •                           |                        |                    | <ul> <li>Szöveg másolása</li> <li>MTMT azonosító másola</li> </ul>           | ása           |
|----------------------------------------------------------------------------------------------------|----------------------------------------------------------------------------------------------------|-----------------------------------------------------------------|------------------------|--------------------|------------------------------------------------------------------------------|---------------|
| Nyilvánossá tesz                                                                                                    | Új Kapcsolat szerkesz…                                                                                                    | Műveletek 💌                                                     | Duplumok 🔻             | Lista 🔻            | Nyilvánossá tesz                                                             | rziók         |
| /10 Összes állapot ▼<br>íjjelölés: ■ □ Szűkítés ⊗ Szűkítés Új                                                                                                    | Import 🔻 Közlemény szerkes<br>rend. Létrehozás dátuma 💌 🗼 🗙 Er                                                                                                    | Újratöltés<br>edete  ▼   ↑  ×   × rendez                        | rések                  | Letöltés 🔻         | Új<br>Kapcsolat szerkesztés<br>Műveletek                                     | dulái<br>Tömö |
| 1 Idéző:<br>Lv. Wenchang ; Wu, Min ; Ren, Yuping ; Luo,<br>Treatment of keloids through Runx2 siRN<br>MOLECULAR MEDICINE REPORTS 23 : (1)<br>DOI WoS Scopus PubMed<br>Közlemény:31608930   Import Nem nyilván<br>Kapcsolat: [29463777] Munkapéldány   Füg | Xiao ; Hu, Weijie ; Zhang, Qi ඏ ; Wu, Yiping<br>A-induced inhibition of the PI3K/AKT signalir<br>I Paper: 55 , 13 p. (2021)<br>osi   Idéző   Folyóiratcikk (Szakcikk )   Tudor<br>ggetlen   Magyarországi szerző: Nem vizsgi | g 🖻<br>ng pathway<br>nányos<br>siít   Külföldi kiadás: Igen   E | redete: WOS TAGGED   E | Említések száma: 1 | Duplumok<br>Lista<br>Kapcsolat törlés<br>Verziók<br>Összes állapot<br>Import |               |
| tátuszmódosítás                                                                                                    |                                                                                                    | ⊗                                                               |                        |                    |                                                                              |               |
| Biztosan meg akarja változ                                                                                                    | tatni a kijelölt 3 rekord stát                                                                                                    | uszát?                                                          |                        |                    |                                                                              |               |
| ОК                                                                                                    | Mégsem                                                                                                    |                                                                 |                        |                    |                                                                              |               |
| ок                                                                                                    |                                                                                                    |                                                                 |                        |                    |                                                                              |               |
| Státuszmódosítás                                                                                                    |                                                                                                    |                                                                 |                        |                    |                                                                              |               |
| Státuszmódosítás 3 elemre.                                                                                                    |                                                                                                    |                                                                 |                        |                    |                                                                              |               |
| 0/3                                                                                                    |                                                                                                    |                                                                 |                        |                    |                                                                              |               |
| Mégsem                                                                                                    |                                                                                                    |                                                                 |                        |                    |                                                                              |               |

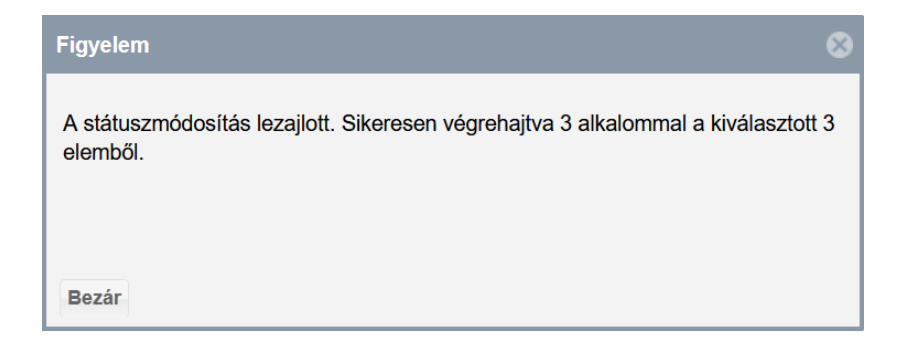

A rekordok a nyilvánossá tételt követően a listákban is mint *Nyilvános* rekordok jelennek meg.

#### Idéző közlemények nézetben

| ldézés kapcsolatok                                                                                                    | ldéző közlemények                                                                                                    |           |           |            |   |          |   |          |       |                       |         |  |  |
|----------------------------------------------------------------------------------------------------|----------------------------------------------------------------------------------------------------|-----------|-----------|------------|---|----------|---|----------|-------|-----------------------|---------|--|--|
|                                                                                                    | Nyilvánossá tesz                                                                                                    | Új idézés | Szerkeszt | Műveletek  | • | Duplumok | - | Lista    | •     | Idézés kapcsolat tör… | Verziók |  |  |
| 3/10                                                                                                    | Összes állapot 🛛 🔻                                                                                                    |           |           | Újratöltés |   |          |   | Letöltés | -   - | Visszaállít           | Cédulák |  |  |
| ijelölés: 🖩 🗋 Szükítés 🛞 Szükítés Új rend. Megjelenés éve 💌 🗼 X Első szerző 💌 † X Cím 💌 † X X rendezések Táblázat 🔻 Lista - Részletes 🔻 |                                                                                                    |           |           |            |   |          |   |          |       |                       |         |  |  |
| 1 ** Lv Wenchar<br>Treatment /<br>MOLECULAR<br>Nyelv: Angol   <u>D</u> C<br>Iddzett közlemén<br>Közlemény: 3                            | Uploides:       Szükités       Uprend.       Megjelenes eve v X Első szerző v X Cim v X X reindezések       Tablazat V Lista - Résziéles V         1       **Lv Wenchang; Wu Min; Ren Yuping; Luo Xiao; Hu Weijie; Zhang Qi S; Wu Yiping S       Treatment of kelődis through Runx2 siRNA-induced inhibition of the PI3K/AKT signaling pathway         MOLECULAR MEDICINE REPORTS (1791-2997 1791-3004); 23 (1) Paper 55.13 p. (2021)       Nyév: Angol [D0]       Wos Szocus       PubMed         Időzett közleményei száma_1       Közleményei száma_1       Közleményei száma_1       Közleményei száma_1 |           |           |            |   |          |   |          |       |                       |         |  |  |

### Idézéskapcsolatok nézetben

| ldézés kapcsolatok                                                                                                    | ldéző közlemények  |            |                    |               |              |          |                                      |         |  |  |  |  |
|----------------------------------------------------------------------------------------------------|--------------------|------------|--------------------|---------------|--------------|----------|--------------------------------------|---------|--|--|--|--|
| 440                                                                                                    | Nyilvánossá tesz   | Új         | Kapcsolat szerkesz | Műveletek 🗸 🔻 | Duplumok 🛛 🔻 | Lista    | <ul> <li>Kapcsolat törlés</li> </ul> | Verziók |  |  |  |  |
| 1/10                                                                                                    | Összes állapot 🛛 🔻 | Import 🛛 🕶 | Közlemény szerkes  | Újratöltés    |              | Letöltés | ▼ Visszaállít                        | Cédulák |  |  |  |  |
| Kijelölés: 🖩 🗌 Szűkítés. 🛞 Szűkítés Új rend. Létrehozás dátuma 💌 🗼 X Eredete 💌 🕆 X X rendezések Táblázat 🔻 Lista - Tömör 🔻 |                    |            |                    |               |              |          |                                      |         |  |  |  |  |
|                                                                                                    |                    |            |                    |               |              |          |                                      |         |  |  |  |  |

Hivatkozás előfordulások (többes idézés) adatainak rögzítése, kezelése

Az adatok az idézéskapcsolat rekordon belül kezelhetők. Első lépés az idézett közlemény kijelölése,

| Közleményeim                                                                                                    | Nyilvánoss                                                                                                    | Új                                                                                                    | Kiegészí                                                                                | Művele 🔻                                                          | Duplu 🔻                  | Lista 🛛 🔻  | Törlés        | Verzie |  |  |  |  |  |
|----------------------------------------------------------------------------------------------------|----------------------------------------------------------------------------------------------------|----------------------------------------------------------------------------------------------------|-----------------------------------------------------------------------------------------|-------------------------------------------------------------------|--------------------------|------------|---------------|--------|--|--|--|--|--|
| 1/1                                                                                                    | Összes 🔻                                                                                                    | Imp   🕶                                                                                                    |                                                                                         | Szerzők                                                           | ldézések                 | Letöl 🔻    | Visszaá       | Cédul  |  |  |  |  |  |
| Kijelölés: 🔲 🗌 31310445 🚫 Szűkítés Új rend. Utolsó módosítás 🔻 🗼 🗙 🗙 Táblázat 🔻 Lista - Részletes 🔻                                                                                                    |                                                                                                    |                                                                                                    |                                                                                         |                                                                   |                          |            |               |        |  |  |  |  |  |
| <ol> <li>Köő Artúr (Köő Artú<br/>Magyarosítási szár<br/>In: Szondi György ;<br/>Mi Magunk : Magyar id<br/>Budapest: Cédrus Mű<br/>Nyelv: Magyar   Befoglaló<br/>(Nyilvános idézők ös<br/>Közlemény: 3131044<br/>Utolsó</li> </ol> | úr Történettudomán<br>ndék a magyar né<br>Toót-Holló Tamás<br>dentitás, magyar t<br>vészeti Alapítvány<br>link(ek): ISBN: <u>9786</u><br>szesen: 1   Függette<br>5   Nyilvános Be<br>módosítás: 2020.06 | y) <b>Magyarságk</b><br>poktatásban<br>(szerk.)<br>tradíció<br>y, pp 456-469<br><u>156180063</u><br>en: 1   Függö: 0<br>efoglaló: 3131<br>.12. 11:15 Tanyi | utató Intézet; MH<br>(2020)<br>  Nem vizsgált/ísn<br>0443 Forrás   H<br>Éva (MKI admin4 | (I/Történeti Kutatók<br>hert: 0<br><b>(önyvrészlet ( S</b> ;<br>) | özpont<br>zaktanulmány ) | Tudományos | kézi felvítel |        |  |  |  |  |  |

majd a felső menüsor Idézések gombra kattintva a megnyíló ablakban Idézés kapcsolatok fül alatt találhatók az adott közleményhez tartozó idézéskapcsolat rekordok.

| Idézés   | kapcsolat | ok Idéző     | közlemények |            |                    |                    |                  |              |       |                  |           |
|----------|-----------|--------------|-------------|------------|--------------------|--------------------|------------------|--------------|-------|------------------|-----------|
|          |           | [            | Nyilvánoss  | Új         | Kapcsolat          | Művele 🔻           | Duplu 🔻          | Lista        | •     | Kapcsolat t      | Verziók   |
| 0/1      |           | (            | Összes 🔻    | Imp   •    | Közlemény          | Újratöltés         |                  | Letöl        | •     | Visszaállít      | Cédul     |
| Kijelölé | s: 🔳 🗌    | Szűkítés     | Szűki       | tés Új ren | d. Létrehozás d    | átuma 🔻 🗙          | Eredete 💌 🗙      | ×            | Tál   | blázat - Rövid 🔻 | Lista 🔻   |
| #        | Státusz   | Független    | Létrehozás  | dátuma 🕹   | ldézőközlemény     |                    |                  |              |       |                  |           |
| 1        | Ν         | $\checkmark$ | 2020.09.22. | (          | Csüllög Gábor et a | I. Térképek a tria | anoni békediktát | um története | éhez. | (2020) ISBN:978  | 615812613 |

# A rekord kijelölését követően

|   | ldézés kapo  | solatok  | ldéző közlemények  |                      |                   |                    |              |       |           |       |                  |         |
|---|--------------|----------|--------------------|----------------------|-------------------|--------------------|--------------|-------|-----------|-------|------------------|---------|
|   |              |          | Nyilvánoss         | Új                   | Kapcsolat         | Művele 🔻           | Duplu        | •     | Lista     | •     | Kapcsolat t…     | Verziók |
| 1 | /1           |          | Összes 🔻           | Imp 💌                | Közlemény         | Újratöltés         |              |       | Letöl     | -     | Visszaállít      | Cédul   |
| ۲ | Kijelölés: 🔳 | Szűkí    | tés 🛞 Szűki        | ités Új reno         | I. Létrehozás d   | látuma 🔻 🗙         | Eredete 🔻    | ×     | ×         | Táb   | olázat - Rövid 🔻 | Lista 🔻 |
|   | Státusz      | Függetle | n Létrehozás dátur | na \downarrow Idézők | özlemény          |                    |              |       |           |       |                  |         |
| 1 | Ν            |          | 2020.09.22.        | Csüllög              | Gábor et al. Téri | képek a trianoni l | békediktátum | törte | énetéhez. | (2020 | )) ISBN:9786158  | 126137  |
| а | Kapcso       | olat     | (Kapcsolat sze     | erkesztés            | e) gombra         | kattintva ı        | nyitható     | me    | eg szer   | kes   | ztésre           |         |

| Idézéskapcsolat szerkes        | ztése: Csüllög Gábor   | et al. Térképek a        | trianoni békediktá | itum történetéhe:  | z 🛇              | $\otimes$ |
|--------------------------------|------------------------|--------------------------|--------------------|--------------------|------------------|-----------|
| MTMT azonosító:                | 29461124               |                          |                    |                    |                  | ^         |
| Státusz:                       | Nyilvános              |                          |                    |                    |                  |           |
| Zárolt:                        | Nem                    |                          |                    |                    |                  |           |
| Idézett közlemény:*            | Köő Artúr. Magyarosí   | tási szándék a mag       | gyar népoktatásbar | n. (2020) Megjelen | it: Mi 🗗         |           |
| ldézőközlemény:*               | Csüllög Gábor et al. T | Férképek a trianoni      | békediktátum törté | netéhez. (2020) I  | SBN: 🔂           |           |
| Független:                     | Nem vizsgált           | <ul> <li>Igen</li> </ul> | C                  | Nem                |                  |           |
| Megjegyzés:                    |                        |                          |                    |                    |                  |           |
| Hivatkozás előfordulások:      | Hivatkozás adatai      |                          |                    |                    | $\Theta \otimes$ |           |
|                                | Oldalszám              | Jegyzetszám              | Kontextus          | Megjegyzés         |                  |           |
|                                | <b>2</b> 43            |                          | felhasznált irod   | Eredeti idézők     | ন্দ্র ×          |           |
| Oldalszám (régi):              |                        |                          |                    |                    |                  |           |
| Jegyzetszám (régi):            |                        |                          |                    |                    |                  |           |
| Kontextus (régi):              |                        |                          |                    |                    |                  |           |
| Réai azonosító:<br>Műveletek 🔻 |                        |                          | Mégse              | lentés Mentés      | és bezárá        | .∽<br>IS  |

#### Új hivatkozás előfordulás (említés) adatainak rögzítése

Megjegyzés: Hivatkozás előfordulások (többes idézés, említés) rögzítése, feltüntetése csak abban az esetben indokolt, amennyiben a szerző szakterületére vonatkozó szabályok, valamint az adott akadémiai osztályok által meghatározott értékelési szempontok ezt szükségessé teszik (<u>II. Filozófiai és Történettudományok Osztálya</u>).

Hivatkozás előfordulások (többes idézés, említés – az idéző közleményen belül ugyanarra a műre többször is hivatkoznak) adatainak rögzítésére az idézéskapcsolat rekord "Hivatkozás előfordulások" mezőjében a 💿 gombra kattintva van mód.

| Hivatkozás előfordulások: | Hiv | /atkozás adatai |             |           |            | 0 | 8 |  |
|---------------------------|-----|-----------------|-------------|-----------|------------|---|---|--|
|                           |     | Oldalszám       | Jegyzetszám | Kontextus | Megjegyzés |   |   |  |

Itt rögzíthetők a hivatkozás pontos helyére vonatkozó adatok (pl. Oldalszám, Jegyzetszám).

| Új hozzáadása: Hivatkoz | ás adatai | 0 8            |
|-------------------------|-----------|----------------|
| Oldalszám:              | 252       |                |
| Jegyzetszám:            |           |                |
| Kontextus:              |           |                |
| Megjegyzés:             |           |                |
|                         |           |                |
|                         | Mégse     | Csatol & bezár |

#### Csatol & bezár

#### újabb adat rögzítése

| Új hozzáadása: Hivat | kozás adatai 🛛 🛇 🖗   |
|----------------------|----------------------|
| Oldalszám:           | 255                  |
| Jegyzetszám:         |                      |
| Kontextus:           |                      |
| Megjegyzés:          |                      |
|                      |                      |
|                      | Mégse Csatol & bezár |

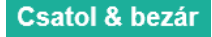

A két újabb, a hivatkozások pontos helyére vonatkozó adat felvitele majd mentése után, azok megjelennek az idézéskapcsolat rekord Hivatkozás előfordulások mezőjében.

| Idézéskapcsolat szerkes                    | ztése: Csüllög Gábor et al. T | érképek a trianoni béke   | diktátum történetéhez.                 | (2020) ISBN:978615812 | 261   | 0       | $\otimes$ |
|--------------------------------------------|-------------------------------|---------------------------|----------------------------------------|-----------------------|-------|---------|-----------|
| MTMT azonosító:                            | 29461124                      |                           |                                        |                       |       |         | ^         |
| Státusz:                                   | Nyilvános                     |                           |                                        |                       |       |         |           |
| Zárolt:                                    | Nem                           |                           |                                        |                       |       |         |           |
| Idézett közlemény: *                       | Köő Artúr. Magyarosítási szá  | ndék a magyar népoktatá   | asban. <mark>(</mark> 2020) Megjelent: | Mi Magunk pp. 456-469 |       | പ്പ     |           |
| ldézőközlemény:*                           | Csüllög Gábor et al. Térképe  | k a trianoni békediktátum | történetéhez. (2020) ISE               | 3N:9786158126137      |       | ഷ       |           |
| Független:                                 | Nem vizsgált                  | <ul> <li>Igen</li> </ul>  | <b>N</b>                               | lem                   |       |         |           |
| Megjegyzés:                                |                               |                           |                                        |                       |       |         |           |
| Hivatkozás előfordulások:                  | Hivatkozás adatai             |                           |                                        |                       |       | $\odot$ |           |
|                                            | Oldalszám                     | Jegyzetszám               | Kontextus                              | Megiegyzés            |       | _       |           |
|                                            | <b>2</b> 43                   |                           |                                        |                       | ഹ     | ×       |           |
|                                            | 252                           |                           |                                        |                       | ন্দ্র | ×       |           |
|                                            | 255                           |                           |                                        |                       | ഷ്    | ×       |           |
| Admin megjegyzés:                          |                               |                           |                                        |                       |       |         |           |
| Régi azonosító:                            |                               |                           |                                        |                       |       |         |           |
| Utolsó módosítás:                          | 2021-01-04 19:32:08           |                           |                                        |                       |       |         |           |
| Utolsó módosító:                           | Wolf György (MTMT Admin 1     | 23, admin)                |                                        |                       |       |         |           |
| Utolsó módosító                            |                               |                           |                                        |                       |       |         |           |
| atjelentkezett felhasználó:<br>Műveletek 🔻 |                               |                           | Mégse                                  | Mentés Mentés         | és be | zárás   | 5         |

majd Mentés és bezárás

| ldézések: K                                                                                                    | Köő Artúr. Magyarosíta                                                                                                    | ási szándék a magyar né                                                                                      | époktatásban. (2                   | 020) Megjelent: | Mi Magunk pp | . 456-469          | 0 8         |  |
|----------------------------------------------------------------------------------------------------|----------------------------------------------------------------------------------------------------|----------------------------------------------------------------------------------------------------|------------------------------------|-----------------|--------------|--------------------|-------------|--|
| Köő, Artúr<br>Magyarosítási szándék<br>In: Szondi, György; Toót-Hi<br>Mi Magunk : Magyar identii<br>Budapest, Magyarország :<br>Közlemény:31310445   N<br>Nyilvános idéző összesen<br>Nyilvános idéző temlítés é                                                                                   | a magyar népoktatásbi<br>lolló, Tamás (szerk.)<br>itás, magyar tradíció<br>Cédrus Művészeti Alap<br><mark>lyilvános</mark>   Forrás   Kör<br>n: 1   Független: 1   Független: 3 | an<br>bítvány (2020) 568 p. pp.<br>yvrészlet (Szaktanulmány<br>)   Nem jelölt: 0<br>Függő: 0   Nem jelölt: 0 | 456-469. , 14 p.<br>y)  Tudományos |                 |              |                    |             |  |
| Idézés kapcsolatok I                                                                                                    | ldéző közlemények                                                                                                    |                                                                                                    |                                    |                 |              |                    |             |  |
| 0/1                                                                                                    | Nyilvánoss                                                                                                    | Új idézés Szerkeszt                                                                                          | Műveletek ▼                        | Duplumok 🛛 🔻    | Lista ▼      | Idézés kapc        | Verziók     |  |
|                                                                                                    | Osszes                                                                                                    |                                                                                                    | Ujratoltes                         |                 | Letoltes V   | Visszaallit        | Cedulak     |  |
| Kijelölés: 🔲 📋 Szűkíté                                                                                                    | s Szűkíté                                                                                                    | S Uj rend. Megjelen                                                                                          | 🔻 🗙 Első                           | szerző • X C    | lim ▼ X Tât  | olázat 🔻 Lista - F | Részletes 🔻 |  |
|                                                                                                    |                                                                                                    | <                                                                                                    |                                    |                 | >            |                    |             |  |
| 1 Stüllög Gábor (Csüllög Gábor Földtudományok) ELTE/TTK/FoldrFoldt_I/Frt_K/Környezet- és Tájföldrajzi Tanszék ; Gulyás László (Gulyás László Regionális tudomány) SZTE/JGYPK/ATIKI/Alkalmazott Társadalomtudományok Tanszék ; Suba János (Suba János történelem) HM Hadtörténeti Intézet és Múzeum |                                                                                                    |                                                                                                    |                                    |                 |              |                    |             |  |
| Nyilvános idéző összesen<br>Nyilvános idéző+említés ö                                                                                                    | <ul> <li>anoni bekediktatum torr</li> <li>i   Független: 1   Függ</li> <li>összesen: 3   Független</li> </ul>                                                                   | gő: 0   Nem jelölt: 0 (Nem<br>: 3   Függő: 0   Nem jelölt                                                    | nyilvános: 0)<br>: 0               |                 |              |                    | Bezár       |  |

Az idézéskapcsolatok száma változatlan,

Nyilvános idéző összesen: 1 | Független: 1 | Függő: 0 | Nem jelölt: 0 (Nem nyilvános: 0 ) viszont az idézőkre vonatkozó adatokban megjelennek az új (*említés*) adatok Nyilvános idéző+említés összesen: 3 | Független: 3 | Függő: 0 | Nem jelölt: 0

| 1 | <ul> <li>Köő Artúr (Köő Artúr Történettudomány) Magyarságkutató Intézet; MKI/Történeti Kutatóközpont<br/>Magyarosítási szándék a magyar népoktatásban</li> <li>In: Szondi György; Toót-Holló Tamás (szerk.)</li> <li>Mi Magunk : Magyar identitás, magyar tradíció</li> <li>Budapest: Cédrus Művészeti Alapítvány, pp. 456-469 (2020)</li> </ul> |
|---|----------------------------------------------------------------------------------------------------|
|   |                                                                                                    |
|   | Nyelv: Magyar   Befoglaló link(ek): ISBN: <u>9786156180063</u>                                                                                                    |
|   | Nyilyános idáző összesen: 1   Független: 1   Függő: 0   Nem jelölt: 0                                                                                                    |
|   | Nyivanos idezo osszesen. T   ruggelen. T   ruggo. o   Nent jelok. o                                                                                                    |
|   | Nyilvános idéző+említés összesen: 3   Független: 3   Függő: 0   Nem jelölt: 0                                                                                                    |
|   | Kazlaményu 21210445   Nyilyénen Deferilelé, 21210442 Ferrée   Kanyyréezlet / Szektenyilményi )   Tudoményee   Maritek ital                                                                                                    |
|   | roziemeny: 31310443   ryilvanos delogialo: 31310443 Forras   Konyvreszlet (Szaktanulmany)   Tudomanyos   kezi felvite                                                                                                    |
|   | Utolsó módosítás: 2020.06.12. 11:15 Tanvi Éva (MKI admin4)                                                                                                    |
|   |                                                                                                    |

Új hivatkozás előfordulás (említés) adatainak módosítása, törlése

Módosítás

Az adatok módosítása az idézéskapcsolat rekord szerkesztésre történő megnyitását követően

végezhető el, a módosításra váró adatot tartalmazó mező 🗳 ikonjára kattintva

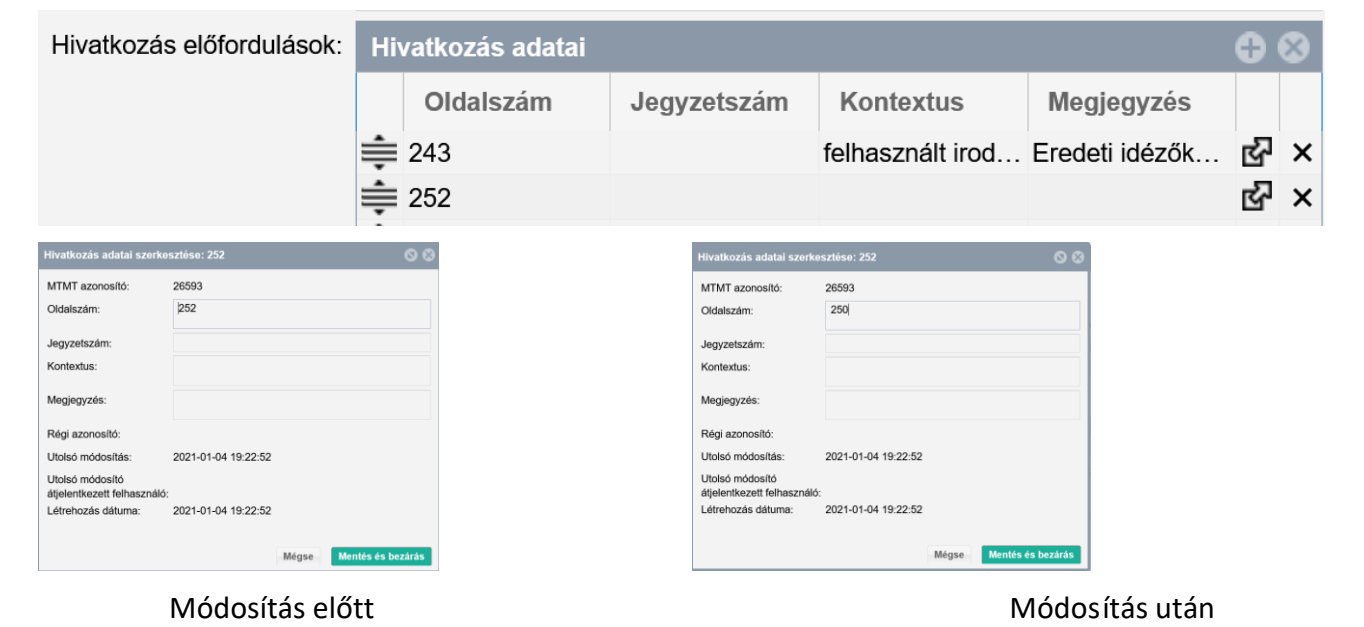

Mentés és bezárás

A rekordban már a módosított adat jelenik meg.

| Hivatkozás előfordulások: | Hi | vatkozás adatai |             |                  |                | 0 | 8 |
|---------------------------|----|-----------------|-------------|------------------|----------------|---|---|
|                           |    | Oldalszám       | Jegyzetszám | Kontextus        | Megjegyzés     |   |   |
|                           | ŧ  | 243             |             | felhasznált irod | Eredeti idézők | ഷ | × |
|                           |    | 250             |             |                  |                | ഷ | × |
|                           | ŧ  | 255             |             |                  |                | ഷ | × |

### Törlés

Az adatok törlése az idézéskapcsolat rekord szerkesztésre történő megnyitását követően végezhető el, a módosításra váró adatot tartalmazó mező  $\times$  ikonjára kattintva

| Hivatkozás előfordulások: | Hiv | vatkozás adatai |             |                  |                | 0 | 8 |
|---------------------------|-----|-----------------|-------------|------------------|----------------|---|---|
|                           |     | Oldalszám       | Jegyzetszám | Kontextus        | Megjegyzés     |   |   |
|                           |     | 243             |             | felhasznált irod | Eredeti idézők | ഷ | × |
|                           |     | 250             |             |                  |                | ഷ | × |
|                           |     | 255             |             |                  |                | ഷ | × |

|                                             | - |           |             |                  |                |     |   |    |        |       |                       |
|---------------------------------------------|---|-----------|-------------|------------------|----------------|-----|---|----|--------|-------|-----------------------|
| Hivatkozás előfordulások: Hivatkozás adatai |   |           |             |                  |                |     |   |    |        | -     | Lista                 |
|                                             |   | Oldalszám | Jegyzetszám | Kontextus        | Megjegyzés     |     |   |    |        |       |                       |
|                                             | ŧ | 243       |             | felhasznált irod | Eredeti idézők | ഹ്മ | × |    | te 📼   | ×     | ×                     |
|                                             | ŧ | 250       |             |                  |                | ഷ   | × |    |        |       |                       |
|                                             | ŧ | 255       |             |                  |                | ഷ   | × |    |        |       |                       |
| Oldalszám (régi):                           |   |           |             |                  |                |     |   | Cs | atolás | eltáv | olítása <sup>Z.</sup> |

a művelet végrehajtását követően az adat már nem jelenik meg

| Hivatkozás előfordulások: | Hi | vatkozás adatai |             |                  |                | 0 | 8 |
|---------------------------|----|-----------------|-------------|------------------|----------------|---|---|
|                           |    | Oldalszám       | Jegyzetszám | Kontextus        | Megjegyzés     |   |   |
|                           | ŧ  | 243             |             | felhasznált irod | Eredeti idézők | ഷ | × |
|                           | ŧ  | 250             |             |                  |                | ഷ | × |

Az említés törlését követően az idéző+említésre vonatkozó információ is ennek megfelelően módosul

törlés előtt:

Nyilvános idéző+említés összesen: 3 | Független: 3 | Függő: 0 | Nem jelölt: 0

törlés után

Nyilvános idéző+említés összesen: 2 | Független: 2 | Függő: 0 | Nem jelölt: 0

#### Keresési, rendezési lehetőségek

A kiválasztott adatcsoportban (pl. Közlemény) a bal menüsor Keresések menüpontját választva lehetőség van az ott található, előre elkészített (szerző által nem szerkeszthető, illetve törölhető) keresési profilok (pl. Ma módosított rekordjaim) használatára, de saját keresések, profilok is összeállíthatók, menthetők, valamint szükség esetén ezek törölhetők, módosíthatók is.

| Ke | eresések                                      |          |                   |
|----|-----------------------------------------------|----------|-------------------|
| •  | Szűkítés                                      | Szűkítés | Új keresés        |
| •  | Gyorskeresés                                  |          | 1103 🥒            |
| -  | Gyorskeresés                                  |          | 0 🖉               |
| •  | Gyorskeresés                                  |          | 394 🖉             |
| •  | Közleményeim                                  |          | 0 🥒               |
| •  | Ma módosított rekordjaim                      |          | 0 🥒               |
| •  | Lehetséges további közleményeim               |          | 0 🥒               |
| •  | Társszerzők által felvitt lehetséges közlemén | yeim     | 6MP               |
| •  | Általam rögzített közlemények                 |          | din .             |
| •  | Válogatott listán nem szereplő közleményein   | n        | (M <sup>2</sup> ) |

A lenyitásával megjelenő menü segítségével kezelhető a keresési profil (pl. Keresés, Másolás vagy Megtekint). A profil melletti ikonra kattintva, az összeállított keresőprofil tekinthető meg. A profilok melletti számok a keresési találatok számát jelölik.

Új keresés az Új keresés gombra kattintva állítható össze. A profil összeállításához segítséget nyújtanak a kész sablonok, melyeket felhasználva, azokat újabb feltételekkel, operátorokkal ellátva menthetünk saját keresési profilként.

| Keresés sablon kiválasztása             | 8              |
|-----------------------------------------|----------------|
| Új keresés (nincs sablon)               |                |
| Intézmény közleményei                   |                |
| Szerző közleményei                      |                |
| Egyszerű keresés                        |                |
| M2 óta létrehozott                      |                |
| Gyorskeresés: Új keresés 19-04-17 09:28 |                |
| ldéző közleményeim                      |                |
| Q1-es közleményeim                      |                |
| D1-es közleményeim                      |                |
| Egy könyv fejezetei                     |                |
|                                         |                |
|                                         |                |
|                                         |                |
|                                         |                |
|                                         |                |
|                                         |                |
|                                         |                |
|                                         |                |
|                                         |                |
|                                         |                |
| Mé                                      | gse Új keresés |

Sablon kiválasztása (Szerző közleményei), majd Új keresés

| Keresés összeállítás      |                 |                 |                      |     |                             | 00           |
|---------------------------|-----------------|-----------------|----------------------|-----|-----------------------------|--------------|
| Közlemény 🗧 Minden szabál | ly 🔹 teljesül 👻 |                 | Szerző közleményei v | Név | Új feltétel                 | -            |
| ✓ Szerzők MTMT-ben:       | erték:*         | Q, 😵 Azonosító: |                      |     | Új feltétel                 | * ×          |
|                           |                 |                 |                      |     |                             |              |
|                           |                 |                 |                      |     |                             |              |
|                           |                 |                 |                      |     |                             |              |
|                           |                 |                 |                      |     |                             |              |
|                           |                 |                 |                      |     |                             |              |
|                           |                 |                 |                      |     |                             |              |
|                           |                 |                 |                      |     |                             |              |
|                           |                 |                 |                      |     |                             |              |
|                           |                 |                 |                      |     |                             |              |
|                           |                 |                 |                      |     |                             |              |
|                           |                 |                 |                      |     |                             |              |
|                           |                 |                 |                      |     |                             |              |
|                           |                 |                 |                      |     |                             |              |
| Rendezés:                 |                 | × 📶             |                      | * 🔟 |                             | * 🚺          |
|                           |                 |                 |                      | Még | se Mentés Mentés és keresét | Gyorskeresés |

a profil újabb feltételekkel bővíthető (pl. Megjelenés éve)

| Keresés összeállítás           |                           |        |       |                                        | $\otimes \otimes$ |
|--------------------------------|---------------------------|--------|-------|----------------------------------------|-------------------|
| Közlemény 💌 Minden szabály 💌 t | teljesül 🔻                |        | Név 🛞 | megjele                                | Ŧ                 |
| 🧭 Szerzők MTMT-ben: 📃 💌 é      | érték:* 🔍 🗗 🐼 Azonosító:  |        | Új fe | <ul> <li>Megjelenés (Egyéb)</li> </ul> |                   |
|                                |                           |        |       | Megjelenés előtti<br>Megjelenés éve 2  | - 1               |
| Az úi keresési fe              | eltételekkel kiegészített | névvel | Név   | · · · · · · · · · · · · · · · · · · ·  |                   |

Szerző / Év 🛛 🛞 ellátott profil menthető Mentés

| Keresés össze | eállítás                        |                 |       |                |   |             |                       | ©                 |
|---------------|---------------------------------|-----------------|-------|----------------|---|-------------|-----------------------|-------------------|
| Közlemény     | <ul> <li>Minden szab</li> </ul> | oály 🔻 teljesül |       | Sablonok       | ~ | Szerző / Év | 🚫 Új feltétel         | *                 |
| Szerző        | ők MTMT-ben:                    | = 🔻 érték:      | Q,    | 🛃 🔕 Azonosító: |   |             | Új feltétel           | × 🗙               |
| Megje         | lenés éve: 😑 🗸                  | érték:*         |       | \$             |   |             |                       | ×                 |
|               |                                 |                 |       |                |   |             |                       |                   |
|               |                                 |                 |       |                |   |             |                       |                   |
|               |                                 |                 |       |                |   |             |                       |                   |
|               |                                 |                 |       |                |   |             |                       |                   |
|               |                                 |                 |       |                |   |             |                       |                   |
|               |                                 |                 |       |                |   |             |                       |                   |
| Rendezés:     |                                 |                 | - III |                |   | - III       |                       | - <b>I</b>        |
|               |                                 |                 |       |                |   | Mégse       | Mentés Mentés és kere | esés Gyorskeresés |

A keresések között megtalálható az új profil

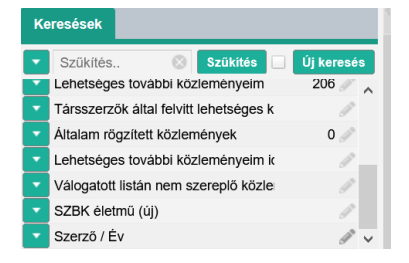

| menthető és futtatható Mentés és keresés            | ,                   |                 |             |   |
|-----------------------------------------------------|---------------------|-----------------|-------------|---|
| Keresés összeállítás                                |                     |                 | G           | 8 |
| Közlemény 🔻 Minden szabály 🔻 teljesül 💌 Sablono     | × ×                 | Szerző / Év 🛛 🛞 | Új feltétel | * |
| Szerzők MTMT-ben: 😑 🔻 érték: Hársing László 🔍 🗗 😵 🖊 | Azonosító: 10000022 | Új              | feltétel 👻  | × |
| Megjelenés éve: ették:* 1981                        | *<br>*              |                 |             | × |
|                                                     |                     |                 |             |   |

valamint a profil mentése nélkül gyorskeresésként futtatható Gyorskeresés

| Ke | resések                   |            |
|----|---------------------------|------------|
| •  | Szűkítés 🛞 Szűkítés 🗌     | Új keresés |
| •  | Gyorskeresés: Szerző / Év | 3 🥒 🔨      |
| •  | Gyorskeresés              | 2 🥒        |
| •  | Gyorskeresés              | 1 🖉        |
| •  | Közleményeim              | 86 🥒       |

A gyorskeresések közül a rendszer mindig csak a legfrissebb hármat őrzi meg. Újabb gyorskeresés indításakor felülírja a legrégebbi gyorskeresést.

Rendezési, szűrési lehetőségek

A keresési listákon belül lehetőség van a listán belüli szűrésre (keresésre). Erre a célra a listák

fejlécében található Szűkítés.. Szűkítés mező használható. A mezőben, adattípustól függően csak a lista bizonyos elemei kereshetők (pl. Közlemények rekordtípusban Első szerző, azonosító, cím stb.), ezek a feltételek a kurzort a mezőre irányítva egy buborék ablakban láthatóvá válnak.

| A listák alapértelmezett megjelen  | nési sorrendben jelennek meg, de ezek módosíthatók,    |
|------------------------------------|--------------------------------------------------------|
| felülírhatók a fejlécben található | Új rend. Utolsó módosítás 👻 🗼 x 🗙 rendezések           |
| illetve Táblázat - Alap 🔻 🗸 🗸      | lenyitásával, ahol új beállításokat készíthetünk, majd |
|                                    |                                                        |

A rendezések során három szint állítható be (pl. Év, Első szerző, Első oldal) illetve a kikon segítségével a sorrend is módosítható.

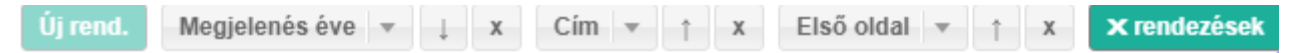

Táblázat - Alap a menü lenyitásával további listák érhetők el (pl. Idézőstatisztika), illetve újabbak hozhatók létre (Új... Felülír)

| Új                                |              |          |                   | 8   |
|-----------------------------------|--------------|----------|-------------------|-----|
| Név: *                            | Saját lista  | ám       |                   |     |
| Beállítás<br>alapértelmezettként: | $\checkmark$ |          |                   |     |
| Választható oszlopok              |              | Vá       | lasztott oszlopok |     |
| Keresés                           | $\otimes$    | ŧ        | MTMT azonosító    | × ^ |
| 1. konzulens (ha nem M            | ГМ ^         | ŧ        | Státusz           | ×   |
| 1. konzulens szerző               |              | ŧ        | Hiba              | ×   |
| 2. konzulens (ha nem M            | ГМ           | <b></b>  | Nvilvános         | ×   |
| 2. konzulens szerző               |              |          | Forrácközlomány   | ~   |
| Absztrakt / Leírás                |              | <u> </u> | Forfaskoziemeny   | ^   |
| Aktív cédulák                     |              | <b>→</b> | ldéző             | ×   |

Az új lista elnevezhető, beállítható alapértelmezettként, illetve az oszlopok tartalma is tetszés szerint mozgatható ilistából listába illetve 🚔 listán belül. A Mentés és alkalmazás gombra kattintva az új beállítás elérhető lesz.

# Lista elemeinek kijelölése, jelölés törlése

A listák elemei jelölhetők egyedileg (a jelölendő rekordra vagy rekordokra Ctrl+) kattintással

| Kezelhető közlemények                                                                                                    | Egyeztetett                                                                                                    | -                                                                   | Új                                                                    | Szerkeszt                                                                | Műveletek                                        | •               | Duplumok            | •       | Lista             | -       | Törlés        | Verziók         |
|----------------------------------------------------------------------------------------------------|----------------------------------------------------------------------------------------------------|---------------------------------------------------------------------|-----------------------------------------------------------------------|--------------------------------------------------------------------------|--------------------------------------------------|-----------------|---------------------|---------|-------------------|---------|---------------|-----------------|
| 1/105                                                                                                    | Összes állapot                                                                                                    | -                                                                   | Import 🛛 🔻                                                            |                                                                          | Szerzők                                          |                 | ldézések            |         | Letöltés          |         | Visszaállít   | Cédulák         |
| Kijelölés: 🔳 🗌 Szűkítés                                                                                                    | 🛞 Szűkítés                                                                                                    | Új rend.                                                            | Utolsó módos                                                          | iitás ≖ ↓ X ×re                                                          | endezések                                        |                 |                     |         |                   |         | Táblázat 👻    | Lista - Tömör 🔻 |
| 1 Rózsa, B ; Katona<br>Random acces:<br>APPLIED OPTICS<br>DOI Google schole<br>Közlemény:14497                                                                                                    | G; Vizi, ES; Várallyay<br>three-dimensional two-<br>46 pp. 1860-1865., 6 p.<br><u>rhash PubMed Wos</u><br>2   Admin láttamozott | r, Z ; Sághy<br>photon mic<br>(2007)<br><u>Scopus</u><br>Forrás Idé | /, A ; Valenta, L<br>roscopy<br><u>Egyéb URL</u><br>ző   Folyóiratcik | ; Maák, P ; Fekete, J<br><u>Google scholar</u><br>k (Szakcikk)     Hibá: | J ; Bányász, Á ; Szipő<br>s   Nyilvános idézők ö | ics, R<br>sszes | en: 25   Független: | 17   F0 | iggő: 8   Idézett | közlemé | nyek száma: 4 | ^               |
| 2 Tanese, D.; Weng, J.Y.; Zampini, V.; De Sars, V.; Canepari, M.; Rozsa, B.; Emiliani, V.; Zecevic, D<br>Imaging membrane potential changes from dendritic spines using computer-generated holography<br>NEUROPHOTONICS 4: (3) Paper: 031211 (2017)<br>DOI Wris Scopus<br>Közlemény:271925011 [Énényesített   Forrás Idéző   Folyőiratcikk (Szakcikk.)   Nyílvános idézők összesen: 9   Független: 6   Függő: 0   Idézett közlemények száma: 2 |                                                                                                    |                                                                     |                                                                       |                                                                          |                                                  |                 |                     |         |                   |         |               |                 |
| vagy teljes li                                                                                                    | sta <sup>Kijelölo</sup>                                                                                                    | és: 🔳                                                               | l<br>illetv                                                           | e kijelölé                                                               | s törlése                                        |                 | ]                   |         |                   |         |               |                 |

## Duplum és duplumgyanús közlemények kezelése, jelölése és keresése

Az adatbázisban a közleményrekordok szerepkörétől (melyek lehetnek forrás, időző illetve egyszerre forrás és idéző szerepkörűek) függetlenül, a duplum vagy duplumgyanús rekordok keresése, jelölése valamint kezelése azonos módon történik.

Az adatbázisban megkülönböztetünk **Duplum** illetve **Duplumgyanús** közleményeket.

## Duplum közlemény

Közlemény rekordok, melyek duplumkeresés során alkalmazott duplumkulcs vagy külső azonosítók alapján teljes egyezést mutatnak

Jelölése: A jelölt rekordon Duplum szöveges információ, illetve a rekord *dőlt betűs* a listákban

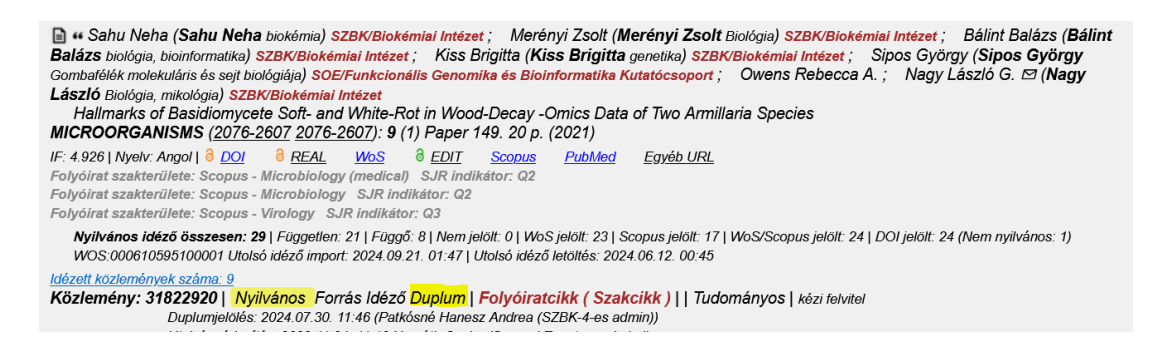

#### Duplumgyanús közlemény

Közlemény rekordok, melyek duplumkeresés során alkalmazott duplumkulcs vagy külső azonosítók alapján jelentős, de nem teljes egyezést mutatnak. A duplumgyanú jelölésű rekordok további ellenőrzése szükséges, indokolt esetben duplumnak jelölhetők illetve a jelölés elutasítható, megszüntethető.

További részletek: https://mtmt.hu/files/duplumgyanu v2 220715 1.pdf

Jelölése: : A jelölt rekordon Duplumgyanús szöveges információ, illetve a rekord *dőlt betűs* a listákban, valamint a rekord melletti **?** 

```
    20 ■ •• Ali Khan Mohsin Ali; Zafar Adeel; Akbar Arslan; Javed Muhammad Faisal; Mosavi Amir I (Mosavi Amirhosein Natural Science) ÓE/NIK/
    Szoftvertervezés- és Fejlesztés Intézet
Application of Gene Expression Programming (GEP) for the Prediction of Compressive Strength of Geopolymer Concrete
MATERIALS (1996-1944): 14 (5) pp 1-23 Paper 1106. (2021)
    IF: 3.748 | Nyelv: Angol | å DOI WoS Scopus
Folyóirat szakterülete: Scopus - Condensed Matter Physics SJR indikátor: Q2
Folyóirat szakterülete: Scopus - Materials Science (miscellaneous) SJR indikátor: Q2
Nyilvános idéző összesen: 79 | Független: 56 | Függő. 23 | Nem jelölt: 0 | WoS jelölt: 79 | Scopus jelölt: 30 | WoS/Scopus jelölt: 79 | DOI jelölt: 79 (Nem nyilvános: 1)
WOS:000628373200001 Utolsó idéző import: 2024.09.21. 04:03 | Utolsó idéző letöltés: 2024.09.21. 04:03
    Időzett közlemények száma: 5
Közleménye: 31899158 | Egyeztetett Forrás Idéző Duplumgyanú | Folyóiratcikk (Szakcikk ) || Tudományos | kézi felvitel
```

#### Duplumok keresése

Fontos szabály, hogy a duplumok keresésekor a rendszer csak a nyilvános forrás illetve idéző közlemény rekordok között keres. A nem nyilvános (Munkapéldány illetve Import) rekordok nem vesznek részt a keresésben.

Duplum illetve duplumgyanús közlemények keresésére, jelölésére a kiválasztott rekordtípuson belül lekeresett listákban van lehetőség. Erre a célra a lista fejlécében található

Duplumok gomb, illetve lenyíló menüje használható.

#### Duplumkeresés a lista egy elemének kijelölésével

A keresésre a Duplumkeresés/megjelenítés menüpont,

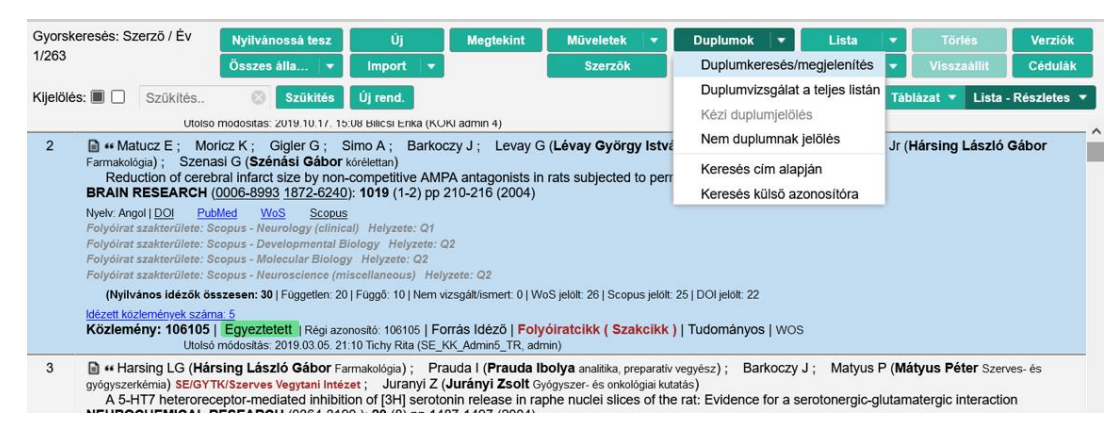

vagy a Keresés cím alapján / Keresés külső azonosítóra (pl. DOI) menüpontok használhatók.

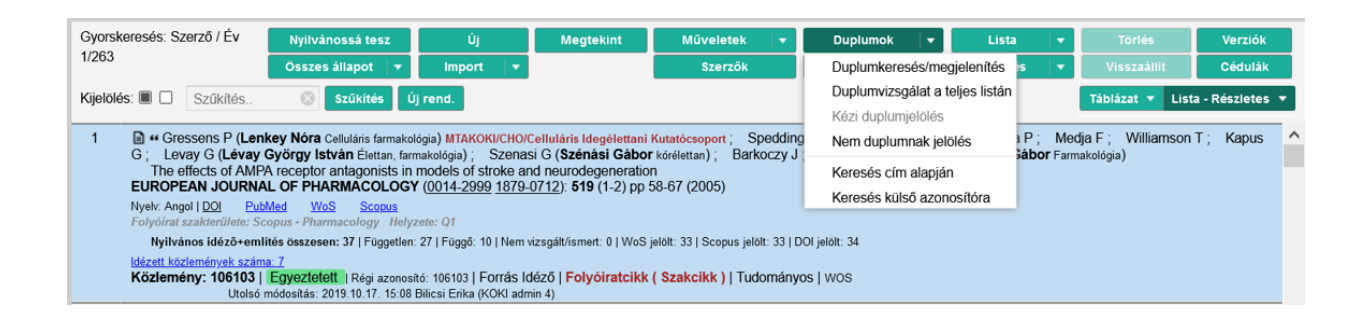

#### A keresés eredményéről a rendszer értesítést küld.

#### Amennyiben a keresés eredménytelen

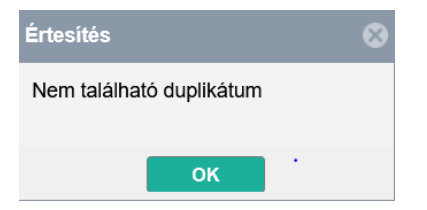

#### illetve ha a keresés eredményes

| Jurar    | i Z et al. [3H]Dopamine release in striatum in response to cortical stimulation in a corticostriatal slice preparation. (2003) JOURNAL OF NEUROSCIENCE METHODS 0165-0270 126 1 57-57 💿 🛞                                                                                                    |
|----------|----------------------------------------------------------------------------------------------------|
| 0/2      | Nyilvánossá tesz Új Szerkeszt Műveletek 🔻 Duplumok 💌 Lista 💌 Törlés Verziók                                                                                                    |
| 0/2      | Osszes állapot 👻 Import 👻 Szerzők idézések Letöltés 👻 Visszaállit Cédulák                                                                                                    |
| Kijelölé | 🗎 🗋 Şzükités. 💿 Szükités Új rend. Cím 💌 † X Megjelenés éve 💌 j X X rendezések Táblázat 🔹 Lista - Részletes 💌                                                                                                    |
| 1        | Uruanyi Z (Jurányi Zsolt Gyögyezer-és onkológiai kutalás); Zigmond MJ; Harsing LG (Hársing László Gábor Farmakológia)<br>(3H)Dopamine release in striatum in response to cortical stimulation in a corticostriatal silice preparation<br>JOURNAL OF NEUROSCIENCE METHODS ( <u>105-0270</u> ): <b>126</b> (1) pp 57-67 (2003)<br>Vjetv: Angol   DQ  Eublided Eublided MoS Scopus |
|          | (Nylvános idézők összesen: 13   Függelten: 10   Függél 3   Nem vizsgált/smert: 0   WoS jelölt: 11   Scopus jelölt: 9   DOI jelölt: 11                                                                                                    |
|          | materi kovennegysz Jahra (<br>Közlemány: 106110   Nyilvános Jóváhagyot!   Régi azonosito: 106110   Forrás kléző Duplum   Folyóiratcikk ( Szakcikk )   Tudományos   WOS<br>Duplumielőks: 2019 02 08 21 - 22 (MGB - 1 (MTM-7.3. admin))<br>Utoto módositá: 2019 08 04 11 - 41 - amaga Dániel (Od admin 4)                                                                         |
| 2        | "Jurampi Z; Zigmond MJ; Harsing LG<br> FI-3]Dopamine release in striatum in response to cortical stimulation in a corticostriatal slice preparation<br>JOURNAL OF NEUROSCIENCE METHODS ( <u>0165-0270</u> ); 126 pp 57-67 (2003)                                                                                                    |
|          | Vyelv: Angol   <u>DOI   PubMed WoS Scopus</u>                                                                                                    |
|          | dézett Kozlemények száma 1<br>Közlemény: 10015546 ( <mark>Admin láttamozotti</mark>   Régi azonositó: 15546   Idéző   Folyóiratcikk   Nyilvános   WOS<br>Utolsó módosítás: 2015.03.24. 11.56 Földvári Zoltán (admin)                                                                                                    |
Szerzői jogosultsággal a duplum rekordok kezelésére nincs lehetőség, ezért a duplumok kezeléséhez adminisztrátori segítség kérhető *Szerzői fórum* vagy a duplumcsoport egyik rekordjáról indított *Cédula* üzenetben.

## Duplumkeresés teljes lista vagy annak több kijelölt elemére

Egy közleménylista (akár forrás vagy idéző) több elemének együttes kijelölése esetén, vagy kijelölés nélkül a teljes listára vonatkozóan a *Duplumvizsgálat a teljes listán* opció használható.

| Gyorske   | eresés: Szerző / Év                                                                                                    | Nyilvánossá tesz                                                                                                    | Új                                                               | Szerkeszt                                               | Műveletek                                 |                         | Duplumok                                   | Lista                        | 1 V         | Törlés             | Verziók           |
|-----------|----------------------------------------------------------------------------------------------------|----------------------------------------------------------------------------------------------------|------------------------------------------------------------------|---------------------------------------------------------|-------------------------------------------|-------------------------|--------------------------------------------|------------------------------|-------------|--------------------|-------------------|
| 3/263     |                                                                                                    | Összes állapot 👻                                                                                                    | Import 🔻                                                         |                                                         | Szerzők                                   |                         | Duplumkeresés/                             | megjelenítés                 | is 🔻        |                    | Cédulák           |
| Kijelölés | s: 🔳 🔲 Szűkítés                                                                                                    | 🛞 Szűkités Új                                                                                                    | rend.                                                            |                                                         |                                           |                         | Duplumvizsgálat                            | a teljes listán              |             | Táblázat 🔻 Lis     | sta - Részletes 🔻 |
|           |                                                                                                    |                                                                                                    |                                                                  |                                                         |                                           |                         | Kézi duplumjelöl                           | és                           |             |                    |                   |
| 1         | Gressens P (Ler                                                                                                    | key Nóra Celluláris farmakoló                                                                                                    | gia) MTAKOKI/CHO                                                 | )/Celluláris Idegélettar                                | i Kutatócsoport ; S                       | pedding                 | Nem duplumnak                              | jelölés                      | a P; Medja  | F; Williamso       | n T; Kapus 🧨      |
|           | The effects of AMF                                                                                                    | f AMPA receptor antagonists in models of stroke and neurodegeneration                                                                                      |                                                                  |                                                         |                                           |                         |                                            | Keresés cím alapián          |             |                    |                   |
|           | EUROPEAN JOURN                                                                                                    | AL OF PHARMACOLOGY                                                                                                    |                                                                  | Keresés külső az                                        | tonosítóra                                |                         |                                            |                              |             |                    |                   |
|           | Folyóirat szakterülete: S                                                                                                    | <u>Med WoS Scopus</u><br>copus - Pharmacology Helyze                                                                                                    | te: Q1                                                           |                                                         |                                           |                         |                                            |                              |             |                    |                   |
|           | Nyilvános idéző+em                                                                                                    | lités összesen: 37   Független: 2                                                                                                    | 27   Függő: 10   Ner                                             | n vizsgált/ismert: 0   Wo                               | S jelölt: 33   Scopus jelö                | lt: 33   DOI            | jelölt: 34                                 |                              |             |                    |                   |
|           | Idézett közlemények szán<br>Közlemény: 106103  <br>Utolsó                                                                                 | Egyeztetett   Régi azonosito<br>módositás: 2019.10.17. 15:08 B                                                                                             | i: 106103   Forrás<br>ilicsi Erika (KOKI a                       | Idéző   Folyóiratcik<br>dmin 4)                         | k (Szakcikk)   Tud                        | ományos                 | wos                                        |                              |             |                    |                   |
| 2         | Matucz E; Mon<br>(Szénási Gábor köréle<br>Reduction of cereb<br>BRAIN RESEARCH (                                                          | icz K; Gigler G; Simo<br>ttan)<br>ral infarct size by non-comp<br>0006-8993 <u>1872-6240</u> ): <b>10</b>                                                  | A; Barkoczy J<br>petitive AMPA ar<br>I9 (1-2) pp 210-2           | ; Levay G (Lévay<br>tagonists in rats sub<br>216 (2004) | György István Élett<br>jected to permanen | an, farmako<br>and tran | lógia); Harsing LC<br>sient focal ischemia | 3 Jr ( <b>Hársing</b> )<br>I | László Gábo | or Farmakológia) ; | Szenasi G         |
|           | Nyek: Angol   DOI Pul<br>Folyóirat szakterülete: S<br>Folyóirat szakterülete: S<br>Folyóirat szakterülete: S<br>Folyóirat szakterülete: S | Med <u>WoS</u> Scopus<br>copus - Neurology (clinical) H<br>copus - Developmental Biology<br>copus - Molecular Biology He<br>copus - Neuroscience (miscella | lelyzete: Q1<br>/ Helyzete: Q2<br>lyzete: Q2<br>neous) Helyzete: | Q2                                                      |                                           |                         |                                            |                              |             |                    |                   |
|           | (Nyilvános idézők ös                                                                                                    | szesen: 30   Független: 20   Füg                                                                                                    | gő: 10   Nem vizsgá                                              | ilt/ismert: 0   WoS jelölt:                             | 26   Scopus jelölt: 25                    | OOI jelölt: 2           | 12                                         |                              |             |                    |                   |
|           | Idézett közlemények szán<br>Közlemény: 106105  <br>Utolsó                                                                                 | na: 5<br>Egyeztetett   Régi azonosító<br>módosítás: 2019.03.05. 21:10 Tr                                                                                   | : 106105   Forrás<br>chy Rita (SE_KK_4                           | Idéző   Folyóiratcik<br>Admin5_TR, admin)               | k ( Szakcikk )   Tud                      | ományos                 | wos                                        |                              |             |                    |                   |

A több elemre vagy teljes listára futtatott keresés eredménye nevesített listába menthető

| Duplu | njelöltek                            |                                           | $\otimes$ |
|-------|--------------------------------------|-------------------------------------------|-----------|
| 8     | Biztos, hogy duplumkeres<br>elemére? | ést indít a jelenlegi keresés összes (86) |           |
|       | Eredmények mentése<br>listaként:     | $\checkmark$                              |           |
|       | Lista név:*                          | Duplumok 1                                |           |
|       |                                      |                                           |           |
|       |                                      | Bezár Futtatás                            | 3         |

Futtatás

A rendszer ellenőrzi, hogy a kijelölt rekordok rendelkeznek-e duplummal a teljes adatbázison belül. A keresésben csak a nyilvános státuszú rekordok vesznek részt.

| Duplumjelöltek 📀                                                                                                    | Értesítés 🛛 🛞                                                                                                    |                                                                                      |
|----------------------------------------------------------------------------------------------------|----------------------------------------------------------------------------------------------------|--------------------------------------------------------------------------------------|
| Elitos, hogy duplumkenselsti ndit a jelenlegi kensels összes (86) elenlende:     Endmények mentése istaként: Lista név.* Előkészítés | Duplumok keresése a jelenlegi keresésben/listában elkezdődött.<br>A keresés körülbelül 1 percig tarthat (áltagos rendszerhasználat mellett).<br>Az eredmény a Duplumjelöltek keresés futtatásával ellenőrizhető.<br>A keresés elkészülése után felugró ablakban értesítést fog kapni. | Duplumkeresés "Közleményeim lekérdezés"<br>eredményei között sikeresen befejeződött. |
| Bezár Futtatás                                                                                                    | ок                                                                                                    | Bezár                                                                                |

A teljes listán futtatott duplumkeresés eredménye a bal menü Listák alatt érhető el

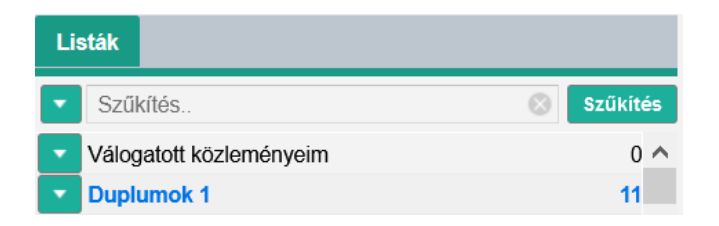

# A megnyitott lista a duplumjelölt rekordokat tartalmazza

| Duplum    | ok 1                                                                                                    | Nyilvánossá tesz                                                                                                    |                                                                                                    | Szerkeszt                                                                                                    | Műveletek                                                                                                    | -                                                 | Duplumok                                                                                     | ✓ Lista                                                              |                                                            |                                                                                  |                                                         |
|-----------|----------------------------------------------------------------------------------------------------|----------------------------------------------------------------------------------------------------|----------------------------------------------------------------------------------------------------|----------------------------------------------------------------------------------------------------|----------------------------------------------------------------------------------------------------|---------------------------------------------------|----------------------------------------------------------------------------------------------|----------------------------------------------------------------------|------------------------------------------------------------|----------------------------------------------------------------------------------|---------------------------------------------------------|
| 0/11      |                                                                                                    | Összes állapot 🛛 🔻                                                                                                    | Import 🔫                                                                                                    |                                                                                                    | Szerzők                                                                                                    |                                                   | ldézések                                                                                     | Letöltés                                                             |                                                            | Visszaállít                                                                      | Cédulák                                                 |
| Kijelölés | Szűkítés                                                                                                    | 🛞 Szűkités Új                                                                                                    | rend.                                                                                                    |                                                                                                    |                                                                                                    |                                                   |                                                                                              |                                                                      |                                                            | Táblázat 🔻 Lis                                                                   | sta - Részletes 🔻                                       |
| 1         | Chandrasekaran A<br>SZTE/ÁOK/Anatómial, S<br>Állatbiotechnológia) SZIE<br>Comparison of 2D<br>Gyógyszerinnovác<br>Megjelenés: Magyaro<br>Nyelv: Angol<br>Közlemény: 3256377<br>Utolsá                                      | (Chandrasekaran Abinay<br>Szövet- és Fejlődéstani Intézet<br>/MKK/Állattudományi Alapok<br>and 3D neural induction m<br>zlós Kongresszusa 7-9 Máju<br>rszág (2017)<br>7   Admin látlamozott   Rég<br>médositis: 2020 11.03. 12.25 /      | /a Biotechnológia);<br>; Pesti K; Miku<br>Intézet<br>nethods for the gen<br>us 2017.                                                                                                    | Avci XH ; Ochale<br>e Á ( <b>Mike Árpád</b> Nei<br>neration of neural pro<br>peration of neural pro<br>nekológia)                       | k A ( <b>Ochalek Ann</b><br>urofarmakológia) ;<br>logenitor cells (NPC<br>lem besorolt )   Tu                      | <b>a</b> Biotech<br>(obolák<br>:S) from<br>domány | nológia) ; Molnár K<br>J ( <b>Kobolák Juliann</b><br>human iPSCs : A M<br>0S   kézi felvitel | ; László L; B<br><b>a</b> Állatbiotechnológia<br>lagyar Kísérletes ( | ellák T ( <b>E</b><br>) ; Dinn<br>és Klinika               | Bellák Tamás <sub>ideg</sub><br>nyés A ( <b>Dinnyés /</b><br>ni Farmakológiai T  | udomány)<br>András<br>ársaság                           |
| 2         | Chandrasekaran A<br>Årpád Neurofarmakológ<br>Ållatbiotechnológie); L<br>Comparison of 2D<br>Konferencia helye, ideje: I<br>(2017)<br>Nyelv: Angol<br>Közlemény: 3316550<br>Ultitel                                         | ; Avci XH ; Ochalek A,<br>ia) MTAKOKUCYOMolekulari<br>Dinnyés A (Dinnyés Andrá<br>and 3D neural induction m<br>Eger, Magyarország 2017.03.31.<br>Eger, Magyarország 2017.03.31.<br>(Admin látlamozott) Reg<br>medesiás: 2020.11.03.12.25 | ; Molnár K ; Lá<br>s Farmakológia Kuta<br>s Állatbiotechnológia)<br>nethods for the gen<br>- 2017.04.02.<br>gi azonosító: 3316550<br>Wike Ámár (Neumfarm                                                                                                    | szló L ; Bellák T (i<br>tócsoport; ELTE/TTKA<br>SZIE/MKK/Ållattudor<br>eeration of neural pro<br>Forrás   <b>Egyéb ko</b><br>takolónia) | Bellák Tamás idegt<br>Bio_VMTA-ELTE-NAF<br>nányi Alapok Intézet<br>ogenitor cells (NPC<br>nferenciakötet   7       | udomány)<br>B Opto-I<br>S) from<br>udomán         | SZTE/ÁOK/Anatómia<br>leurofarmakológiai Ku<br>human iPSCs : Pos<br>yos   kézi felvitel       | i, Szövet- és Fejlődi<br>Itatócsoport ; Kol<br>ter at Hungarian I    | <del>éstani Inté;</del><br>polák J ( <b>K</b><br>Molecular | zet; Pesti K; I<br>Kobolák Julianna<br>r Life Sciences.                          | Mike Á ( <b>Mike</b>                                    |
| 3         | Bencsik K (Bencsi<br>Neurológiai Klinika;<br>SZTE/AOK/Neur/KMTA-<br>Osszes szerző<br>Interim data from t<br>MULTIPLE SCLERO<br>7th JointEuropean-Comm<br>2017.10.25 2017.10.28.<br>Nyøk: Angol   W65<br>Közlemérv; 330783/ | k Krisztina neurológia) SZT<br>Rozsa C (Rózsa Csilla ne<br>SZTE ldegtudományi Kutatócs<br>the Hungarian fingolimod re<br>SIS JOURNAL (1352–458<br>titee-for-Treatment-and-Researci<br>D Admin láttamozott ) Réd                          | (Additional)<br>(Additional)<br>(A | linika ; Biernacki T<br>(Mike Árpád Neurofe<br>)HUO1)<br>192 (2017)<br>(ECTRIMS)-Americas-C                                             | <sup>•</sup> ( <b>Biernacki Tamá</b><br>ırmakológia) MTAKOl<br>ommittee-for-Treatmei<br>c <b>ikk ( Absztrakt</b> / | Neurológ<br>UGYO/M<br>t-and-Res<br>Xivonat        | ja) SZTE/ÁOK/Neurol<br>olekuláris Farmakológ<br>search-in-Multiple-Sclero<br>) I WOS         | ógiai Klinika ; FL<br>ia Kutatócsoport ;<br>sis (ACTRIMS). Konl      | wesi J ( <b>F</b><br>Vecsei I<br><sup>I</sup> erencia he   | <b>üvesi Judit</b> Neuro<br>L. ( <b>Vécsei László</b><br>lye, ideje: Paris, Fran | ógia) <mark>SZTE/ÁOK</mark><br>Neurológia)<br>ciaország |
|           | Utolsó                                                                                                    | módosítás: 2020.11.03. 12:24 l                                                                                                    | Wike Árpád (Neurofam                                                                                                    | nakológia)                                                                                                    | -                                                                                                    |                                                   |                                                                                              |                                                                      |                                                            |                                                                                  |                                                         |

# Duplumok kézi jelölése

A lista két vagy több elemének kijelölése esetén a Kézi duplumjelölés menüpont alatt végezhető el

| Gyorskeresés Nyilvánossá tesz Új Szerkeszt Műveletek 💌                                                                                                    | Duplumok 🔻 Lista 💌 Törlés Verziók                              |
|----------------------------------------------------------------------------------------------------|----------------------------------------------------------------|
| 2/2 Összes állapot 💌 Import 💌 Szerzők                                                                                                    | Duplumkeresés/megjelenítés is 💌 Visszaállit Cédulák            |
| Kijelölés: 🔳 🗋 Szűkítés. 💿 Szükítés Új rend.                                                                                                    | Duplumvizsgálat a teljes listán Táblázat 🔻 Lista - Részletes 💌 |
|                                                                                                    | Kézi duplumjelölés                                             |
| 1 Interpretation of the second second sec | Nem duplumnak jelölés                                          |
| JOURNAL OF NEUROSCIENCE METHODS (0165-0270): 126 (1) pp 57-67 (2003)                                                                                                    | Keresés cím alapján                                            |
| Nyelv: Angol   <u>DOI</u> <u>PubMed</u> <u>PubMed</u> <u>WoS</u> <u>Scopus</u><br>Folyóirat szakterülete: Scopus - Neuroscience (miscellaneous) Helyzete: Q2                                                                                                    | Keresés külső azonosítóra                                      |
| Nyilvános idéző összesen: 13   Független: 10   Függő: 3   Nem jelölt: 0   WoS jelölt: 11   Scopus jelölt: 9   DOI jelölt: 11                                                                                                    |                                                                |
| <u>láčzett közlemények száma 2</u><br>Közlemény: 106110   Nyilvános: I Régi azonostó: 106110   Forrásldéző   Folyóiratcikk ( Szakcikk )   Tudományos  <br>Utolsó módostás: 2019.03.04, 11.44 Faragó Dániel (OOI admin 4)                                                                                                    | wos                                                            |
| 2 "Juranyi Z; Zigmond MJ; Harsing LG<br>[H-3]Dopamine release in striatum in response to cortical stimulation in a corticostriatal slice preparation<br>JOURNAL OF NEUROSCIENCE METHODS (0165-0270): 126 pp 57-67 (2003)                                                                                                    |                                                                |
| Nyelv: Angol I DOI PubMed WoS Scopus                                                                                                    |                                                                |
| <u>Idézett közlemények száma. 1</u><br>Közlemény: 10015546 J Admin Iáttamozotti   Régi azonostó: 15546 J Idéző   Folyóiratcikk   WOS                                                                                                    |                                                                |
| otorso motostas, zo o.o.24. 11.00 r otavan zoltan (admin)                                                                                                    |                                                                |

Erről üzenet is érkezik

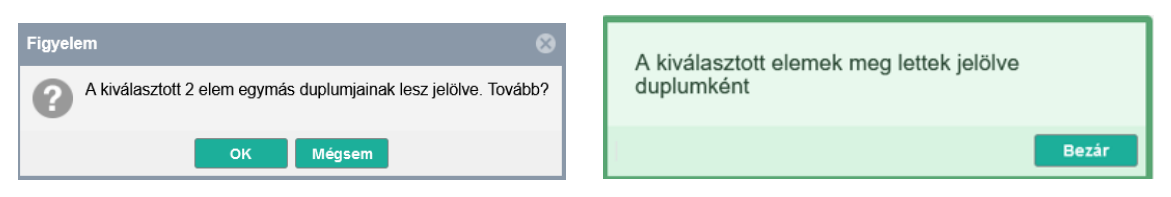

Az így megjelölt rekordok ezt követően a listában is Duplum megjelöléssel szerepelnek.

In a source of the second second secon

A szerzők számára csak a duplumok keresésére, illetve jelölésére van lehetőség. A duplumok kezelésében a rekordról indított **Cédulában vagy Szerzői fórum bejegyzésben** kérhetnek adminisztrátori segítséget!

## Szerzői teendők menüsor

A Teendőim menüsor menüpontjai tartalmazzák azokat a forrás- és idéző közleményekre lebontott feladatokat, melyek a szerző hatáskörébe tartoznak és beavatkozást igényelnek (pl. rekord nyilvánossá tétele vagy hiányzó besorolás, jelleg beállítása közlemények esetében). A

lista elemei mellett található 🕒 gombra kattintva, annak további elemei lenyithatók, illetve

a sikonra kattintva bezárhatók. A kijelölt elemre (pl. Jelleg beállítása) kattintva a rendszer lekeresi az ide tartozó és beavatkozást igénylő rekordokat. A rekordok számát (amennyiben nincs, azt is) szám jelöli. A találati lista a tartalmi felületen tekinthető meg, a lista egy vagy egyszerre több rekordját kijelölve egyedileg vagy csoportosan végezhetők el a szükséges műveletek (pl. Nyilvánossá tesz).

| Tee | endőim                             | • |
|-----|------------------------------------|---|
| +   | Forrásközlemény import             |   |
| +   | Idézés import                      |   |
| +   | Közlemények feldolgozása           |   |
| -   | ldézések feldolgozása              |   |
|     | Nem jelölt függő, független idézők | 9 |

## Példa:

A Nem jelölt függő, független idézők 9 menüpontra 2x kattintva, a korábban lefuttatott keresés eredménye a tartalmi felületen jelenik meg.

| ldézéskapcsolat ▼                           |                 |        |           |           | Nyilvánossá te         | sz Új       | Szerkeszt         | Műveletek 💌 Duplumok 💌 Lista 💌 Törlés Verziók                                                      |
|---------------------------------------------|-----------------|--------|-----------|-----------|------------------------|-------------|-------------------|----------------------------------------------------------------------------------------------------|
| Közlemény                                   | Idézéskapcsolat | 0/9    |           |           | Összes álla 🔻 Import 🔻 |             |                   | Letöltés 🔻 Visszaállít Cédulák                                                                     |
| Szerző                                      | Admin           | Kijelö | ilés: 🔳 🗌 | Szűkítés  | 🛞 Szűkít               | és Új rend. |                   | Táblázat - Rövid 🔻 Lista 🔻                                                                         |
| Intézmény                                   |                 | #      | Stát      | Független | Oldalszám              | Jegyzetsz   | Létrehozás dátuma | ldézőközlemény                                                                                     |
| Teendőim                                    | ð               | 1      | N         | ?         |                        |             | 2020.02.24.       | Mike* A et al. Choline and acetylcholine have similar kinetic properties of activation and desen   |
|                                             | Ű               | 2      | MD        | ?         |                        |             | 17:27             | Jeong Imju et al. Dapoxetine induces neuroprotective effects against glutamate-induced neur        |
| <ul> <li>Forrásközlemény import</li> </ul>  |                 | 3      | MD        |           |                        |             | 17:27             | Jeong Imju et al. Dapoxetine induces neuroprotective effects against glutamate-induced neur        |
| Idezes import                               | -               | 4      | N         |           |                        |             | 2019.09.10.       | Izbéki F. zgklkjhgfds. (2019) LANCET 0140-6736 1474-547X 456 55 p. 34                              |
| <ul> <li>Kozlemenyek feldolgozás</li> </ul> | а               | 5      | N         | ?         |                        |             | 2017.04.10.       | Muresanu DF et al. Medicines. (2015) Megjelent: Neurorestoratology. Volume 1: Theories and         |
| Idezesek leidolgozasa                       |                 | 6      | N         | ?         |                        |             | 2019.03.02.       | Lemercier Clement et al. Dopamine D-3 Receptors Inhibit Hippocampal Gamma Oscillations             |
|                                             |                 | 7      | E         |           |                        |             | 2019.03.02.       | Kovacs Richard et al. NMDA-receptor inhibition and oxidative stress during hippocampal matu        |
|                                             |                 | 8      | М         | ?         |                        |             | 2020.01.17.       | Hertelendy Péter et al. Susceptibility of the cerebral cortex to spreading depolarization in neuro |
|                                             |                 | < 9    | М         | ?         |                        |             | 2020.01.17.       | Maróti Gábor. A himodi Rieger Op. 1708.sz. egy manuálos 16 regiszteres pneumatikus vezérl          |

A lista kijelölt rekordján, rekordjain (kék szín jelöli a rendszerben) a Nyilvánossá tétel elvégezhető.

| 3 | MD | ? | 17:27       | Jeong Imju et al. Dapoxetine induces neuroprotective effects against glutamate-induced neur        |
|---|----|---|-------------|----------------------------------------------------------------------------------------------------|
| 4 | Ν  | ? | 2019.09.10. | Izbéki F. zgklkjhgfds. (2019) LANCET 0140-6736 1474-547X 456 55 p. 34                              |
| 5 | Ν  | ? | 2017.04.10. | Muresanu DF et al. Medicines. (2015) Megjelent: Neurorestoratology. Volume 1: Theories and         |
| 6 | Ν  | ? | 2019.03.02. | Lemercier Clement et al. Dopamine D-3 Receptors Inhibit Hippocampal Gamma Oscillations             |
| 7 | E  | ? | 2019.03.02. | Kovacs Richard et al. NMDA-receptor inhibition and oxidative stress during hippocampal matu        |
| 8 | М  | ? | 2020.01.17. | Hertelendy Péter et al. Susceptibility of the cerebral cortex to spreading depolarization in neuro |
| 9 | М  | ? | 2020.01.17. | Maróti Gábor. A himodi Rieger Op. 1708.sz. egy manuálos 16 regiszteres pneumatikus vezérl          |

Egyedileg, jobb egérgomb menüjének Nyilvánossá tesz menüpontját választva vagy egyedileg / csoportosan a felső menüsor Nyilvánossá tesz gombra kattintva. Jogosultság hiányában a rekordról cédula indítható (felső menüsor Cédulák vagy jobb egérgomb menü Cédulák opció).

Általánosan használt riportok és táblázatok

#### Munkásság lista

Megnyitása a felhasználói menüből történik,

| Saját adatok        | •  |
|---------------------|----|
| Személyi adatlap    |    |
| Adataim szerkeszté: | se |
| Jelszó változtatás  |    |
| Munkásság           |    |
| Tudományos tábláza  | at |
|                     |    |

#### a *Munkásság* menüpontra kattintva és a nyilvános felületen jelenik meg.

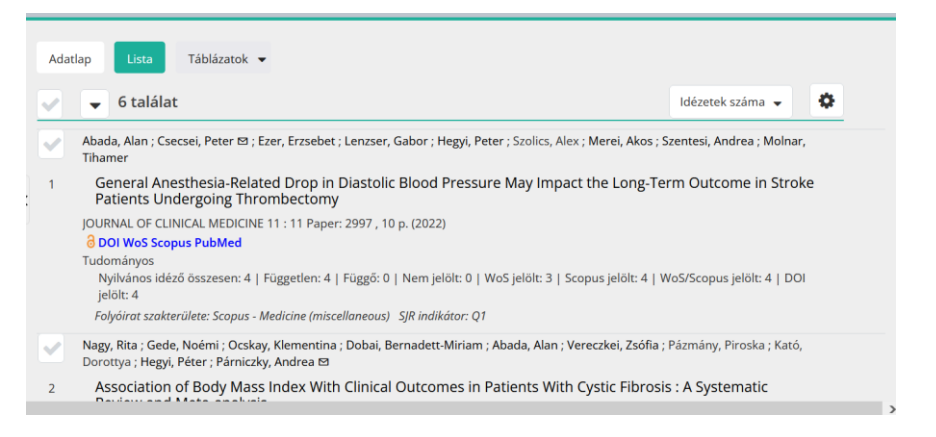

A nyilvános felületen a munkásság lista nyomtatható formáját a nyomtató ikonra kattintva kapjuk meg.

₽

# A Munkásság lista nyomtatható formája:

| 1.                                                                                                    |
|----------------------------------------------------------------------------------------------------|
| Abada, Alan ; Csecsei, Peter 🖾 ; Ezer, Erzsebet ; Lenzser, Gabor ; Hegyi, Peter ; Szolics, Alex ;                                                                                                    |
| General Anesthesia-Related Drop in Diastolic Blood Pressure May Impact the Long-Term                                                                                                    |
| JOURNAL OF CLINICAL MEDICINE 11 : 11 Paper: 2997 , 10 p. (2022)                                                                                                    |
| Közlemény:32843086 Egyeztetett Forrás Idéző Folyóiratcikk (Szakcikk ) Tudományos<br>Nyilvános idéző összesen: 4   Független: 4   Függő: 0   Nem jelölt: 0   WoS jelölt: 3  <br>Scopus jelölt: 4   WoS/Scopus jelölt: 4   DOI jelölt: 4                                              |
| Folyóirat szakterülete: Scopus - Medicine (miscellaneous) SJR indikátor: Q1                                                                                                    |
| 2.                                                                                                    |
| Nagy, Rita ; Gede, Noémi ; Ocskay, Klementina ; Dobai, Bernadett-Miriam ; Abada, Alan ;<br>Vereczkei, Zsófia ; Pázmány, Piroska ; Kató, Dorottya ; Hegyi, Péter ; Párniczky, Andrea ⊠<br>Association of Body Mass Index With Clinical Outcomes in Patients With Cystic Fibrosis : A |
| Systematic Review and Meta-analysis<br>JAMA NETWORK OPEN 5 : 3 Paper: e220740 , 15 p. (2022)<br>DOI WoS Scopus PubMed                                                                                                    |

Közlemény:32729413 Egyeztetett Forrás Idéző Folyóiratcikk (Összefoglaló cikk )

# Összefoglaló táblázat

# Táblázat megnyitása a Leggyakoribb műveletek / Listák, táblázatok / Összefoglaló táblázat menüpont alatt

Az Indítás gombra kattintva a rendszer megnyitja a szerző, nyilvános felületen elérhető Összefoglaló táblázatát.

|             | / / //   |            |                              |
|-------------|----------|------------|------------------------------|
| nzlomony    |          | occzotodia | No tablazat                  |
| JZIEITIEITV | es luezo | USSZEIUEIG | $a \cup (a \cup a ) a Z a U$ |
| <br>        |          |            |                              |

| Tudové svez ködevé kult                         | Szá      | ima         | Hivatkozások <sup>1</sup> |        |  |
|-------------------------------------------------|----------|-------------|---------------------------|--------|--|
| Tudomanyos közlemenyek                          | Összesen | Részletezve | Független                 | Összes |  |
| I. Tudományos folyóiratcikk                     | 4        |             |                           |        |  |
| külföldi kiadású szakfolyóiratban idegen nyelvű |          | 4           | 81                        | 88     |  |
| külföldi kiadású szakfolyóiratban magyar nyelvű |          | 0           | 0                         | 0      |  |
| hazai kiadású szakfolyóiratban idegen nyelvű    |          | 0           | 0                         | 0      |  |
| hazai kiadású szakfolyóiratban magyar nyelvű    |          | 0           | 0                         | 0      |  |
| II. Könyvek                                     | 0        |             |                           |        |  |
| a) Könyv, szerzőként                            | 0        |             |                           |        |  |
| idegen nyelvű                                   |          | 0           | 0                         | 0      |  |
| magyar nyelvű                                   |          | 0           | 0                         | 0      |  |
| b) Könyv, szerkesztőként <sup>2</sup>           | 0        |             |                           |        |  |
| idegen nyelvű                                   |          | 0           |                           |        |  |
| magyar nyelvű                                   |          | 0           |                           |        |  |
| III. Könyvrészlet                               | 0        |             |                           |        |  |

## Megnyitása a felhasználói menüből

A szerző, nyilvános felületen elérhető összefoglaló táblázata a felhasználói menü *Tudományos táblázat* menüpontja alatt érhető el

abada.alan▼VisSzemélyi adatlapAdataim szerkesztéseEmail cím megerősítéseMunkásságTudományos táblázat

| Tudan śruca kiaław śruck                        | Szá      | Száma       |           | Hivatkozások <sup>1</sup> |  |
|-------------------------------------------------|----------|-------------|-----------|---------------------------|--|
| ludomanyos közlemenyek                          | Összesen | Részletezve | Független | Összes                    |  |
| l. Tudományos folyóiratcikk                     | 4        |             |           |                           |  |
| külföldi kiadású szakfolyóiratban idegen nyelvű |          | 4           | 81        | 88                        |  |
| külföldi kiadású szakfolyóiratban magyar nyelvű |          | 0           | 0         | 0                         |  |
| hazai kiadású szakfolyóiratban idegen nyelvű    |          | 0           | 0         | 0                         |  |
| hazai kiadású szakfolyóiratban magyar nyelvű    |          | 0           | 0         | 0                         |  |
| II. Könyvek                                     | 0        |             |           |                           |  |
| a) Könyv, szerzőként                            | 0        |             |           |                           |  |
| idegen nyelvű                                   |          | 0           | 0         | 0                         |  |
| magyar nyelvű                                   |          | 0           | 0         | 0                         |  |
| b) Könyv, szerkesztőként <sup>2</sup>           | 0        |             |           |                           |  |
| idegen nyelvű                                   |          | 0           |           |                           |  |
| magyar nyelvű                                   |          | 0           |           |                           |  |
| III. Könyvrészlet                               | 0        |             |           |                           |  |

## MTMT közlemény és idéző összefoglaló táblázat

A nyilvános felületen a táblázatban a számok linkek, amikre kattintva az adott cellának

megfelelő lista jelenik meg. A nyomtatási ikonra **me**kattintva önállóan is megjelenik a táblázat, ami fájlba is menthető illetve nyomtatható.

## Szakterületi összesítő táblázat

Szakterületi táblázat beállítása a *Leggyakoribb műveletek / Listák, táblázatok / Szakterületi táblázat beállítása* menüpont alatt

Az Indítás gombra kattintva a rendszer megnyitja a szerző adatlapját, melyen beállítható, hogy a publikus felületen melyik szakterület táblázatát szeretné megjeleníteni.

|                                                                               | L                                                                                         | -      | ~         | 1  |
|-------------------------------------------------------------------------------|-------------------------------------------------------------------------------------------|--------|-----------|----|
| Megbízottak:                                                                  | Szerző                                                                                    | •      | • •       |    |
| Megbízó szerzők:                                                              |                                                                                           |        |           |    |
| Szakterületi összesítés:                                                      | MTA V. Orvosi Tudományok Osztályának összesítő táblázata                                  | Q      | ራ ⊗       |    |
| Presztízs adatok<br>elrejtése:                                                |                                                                                           |        |           |    |
| Válogatott közlemények<br>listája nyilvános:                                  | $\checkmark$                                                                              |        |           |    |
| Karriermegszakítások<br>A gyerekvállalással kapc<br>adatok nyilvánossá tétele | solatos karrier megszakítás adatok megadása önkéntes, annak megadásával hozzájár<br>éhez. | ul az  |           |    |
| Gyermekek száma:                                                              |                                                                                           |        | -         |    |
| Karriermegszakítások:                                                         | Karriermegszakítás                                                                        | G      | $\otimes$ |    |
| Regisztráció dátuma:                                                          |                                                                                           |        |           | ~  |
| edulD összekapcsolás                                                          | ORCID bevitel Mégse Ment                                                                  | tés és | bezár     | ás |

A megfelelő szakterület, osztály kiválasztását, majd az adatok mentését követően, a kiválasztott szakterületi táblázat a nyilvános felületen megjelenik.

# Táblázat megnyitása a Leggyakoribb műveletek / Listák, táblázatok / Szakterületi táblázat megtekintése menüpont alatt

Az Indítás gombra kattintva, *amennyiben a szerző beállította a publikus felületen megjelenítendő szakterületi táblázatra vonatkozó adatokat*, a rendszer megnyitja a szerző, nyilvános felületen elérhető *Szakterületi* táblázatát.

## Szakterületi táblázat beállítása a Saját adatok szerkesztése menüpont alatt

Saját adatok V K Személyi adatlap Adataim szerkesztése Jelszó változtatás Munkásság Statisztikák Tudományos táblázat

Adataim szerkesztése menüpontot választva az ehhez szükséges beállítást elvégezzük.

| Szerző szerkesztése: Kerekes                 | Bálint Péter (Idegtudomány)                             | ¢       | 9 😣 |
|----------------------------------------------|---------------------------------------------------------|---------|-----|
|                                              | Kerekes B                                               | 망.<br>× | , ^ |
| Megbízottak:                                 | Szerző                                                  | € ⊗     |     |
| Megbízó szerzők:                             |                                                         |         |     |
| Szakterületi összesítés:                     | MTA VIII. Biológiai Tudományok Osztályának összefoglaló | ୍ର 🗗 🛛  |     |
| Presztízs adatok<br>elrejtése:               |                                                         |         |     |
| Válogatott közlemények<br>listája nyilvános: |                                                         |         |     |

A **Adataim szerkesztése** ablakban a **Szakterületi összesítés** mezőben kiválasztott MTA osztály szakterületei táblázata szerinti összesítés az MTMT nyilvános felületén jelenik meg. A nyilvános felületen a táblázatban a számok linkek, amikre kattintva az adott cellának megfelelő lista jelenik meg. A nyomtatási ikon melletti letöltés ikonra kattintva önállóan is megjelenik a táblázat, ami ebben a formában Excel fájlba is bemásolható.

| Magyar Tudományos<br>Művek Tára | 🖹 Közlemény 👻 Keresés                              | Q Keresés Részletes ke                                        | eresés 👻              |            | 📕 hu י             | ?  |
|---------------------------------|----------------------------------------------------|---------------------------------------------------------------|-----------------------|------------|--------------------|----|
| Szerző Intézmény Témakör        | Kerekes Bálint Péter (Idegtudom                    | nány)                                                         |                       |            | ₽ ₹                | 4. |
| Keresés                         | Adatlap Lista Táblázatok 🗸                         |                                                               |                       |            |                    |    |
|                                 | Kerekes Bálint Péter tudomán<br>MTA VIII. Bio      | yos és oktatói munká:<br>(2024.09.25)<br>lógiai Tudományok Os | sságának ö<br>sztálya | összefogla | lása               |    |
| 1                               |                                                    | Sza                                                           | áma                   | Hivatko    | zások <sup>1</sup> |    |
|                                 | ludomanyos koziemenyek                             | Összesen                                                      | Részletezve           | Független  | Összes             |    |
|                                 | l. Tudományos folyóiratcikk <sup>2</sup>           | 6                                                             |                       |            |                    |    |
|                                 | teljes cikk <sup>2</sup> , nemzetközi folyóiratban |                                                               | 6                     | 76         | 134                |    |
|                                 | teljes cikk, hazai idegen nyelvű folyóiratbar      | 1                                                             | 0                     | 0          | 0                  |    |
|                                 | teljes cikk, hazai magyar nyelvű folyóiratba       | n                                                             | 0                     | 0          | 0                  |    |
|                                 | teljes cikk, rövid közlemény                       |                                                               | 0                     | 0          | 0                  |    |
|                                 | ll. Könyvek                                        | 0                                                             |                       |            |                    |    |

# Válogatott közlemények listája

A szerző listájából egyes tételeket kijelölve válogatott lista készíthető.

| Közlemény 👻              |                      | Közleményeim Nyilvánossá Új 🔻 Szerkeszt Műveletek 🔻 Duplumok 🔻 Lista 🔻 Törlés Verziók                                                                                                    |  |  |
|--------------------------|----------------------|----------------------------------------------------------------------------------------------------|--|--|
| Közlemény                | Idézéskapcsolat      | 4/87 Összes ál   ▼ Import   ▼ Szerzők   ▼ Idézések Új lista                                                                                                    |  |  |
| Szerző                   | Admin                | Kijelölás: 🖩 🗋 Szűkítás 💿 Szűkítás Új rend. Utolsó módosítás 🔹 🗍 🗙 🗙 Listához hozzáadás                                                                                                    |  |  |
| Intézmény                |                      | Lista lecserélése                                                                                                    |  |  |
|                          |                      | 1 🕒 e Baars Erik W. 🖾 ; Weiermayer Petra ; Szoke Henrik P. ; Kisss JP 🖻 (Kiss János Neurofarmakológia Hozzáadás a válogatott közleményekhez                                                                    |  |  |
| Leggyakoribb műveletek   |                      | Its Added Value to the WHO and the WHO/FAO/UNEP/WOAH 2023 Research Agendas on Antimicrobial Eltávolítás a válogatott közleményekből                                                                            |  |  |
| Teendőim                 | θ                    | AN TIBIOTICS (20/9-6382): 14 (1) Paper 102. 19 p. (2025)<br>Nyelv: Angol [ DOI <u>Wos</u> PubMed<br>Folkingt szakterilés: Scous - Pharmacology: Toxicology and Pharmaceutics (miscellaneous) SJR indikátor: D1 |  |  |
| Keresések és sablonok    | 0                    | Folyóirat szakterülete: Scopus - Pharmacology (medical) SJR indikátor: Q1<br>Folyóirat szakterülete: Scopus - Biochemistry - SJR indikátor: Q2                                                                 |  |  |
| Keresések                |                      | Folyáriat szakterülete: Scopus - Infectious Diseases - SJR Indikátor: Q2<br>Folyáriat szakterülete: Scopus - Microbiology (medical) - SJR Indikátor: Q2                                                        |  |  |
| Szűkítés 🛞 Sz            | zűkítés 📃 Új keresés | Fotyoirat szakterülete: Scopus - Microbiology SJR indikator: Q2<br>Idézett közlemények száma. 1                                                                                                    |  |  |
| Gyorskeresés             | 0 / ^                | Közlemény: 34910924   Nyilvános Forrás Idéző   Folyóiratcikk (Szakcikk)     Tudományos   WOS TAGGED<br>Utolsó módosítás: 2025.03.19. 18.13 Kiss János (Neurofarmakológia)                                      |  |  |
| Gyorskeresés             | 0 🖉                  | Megjegyzés: Funding Agency and Grant Number: ZonMiV (JPIAMR)                                                                                                    |  |  |
| Gyorskeresés             | 2 🥒                  | r unium rest. rms research was univer un y zumit (PMMR). 2. DWanner Luise - Cramer Hoher - Kiss Jane (Kiss Jáne Neuroffermer Mohe) - Lauche Romy - Cass Florian - Dohos Gustav - Landhorst                     |  |  |
| <b>Vizi</b> Közleményeim | 87 🥒                 | Jost<br>Hadral Medicine for Cauda: a Sustamatic Review and Mate Analysis                                                                                                    |  |  |
|                          |                      |                                                                                                    |  |  |

A tételek a kijelölésük után a *Lista* menü *Hozzáadás a válogatott közleményekhez* opcióval adhatók a válogatott listához, illetve a válogatott listában kijelölve a *Lista* menü *Eltávolítás a válogatott közleményekből* opciójával törölhetők a válogatott listából. Válogatott listához csak nyilvános közlemények adhatók hozzá. A művelet elindításakor felugrik egy ablak.

| Hozzáadás a válogat          | 8                                                |            |
|------------------------------|--------------------------------------------------|------------|
| – Hozzáadás a válogat        | ott közleményekhez<br>Abari Kálmán (Statisztika) | <b>с</b> ъ |
| Kiválasztott<br>közlemények: | 3                                                |            |
| Művelet:                     | Hozzáadás                                        |            |
|                              | Indítás                                          | Bezár      |

A lista a bal menü *Listák* menüpontja Válogatott közlemények opcióját választva nézhető meg dupla kattintással.

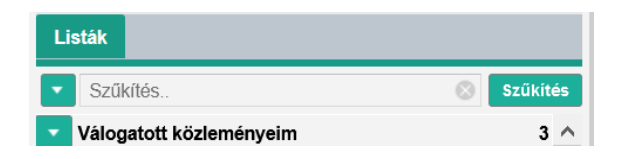

A válogatott lista megjelenése publikus felületen

| MagyarTudományos<br>Művek Tára      | 🖹 Közlemény 👻 Keresés                                                                                 | Q Keresés 🗸 🗸             | <b>■</b> hu ▼ ?    |  |  |
|-------------------------------------|----------------------------------------------------------------------------------------------------|---------------------------|--------------------|--|--|
| Szerző Intézmény Témakör            | MTMT TEszter (Könyvtár Informatik                                                                     | a)                        | ⊖ ± <∙             |  |  |
| mtmt                                |                                                                                                    |                           |                    |  |  |
| MTMT TEszter (Könyvtár Informatika) | Adatlap Listák 🗸 Összefoglaló tábláz                                                                  | zat                       |                    |  |  |
| MTMT2 User3                         | Teljes lista                                                                                          |                           | Idézetek száma 👻 👶 |  |  |
| MTMT2 User5                         | Válogatott lista                                                                                      |                           |                    |  |  |
|                                     | Li, Qi ; Salman, Raied ; Test, Erik ; Strack, R                                                       | Robert ; Kecman, Vojislav |                    |  |  |
|                                     | Parallel multitask cross validation for support vector machine using GPU                              |                           |                    |  |  |
|                                     | 1 JOURNAL OF PARALLEL AND DISTRIBUTED COMPUTING 73 : 3 pp. 293-302. , 10 p. (2013)<br>ISSN: 0743-7315 |                           |                    |  |  |
|                                     | <ul> <li>Katz, Rebecca ; May, Larissa ; Baker, Julia ;</li> </ul>                                     | ; Test, Elisa             |                    |  |  |
|                                     | Redefining syndromic surveillance                                                                     |                           |                    |  |  |
|                                     | 2 JOURNAL OF EPIDEMIOLOGY AND GLOBAL HEALTH 1 : 1 pp. 21-31. , 11 p. (2011)<br>ISSN: 2210-6006        |                           |                    |  |  |
|                                     | Salman, Raied ; Kecman, Vojislav ; Li, Qi ; Strack, Robert ; Test, Erik                               |                           |                    |  |  |
|                                     | East k means algorithm clusterin                                                                      | ng l                      |                    |  |  |

A válogatott közleménylista a nyilvános felületen akkor látható, ha a Listák S gomb lenyíló menüt tartalmaz és onnan kiválasztható a Válogatott lista opció.